# OMRON

# CK3M-series Programmable Multi-Axis Controller Hardware

**User's Manual** 

CK3M-CPU101 CK3W-PD048 CK3W-AX13130/-AX14140/-AX15150/-AX23230 CK3W-MD7100 CK3W-AD0100 CK3W-EXM01/-EXS02

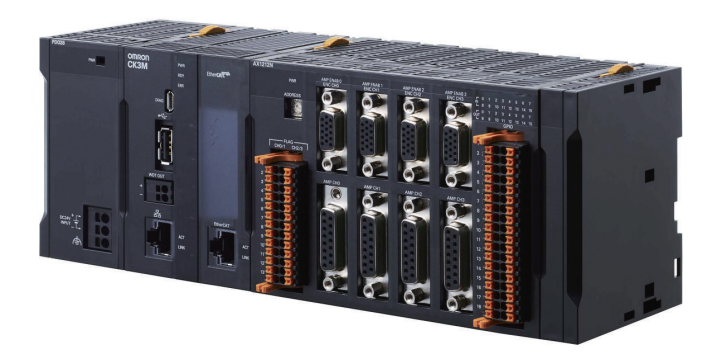

Programmable Multi-Axis Controller

O036-E1-03

#### NOTE -

- All rights reserved. No part of this publication may be reproduced, stored in a retrieval system, or transmitted, in any form, or by any means, mechanical, electronic, photocopying, recording, or otherwise, without the prior written permission of OMRON.
- No patent liability is assumed with respect to the use of the information contained herein.
   Moreover, because OMRON is constantly striving to improve its high-quality products, the information contained in this manual is subject to change without notice.
- Every precaution has been taken in the preparation of this manual. Nevertheless, OMRON assumes no responsibility for errors or omissions.
   Neither is any liability assumed for damages resulting from the use of the information contained in this publication.

#### - Trademarks -

- Microsoft, Windows, Excel, and Visual Basic are either registered trademarks or trademarks of Microsoft Corporation in the United States and other countries.
- EtherCAT<sup>®</sup> is registered trademark and patented technology, licensed by Beckhoff Automation GmbH, Germany.

Other company names and product names in this document are the trademarks or registered trademarks of their respective companies.

#### Copyrights

- Microsoft product screen shots reprinted with permission from Microsoft Corporation.
- This product incorporates certain third party software. The license and copyright information associated with this software is available at http://www.fa.omron.co.jp/nj\_info\_e/.

# Introduction

Thank you for purchasing a CK3M-series Programmable Multi-Axis Controller (may be called Motion Controller hereinafter).

This manual contains information that is necessary to use the CK3M-series Programmable Multi-Axis Controller. Please read this manual and make sure you understand the functionality and performance of the product before you attempt to use it in a control system.

Keep this manual in a safe place where it will be available for reference during operation.

#### **Intended Audience**

This manual is intended for the following personnel, who must also have knowledge of electrical systems (electrical engineers or the equivalent).

- Personnel in charge of introducing FA systems.
- · Personnel in charge of designing FA systems.
- Personnel in charge of installing and maintaining FA systems.
- Personnel in charge of managing FA systems and facilities.

#### **Applicable Products**

This manual covers the following products.

 CK3M-series Programmable Multi-Axis Controller CK3M-CPU1□1 CK3W-PD048 CK3W-AX1313□/-AX1414□/-AX1515□/-AX2323□ CK3W-MD71□0 CK3W-AD□100 CK3W-EXM01/-EXS02

# **Manual Structure**

#### **Page Structure**

The following page structure is used in this manual.

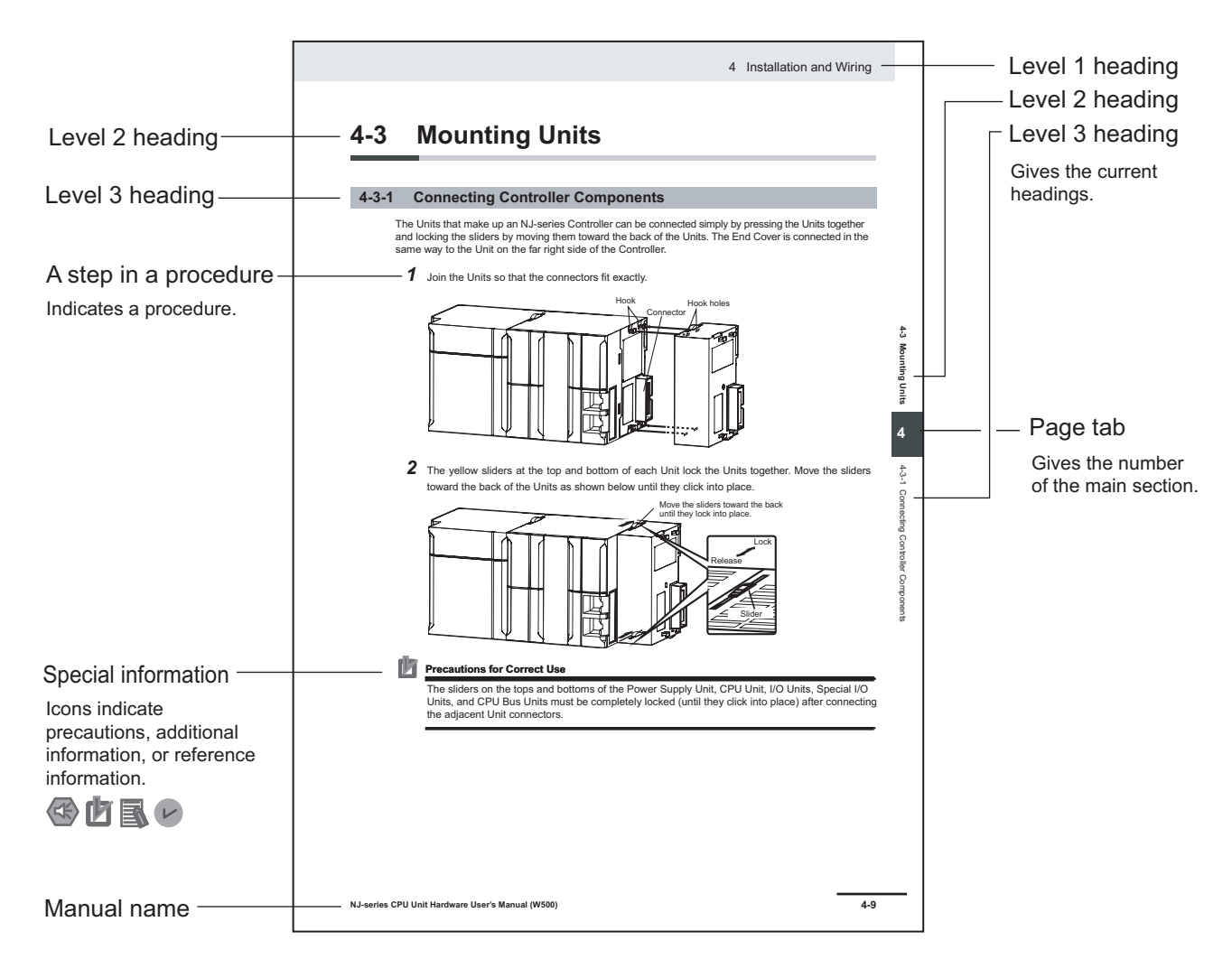

Note This illustration is provided only as a sample. It may not literally appear in this manual.

#### **Special Information**

Special information in this manual is classified as follows:

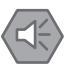

#### **Precautions for Safe Use**

Precautions on what to do and what not to do to ensure safe usage of the product.

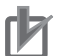

#### **Precautions for Correct Use**

Precautions on what to do and what not to do to ensure correct operation and performance.

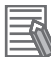

#### Additional Information

Additional information to read as required. This information is provided to increase understanding and make operation easier.

# **Sections in this Manual**

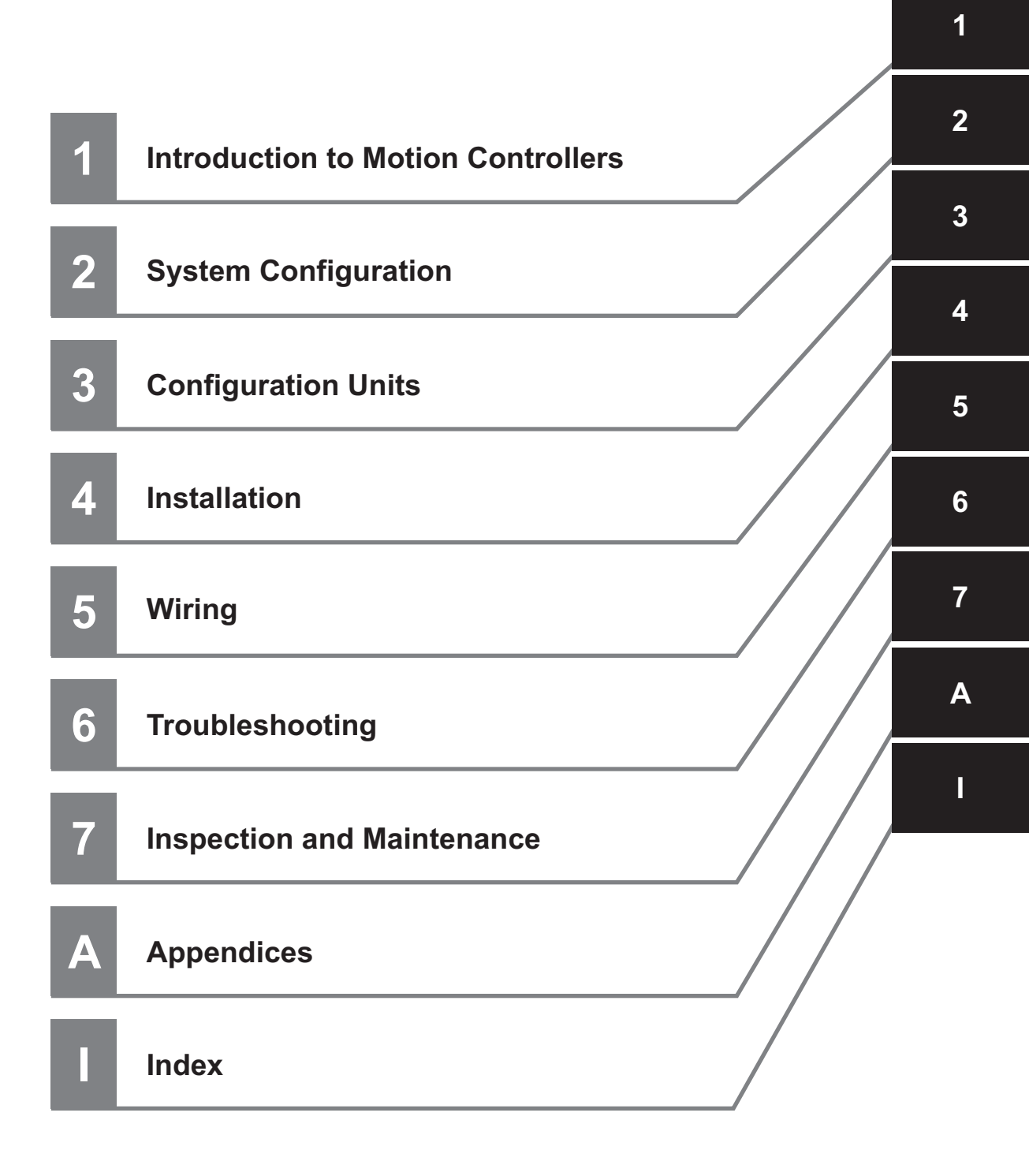

# CONTENTS

| Introduction                                 | 4        |
|----------------------------------------------|----------|
| Introduction                                 |          |
| Intended Audience                            | 1        |
| Applicable Products                          | 1        |
| Manual Structure                             |          |
| Page Structure                               | 2        |
| Special Information                          | 3        |
| Sections in this Manual                      | 5        |
| Terms and Conditions Agreement               |          |
| Warranty Limitations of Liability            | 10       |
| Application Considerations                   |          |
| Disclaimers                                  |          |
| Safety Precautions                           |          |
| Definition of Precautionary Information      | 13       |
| Symbols                                      |          |
| WARNING                                      |          |
| Cautions                                     | 16       |
| Precautions for Safe Use                     |          |
| Precautions for Correct Use                  |          |
| Regulations and Standards                    | 24       |
| Conformance to ELL Directives                | 24       |
| Condition for Compliance with ELL Directives | 24<br>25 |
| Conformance to UL and CSA Standards          |          |
| Conformance to KC Certification              |          |
| Versions                                     |          |
| Checking Versions                            |          |
| Related Manuals                              |          |
| Torminology                                  | 20       |
| renninology                                  |          |
| Revision History                             |          |

#### Section 1 Introduction to Motion Controllers

| 1-1 Feat | ures and System Configuration             | 1-2 |
|----------|-------------------------------------------|-----|
| 1-1-1    | Motion Controller Features                | 1-2 |
| 1-1-2    | Introduction to the System Configurations | 1-2 |
| 1-1-3    | Support Software                          | 1-4 |
| 1-2 CK3  | M-series Operating Procedure              | 1-5 |

# Section 2 System Configuration

| 04  | Desis Configuration  | 0          | 0 |
|-----|----------------------|------------|---|
| Z-1 | Basic Continuiration | <b>Z</b> - | / |
| _   | Buolo Comga adorran  | _          | - |

|     | 2-1-1 | CK3W Unit Configuration        |     |
|-----|-------|--------------------------------|-----|
|     | 2-1-2 | EtherCAT Network Configuration | 2-3 |
| 2-2 | Conr  | necting to the Power PMAC IDE  | 2-5 |
| 2-3 | Ethe  | rnet Network Configuration     | 2-6 |

# Section 3 Configuration Units

| 3-1 CPU        | Unit                                                             | 3-3  |
|----------------|------------------------------------------------------------------|------|
| 3-1-1          | Models and Specifications                                        | 3-3  |
| 3-1-2          | Part Names and Functions                                         | 3-5  |
| 3-1-3          | Operation Status Indicators                                      | 3-6  |
| 3-1-4          | Watchdog Output Terminal Block                                   | 3-7  |
| 3-1-5          | USB Memory Device                                                |      |
| 3-2 Pow        | er Supply Unit                                                   | 3-10 |
| 3-2-1          | Models and Specifications                                        | 3-10 |
| 3-2-2          | Part Names and Functions                                         | 3-11 |
| 3-3 Axis       | Interface Unit                                                   | 3-12 |
| 3-3-1          | Models and Specifications                                        | 3-12 |
| 3-3-2          | Part Names and Functions                                         | 3-14 |
| 3-3-3          | Operation Status Indicators                                      | 3-15 |
| 3-3-4          | Address Switch Setting                                           | 3-16 |
| 3-3-5          | Encoder Connector Specifications                                 | 3-16 |
| 3-3-6          | Encoder Loss Detection                                           | 3-21 |
| 3-3-7          | Pulse Input Timing Specifications for Digital Quadrature Encoder | 3-22 |
| 3-3-8          | Input Specifications for Sinusoidal Encoder                      | 3-24 |
| 3-3-9          | OutFlag Function                                                 | 3-26 |
| 3-3-10         | Amplifier Connector Specifications                               | 3-27 |
| 3-3-11         | DA Output Method                                                 |      |
| 3-3-12         | DirectPWM Output Method                                          |      |
| 3-3-13         | Flag Connection Terminal Block Specifications                    |      |
| 3-3-14         | General Digital I/O Connection Terminal Block Specifications     |      |
| 3-4 Digit      | tal I/O Unit                                                     | 3-43 |
| 3-4-1          | Models and Specifications                                        |      |
| 3-4-2          | Part Names and Functions                                         |      |
| 3-4-3          | Operation Indicators                                             |      |
| 3-4-4          | Address Switch Setting                                           |      |
| 3-4-5          |                                                                  |      |
| 5-4-0          |                                                                  |      |
| 3-5 Anal       | log Input Unit                                                   | 3-52 |
| 3-5-1          | Models and Specifications                                        |      |
| 3-5-2          | Part Names and Functions.                                        |      |
| 3-5-3          | Operation Indicators                                             |      |
| 3-3-4<br>2 5 5 | Address Switch Setting                                           |      |
| 3-5-5<br>3 5 6 | Analog Input Data                                                |      |
| 3-5-7          | Input Filter                                                     |      |
| 3-6 Evo        | ansion Master Unit and Expansion Slave Unit                      | 3_50 |
| 3-6-1          | Models and Specifications                                        |      |
| 3-6-2          | Part Names and Functions                                         |      |
| 3-6-3          | Operation Indicators                                             | 3-60 |
| 3-6-4          | System Configuration                                             |      |
|                | -,                                                               |      |

## Section 4 Installation

| 4-1 F | Processing at Power ON and Power OFF | 4-2 |
|-------|--------------------------------------|-----|
| 4-1-  | -1 Power ON Operation                | 4-2 |
| 4-1-  | -2 Power OFF Operation               | 4-2 |

| safe Circuits                                                                          |                                                                                                    |
|----------------------------------------------------------------------------------------|----------------------------------------------------------------------------------------------------|
| nting Units                                                                            | 4-5                                                                                                    |
| Installation in a Control Panel                                                        | 4-5                                                                                                    |
| Connecting Adjacent Units                                                              | 4-9                                                                                                    |
| Mounting to DIN Track                                                                  | 4-10                                                                                                    |
| DIN Track and Accessories                                                              | 4-12                                                                                                    |
| Assembled Appearance and Dimensions                                                    | 4-13                                                                                                    |
|                                                                                        |                                                                                                    |
| rol Panel Installation                                                                 |                                                                                                    |
| rol Panel Installation                                                                 | <b>4-17</b><br>4-17                                                                                                    |
| rol Panel Installation<br>Temperature<br>Humidity                                      | <b>4-17</b><br>4-17<br>4-18                                                                                                    |
| rol Panel Installation<br>Temperature<br>Humidity<br>Vibration and Shock               | <b>4-17</b><br>4-17<br>4-18<br>4-19                                                                                                    |
| rol Panel Installation<br>Temperature<br>Humidity<br>Vibration and Shock<br>Atmosphere |                                                                                                    |
| Trol Panel Installation                                                                | <b></b>                                                                                                    |
| r                                                                                      | state Circuits         Installation in a Control Panel         Connecting Adjacent Units         Mounting to DIN Track         DIN Track and Accessories         Assembled Appearance and Dimensions |

## Section 5 Wiring

| 5-1 Powe   | r Supply Wiring                                       | 5-2  |
|------------|-------------------------------------------------------|------|
| 5-1-1      | Power Supply Unit CK3W-PD048                          | 5-2  |
| 5-1-2      | Power Supply Used                                     | 5-2  |
| 5-1-3      | Applicable Wires                                      | 5-2  |
| 5-1-4      | Grounding                                             | 5-3  |
| 5-1-5      | Required Tools                                        | 5-4  |
| 5-1-6      | Connecting Ferrules                                   | 5-4  |
| 5-1-7      | Connecting Twisted Wires/Solid Wires                  | 5-4  |
| 5-1-8      | Removing Wires                                        | 5-5  |
| 5-2 CPU    | Unit Wiring                                           | 5-7  |
| 5-2-1      | Laving the EtherCAT Network                           | 5-7  |
| 5-2-2      | Laying the Ethernet Network                           | 5-12 |
| 5-2-3      | Watchdog Timer Output Wiring                          | 5-15 |
| 5-2-4      | USB Memory Device Connection                          | 5-17 |
| 5-3 Axis   | Interface Unit Wiring                                 | 5-18 |
| 5-3-1      | Encoder Connector Wiring                              | 5-18 |
| 5-3-2      | Amplifier Connector Wiring                            |      |
| 5-3-3      | Flag Terminal Block/General I/O Terminal Block Wiring | 5-26 |
| 5-4 Digita | al I/O Unit Wiring                                    | 5-33 |
| 5-4-1      | Wiring the Terminals                                  | 5-33 |
| 5-4-2      | Precautions When Connecting a Two-wire DC Sensor      | 5-36 |
| 5-4-3      | Precautions When Connecting to Digital Output         | 5-38 |
| 5-5 Analo  | og Input Unit Wiring                                  | 5-40 |
| 5-5-1      | Wiring the Terminals                                  | 5-40 |
| 5-6 Expa   | nsion Master Unit and Expansion Slave Unit Wiring     |      |

## Section 6 Troubleshooting

| 6-1 | 1 Types of Errors |                                             | 6-2 |
|-----|-------------------|---------------------------------------------|-----|
| 6-2 | Using             | g the Indicators to Check Errors            | 6-3 |
|     | 6-2-1             | Indicator Types                             | 6-3 |
|     | 6-2-2             | Procedure for Identifying Errors            | 6-3 |
| 6-3 | Troul             | bleshooting for Errors                      | 6-5 |
|     | 6-3-1             | Fatal Errors in the CPU Unit                | 6-5 |
|     | 6-3-2             | Non-fatal errors in the CPU Unit            | 6-6 |
|     | 6-3-3             | Initialization of CPU Unit Using USB Memory | 6-8 |
| 6-4 | Sys.S             | Status Register                             | 6-9 |
|     | 6-4-1             | Sys.Status Register List                    | 6-9 |
|     | 6-4-2             | Details of Flags                            | 6-9 |
|     |                   | -                                           |     |

# Section 7 Inspection and Maintenance

| 7-1 Cleani | ng and Maintenance           | 7-2 |
|------------|------------------------------|-----|
| 7-1-1      | Cleaning                     | 7-2 |
| 7-1-2      | Periodic Inspections         | 7-2 |
| 7-2 Mainte | enance Procedures            | 7-4 |
| 7-2-1      | Unit Replacement Precautions | 7-4 |
| 7-2-2      | Backup                       | 7-4 |
| 7-2-3      | Unit Replacement             | 7-4 |

## Appendices

| A-1 | Gene                                     | eral Specifications                                   | A-2 |
|-----|------------------------------------------|-------------------------------------------------------|-----|
| A-2 | Dime                                     | ensions                                               | A-3 |
|     | 4-2-1                                    | CPU Unit                                              | A-3 |
|     | 4-2-2                                    | Power Supply Unit                                     | A-4 |
|     | 4-2-3                                    | Axis Interface Unit                                   |     |
|     | 4-2-4                                    | CK3W-MD and CK3W-AD Units                             | A-5 |
|     | ۹-2-5                                    | Expansion Master Unit and Expansion Slave Unit        | A-6 |
| 1   | 4-2-6                                    | End Cover                                             | A-7 |
| A-3 | Rest                                     | rictions on Using the NX-series EtherCAT Coupler Unit | A-8 |
| A-4 | A-4 OMRON Servo Drive Connection Example |                                                       |     |
| A-5 | ۹-5 Version Information A-10             |                                                       |     |
| A-6 | How to Read the Lot Number               |                                                       |     |

#### Index

# **Terms and Conditions Agreement**

#### Warranty, Limitations of Liability

#### Warranties

#### Exclusive Warranty

Omron's exclusive warranty is that the Products will be free from defects in materials and workmanship for a period of twelve months from the date of sale by Omron (or such other period expressed in writing by Omron). Omron disclaims all other warranties, express or implied.

#### Limitations

OMRON MAKES NO WARRANTY OR REPRESENTATION, EXPRESS OR IMPLIED, ABOUT NON-INFRINGEMENT, MERCHANTABILITY OR FITNESS FOR A PARTICULAR PURPOSE OF THE PRODUCTS. BUYER ACKNOWLEDGES THAT IT ALONE HAS DETERMINED THAT THE PRODUCTS WILL SUITABLY MEET THE REQUIREMENTS OF THEIR INTENDED USE.

Omron further disclaims all warranties and responsibility of any type for claims or expenses based on infringement by the Products or otherwise of any intellectual property right.

#### Buyer Remedy

Omron's sole obligation hereunder shall be, at Omron's election, to (i) replace (in the form originally shipped with Buyer responsible for labor charges for removal or replacement thereof) the non-complying Product, (ii) repair the non-complying Product, or (iii) repay or credit Buyer an amount equal to the purchase price of the non-complying Product; provided that in no event shall Omron be responsible for warranty, repair, indemnity or any other claims or expenses regarding the Products unless Omron's analysis confirms that the Products were properly handled, stored, installed and maintained and not subject to contamination, abuse, misuse or inappropriate modification. Return of any Products by Buyer must be approved in writing by Omron before shipment. Omron Companies shall not be liable for the suitability or unsuitability or the results from the use of Products in combination with any electrical or electronic components, circuits, system assemblies or any other materials or substances or environments. Any advice, recommendations or information given orally or in writing, are not to be construed as an amendment or addition to the above warranty.

See http://www.omron.com/global/ or contact your Omron representative for published information.

#### Limitation on Liability; Etc

OMRON COMPANIES SHALL NOT BE LIABLE FOR SPECIAL, INDIRECT, INCIDENTAL, OR CON-SEQUENTIAL DAMAGES, LOSS OF PROFITS OR PRODUCTION OR COMMERCIAL LOSS IN ANY WAY CONNECTED WITH THE PRODUCTS, WHETHER SUCH CLAIM IS BASED IN CONTRACT, WARRANTY, NEGLIGENCE OR STRICT LIABILITY.

Further, in no event shall liability of Omron Companies exceed the individual price of the Product on which liability is asserted.

#### **Application Considerations**

#### Suitability of Use

Omron Companies shall not be responsible for conformity with any standards, codes or regulations which apply to the combination of the Product in the Buyer's application or use of the Product. At Buyer's request, Omron will provide applicable third party certification documents identifying ratings and limitations of use which apply to the Product. This information by itself is not sufficient for a complete determination of the suitability of the Product in combination with the end product, machine, system, or other application or use. Buyer shall be solely responsible for determining appropriateness of the particular Product with respect to Buyer's application, product or system. Buyer shall take application responsibility in all cases.

NEVER USE THE PRODUCT FOR AN APPLICATION INVOLVING SERIOUS RISK TO LIFE OR PROPERTY OR IN LARGE QUANTITIES WITHOUT ENSURING THAT THE SYSTEM AS A WHOLE HAS BEEN DESIGNED TO ADDRESS THE RISKS, AND THAT THE OMRON PRODUCT(S) IS PROPERLY RATED AND INSTALLED FOR THE INTENDED USE WITHIN THE OVERALL EQUIP-MENT OR SYSTEM.

#### Programmable Products

Omron Companies shall not be responsible for the user's programming of a programmable Product, or any consequence thereof.

#### Disclaimers

#### **Performance Data**

Data presented in Omron Company websites, catalogs and other materials is provided as a guide for the user in determining suitability and does not constitute a warranty. It may represent the result of Omron's test conditions, and the user must correlate it to actual application requirements. Actual performance is subject to the Omron's Warranty and Limitations of Liability.

#### Change in Specifications

Product specifications and accessories may be changed at any time based on improvements and other reasons. It is our practice to change part numbers when published ratings or features are changed, or when significant construction changes are made. However, some specifications of the Product may be changed without any notice. When in doubt, special part numbers may be assigned to fix or establish key specifications for your application. Please consult with your Omron's representative at any time to confirm actual specifications of purchased Product.

#### **Errors and Omissions**

Information presented by Omron Companies has been checked and is believed to be accurate; however, no responsibility is assumed for clerical, typographical or proofreading errors or omissions.

# **Safety Precautions**

#### **Definition of Precautionary Information**

The following notation is used in this manual to provide precautions required to ensure safe usage of the CK3M-series Programmable Multi-Axis Controller.

The safety precautions that are provided are extremely important for safety. Always read and heed the information provided in all safety precautions.

The following notation is used.

|                  | Indicates a potentially hazardous situation which, if<br>not avoided, could result in death or serious injury.<br>Additionally, there may be severe property<br>damage. |
|------------------|----------------------------------------------------------------------------------------------------|
| <b>A</b> Caution | Indicates a potentially hazardous situation which, if<br>not avoided, may result in minor or moderate<br>injury, or property damage.                                    |

#### **Symbols**

|                          | The circle and slash symbol indicates operations that you must not do.<br>The specific operation is shown in the circle and explained in text.<br>This example indicates that disassembly is prohibited.           |
|--------------------------|----------------------------------------------------------------------------------------------------|
|                          | The triangle symbol indicates precautions (including warnings).<br>The specific operation is shown in the triangle and explained in text.<br>This example indicates a precaution for electric shock.               |
| $\underline{\mathbb{N}}$ | The triangle symbol indicates precautions (including warnings).<br>The specific operation is shown in the triangle and explained in text.<br>This example indicates a general precaution.                          |
| 0                        | The filled circle symbol indicates operations that you must do.<br>The specific operation is shown in the circle and explained in text.<br>This example shows a general precaution for something that you must do. |

#### WARNING

# 

# Wiring

Connect this Controller correctly to the servo amplifier, encoder, and limit sensors according to the instructions in this manual. Not doing so may cause the motor to run away, resulting in serious accidents.

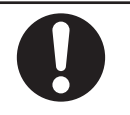

For the Power Supply Unit or any other power supply connected to peripheral devices, connect the 0-V side to ground, or do not ground them at all.

Depending on how devices connected to the non-insulated circuit are grounded, the power supply may be short-circuited.

Never ground the 24-V side of the power supply, as shown in the following figure.

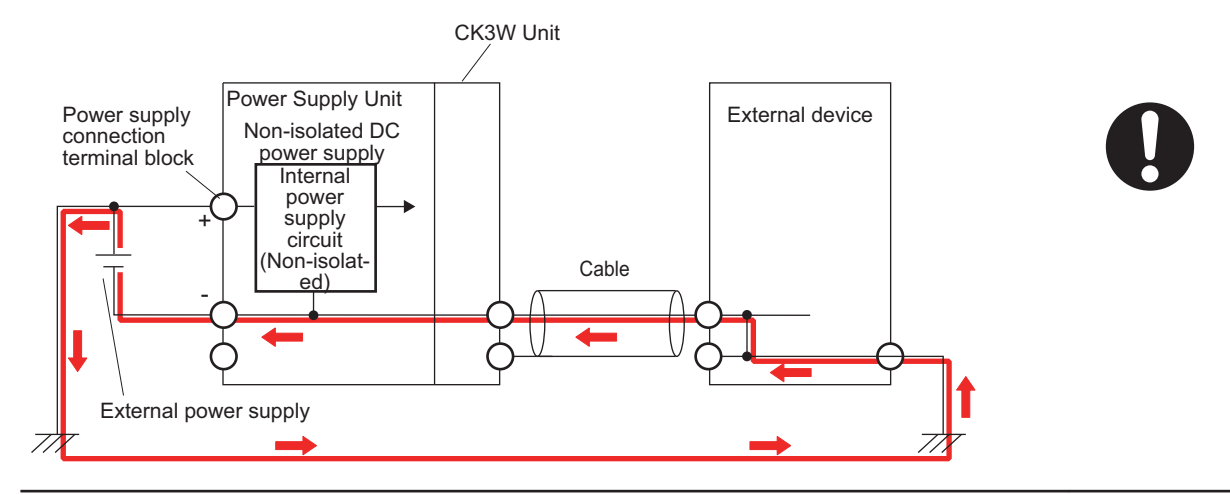

## **During Power Supply**

Do not attempt to take any Unit apart. In particular, high-voltage parts are present in the Power Supply Unit while power is supplied or immediately after power is turned OFF. Touching any of these parts may result in electric shock. There are sharp parts inside the Unit that may cause injury.

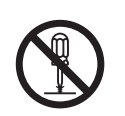

## Fail-safe Measures

Provide safety measures in external circuits to ensure safety in the system if an abnormality occurs due to malfunction of the products or due to other external factors affecting operation. Not doing so may result in serious accidents due to incorrect operation.

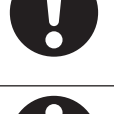

Emergency stop circuits, interlock circuits, limit circuits, and similar safety measures must be provided in external control circuits.

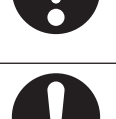

You must take fail-safe measures to ensure safety in the event of incorrect, missing, or abnormal signals caused by broken signal lines, momentary power interruptions, or other causes.

The UPS used enables normal operation to continue for a certain period of time if a momentary power interruption occurs. This means that the CK3M-series Controller may receive incorrect signals from external devices that are also affected by the power interruption. Accordingly, take suitable actions, such as establishing external fail-safe measures and interlock conditions, to monitor the power supply voltage of the external device as required.

Unintended outputs may occur if an error occurs in internal data of the Controller. As a countermeasure for these problems, external safety measures must be provided to ensure safe operation of the system.

The Controller will turn OFF all outputs of output units in the following cases and the slaves will operate according to the settings in the slaves.

- · If a power supply error occurs
- · If the connected power supply is faulty
- If a CPU Unit error (watchdog timer error) or CPU Unit reset occurs
- If a major fault level Controller error occurs
- While the Controller is on standby until RUN mode is entered after the power is turned ON
- If a system initialization error occurs

External safety measures must be provided to ensure safe operation of the system in such cases.

The outputs may remain ON or OFF due to welding or burning of the output relays or destruction of the output transistors. As a countermeasure for these problems, external safety measures must be provided to ensure safe operation of the system.

To ensure safe use of the Controller, correctly make the limit settings for the position, speed, acceleration, jerk, current, and following error, as well as the encoder loss detection.

For devices that move in a vertical direction, use a motor brake to prevent them from falling down when the servo control is stopped.

## Downloading

Always confirm safety at the destination before you transfer a user program, configuration data, or setup data from the Power PMAC IDE.

The devices or machines may perform unexpected operation regardless of the operating mode of the Controller.

After you transfer the user program, the Controller is restarted and communications with the EtherCAT slaves are cut off. During that period, the slave outputs behave according to the slave specifications.

The time that communications are cut off depends on the EtherCAT network configuration.

Before you transfer the user program, confirm that the system will not be adversely affected.

## Test Run

Before you start a Test Run, make sure that the operation parameters are set correctly.

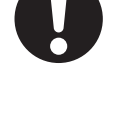

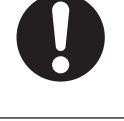

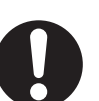

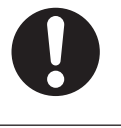

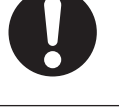

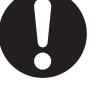

# Actual Operation

Check the user program, servo algorithm, data, and parameter settings for proper execution before you use them for actual operation.

#### Cautions

# <u>∧</u> Caution

# Design

To control the motor safely and correctly, the servo algorithm design and gain setting work must be performed by engineers who understand control theories and the specifications of this product.

# Test Run

When you perform a test run, take fail-safe measures and run the motor at a sufficiently low speed to ensure safety.

# Downloading

Before you download a project written in C language, execute the re-initialization command (\$\$\$\*\*\*).

If you download a validated program to a different product, check the operation of the program again on the product because it may have different settings.

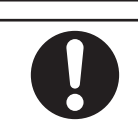

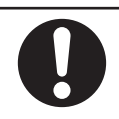

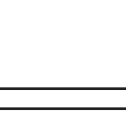

# **Precautions for Safe Use**

## Transporting

 Do not drop any Unit or subject it to abnormal vibration or shock. Doing so may result in Unit malfunction or burning.

## Mounting

- Be sure that the terminal blocks, connectors, and other items with locking devices are correctly locked into place before use.
- When connecting the Power Supply Unit, CPU Unit, and CK3W Unit, connect the Units together, then slide the sliders on the top and bottom until they click into place, and lock securely.
- Always mount an end cover for use. Note that if an end cover is not mounted, the Unit may not function satisfactorily.
- The number of CK3W Units connected to the CPU Unit must be within the specified range.

## Installation

- Always connect to a ground of 100  $\Omega$  or less when installing the Units.
- For DIN Track installation, correctly follow the instructions in this manual.

#### Wiring

• Follow the instructions in this manual to correctly perform terminal block and connector wiring and insertion.

Double-check all wiring and connector insertion before turning ON the power supply.

• If the external power supply to a digital output or a slave has polarity, connect it with the correct polarity.

If the polarity is reversed, current may flow in the reverse direction and damage the connected devices regardless of the operation of the Controller.

• Before you connect a computer to the Controller, disconnect the power supply plug of the computer from the AC outlet.

Also, if the computer has an FG terminal, connect it such that the FG terminal has the same electrical potential as the FG on the product.

A difference in electrical potential between the computer and the Controller may cause a failure or malfunction.

- Do not pull on the cables or bend the cables beyond their natural limit.
- Do not place heavy objects on top of the cables or other wiring lines. Doing so may break the cables.
- Always use power supply wires with sufficient wire diameters to prevent voltage drop and burning. Make sure that the current capacity of the wire is sufficient. Otherwise, excessive heat may be generated.

When cross-wiring terminals, the total current for all the terminals will flow in the wire. When wiring cross-overs, make sure that the current capacity of each of the wires is not exceeded.

• Do not allow wire clippings, shavings, or other foreign material to enter the Controller. Otherwise, Controller burning, failure, or malfunctions may occur.

Cover the Controller or take other suitable countermeasures, in particular when carrying out wiring work.

- To ensure safe use of the functions of the CK3W Units, observe the following points when wiring to avoid the effects of the noise.
  - a) Use twisted-pair shielded wire for the encoder connection lines, amplifier connection lines, and analog input lines.
  - b) Wire the encoder connection lines, amplifier connection lines, and analog input lines separately from the AC power lines, motor power lines, and other power lines, and do not insert into the same duct.
  - c) If there are noise effects from power supply lines when using the same power supply to power an electrical welder or an electric discharge machine, or there is a high-frequency source nearby, insert a noise filter into the power supply input section.

## **Power Supply Design**

- In the system, only use a power supply within the rated supply capacity range specified in this manual.
- Install external breakers and take other safety measures against short-circuiting and overcurrents in external wiring.
- Do not apply voltages to the Input Units in excess of the rated input voltage.
- Do not apply voltages or connect loads to the Output Units in excess of the maximum switching capacity.

#### **Turning ON the Power Supply**

- It takes approximately several tens of seconds to enter RUN mode after the power supply is turned ON. During that time, outputs will be OFF or the values will be as according to settings in the Unit or slaves. Also, external communications will not be able to be performed. Implement fail-safe circuits so that external devices do not operate incorrectly.
- Surge current occurs when the power supply is turned ON. When selecting fuses or breakers for external circuits, consider the above precaution and allow sufficient margin in shut-off performance. Refer to this user's manual for surge current specifications.
- Configure the external circuits so that the power supply to the digital output turns ON only after the power supply to the Controller has turned ON.
   If the power supply to the Controller is turned ON after the digital output power supply, the digital output may suddenly malfunction when the power supply is turned ON to the Controller.

## **Actual Operation**

• Build a program such that the Sys.Status flag is constantly monitored and safe operations are taken if any errors occur.

#### Turning OFF the Power Supply

- Do not turn OFF the power supply or remove the USB memory device while the Controller is accessing the USB memory device. Data may become corrupted, and the Controller will not operate correctly if it uses corrupted data.
- Always turn OFF the power supply before you attempt any of the following.
  - a) Mounting or removing the Units
  - b) Assembling the Units
  - c) Setting rotary switches
  - d) Connecting cables or wiring the system
  - e) Connecting or disconnecting the terminal blocks or connectors
- Do not disconnect the cable or turn OFF the power supply to the product when downloading data or programs from the Support Software. You may be unable to download the correct data, which could result in malfunctions.
- Do not turn OFF the power supply when performing write processes to the built-in flash memory. Data may be corrupted, which could result in malfunctions.

## Operation

Confirm that no adverse effects will occur in the system before you attempt any of the following.

- Changing the operating mode of the Controller (including changing operation mode setting when power is turned ON)
- Changing the user program or settings
- · Changing set values or present values

#### **EtherCAT Communications**

 Make sure that the communications distance, number of nodes connected, and method of connection for EtherCAT are within specifications.

Do not connect EtherCAT communication to EtherNet/IP, a standard in-house LAN, or other networks. An overload may cause the network to fail or malfunction.

- If the Fail-soft Operation Setting parameter is set to Stop, process data communications will stop for all the slaves when an EtherCAT communications error is detected in a slave. This means that if a Servo Drive is connected, the Servo turns OFF for all the axes. At that time, the Servo Drive will operate according to the Servo Drive specifications. Make sure that the fail-soft operation setting results in safe operation when a device error occurs.
- If noise occurs or an EtherCAT slave is disconnected from the network, any current communications frames may be lost. If frames are lost, slave I/O data is not communicated, and unintended operation may occur. The slave outputs will behave according to the slave specifications. For details, refer to the manual for the slave.
- When an EtherCAT slave is disconnected or disabled, communications will stop and control of the outputs will be lost not only for the disconnected slave, but for all slaves connected after it. Confirm that the system will not be adversely affected before you disconnect or disable a slave.
- You cannot use standard Ethernet hubs or repeater hubs with EtherCAT communications. If you use one of these, a major fault level error or other error may occur.

- EtherCAT communications are not always established immediately after the power supply is turned ON. Use the system-defined variables and the EtherCAT Coupler Unit device variables in the user program to confirm that I/O data communications are established before attempting control operations.
- If you need to disconnect the cable from an EtherCAT slave during operation, first reset the Ether-CAT and EtherCAT slaves that are connected after it to the Init state, then disconnect the EtherCAT slave.
- For EtherCAT and EtherNet, use the connection methods and cables that are specified in this manual. Otherwise, communications may be faulty.
- Make sure that all of the slaves to be restored are participating in the network before you reset the EtherCAT Master Function Module. If any slave is not participating in the network when any of these errors is reset, the EtherCAT Master Function Module may access a slave with a different node address than the specified node address, or the error may not be reset correctly.
- There is a time lag between the moment when this Controller sends a command value to the Ether-CAT type Servo Drive and the moment when it receives the feedback value. Perform servo control taking this time lag into consideration.

## **Motion Control**

- The motor is stopped if communications are interrupted between the Power PMAC IDE and the Controller during a Test Run. Connect the communications cable securely and confirm that the system will not be adversely affected before you perform a Test Run.
- EtherCAT communications are not always established immediately after the power supply is turned ON. Use the system-defined variables in the user program to confirm that communications are established before attempting control operations.
- When you create a servo algorithm, take fail-safe measures in the user program which includes the servo algorithm.

## **Unit Replacement**

• Make sure that the required data, including the user program, configurations, settings, and variables, is transferred to the Controller that was replaced and to externally connected devices before restarting operation.

#### Upgrading the Power PMAC IDE

 After you upgrade a project file created with an older version of the Power PMAC IDE for use with a newer version of Power PMAC IDE, perform a test run before use to check that the project file was upgraded correctly.

#### Maintenance

• Do not attempt to disassemble, repair, or modify the Controller. Doing so may result in a malfunction or fire.

- Do not use corrosive chemicals to clean the Controller. Doing so may result in a failure or malfunction of the Controller.
- Dispose of the product according to local ordinances as they apply.

# **Precautions for Correct Use**

#### Storage and Installation

- Follow the instructions in this manual to correctly perform installation.
- Do not operate or store the Controller in the following locations. Doing so may result in burning, in operation stopping, or in malfunction.
  - a) Locations subject to direct sunlight
  - b) Locations subject to temperatures or humidity outside the range specified in the specifications
  - c) Locations subject to condensation as the result of severe changes in temperature
  - d) Locations subject to corrosive or flammable gases
  - e) Locations subject to dust (especially iron dust) or salts
  - f) Locations subject to exposure to water, oil, or chemicals
  - g) Locations subject to shock or vibration
- Take appropriate and sufficient countermeasures when installing the Controller in the following locations.
  - a) Locations subject to strong, high-frequency noise
  - b) Locations subject to static electricity or other forms of noise
  - c) Locations subject to strong electromagnetic fields
  - d) Locations subject to possible exposure to radioactivity
  - e) Locations close to power lines
- Before touching a Unit, be sure to first touch a grounded metallic object in order to discharge any static build-up.
- Install the Controller away from sources of heat and ensure proper ventilation. Not doing so may result in malfunction, in operation stopping, or in burning.

# Wiring

· Use the rated power supply voltage for the products.

## **Task Settings**

• If a Task Period Exceeded error occurs, shorten the programs to fit in the task period or increase the setting of the task period.

# **During Operation**

• Do not disconnect the communications cable while the system is running. Doing so may result in a failure or malfunction of the system.

## **Motion Control**

• Do not download motion control settings during a Test Run.

## **EtherCAT Communications**

- Set the Servo Drives to stop operation if an error occurs in EtherCAT communications between the Controller and a Servo Drive.
- Always use the specified EtherCAT slave cables. If you use any other cable, the EtherCAT master or the EtherCAT slaves may detect an error and one of the following may occur.
  - a) Continuous refreshing of process data communications will not be possible.
  - b) Continuous refreshing of process data communications will not end during the set cycle

# **USB** Devices

• Always use USB memory devices that comply with the USB standards.

# **Regulations and Standards**

#### **Conformance to EU Directives**

## Applicable Directives

EMC Directives

## Concepts

#### • EMC Directives

OMRON devices that comply with EU Directives also conform to the related EMC standards so that they can be more easily built into other devices or the overall machine. The actual products have been checked for conformity to EMC standards.\*1

Whether the products conform to the standards in the system used by the customer, however, must be checked by the customer. EMC-related performance of the OMRON devices that comply with EU Directives will vary depending on the configuration, wiring, and other conditions of the equipment or control panel on which the OMRON devices are installed. The customer must, therefore, perform the final check to confirm that devices and the overall machine conform to EMC standards.

\*1. Applicable EMC (Electromagnetic Compatibility) standards are as follows: EMS (Electromagnetic Susceptibility): EN61326 EMI (Electromagnetic Interference): EN61326 (Radiated emission: 10-m regulations).

#### • Conformance to EU Directives

The CK3M-series Units comply with EU Directives. To ensure that the machine or device in which the CK3M-series Units are used complies with EU Directives, the following precautions must be observed.

- The CK3M-series Units must be installed within a control panel.
- You must use double or reinforced insulation power supply for the DC power supplies that are connected as the Unit power supplies for the CK3M-series Units.
   We recommend that you use the OMRON S8VK-S series DC Power Supplies. EMC standard compliance was confirmed for the recommended Power Supplies.
- The CK3M-series Units that comply with EU Directives also conform to the Common Emission Standard (EN61326). Radiated emission characteristics (10-m regulations) may vary depending on the configuration of the control panel used, other devices connected to the control panel, wiring, and other conditions.

You must therefore confirm that the overall machine or equipment in which the CK3M-series Units are used complies with EU Directives.

• This is a Class A product (for industrial environments). In a residential environment, it may cause radio interference. If radio interference occurs, the user may be required to take appropriate measures.

#### **Condition for Compliance with EU Directives**

The immunity test condition for the CK3M-series Analog Input Units is as shown below.

| Unit type         | Overall accuracy |  |
|-------------------|------------------|--|
| Analog Input Unit | +6%/-6%          |  |

To connect an Analog Input Unit, use 2-core twisted-pair shielded wire. Note that compliance was confirmed with the shielded wire grounded at both ends.

#### **Conformance to UL and CSA Standards**

The CK3M-series Units comply with UL and CSA standards.

For how to make your machine or device compliant with these standards, refer to the *INSTRUCTION SHEET* included with the product.

The INSTRUCTION SHEET provides usage conditions to make it compliant with the standards.

#### **Conformance to KC Certification**

When you use this product in South Korea, observe the following precautions.

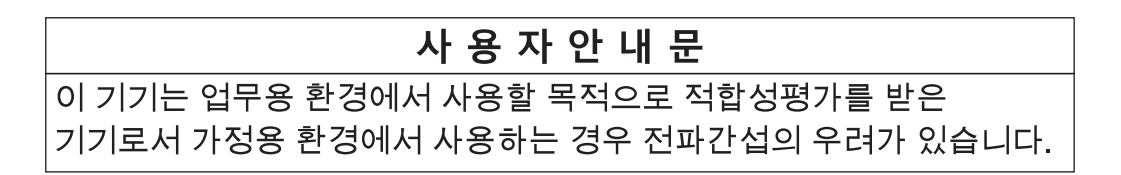

This product meets the electromagnetic compatibility requirements for business use. There is a risk of radio interference when this product is used in home.

# Versions

PMAC firmware revisions are used to manage the motion control firmware in CK3M-series CPU Units. The PMAC firmware revision is updated each time there is a change in motion control firmware. Even when two CPU Units have the same model number, they will have functional or performance differences if they have different PMAC firmware revisions.

#### **Checking Versions**

You can check the PMAC firmware revision in Power PMAC IDE.

#### Checking with Power PMAC IDE

- **1** Connect the CK3M-series CPU Unit and Power PMAC IDE online.
- 2 Input *vers* to the terminal window.

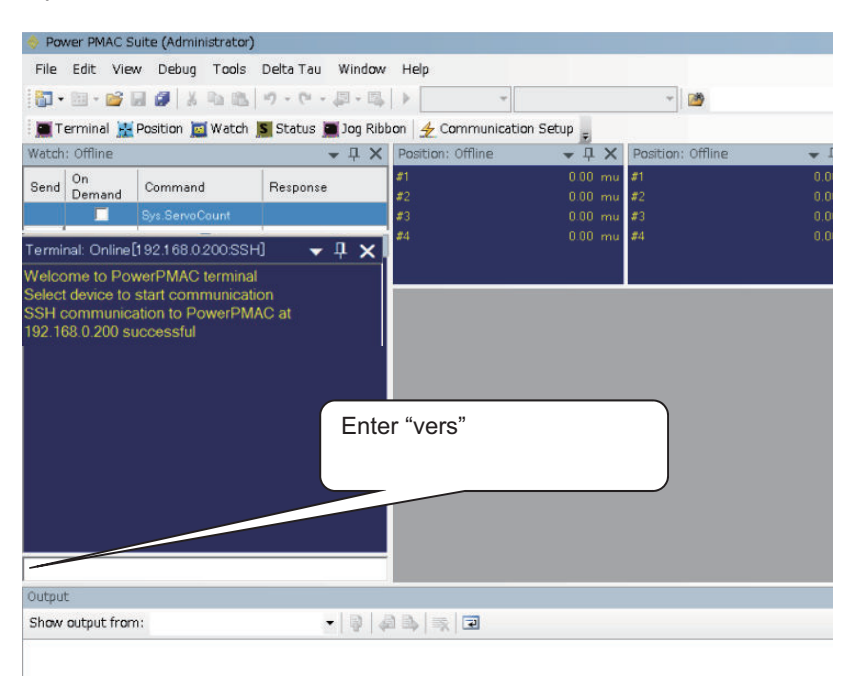

The firmware revision is displayed on the command line.

# **Related Manuals**

The following manuals are related. Use these manuals for reference. Contact your OMRON representative for information on how to procure these manuals.

| Manual name                                                                   | Cat. No. | Application                                                                                                    | Description                                                                                                    |  |
|-------------------------------------------------------------------------------|----------|----------------------------------------------------------------------------------------------------|----------------------------------------------------------------------------------------------------|--|
| CK3M-series Programma-<br>ble Multi-Axis Controller<br>Hardware User's Manual | O036     | Learning the basic<br>specifications of the<br>CK3M-series Pro-<br>grammable Multi-Axis<br>Controller, including<br>introductory informa-<br>tion, design, installa-<br>tion, and mainte-<br>nance.<br>Mainly hardware infor-<br>mation is provided. | <ul> <li>An introduction to the entire CK3M-series system<br/>is provided along with the following information.</li> <li>Features and system configuration</li> <li>Introduction</li> <li>Part names and functions</li> <li>General specifications</li> <li>Installation and wiring</li> <li>Maintenance and inspection</li> </ul> |  |
| Power PMAC User's Man-<br>ual                                                 | O014     | Learning the features<br>and usage examples<br>of the CK3M-series<br>Programmable Multi-<br>Axis Controller.                                                                                                    | <ul> <li>The following information is provided on the<br/>CK3M-series Programmable Multi-Axis Controller.</li> <li>Basic functions</li> <li>Setup examples</li> <li>Programming examples</li> </ul>                                                                                                    |  |
| Power PMAC Software Reference Manual                                          | O015     | Learning how to pro-<br>gram a CK3M-series<br>Programmable Multi-<br>Axis Controller.                                                                                                    | <ul><li>The following information is provided on the<br/>CK3M-series Programmable Multi-Axis Controller.</li><li>Details of commands</li><li>Details of data structure</li></ul>                                                                                                    |  |
| Power PMAC IDE User<br>Manual                                                 | O016     | Learning how to oper-<br>ate Power PMAC IDE,<br>the integrated devel-<br>opment environment<br>of the Controller.                                                                                                    | Describes the operating procedures of Power<br>PMAC IDE, and examples of how to start the sys-<br>tem.                                                                                                    |  |
| Power PMAC-NC-16 Quick<br>Start Manual                                        | O017     | Briefly understanding<br>the basic usage of<br>Power PMAC-NC16.                                                                                                    | Describes the Quick setup procedure to run Power PMAC-NC16 on a desktop PC by showing some examples.                                                                                                    |  |
| Power PMAC-NC16 .ini<br>Configuration Manual                                  | O018     | Configuring an appli-<br>cation for CNC devi-<br>ces by using Power<br>PMAC-NC16.                                                                                                    | Describes how to set up <i>PowerPmacNC.ini</i> , the setup data file to be loaded when Power PMAC-NC16 starts.                                                                                                    |  |
| Power PMAC-NC16 Soft-<br>ware User Manual                                     | O019     | Learning about usage<br>and features of Power<br>PMAC-NC16, Support<br>Software required to<br>use the Controller for<br>CNC devices.                                                                                                    | <ul><li>The following information is provided on Power PMAC-NC16.</li><li>How to use the software</li><li>Features included in the software</li><li>Features that can be customized</li></ul>                                                                                                    |  |
| Power PMAC-NC16 Mill G-<br>Code Manual                                        | O020     | Creating programs for<br>CNC devices by using<br>Power PMAC-NC16.                                                                                                    | Describes the basic G-code set that can be used for Power PMAC-NC16, and relevant instructions.                                                                                                    |  |

# Terminology

| Term                                 | Description                                                                                                    |  |
|--------------------------------------|----------------------------------------------------------------------------------------------------|--|
| PMAC                                 | The acronym for Programmable Multi-Axis Controller.                                                                                                    |  |
| Motion control                       | Motion control can achieve intended operation by providing a target value to the axis to be con-<br>trolled, or by controlling state transitions.                                                                                                  |  |
| Axis                                 | A functional unit within the Motion Control Function Module. An axis is assigned to the drive mechanism in an external Servo Drive, etc.                                                                                                    |  |
| NC                                   | The acronym for Computerized Numerical Control.<br>A method to numerically control machining processes in production by using computers. CNC has<br>been further automatized over conventional numerical control machine tools (NC machine tools). |  |
| G-code                               | A type of language used to create NC programs.                                                                                                    |  |
| CPU                                  | Central Processing Unit. Hardware that executes instructions from computer programs.                                                                                                    |  |
| MODBUS/TCP                           | A protocol used for the Modbus communications on TCP/IP.                                                                                                    |  |
| EtherCAT                             | The acronym for Ethernet for Control Automation Technology.<br>EtherCAT is the real-time Ethernet protocol standards.                                                                                                    |  |
| ENI file                             | ENI is the acronym for EtherCAT Network Information.<br>The ENI file contains the network configuration information related to EtherCAT slaves.                                                                                                    |  |
| ESI file                             | ESI is the acronym for EtherCAT Slave Information.<br>The ESI file contains information unique to the EtherCAT slaves in XML format.                                                                                                    |  |
| PMAC3 Style<br>DSPGate3 IC           | Motion control IC developed by the U.S. company Delta Tau Data Systems, Inc.                                                                                                    |  |
| Gate3 index                          | IC index for PMAC3 Style DSPGate3 IC.<br>Gate3 index is set with the DIP switch of the Unit.<br>If index is <i>i</i> , the CPU Unit accesses the CK3W Unit with Gate3[i] data structure.                                                           |  |
| DirectPWM                            | A Servo Drive interface unique to Delta Tau Data Systems, Inc.                                                                                                    |  |
| FilteredPWM                          | Method for creating analog output by smoothing the PWM pulse.                                                                                                    |  |
| TrueDAC                              | Method for creating analog output using a DA converter.                                                                                                    |  |
| Serial encoder                       | An encoder that uses communications to perform data transfer.                                                                                                    |  |
| Digital quadrature en-<br>coder      | A type of encoder that outputs pulse signals.                                                                                                    |  |
| Sinusoidal encoder                   | A type of encoder that outputs SIN/COS waveforms at 1 Vpp.                                                                                                    |  |
| Encoder loss detec-<br>tion function | Function that detects if encoder is not connected.                                                                                                    |  |
| Hall sensor                          | A sensor that detects the rotor position of the motor by detecting the magnetic field.                                                                                                    |  |

# **Revision History**

A manual revision code appears as a suffix to the catalog number on the front and back covers of the manual.

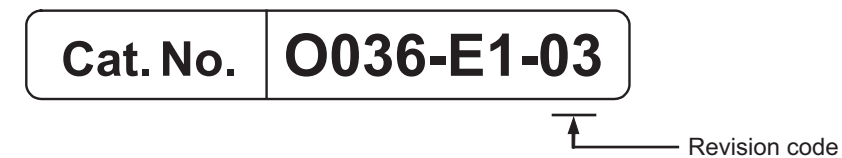

| Revision code | Date      | Revised content                                                                                                    |
|---------------|-----------|----------------------------------------------------------------------------------------------------|
| 01            | July 2018 | Original production                                                                                                    |
| 02            | July 2019 | <ul> <li>Made changes accompanying the addition of CK3W-AX1313□/-AX2323□/-<br/>MD71□0/-AD□100/-EXM01/-EXS02 Units.</li> <li>Corrected mistakes.</li> </ul> |
| 03            | July 2019 | Corrected mistakes.                                                                                                    |

# 1

1

# **Introduction to Motion Controllers**

This section describes the features, system configuration, and operating procedure of a CK3M-series Programmable Multi-Axis Controller.

| 1-1 | Features and System Configuration |                                           |     |
|-----|-----------------------------------|-------------------------------------------|-----|
|     | 1-1-1                             | Motion Controller Features                | 1-2 |
|     | 1-1-2                             | Introduction to the System Configurations | 1-2 |
|     | 1-1-3                             | Support Software                          | 1-4 |
| 1-2 | CK3N                              | <i>I</i> -series Operating Procedure      | 1-5 |

# **1-1** Features and System Configuration

This section describes the features and basic system configuration of the CK3M-series Programmable Multi-Axis Controller and Support Software.

#### **1-1-1** Motion Controller Features

#### **Fast Multi-Axis Control**

The Motion Controller uses the *Programmable Multi Axis Controller*, developed by Delta Tau Data Systems, Inc. (hereinafter referred to as "Delta Tau"), a manufacturer specializing in motion controllers. This enables control of a maximum of 16 axes of an analog input type or DirectPWM type Servo Drive (when using four CK3W-AXDDDD Units and an Expansion Rack) at high speeds using the Axis Interface Unit.

#### **Constructing Systems with Greater Flexibility**

Programs for the Motion Controller can be written in G-code, C language, or Programmable Multi-Axis Controller specific language. This function design flexibility allows you to create functions that are optimized for your equipment.

Various EtherCAT-compatible products such as image sensors and I/O as well as motion controls can be connected, allowing you to construct original systems to suit the equipment.

## Compactness

The Controller is compact and has less wiring due to the use of the EtherCAT network, which helps to downsize devices.

#### **1-1-2** Introduction to the System Configurations

The Motion Controller supports the following system configurations. The basic configurations include the CK3W Unit configuration, EtherCAT network configuration, Ethernet network configuration, and Support Software.

#### **Basic Configuration**

CK3W Unit Configuration

Up to four CK3W Units (or up to two CK3W-AX Units) can be connected to the CPU Unit.

| Unit type           | Model                                   |
|---------------------|-----------------------------------------|
| Axis Interface Unit | CK3W-AX1313□/-AX1414□/-AX1515□/-AX2323□ |
| Digital I/O Unit    | CK3W-MD71□0                             |
| Analog Input Unit   | CK3W-AD□100                             |

In addition to the CPU Rack, an Expansion Rack can be used to install additional CK3W Units.

1

You can add up to four CK3W Units (or up to two CK3W-AX Units) with the Expansion Rack.

By connecting an analog input type or DirectPWM type Servo Drive to a CK3W-AX Unit, high-speed axis control is enabled.

One CK3W-AX Unit controls up to four axes.

With the Expansion Rack, one CK3M-series CPU Unit can connect up to four CK3W-AX Units and control a maximum of 16 axes in total.

A digital quadrature encoder, serial encoder, or sinusoidal encoder may be connected to the CK3W-AX Units as encoder input for feedback. The CK3W-AX Units have general digital I/O with 16-point input and 16-point output.

#### • EtherCAT Network Configuration

By using the EtherCAT master communications port on the CPU Unit, EtherCAT slaves such as servo drives, inverters, machine vision systems, digital and analog I/O, and other general-purpose slaves can be connected.

The CPU Unit also supports connections with EtherCAT Slave Terminals. The EtherCAT Slave Terminal helps you to save space and construct flexible systems using a broad range of types of NX Units.

However, when OMRON NX-series EtherCAT Coupler Units are used for the EtherCAT Slave Terminal, there are restrictions on the models and unit versions of EtherCAT Coupler Units that can be connected.

Refer to A-3 Restrictions on Using the NX-series EtherCAT Coupler Unit on page A-8 for details.

#### Ethernet Network Configuration

The Ethernet communications port on the CPU Unit supports the Modbus-TCP protocol. It can be connected to devices such as PLCs and programmable terminals that support the Modbus-TCP protocol.

#### Support Software

Connect a computer with the Support Software installed to the Motion Controller via the Ethernet network.

Refer to 1-1-3 Support Software on page 1-4 for details of the Support Software.

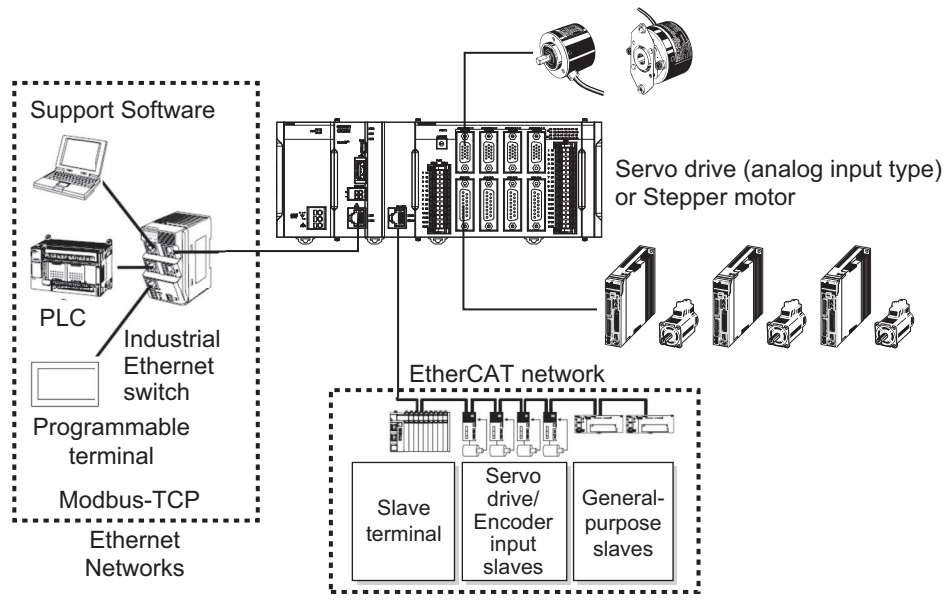

Encoder (Digital quadrature encoder, serial encoder)

#### 1-1-3 Support Software

The following table shows the Support Software used to configure, monitor, program, and debug the Motion Controller.

| Configuration software |                               | Application                                                                                                    | How to Procure                |
|------------------------|-------------------------------|----------------------------------------------------------------------------------------------------|-------------------------------|
| Power PMAC IDE *1      |                               | This computer software is used to configure<br>the Motion Controller, create user programs,<br>and debug the programs.                                                                                                    | This is free software. *2     |
| Power<br>PMAC-NC16     | Power<br>PMAC-NC16<br>SDK     | This computer software is used to control<br>working machines and other CNC machines<br>with the Motion Controller. Use this software<br>to customize HMI screens. The product con-<br>tains extension source codes for customiza-<br>tion. | This is non-free software. *2 |
|                        | Power<br>PMAC-NC16<br>Runtime | This computer software is used to control<br>working machines and other CNC machines<br>with the Motion Controller. Use this software<br>when you do not customize HMI screens.                                                             | This is non-free software. *2 |

\*1. Refer to A-5 Version Information on page A-10 for the supported Power PMAC IDE versions.

\*2. Contact your OMRON representative for information on how to procure.
# **1-2 CK3M-series Operating Procedure**

This section describes the procedure to construct a motion control system by using the CK3M-series Programmable Multi-Axis Controller.

| No. | Step                                                      |                                                 | Description                                                                                                    | Reference                                                                                                    |
|-----|-----------------------------------------------------------|-------------------------------------------------|----------------------------------------------------------------------------------------------------|----------------------------------------------------------------------------------------------------|
| 1   | Preparation for<br>work                                   | Check for specifi-<br>cation compatibili-<br>ty | Check compatibility with specifications of<br>each Unit.<br>• General specifications<br>• Mounting direction                                                                           | A-1 General Specifications on page A-2                                                                                                    |
|     |                                                           | Selection of pe-<br>ripheral devices            | Select peripheral devices to be used with the Motion Controller.                                                                                                    |                                                                                                    |
|     |                                                           | Preparation of<br>Support Software              | Procure and install the Support Software required for the system.                                                                                                    | <i>1-1-3 Support Software</i> on page 1-4                                                                                                    |
| 2   | Mounting and<br>wiring of the Mo-<br>tion Controller      | Mounting                                        | Mount the Motion Controller. <ul> <li>Connecting adjacent Units</li> <li>Mounting to DIN Track</li> </ul>                                                                              | <i>4-3 Mounting Units</i> on page<br>4-5                                                                                                    |
|     |                                                           | Address switch setting                          | Set the address switches for the CK3W Units.                                                                                                    | <i>3-3-4 Address Switch Setting</i> on page 3-16                                                                                                    |
|     |                                                           | Wiring                                          | Perform Motion Controller wiring.                                                                                                    | Section 5 Wiring on page 5-1                                                                                                    |
| 3   | Settings and wir-<br>ing of the Ether-<br>CAT slave hard- | Node address<br>settings                        | Use the hardware switches on all of the EtherCAT slaves in the network to set the node addresses.                                                                                      | Refer to the manual for the EtherCAT slave.                                                                                                    |
|     | ware *1                                                   | Mounting                                        | Mount EtherCAT slaves.                                                                                                    | Refer to the manual for the EtherCAT slave.                                                                                                    |
|     |                                                           | Wiring                                          | <ul><li>Wire EtherCAT slaves.</li><li>Wiring of the unit power supply</li><li>I/O wiring</li></ul>                                                                                     | Refer to the manual for the EtherCAT slave.                                                                                                    |
| 4   | EtherCAT communications wiring *1                         |                                                 | Perform wiring for the EtherCAT commu-<br>nications cables.                                                                                                    | 5-2-1 Laying the EtherCAT Net-<br>work on page 5-7                                                                                                    |
| 5   | Turn ON the power supply to Ether-<br>CAT slaves.         |                                                 | Turn on the power to the devices configur-<br>ing the system.                                                                                                    |                                                                                                    |
| 6   | Construction of<br>the EtherCAT<br>network <sup>*1</sup>  | Installation of ESI<br>files                    | Install the ESI files of EtherCAT slaves to be connected.                                                                                                    | Refer to <i>Power PMAC IDE User</i><br><i>Manual (Cat. No. 0016)</i> for de-<br>tails.<br>For information on the ESI file,<br>refer to the manual for the<br>EtherCAT slave. |
|     |                                                           | EtherCAT slave settings                         | Configure the EtherCAT communications<br>settings. Then, create an ENI file used to<br>download the configured settings to the<br>Motion Controller.                                   | Refer to <i>Power PMAC IDE User</i><br><i>Manual (Cat. No. O016)</i> for de-<br>tails.                                                                                       |
|     |                                                           | Activation of the<br>EtherCAT network           | Use Power PMAC IDE to download the<br>ENI file to the Motion Controller.<br>Make sure that the ENI file has been cor-<br>rectly downloaded, and then activate the<br>EtherCAT network. | Refer to Power PMAC IDE User<br>Manual (Cat. No. O016) for de-<br>tails.                                                                                                    |

1

| No. | Step                                                                              |                                  | Description                                                                                                    | Reference                                                                                                    |
|-----|-----------------------------------------------------------------------------------|----------------------------------|----------------------------------------------------------------------------------------------------|----------------------------------------------------------------------------------------------------|
| 7   | Preparation for<br>setting the Mo-<br>tion ControllerCreation of a new<br>project |                                  | Connect the computer with the Support<br>Software installed to the Motion Control-<br>ler, and then start Power PMAC IDE and<br>create a new project. | Refer to Power PMAC IDE User<br>Manual (Cat. No. O016) for de-<br>tails.                                                                                               |
|     |                                                                                   | Initialization of the Controller | Use Power PMAC IDE to initialize the Mo-<br>tion Controller.                                                                                          | Refer to <i>Power PMAC IDE User</i><br><i>Manual (Cat. No. 0016)</i> for de-<br>tails.                                                                                 |
| 8   | Settings of the<br>Motion Control-<br>ler operation                               | Motor settings                   | Use Power PMAC IDE to set the motor operations for the Motion Controller.                                                                             | Refer to <i>Power PMAC IDE User</i><br><i>Manual (Cat. No. 0016)</i> for de-<br>tails.                                                                                 |
|     |                                                                                   | Programming                      | Create user programs on Power PMAC IDE.                                                                                                    | Refer to <i>Power PMAC User's</i><br><i>Manual (Cat. No. 0014)</i> and<br><i>Power PMAC Software</i><br><i>Reference Manual (Cat. No.</i><br><i>0015)</i> for details. |
| 9   | Transferring projecting the operation                                             | ct data and check-               | Transfer the created project data and check that operations work as expected.                                                                         | Refer to <i>Power PMAC IDE User</i><br><i>Manual (Cat. No. 0016)</i> for de-<br>tails.                                                                                 |

\*1. Perform settings for the CK3M-CPU111/CPU121 only.

# 2

# System Configuration

This section describes the basic system configuration used for CK3M-series Motion Controllers.

| 2-1 | Basic | Basic Configuration            |     |  |
|-----|-------|--------------------------------|-----|--|
|     | 2-1-1 | CK3W Unit Configuration        |     |  |
|     | 2-1-2 | EtherCAT Network Configuration |     |  |
| 2-2 | Conn  | ecting to the Power PMAC IDE   | 2-5 |  |
| 2-3 | Ether | net Network Configuration      |     |  |

# 2-1 Basic Configuration

A Motion Controller supports the following two types of configurations.

Basic Configuration

The basic configurations include the CPU Unit and the Configuration Units that are controlled directly by the CPU Unit. There are two basic configurations.

- a) CK3W Unit Configuration
- b) EtherCAT network configuration
- Other Network Configuration
   This is the configuration of the system that is connected to the CPU Unit's built-in Ethernet port.

## **Basic System Configurations**

#### CK3W Unit Configuration

The CPU Rack is configured with CK3W Units.

In addition to the CPU Rack, an Expansion Rack can be used to install additional CK3W Units. Motion control is enabled by connecting a DirectPWM type Servo Drive, an analog input type Servo Drive, or a stepper motor to the Axis Interface Unit.

#### • EtherCAT Network Configuration

With a CK3M-series CPU Unit, you can use an EtherCAT network. Motion control is enabled by connecting an EtherCAT type Servo Drive to the CPU Unit.

#### 2-1-1 CK3W Unit Configuration

The following shows the configuration of CK3W Units.

# CPU Rack

The CK3W Unit configuration in the CPU Rack consists of a Power Supply Unit, CPU Unit, CK3W-AX Unit, CK3W-MD Unit, CK3W-AD Unit, and End Cover.

Up to four CK3W Units (or up to two CK3W-AX Units) can be connected to the CPU Unit.

# **Expansion Rack**

One Expansion Rack can be connected per CPU Unit.

To connect an Expansion Rack, use the Expansion Master Unit (CK3W-EXM01) and Expansion Slave Unit (CK3W-EXS02).

Up to four CK3W Units (or up to two CK3W-AX Units) can be installed to the Expansion Rack. Connect the Expansion Master Unit (CK3W-EXM01) adjacent to the right side of the CPU Unit. Connect the Expansion Slave Unit (CK3W-EXS02) adjacent to the right side of the Power Supply Unit. Unless the Expansion Master Unit (CK3W-EXM01) is connected adjacent to the right side of the CPU Unit, the Sys.Status register CK3WConfigErr becomes "5".

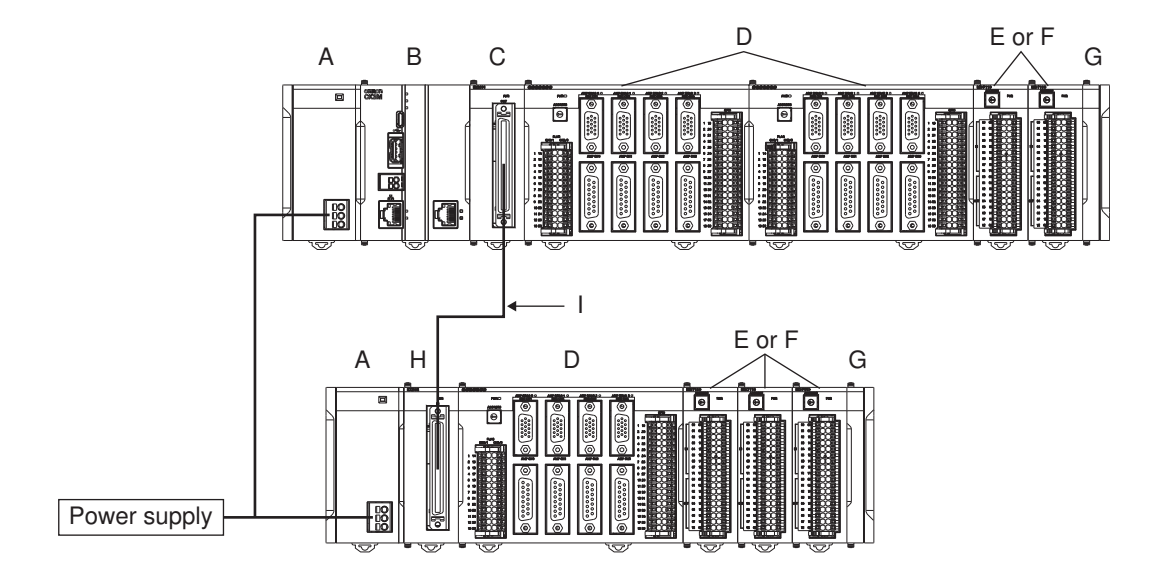

| Letter | Configuration        | Remarks                                                                         |
|--------|----------------------|---------------------------------------------------------------------------------|
| А      | Power Supply Unit    | Input the 24 V power source. Always wire the CPU Rack and Expansion Rack        |
|        |                      | to the same power supply.                                                       |
| В      | CK3M-series CPU Unit | This is the Unit at the center of the motion control, which executes the motion |
|        |                      | program.                                                                        |
| С      | CK3W-EXM01           | Expansion Master Unit. Connect this Unit adjacent to the right side of the CPU  |
|        |                      | Unit in the Expansion Rack.                                                     |
| D      | CK3W-AX Unit         | Axis Interface Unit. For axis control, connect this to a Servo Drive and encod- |
|        |                      | er.                                                                             |
| Е      | CK3W-MD Unit         | Digital I/O Unit. You can add 16 digital inputs and 16 digital outputs.         |
| F      | CK3W-AD Unit         | Analog Input Unit. You can add 4 or 8 voltage inputs.                           |
| G      | End Cover            | Must be connected to the right end of the CPU Rack and Expansion Rack.          |
|        |                      | The CPU Unit and the Expansion Slave Unit are each provided with one End        |
|        |                      | Cover.                                                                          |
| Н      | CK3W-EXS02           | Expansion Slave Unit. Use this in the Expansion Rack. Connect this Unit adja-   |
|        |                      | cent to the right side of the Power Supply Unit.                                |
| I      | Expansion cable      | Use this cable to connect the Expansion Master Unit and the Expansion Slave     |
|        |                      | Unit. The cable length is 30 cm. Be sure to use the CK3W-CAX003A (30 cm)        |
|        |                      | cable.                                                                          |

#### 2-1-2 EtherCAT Network Configuration

The EtherCAT network configuration consists of a Power Supply Unit, CPU Unit, End Cover, and EtherCAT slaves.

Use the built-in EtherCAT port on the CK3M-series CPU Unit to connect EtherCAT slaves.

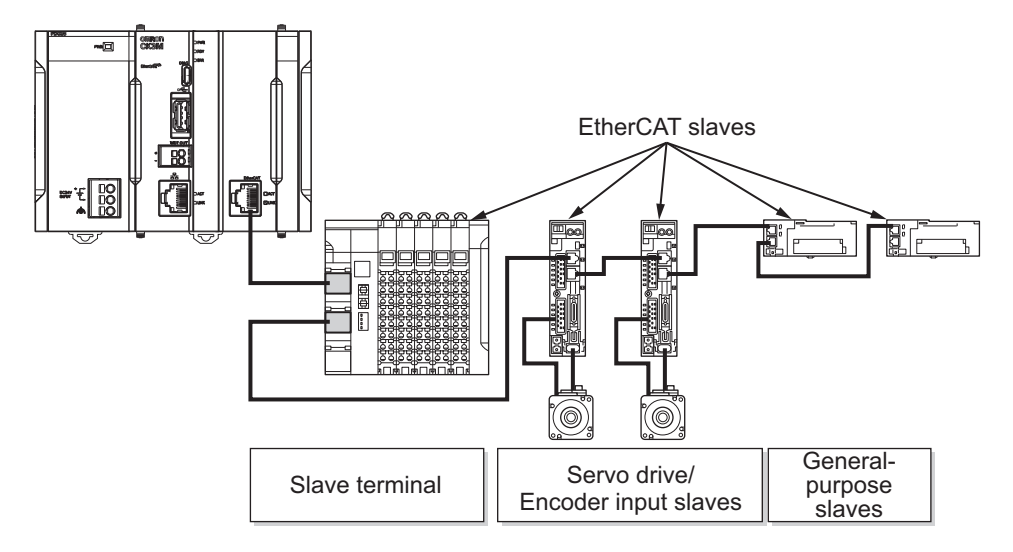

EtherCAT is synchronized with the servo cycle of the CK3M-series CPU Unit. This enables acquisition of the I/O data of slave terminals that are synchronized with the servo cycle.

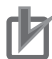

#### **Precautions for Correct Use**

Before you connect a slave from another manufacturer, refer to the relevant manual and be sure to check its operation.

EtherCAT setup software that is provided by other manufacturers cannot be connected to CK3M-series CPU Units.

# 2-2 Connecting to the Power PMAC IDE

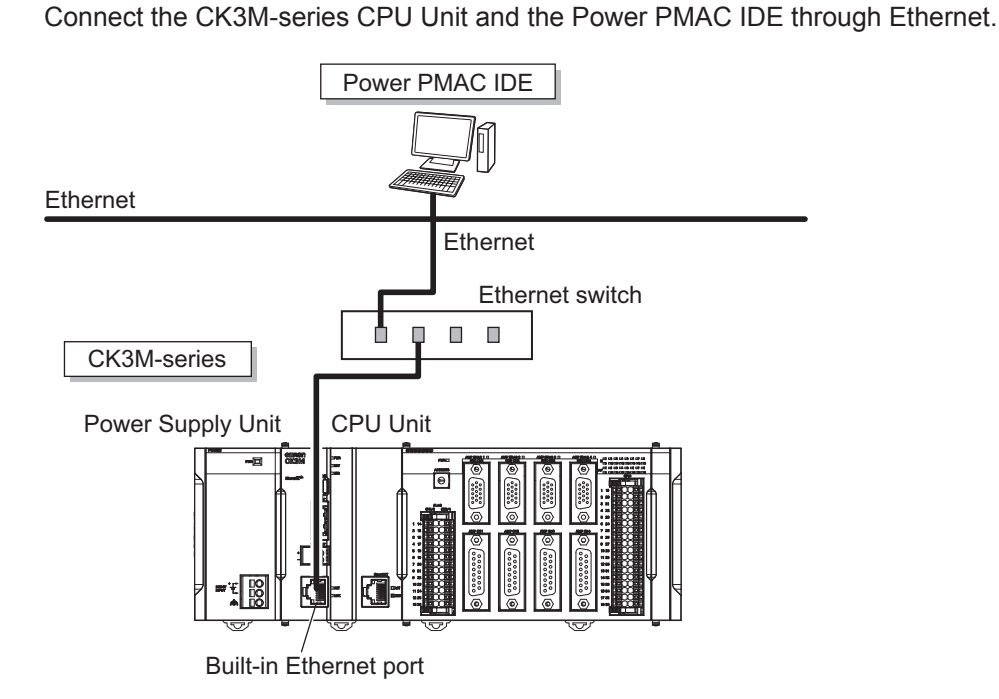

# 2-3 Ethernet Network Configuration

The Ethernet communications port on the CK3M-series CPU Unit supports the Modbus-TCP protocol. It can be connected to devices such as PLCs and programmable terminals that support the Modbus-TCP protocol.

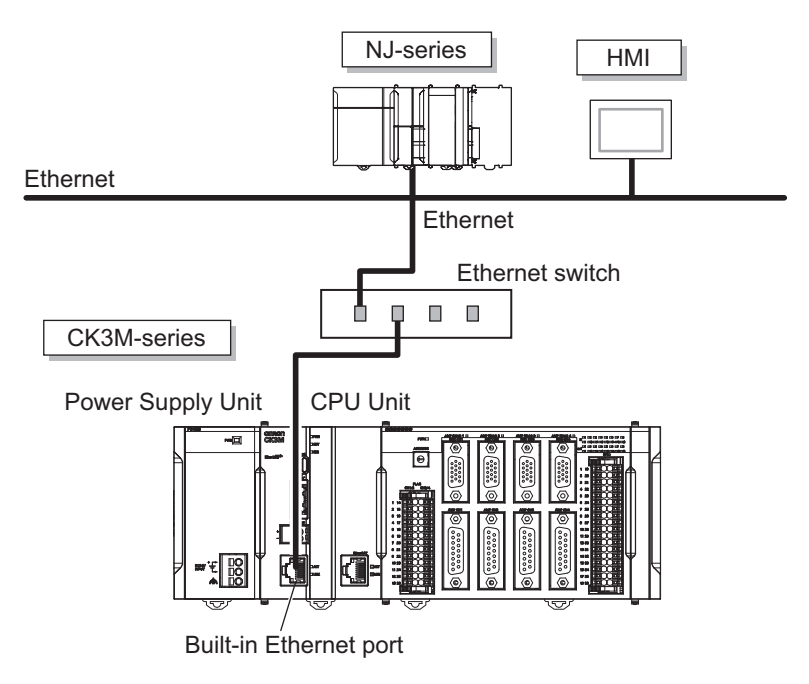

# 3

# **Configuration Units**

This section describes configuration devices in the CK3M-series Motion Controller configuration.

| 3-1 | CPU U   | nit                                                              |      |
|-----|---------|------------------------------------------------------------------|------|
|     | 3-1-1   | Models and Specifications                                        |      |
|     | 3-1-2   | Part Names and Functions                                         |      |
|     | 3-1-3   | Operation Status Indicators                                      |      |
|     | 3-1-4   | Watchdog Output Terminal Block                                   | 3-7  |
|     | 3-1-5   | USB Memory Device                                                | 3-8  |
| 3-2 | Power   | Supply Unit                                                      | 3-10 |
|     | 3-2-1   | Models and Specifications                                        | 3-10 |
|     | 3-2-2   | Part Names and Functions                                         | 3-11 |
| 3-3 | Axis In | terface Unit                                                     | 3-12 |
|     | 3-3-1   | Models and Specifications                                        | 3-12 |
|     | 3-3-2   | Part Names and Functions                                         | 3-14 |
|     | 3-3-3   | Operation Status Indicators                                      | 3-15 |
|     | 3-3-4   | Address Switch Setting                                           | 3-16 |
|     | 3-3-5   | Encoder Connector Specifications                                 | 3-16 |
|     | 3-3-6   | Encoder Loss Detection                                           | 3-21 |
|     | 3-3-7   | Pulse Input Timing Specifications for Digital Quadrature Encoder | 3-22 |
|     | 3-3-8   | Input Specifications for Sinusoidal Encoder                      | 3-24 |
|     | 3-3-9   | OutFlag Function                                                 | 3-26 |
|     | 3-3-10  | Amplifier Connector Specifications                               | 3-27 |
|     | 3-3-11  | DA Output Method                                                 | 3-30 |
|     | 3-3-12  | DirectPWM Output Method                                          | 3-31 |
|     | 3-3-13  | Flag Connection Terminal Block Specifications                    | 3-32 |
|     | 3-3-14  | General Digital I/O Connection Terminal Block Specifications     | 3-36 |
| 3-4 | Digital | I/O Unit                                                         | 3-43 |
|     | 3-4-1   | Models and Specifications                                        | 3-43 |
|     | 3-4-2   | Part Names and Functions                                         | 3-47 |
|     | 3-4-3   | Operation Indicators                                             | 3-48 |
|     | 3-4-4   | Address Switch Setting                                           | 3-48 |
|     | 3-4-5   | Terminal Arrangement                                             | 3-49 |
|     | 3-4-6   | I/O Data                                                         | 3-50 |
| 3-5 | Analog  | ı Input Unit                                                     | 3-52 |
|     | 3-5-1   | Models and Specifications                                        | 3-52 |
|     | 3-5-2   | Part Names and Functions                                         | 3-53 |
|     | 3-5-3   | Operation Indicators                                             | 3-54 |
|     | 3-5-4   | Address Switch Setting                                           | 3-54 |
|     | 3-5-5   | Terminal Arrangement                                             | 3-55 |

| 3-5-6 | Analog Input Data                                                           | 3-56                                                                                                    |
|-------|-----------------------------------------------------------------------------|----------------------------------------------------------------------------------------------------|
| 3-5-7 | Input Filter                                                                | 3-57                                                                                                    |
| Expan | sion Master Unit and Expansion Slave Unit                                   | 3-59                                                                                                    |
| 3-6-1 | Models and Specifications                                                   | 3-59                                                                                                    |
| 3-6-2 | Part Names and Functions                                                    | 3-60                                                                                                    |
| 3-6-3 | Operation Indicators                                                        |                                                                                                    |
| 3-6-4 | System Configuration                                                        |                                                                                                    |
|       | 3-5-6<br>3-5-7<br><b>Expan</b><br>3-6-1<br>3-6-2<br>3-6-3<br>3-6-3<br>3-6-4 | <ul> <li>3-5-6 Analog Input Data</li> <li>3-5-7 Input Filter</li> <li>Expansion Master Unit and Expansion Slave Unit</li> <li>3-6-1 Models and Specifications</li> <li>3-6-2 Part Names and Functions</li> <li>3-6-3 Operation Indicators</li> <li>3-6-4 System Configuration</li> </ul> |

# 3-1 CPU Unit

This section describes the models and major specifications of the CK3M-series CPU Units.

#### 3-1-1 Models and Specifications

# Models and Outline of Specifications

The models and outline of specifications are given below.

| Unit type | Model       | Memory capacity             | EtherCAT port        | Maximum number of con-<br>trolled axes at EtherCAT<br>port |
|-----------|-------------|-----------------------------|----------------------|------------------------------------------------------------|
| CPU Unit  | CK3M-CPU101 | RAM: 1 GB                   | None                 |                                                            |
|           |             | Built-In Flash Memory: 1 GB |                      |                                                            |
|           | CK3M-CPU111 | RAM: 1 GB                   | EtherCAT: 1 port (DC | 4 axes                                                     |
|           |             | Built-In Flash Memory: 1 GB | sync)                |                                                            |
|           | CK3M-CPU121 | RAM: 1 GB                   | EtherCAT: 1 port (DC | 8 axes                                                     |
|           |             | Built-In Flash Memory: 1 GB | sync)                |                                                            |

## **Performance Specifications**

The performance specifications are shown below.

| Item            |                  |                 | CK3M-CPU101                                      | CK3M-CPU111        | CK3M-CPU121  |
|-----------------|------------------|-----------------|--------------------------------------------------|--------------------|--------------|
| Memory          |                  |                 | Main memory: 1 GB                                |                    |              |
|                 |                  |                 | Built-In Flash Mer                               | nory: 1 GB         |              |
| Number of conne | ectable CK3W Uni | ts              | 8 Units max.                                     |                    |              |
| (when using Exp | ansion Rack)     |                 | Or 4 CK3W-AX U                                   | nits max.          |              |
|                 |                  |                 | No EtherCAT                                      | For EtherCAT con   | nmunications |
|                 |                  |                 |                                                  | RJ45 × 1 (Shield s | supported)   |
|                 |                  |                 | For Ethernet com                                 | munications        |              |
| External connec | tion terminals   |                 | RJ45 × 1 (Shield s                               | supported)         |              |
|                 |                  |                 | USB port                                         |                    |              |
|                 |                  |                 | For external memory connection. USB 2.0 host × 1 |                    |              |
|                 |                  |                 | Туре А                                           |                    |              |
|                 |                  | Maximum num-    | 16 axes (when using four CK3W-AX Units)          |                    |              |
|                 |                  | ber of control- |                                                  |                    |              |
|                 | CK3W-AX Unit     | led axes        |                                                  |                    |              |
|                 |                  |                 | Speed and torque control using analog output     |                    |              |
|                 |                  | Control method  | Stepper motor control using pulse output         |                    |              |
| Motion control  |                  |                 | Commutation control using DirectPWM output       |                    |              |
|                 |                  | Maximum num-    | None                                             | 4 axes             | 8 axes       |
|                 | EtherCAT         | ber of control- |                                                  |                    |              |
|                 |                  | led axes        |                                                  |                    |              |
|                 |                  | Control mothod  |                                                  | Issuing control co | mmands using |
|                 | Control method   |                 |                                                  | EtherCAT           |              |

| Item                          |                                                                      | CK3M-CPU101                                                           | CK3M-CPU111                                                  | CK3M-CPU121                                           |
|-------------------------------|----------------------------------------------------------------------|-----------------------------------------------------------------------|--------------------------------------------------------------|-------------------------------------------------------|
|                               | Communications protocol                                              | None                                                                  | EtherCAT protocol                                            |                                                       |
|                               | Baud rate                                                            |                                                                       | 100 Mbps                                                     |                                                       |
|                               | Physical layer                                                       |                                                                       | 100BASE-TX (IEEE 802.3)                                      |                                                       |
|                               | Тороlоду                                                             |                                                                       | Line, daisy chain, and branching                             |                                                       |
| EtherCAT com-<br>munications  | Transmission media                                                   |                                                                       | Twisted-pair cable<br>higher (double-shi<br>aluminum tape an | e of category 5 or<br>elded cable with<br>d braiding) |
| speemeutions                  | Transmission distance                                                |                                                                       | Distance between less                                        | nodes: 100 m or                                       |
|                               | Maximum number of slaves                                             |                                                                       | 32                                                           |                                                       |
|                               | Range of node addresses that<br>can be set                           |                                                                       | 1 to 32                                                      |                                                       |
|                               | Baud rate                                                            | 100 Mbps                                                              |                                                              |                                                       |
|                               | Physical layer                                                       | 100BASE-TX (IEEE 802.3)                                               |                                                              |                                                       |
|                               | Frame length                                                         | 1,514 bytes max.                                                      |                                                              |                                                       |
|                               | Media access method                                                  | CSMA/CD                                                               |                                                              |                                                       |
|                               | Modulation                                                           | Baseband                                                              |                                                              |                                                       |
| Ethernet com-                 | Тороlоду                                                             | Star                                                                  |                                                              |                                                       |
| munications<br>specifications | Transmission media                                                   | Twisted-pair cable of category 5, 5e, or higher (shield-<br>ed cable) |                                                              |                                                       |
|                               | Maximum transmission distance<br>between Ethernet switch and<br>node | ce 100 m                                                              |                                                              |                                                       |
|                               | Maximum number of cascade connections                                | There are no restrictions if an Ethernet switch is used.              |                                                              |                                                       |
| USB port                      | Physical layer                                                       | USB 2.0 compliant, type A connector. Output voltage: 5 V, 0.5 A max.  |                                                              |                                                       |
|                               | Transmission distance                                                | 3 m max.                                                              |                                                              |                                                       |
| Current consum                | ption                                                                | CK3M-CPU101: 5<br>CK3M-CPU111/C<br>(including End Co                  | 5 VDC 7.2 W max.<br>PU121: 5 VDC 7.8<br>ver)                 | W max.                                                |
| Dimensions (hei               | ght × depth × width)                                                 | 90(H)/80(D)/63.2(                                                     | W)                                                           |                                                       |
| Weight (includin              | g End Cover)                                                         | 220 g max.                                                            | 230 g max.                                                   |                                                       |

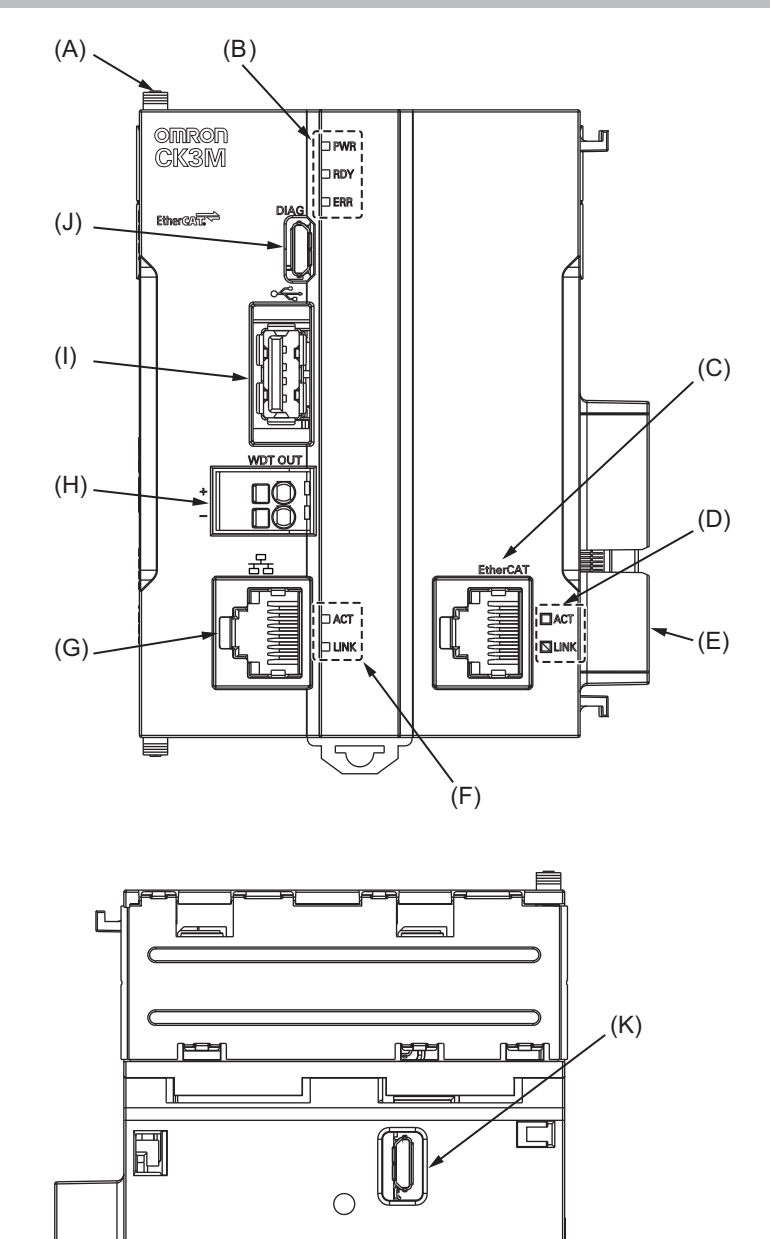

## 3-1-2 Part Names and Functions

| Letter | Name                              | Function                                                      |
|--------|-----------------------------------|---------------------------------------------------------------|
| А      | Slider                            | Holds the Units together.                                     |
| В      | CPU Unit operation indicators     | Shows the operation status of the CPU Unit using multiple in- |
|        |                                   | dicators.                                                     |
| С      | EtherCAT communications connector | Connects to an EtherCAT network communications cable.         |

- (L)

Ę

U

3

Г

۴

| Letter | Name                                | Function                                                   |
|--------|-------------------------------------|------------------------------------------------------------|
| D      | EtherCAT communications port opera- | Shows the operation status of EtherCAT.                    |
|        | tion indicators                     |                                                            |
| E      | Unit connector                      | Connector that connects to the Unit.                       |
| F      | Ethernet communications port opera- | Shows the operation status of Ethernet.                    |
|        | tion indicators                     |                                                            |
| G      | Ethernet communications connector   | Connects to an Ethernet network communications cable.      |
| Н      | Watchdog output terminal block      | Normally in ON state, and switches to OFF when watchdog is |
|        |                                     | activated.                                                 |
| I      | USB 2.0 connector                   | USB 2.0 interface connector.                               |
|        |                                     | Connects the USB memory.                                   |
| J      | USB connector for maintenance       | Do not use.                                                |
| K      | USB connector for maintenance       | Do not use.                                                |
| L      | DIN Track mounting hook             | Used to mount the Unit to a DIN Track.                     |

#### 3-1-3 Operation Status Indicators

# CPU Unit Operation Status Indicators

The CPU Unit is equipped with indicators to show the current operations status.

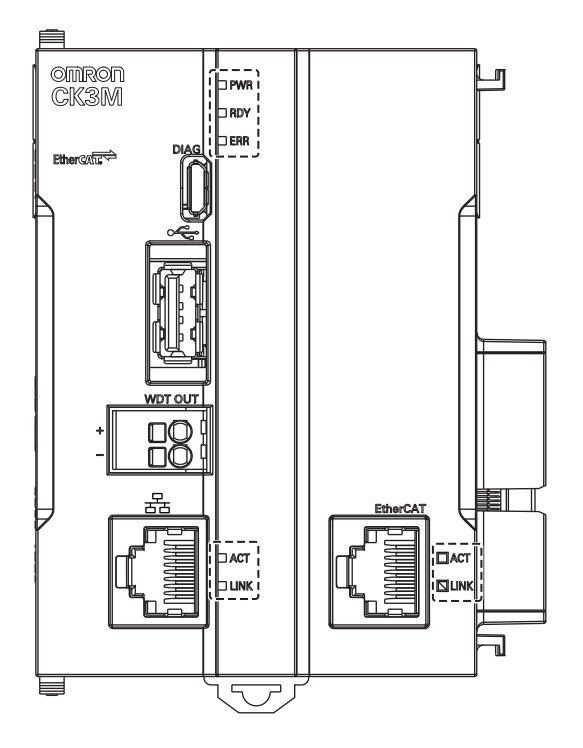

#### • CPU Unit Status Indicators

The operating statuses corresponding to the colors and statuses of the indicators are shown below.

| Indicator name | Color | Status   | Description                        |
|----------------|-------|----------|------------------------------------|
| PWR            | Green | Lit.     | Power is supplied to the Unit.     |
|                |       | Not lit. | Power is not supplied to the Unit. |

| Indicator name | Color  | Status   | Description                                                    |  |
|----------------|--------|----------|----------------------------------------------------------------|--|
| RDY            | Green  | Lit.     | Power is supplied to the Unit, and the Unit is in operation-   |  |
|                |        | Not lit  | Power is not supplied to the Unit, or initial processing is in |  |
|                |        | NOT III. | Power is not supplied to the Onit, of Initial processing is in |  |
|                |        |          | progress.                                                      |  |
| ERR            | Red    | Lit.     | Watchdog error or another hardware error                       |  |
|                |        | Not lit. | The Unit is operating normally.                                |  |
| ECAT LINK      | Orange | Lit.     | The EtherCAT link is established.                              |  |
|                |        | Not lit. | The EtherCAT link is not established.                          |  |
| ECAT ACT       | Yellow | Lit.     | The EtherCAT link is established.                              |  |
|                |        | Flashing | Data communications are in progress after the EtherCAT link    |  |
|                |        |          | is established.                                                |  |
|                |        |          | Flashes every time data is sent or received.                   |  |
|                |        | Not lit. | The EtherCAT link is not established.                          |  |
| Ethernet LINK  | Orange | Lit.     | The Ethernet link is established.                              |  |
|                |        | Not lit. | The Ethernet link is not established.                          |  |
| Ethernet ACT   | Yellow | Lit.     | The Ethernet link is established.                              |  |
|                |        | Flashing | Data communications are in progress after the Ethernet link    |  |
|                |        |          | is established.                                                |  |
|                |        |          | Flashes every time data is sent or received.                   |  |
|                |        | Not lit. | The Ethernet link is not established.                          |  |

#### 3-1-4 Watchdog Output Terminal Block

The Watchdog Output Terminal Block is described below.

# **Terminal Arrangement**

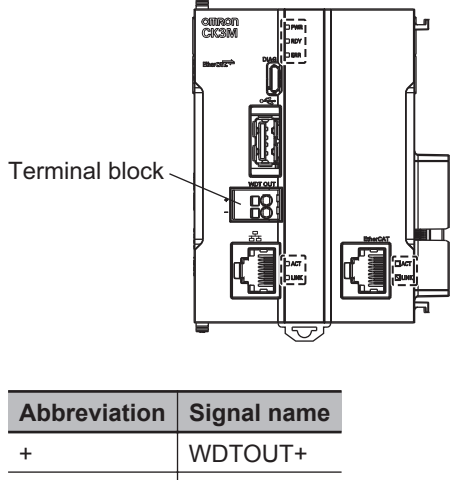

| + | WDTOUT+ |
|---|---------|
| - | WDTOUT- |
|   |         |

# **Output Status**

In normal operation, it is ON, and at other times it is OFF.

| Status                 | Output |
|------------------------|--------|
| When unit power is OFF | OFF    |

3-1 CPU Unit

| Status                              | Output |
|-------------------------------------|--------|
| During normal operation             | ON     |
| When hardware watchdog error occurs | OFF    |
| When software watchdog error occurs | OFF    |

# **Output Specifications**

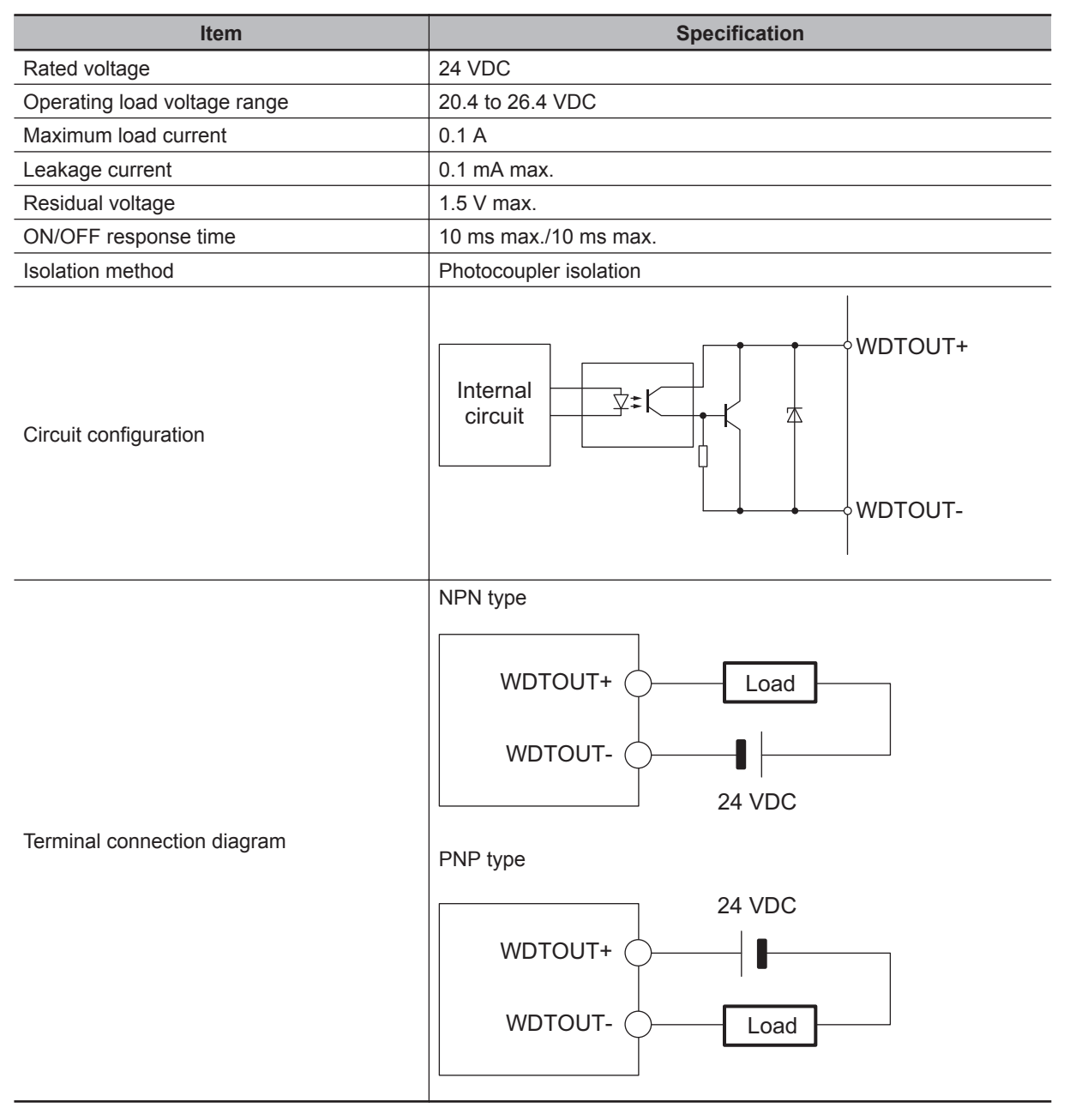

#### 3-1-5 USB Memory Device

You can use a USB memory device for the following applications.

- Saving relevant data
- Initializing the CPU Unit

The following shows details of the recommended USB memory devices. OMRON is not responsible for the operation of any other USB memory devices.

| Recommended USB memories | Description                    |  |  |
|--------------------------|--------------------------------|--|--|
| FZ-MEM2G                 | OMRON USB memory device (2 GB) |  |  |
| FZ-MEM8G                 | OMRON USB memory device (8 GB) |  |  |

3

# 3-2 Power Supply Unit

This section describes the model and major specifications of the Power Supply Unit.

**3-2-1** Models and Specifications

## Models and Outline of Specifications

The models and outline of specifications are given below.

| Unit type Model              |  | Specification                                 |  |  |
|------------------------------|--|-----------------------------------------------|--|--|
| Power Supply Unit CK3W-PD048 |  | Rated output voltage: 5 VDC/24 VDC            |  |  |
|                              |  | Maximum output power: 5 VDC 23 W, 24 VDC 66 W |  |  |

# **Specifications**

The specifications are shown below.

| ltem                                    | Specification                            |  |  |  |
|-----------------------------------------|------------------------------------------|--|--|--|
| Power supply voltage                    | 24 VDC                                   |  |  |  |
| Allowable power supply voltage<br>range | 20.4 to 26.4 VDC                         |  |  |  |
| Power consumption                       | 101.7 W max.                             |  |  |  |
| Rated output voltage                    | 5 VDC/24 VDC                             |  |  |  |
| Maximum output power *1                 | 5 VDC 23 W<br>24 VDC 66 W                |  |  |  |
| Isolation method                        | Not isolated                             |  |  |  |
| Circuit configuration                   | 24 VDC input + Noise<br>24 VDC input - O |  |  |  |
| Weight                                  | 130 g max.                               |  |  |  |
| Dimensions (height × depth × width)     | 90(H)/80(D)/45(W)                        |  |  |  |

\*1. Internal components in the Power Supply Unit may deteriorate or be damaged if the Power Supply Unit is used for an extended period of time exceeding the power supply output capacity or used when the outputs are shorted.

#### **Recommended Power Supplies**

Use a SELV power supply that meets the following conditions.

· Has overcurrent protection.

· Has double or reinforced insulation between the input and output.

Recommended Power Supplies: S8VK-S series (manufactured by OMRON)

#### 3-2-2 Part Names and Functions

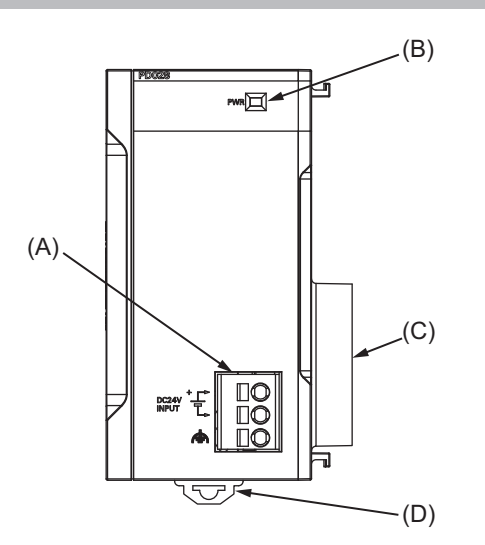

| Letter | Name                             | Function                                              |
|--------|----------------------------------|-------------------------------------------------------|
| А      | Power supply connection terminal | Connects the power supply.                            |
|        | block                            |                                                       |
| В      | Power supply status indicator    | Lights when 5 V is output from the Power Supply Unit. |
| С      | CPU Unit connector               | Connector that connects to the CPU Unit.              |
| D      | DIN Track mounting hook          | Used to mount the Unit to a DIN Track.                |

3

3-11

# 3-3 Axis Interface Unit

This section describes the models and major specifications of the Axis Interface Units.

#### **3-3-1** Models and Specifications

## Models and Outline of Specifications

The models and outline of specifications are given below.

| Unit type      | Model        | Amplifier interface     | Encoder interface                              | FLAG input,<br>general digi-<br>tal input/<br>output type |
|----------------|--------------|-------------------------|------------------------------------------------|-----------------------------------------------------------|
| Axis Interface | CK3W-AX1313N | DirectPWM output        | Digital quadrature en-                         | NPN type                                                  |
| Unit           | CK3W-AX1414N | DA output (FilteredPWM) | coder/Serial encoder                           | PNP type                                                  |
|                | CK3W-AX1515N | DA output (TrueDAC)     |                                                |                                                           |
|                | CK3W-AX2323N | DirectPWM output        | Sinusoidal encoder/<br>Serial encoder          |                                                           |
|                | CK3W-AX1313P | DirectPWM output        | Digital quadrature en-<br>coder/Serial encoder |                                                           |
|                | CK3W-AX1414P | DA output (FilteredPWM) |                                                |                                                           |
|                | CK3W-AX1515P | DA output (TrueDAC)     |                                                |                                                           |
|                | CK3W-AX2323P | DirectPWM output        | Sinusoidal encoder/                            |                                                           |
|                |              |                         | Serial encoder                                 |                                                           |

#### **Axis Interface Unit Specifications**

The main specifications for axis interface are given below.

#### • CK3W-AX1414□/-AX1515□

| Item                                      |                                      | Specification (CK3W-)                                                       |                                       |                        |         |
|-------------------------------------------|--------------------------------------|-----------------------------------------------------------------------------|---------------------------------------|------------------------|---------|
|                                           |                                      | AX1414N                                                                     | AX1414P                               | AX1515N                | AX1515P |
| Address setting range                     |                                      | 0 to F                                                                      |                                       |                        |         |
| Number of channels                        |                                      | 4 channels/Unit                                                             |                                       |                        |         |
| Encoder power supply out-<br>put          |                                      | 5 VDC 500 mA/cha<br>However, the total of                                   | nnel or less<br>output current of eac | ch Unit is 1 A or less | i.      |
| Digital Input form                        |                                      | Line receiver input                                                         |                                       |                        |         |
| quadrature<br>encoder in-<br>put          | Maximum re-<br>sponse fre-<br>quency | Phases A, B, and C                                                          | : 10 MHz                              |                        |         |
| Serial en- Supported coder input protocol |                                      | Contact your OMRON representative for information on the support protocols. |                                       |                        |         |
| Digital Hall sensor                       |                                      | 4 points/channel (U, V, W, T)                                               |                                       |                        |         |
| OUTFlagB output                           |                                      | 1 point/channel                                                             |                                       |                        |         |

| Itom                                   |                      | Specification (CK3W-)                     |                                                               |                                  |                  |  |
|----------------------------------------|----------------------|-------------------------------------------|---------------------------------------------------------------|----------------------------------|------------------|--|
|                                        | em                   | AX1414N                                   | AX1414P                                                       | AX1515N                          | AX1515P          |  |
| Analog out-                            | Method               | FilteredPWM type                          |                                                               | TrueDAC type                     |                  |  |
| put                                    | Number of points     | 1 point/channel                           | 1 point/channel                                               |                                  | 2 points/channel |  |
|                                        | Output range         | Between DACA+/D<br>Between DACA+/D        | ACB+ and DACA-/[<br>ACB+ and AGND: -                          | DACB-: -20 to 20 V<br>10 to 10 V |                  |  |
| Pulse output                           | Output form          | Line driver output                        |                                                               |                                  |                  |  |
|                                        | Output meth-<br>od   | Pulse output + dire                       | Pulse output + directional output, or phase difference output |                                  |                  |  |
| Maximum<br>output fre-<br>quency       |                      | 10 MHz                                    |                                                               |                                  |                  |  |
| Amp enable of                          | output               | 1 point/channel                           |                                                               |                                  |                  |  |
| Fault input                            |                      | 1 point/channel                           |                                                               |                                  |                  |  |
| Flags                                  | Digital input        | 4 points/channel (HOME, PLIM, NLIM, USER) |                                                               |                                  |                  |  |
|                                        | Digital output       | 1 point/channel (EQU)                     |                                                               |                                  |                  |  |
| General dig-<br>ital I/O               | Number of points     | 16 inputs, 16 outputs                     |                                                               |                                  |                  |  |
|                                        | Internal com-<br>mon | NPN                                       | PNP                                                           | NPN                              | PNP              |  |
| Power consumption                      |                      | 5 VDC: 4.5 W max.                         |                                                               | 5 VDC: 4.5 W max.                |                  |  |
|                                        |                      | 24 VDC: 10.8 W max. 24 VDC: 12.5 W max.   |                                                               |                                  |                  |  |
| Dimensions (height × depth<br>× width) |                      | 90(H)/80(D)/130(W)                        |                                                               |                                  |                  |  |
| Weight                                 |                      | 520 g max.                                |                                                               |                                  |                  |  |

#### ● CK3W-AX1313□/-AX2323□

| Item                  |                | Specification (CK3W-)                                                       |                       |                      |         |  |
|-----------------------|----------------|-----------------------------------------------------------------------------|-----------------------|----------------------|---------|--|
|                       |                | AX1313N                                                                     | AX1313P               | AX2323N              | AX2323P |  |
| Address setting range |                | 0 to F                                                                      |                       |                      |         |  |
| Number of ch          | annels         | 4 channels/Unit                                                             |                       |                      |         |  |
| Encoder pow           | er supply out- | 5 VDC 500 mA/char                                                           | nel or less           |                      |         |  |
| put                   |                | However, the total of                                                       | utput current of each | Unit is 1 A or less. |         |  |
| Digital quad-         | Input form     | Line receiver input                                                         |                       |                      |         |  |
| rature en-            | Maximum re-    | Phases A, B, and C:                                                         | 10 MHz                |                      |         |  |
| coder input           | sponse fre-    |                                                                             |                       |                      |         |  |
|                       | quency         |                                                                             |                       |                      |         |  |
| Serial en- Supported  |                | Contact your OMRON representative for information on the support protocols. |                       |                      |         |  |
| coder input           | protocol       |                                                                             |                       |                      |         |  |
| Sinusoidal            | Input signal   | 1-Vpp SIN/COS signal                                                        |                       | signal               |         |  |
| encoder in-           | Maximum in-    |                                                                             |                       | 2 MHz                |         |  |
| put                   | put frequen-   |                                                                             |                       |                      |         |  |
|                       | су             |                                                                             |                       |                      |         |  |
| Digital Hall se       | ensor          | 4 points/channel (U, V, W, T)                                               |                       |                      |         |  |
| DirectPWM o           | utput          | Amplifier interface unique to Delta Tau                                     |                       |                      |         |  |
| Amp enable output     |                | 1 point/channel (built into DirectPWM)                                      |                       |                      |         |  |
| Fault input           |                | 1 point/channel (built into DirectPWM)                                      |                       |                      |         |  |
| Flags                 | Digital input  | 4 points/channel (HOME, PLIM, NLIM, USER)                                   |                       |                      |         |  |
| Digital output        |                | 1 point/channel (EQU)                                                       |                       |                      |         |  |

| Item                                   |                      | Specification (CK3W-)                                                                           |                       |         |             |  |
|----------------------------------------|----------------------|-------------------------------------------------------------------------------------------------|-----------------------|---------|-------------|--|
|                                        |                      | AX1313N                                                                                         | AX1313P               | AX2323N | AX2323P     |  |
| General dig-<br>ital I/O               | Number of points     | 16 inputs, 16 outputs                                                                           | 16 inputs, 16 outputs |         |             |  |
|                                        | Internal com-<br>mon | NPN                                                                                             | PNP                   | NPN     | PNP         |  |
| Power consumption                      |                      | 5 VDC: 3.4 W max.       5 VDC: 3.0 W max.         24 VDC: 12.5 W max.       24 VDC: 13.1 W max. |                       |         | ax.<br>max. |  |
| Dimensions (height × depth<br>× width) |                      | 90(H)/80(D)/130(W)                                                                              |                       |         |             |  |
| Weight                                 |                      | 480 g max. 490 g m                                                                              |                       |         | 490 g max.  |  |

## 3-3-2 Part Names and Functions

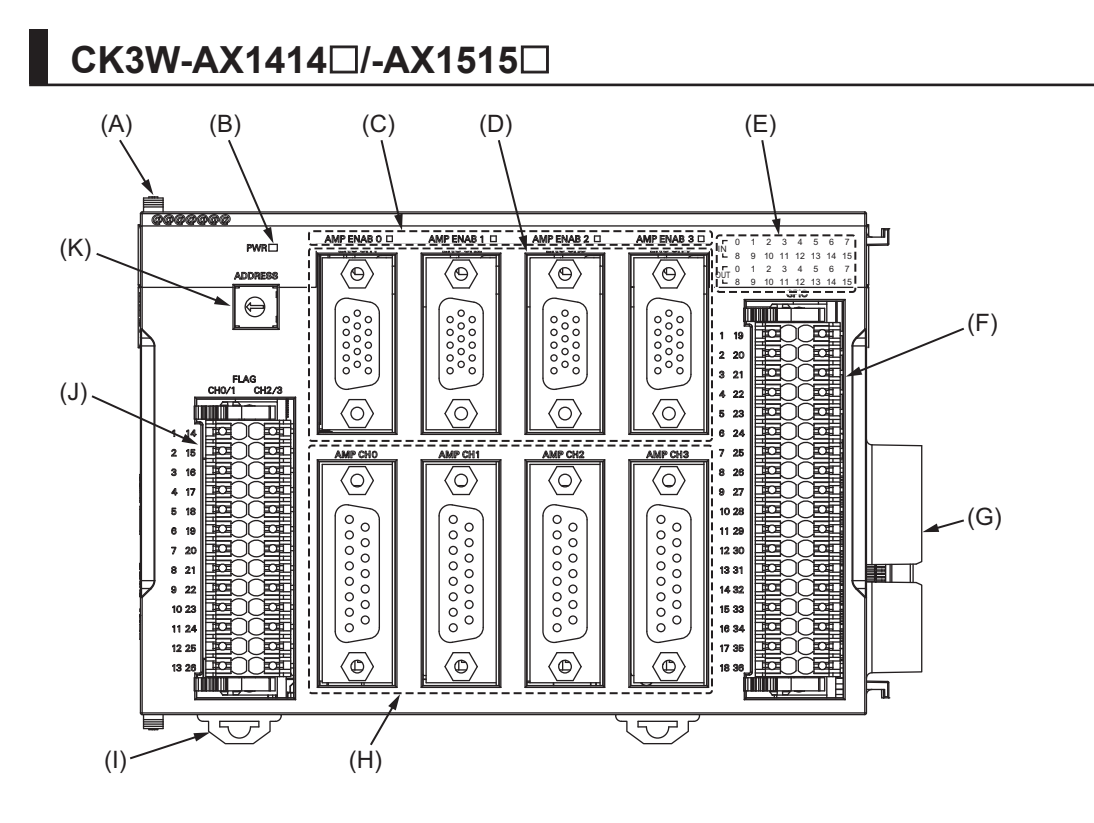

| Letter | Name                                          | Function                                        |
|--------|-----------------------------------------------|-------------------------------------------------|
| А      | Slider                                        | Holds the Units together.                       |
| В      | Power supply status indicator                 | Shows the power supply status.                  |
| С      | Amp enable status indicator                   | Shows the Amp enable status.                    |
| D      | Encoder connector                             | Connects the encoder.                           |
| E      | General digital input/output status indicator | Shows the general digital input/output status.  |
| F      | General digital I/O connection terminal block | Connects the general digital input/output.      |
| G      | Unit connector                                | Connector that connects to the Unit.            |
| Н      | Amplifier connector                           | Connects the amplifier.                         |
| I      | DIN Track mounting hook                       | Used to mount the Unit to a DIN Track.          |
| J      | Flag connection terminal block                | Connects the HOME/PLIM/NLIM/USER inputs and EQU |
|        |                                               | output.                                         |
| K      | Address switch                                | Sets the Gate3 Index.                           |

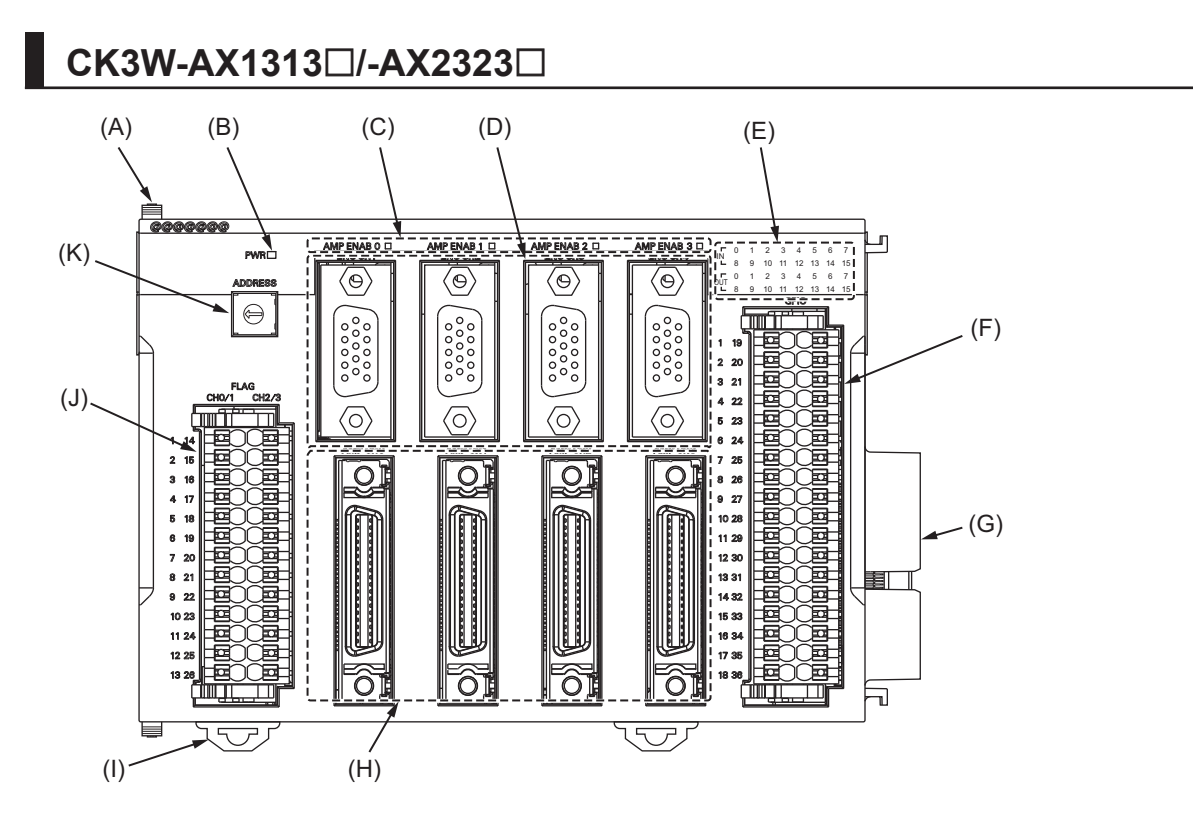

| Letter | Name                                          | Function                                        |
|--------|-----------------------------------------------|-------------------------------------------------|
| А      | Slider                                        | Holds the Units together.                       |
| В      | Power supply status indicator                 | Shows the power supply status.                  |
| С      | Amp enable status indicator                   | Shows the Amp enable status.                    |
| D      | Encoder connector                             | Connects the encoder.                           |
| Е      | General digital input/output status indicator | Shows the general digital input/output status.  |
| F      | General digital I/O connection terminal block | Connects the general digital input/output.      |
| G      | Unit connector                                | Connector that connects to the Unit.            |
| Н      | Amplifier connector                           | Connects the amplifier.                         |
| I      | DIN Track mounting hook                       | Used to mount the Unit to a DIN Track.          |
| J      | Flag connection terminal block                | Connects the HOME/PLIM/NLIM/USER inputs and EQU |
|        |                                               | output.                                         |
| К      | Address switch                                | Sets the Gate3 Index.                           |

#### 3-3-3 Operation Status Indicators

The LED indicators show the unit operating status of the Axis Interface Unit. The operating statuses corresponding to the colors and statuses of the indicators are shown below.

| Indicator name | Color  | Status   | Description                               |
|----------------|--------|----------|-------------------------------------------|
| PWR            | Green  | Lit.     | Power is supplied.                        |
|                |        | Not lit. | Power is not being supplied.              |
| AMP ENAB0 to 3 | Yellow | Lit.     | Command values output to Servo Drive.     |
|                |        | Not lit. | Command values not output to Servo Drive. |
| IN 0 to 15     | Yellow | Lit.     | The input contact is ON.                  |
|                |        | Not lit. | The input contact is OFF.                 |
| OUT 0 to 15    | Yellow | Lit.     | The output contact is ON.                 |
|                |        | Not lit. | The output contact is OFF.                |

3

#### 3-3-4 Address Switch Setting

This Unit is equipped with a PMAC3 style DSPGate3 IC. Refer to the *Power PMAC User's Manual (Cat. No. 0014)* for the PMAC3 style DSPGate3 IC.

The address switch settings are used to set the Gate3 Index. The setting range is from 0 to F. (Factory setting: 0)

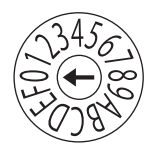

| Address switch setting | Power PMAC<br>"Gate3" Index |
|------------------------|-----------------------------|
| 0                      | 0                           |
| 1                      | 1                           |
| 2                      | 2                           |
| 3                      | 3                           |
| 4                      | 4                           |
| 5                      | 5                           |
| 6                      | 6                           |
| 7                      | 7                           |
| 8                      | 8                           |
| 9                      | 9                           |
| А                      | 10                          |
| В                      | 11                          |
| С                      | 12                          |
| D                      | 13                          |
| E                      | 14                          |
| F                      | 15                          |

For example, if the address switch setting is 0, the Gate3 Index becomes 0.

In this case, this Unit is accessed with a Gate3[0] data structure.

Make sure that the address switch settings of Units do not overlap.

If they overlap, the Sys.Status register CK3WConfigErr becomes 7.

Refer to 6-4 Sys. Status Register on page 6-9 for Sys. Status.

One CK3W Unit in the system supplies servo clock and phase clock signals to all the other Units. The supply-source CK3W Unit must be installed to the CPU Rack.

Connect the Unit with the smallest address value to the CPU Rack because, by default, it is the supply source of clock signals.

You may specify the Unit with a desired address as the clock supply source by setting the register.

If the Unit that serves as the clock supply source is connected to the Expansion Rack, an error occurs because the CPU Unit cannot recognize clock signals.

If this error occurs, the Sys.Status register Sys.NoClocks becomes 1.

#### 3-3-5 Encoder Connector Specifications

The electrical specifications for the encoder connector are as follows.

For the connector arrangement of the encoder connector, refer to *5-3-1 Encoder Connector Wiring* on page 5-18.

| Isolation meth           | od                          | Not isolated (between internal circuit and encoder circuit)                                                                                                    |  |  |
|--------------------------|-----------------------------|----------------------------------------------------------------------------------------------------|--|--|
| Encoder                  | Rated output voltage        | 5 VDC                                                                                                    |  |  |
| power sup-<br>ply output | Output voltage range        | 4.9 to 5.25 VDC (5 VDC +5%/-2%)                                                                                                    |  |  |
|                          | Maximum output current      | 500 mA/channel or less<br>However, the total output current of each Unit is 1 A or less.                                                                                                    |  |  |
| Digital quad-            | Input form                  | Line receiver input (differential or single-ended input)                                                                                                    |  |  |
| rature en-               | Counting unit               | Pulse                                                                                                    |  |  |
| coder input              | Input voltage               | Differential input: EIA standard RS-422A line driver levels                                                                                                    |  |  |
| *1                       |                             | Single-ended input <sup>*2</sup> : ON voltage 3.0 V or more, OFF volt-<br>age 1.0 V or less                                                                                                    |  |  |
|                          | Maximum input voltage       | Differential input: EIA standard RS-422A line driver levels<br>Single-ended input: -0.3 to 6.0 VDC                                                                                                    |  |  |
|                          | Maximum response frequency  | Phases A. B. and C: 10 MHz                                                                                                    |  |  |
|                          | Encoder loss detection      | Differential input: Detectable                                                                                                    |  |  |
|                          |                             | With single-ended input: Detection disabled                                                                                                    |  |  |
|                          | Circuit configuration       | Encoder A+<br>Encoder A-<br>Encoder B+<br>Encoder B-<br>Encoder B-<br>Encoder B-<br>Encoder C-<br>Encoder C-<br>CODEC<br>CODEC<br>COD |  |  |
|                          | Terminal connection diagram | With differential input                                                                                                    |  |  |
|                          |                             | Encoder<br>+<br>Encoder A+<br>Encoder A-<br>+<br>Encoder B+<br>Encoder B+<br>Encoder C+<br>Encoder C-<br>Encoder C-<br>Encoder C-<br>Encoder power supply<br>(GND)<br>Connector shell                                                                                                    |  |  |

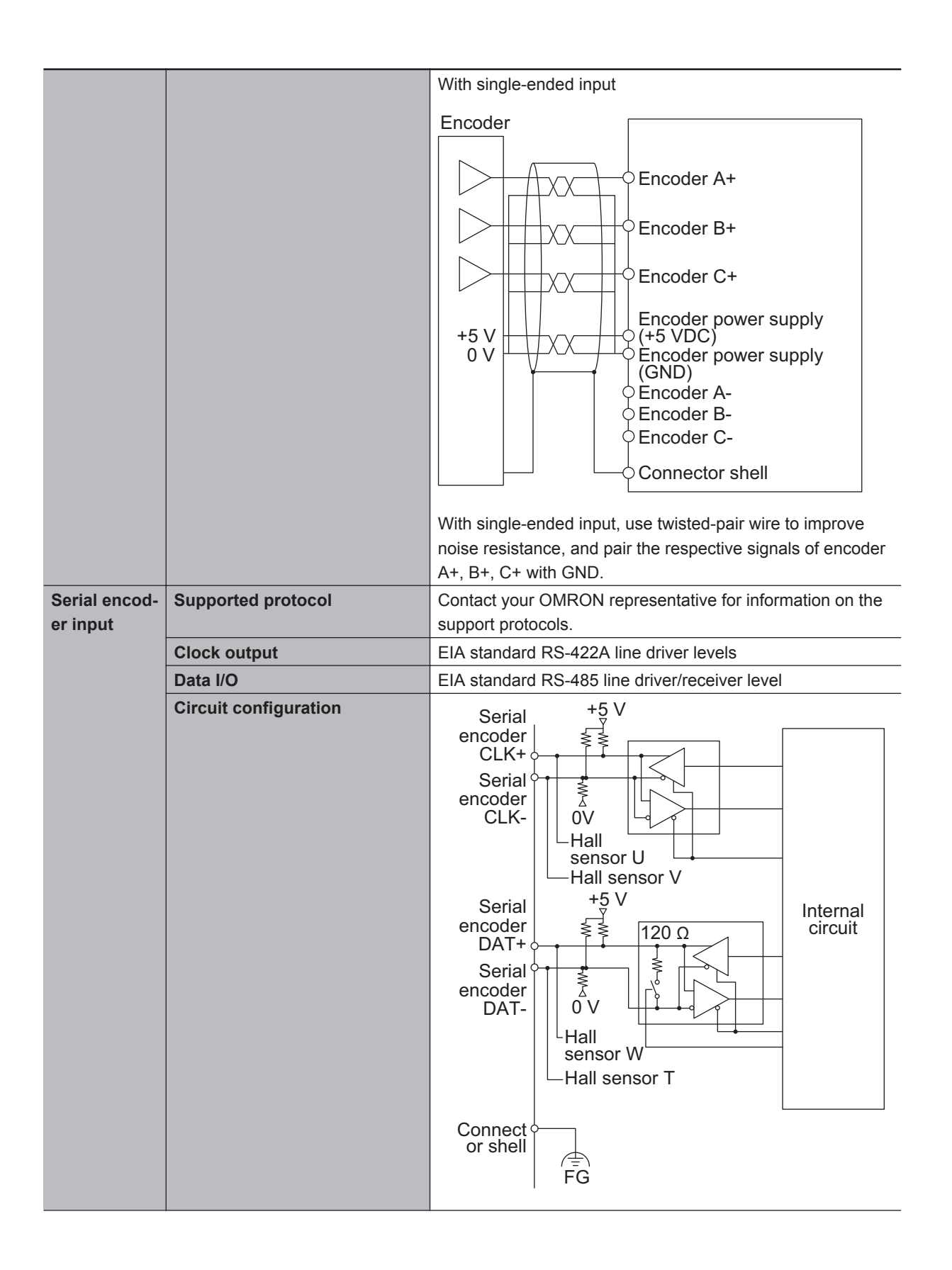

3-3 Axis Interface Unit

3

3-3-5 Encoder Connector Specifications

| Sinusoidal        | Input form                    | Line receiver input + AD conversion                                                                                                    |
|-------------------|-------------------------------|----------------------------------------------------------------------------------------------------|
| encoder in-       | Number of inputs              | 2 points/channel (SIN signal, COS signal)                                                                                                    |
| put <sup>*3</sup> | Maximum rated input voltage   | 0 to Encoder Power Supply (+5 V)                                                                                                    |
|                   |                               | Encoder Power Supply as GND reference                                                                                                    |
|                   | Allowable differential input  | 0.6 to 1.35 Vpp                                                                                                    |
|                   | voltage range                 |                                                                                                    |
|                   | Allowable input voltage range | 0 to 4.0 V                                                                                                    |
|                   |                               | Encoder Power Supply as GND reference                                                                                                    |
|                   | Maximum input frequency       | 2 MHz                                                                                                    |
|                   | AD converter resolution       | 16 bits                                                                                                    |
|                   | Maximum cable length          | 20 m                                                                                                    |
|                   | Circuit configuration         | SIN+<br>SIN+<br>SIN-<br>COS+<br>COS+<br>COS+<br>COS-<br>120<br>120<br>100<br>120<br>100<br>120<br>100<br>120<br>100<br>1000<br>100<br>100<br>100<br>100<br>100 |
|                   |                               | FG FG                                                                                                    |
|                   | Terminal connection diagram   | To reduce the effects of the noise, we recommend that you<br>use a double-shielded cable and connect the inner shields<br>to the Encoder Power Supply (GND) pin and the outer<br>shield to the connector shell.                                                                                                    |
|                   |                               | SIN+<br>SIN-<br>COS+<br>COS+<br>COS-<br>INDEX<br>+<br>5 V<br>0 V<br>SIN-<br>COS+<br>COS+<br>COS-<br>INDEX-<br>Encoder Power Supply (+5 V)<br>Encoder Power Supply (GND)                                                                                                    |
| Digital Hall      | ON Voltage                    | 3.0 VDC min.                                                                                                    |
| sensor *4         | OFF Voltage                   | 0.9 VDC max.                                                                                                    |
|                   | Maximum input rating          | -0.3 to 6.0 VDC                                                                                                    |

| Hall sensor U<br>Hall sensor V<br>Hall sensor T                                                                                                    |                 |
|----------------------------------------------------------------------------------------------------|-----------------|
| Hall sensor V<br>Hall sensor T                                                                                                    |                 |
| Hall sensor T                                                                                                    |                 |
| Hall sensor T                                                                                                    |                 |
|                                                                                                    |                 |
| Connector shell<br>FG FG FG Serial encoder CLK Serial encoder CLK Serial encoder DAT                                                                                                    | +<br>-<br>-     |
| Terminal connection diagram         Hall sensor         Hall sensor         U         V         Hall sensor         Hall sensor | ⊧5 VDC)<br>GND) |
| OutFlagB Output signal 1 point/channel                                                                                                    | -               |
| output speci- Rated output voltage 5 VDC                                                                                                    | -               |
| fications *6 Maximum load current when 5 mA<br>ON                                                                                                    | -               |
| Residual voltage when ON 0.4 V max.                                                                                                    | -               |
| Isolation method Not isolated from internal circuit                                                                                                    | -               |
| Circuit configuration                                                                                                    |                 |

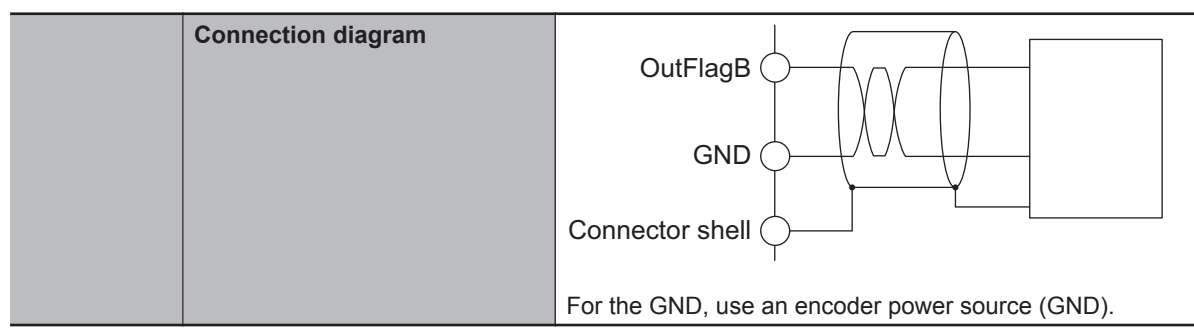

- \*1. This function is available with the CK3W-AX1313□/-AX1414□/-AX1515□ Units.
- \*2. With single-ended input, only a voltage output type encoder can be connected. Open collector type encoders cannot be connected.
- \*3. This function is available with the CK3W-AX2323 $\square$  Units.
- \*4. A Hall sensor is a sensor that detects the rotor position of the motor by detecting the magnetic field. This is normally used to check the position when the power is turned ON.
- \*5. HALL T is not normally used, however, it can be used as a general 5V digital input.
- \*6. This output function is available with the CK3W-AX1414 $\Box$ /1515 $\Box$  Units.

#### 3-3-6 Encoder Loss Detection

## Encoder Loss Detection in Digital Quadrature Encoder

Encoder loss detection is a function for detecting the encoder detachment. It can detect the encoder loss, and stop the motor.

In the differential input for the digital quadrature encoder, when a correct signal arrives in encoder A +/A-, encoder B+/B-, if the signal level is H in one side, the signal level of the other side is always L.

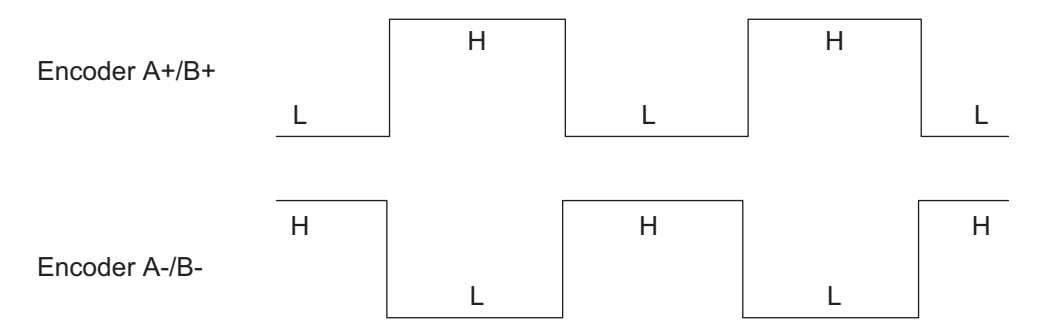

You can detect the encoder loss by setting a circuit so that both signals turn H or L when the encoder is not connected.

| Encoder A+/B+ | Encoder A-/B- | Encoder loss detection |
|---------------|---------------|------------------------|
| Н             | L             | Normal                 |
| L             | Н             | Normal                 |
| Н             | Н             | Detects loss           |
| L             | L             | Detects loss           |

If loss is detected, the value of Gate3[i].Chan[j].LossStatus becomes 1.

*Motor[x].EncLossCount* adds 1 to the count when encoder loss is detected, and subtracts 1 when encoder loss is not detected.

However, the minimum value of *Motor[x].EncLossCount* is 0, and it will never become a negative value.

You can set the motor to stop if *Motor[x].EncLossCount* exceeds the value set in the *Motor[x].EncLossLimit*. However, in a pulse input state, mis-detection of encoder loss may occur. Therefore, when you use the function to stop the motor at encoder loss, take the possibility of mis-detection during pulse input into consideration, and set the *Motor[x].EncLossLimit* register to 40 or more.

# b

#### Precautions for Correct Use

If the digital quadrature encoder is used with single-ended input, you cannot use encoder loss detection since the encoder loss may be detected even if the encoder is connected correctly.

#### **Encoder Loss Detection in Sinusoidal Encoder**

Normally, the sum of SIN squared and COS squared is always a constant value. The sinusoidal encoder detects encoder loss by checking the sum of SIN squared and COS squared. If loss is detected, the value of Gate3[i].Chan[j].SosError becomes 1.

# 3-3-7 Pulse Input Timing Specifications for Digital Quadrature Encoder

There are two types of input methods, differential input and single-ended input, for the digital quadrature encoder.

The respective pulse input timing specifications are given below.

# With Differential Input

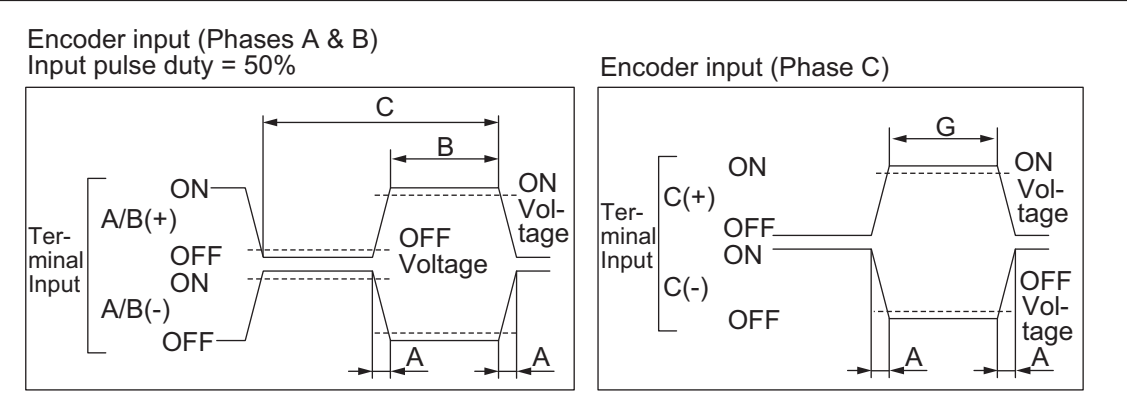

Relationship between Phase A and Phase B for Phase Differential Pulse Inputs

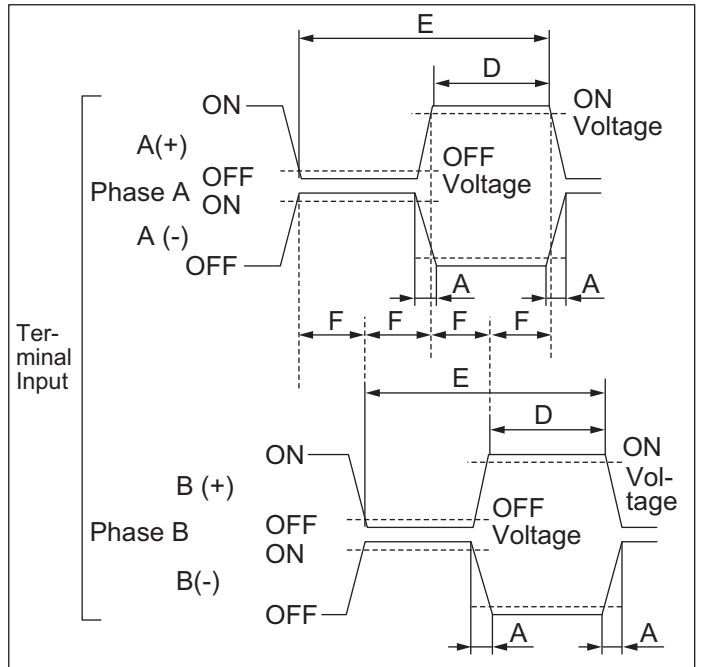

| Timing conditions (with 10 MHz input) |         |          |         |          |         |         |
|---------------------------------------|---------|----------|---------|----------|---------|---------|
| А                                     | В       | С        | D       | E        | F       | G       |
| < 2.5 ns                              | > 50 ns | > 100 ns | > 50 ns | > 100 ns | > 25 ns | > 50 ns |

(With Gate3[i].EncClockDiv = 0 : 100MHz setting)

# Single-Ended Input

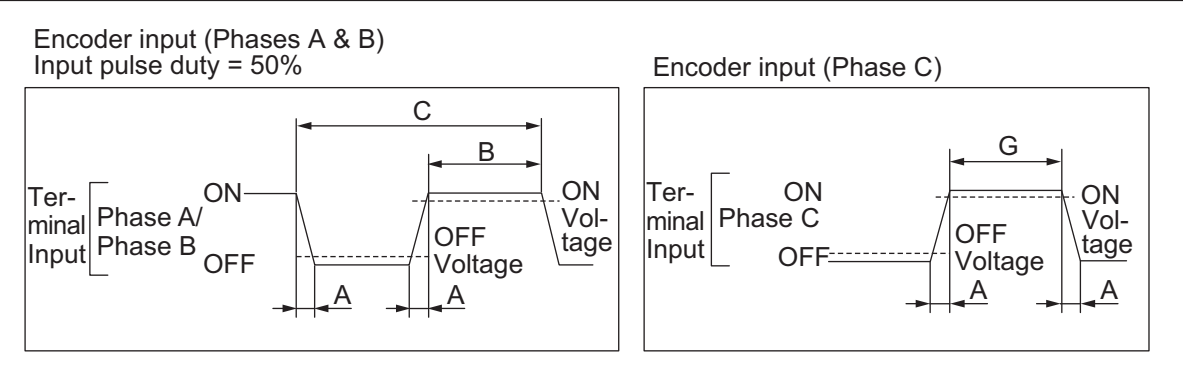

Relationship between Phase A and Phase B for Phase Differential Pulse Inputs

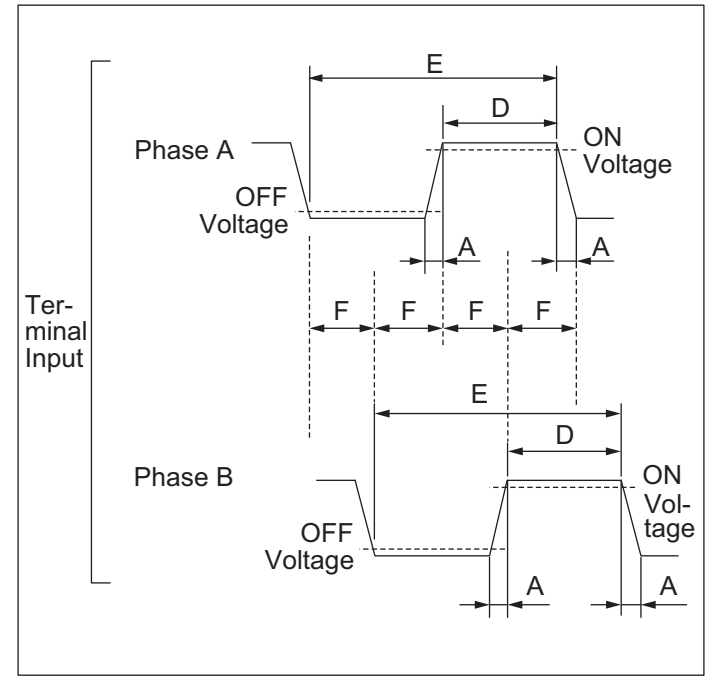

| Timing conditions (with 10 MHz input) |         |          |         |          |         |         |
|---------------------------------------|---------|----------|---------|----------|---------|---------|
| А                                     | В       | С        | D       | E        | F       | G       |
| < 2.5 ns                              | > 50 ns | > 100 ns | > 50 ns | > 100 ns | > 25 ns | > 50 ns |

(With Gate3[i].EncClockDiv = 0: 100MHz setting)

#### 3-3-8 Input Specifications for Sinusoidal Encoder

This section describes the input specifications for the sinusoidal encoder.

#### **Input Waveform**

For the sinusoidal encoder, input a sinusoidal differential signal with an amplitude of 1 Vpp between SIN+ and SIN-.

With GND as the reference voltage, the SIN+ waveform has an amplitude of 0.5 Vpp with the center line at approximately 2.5 V, whereas the waveform is inverted for SIN-.

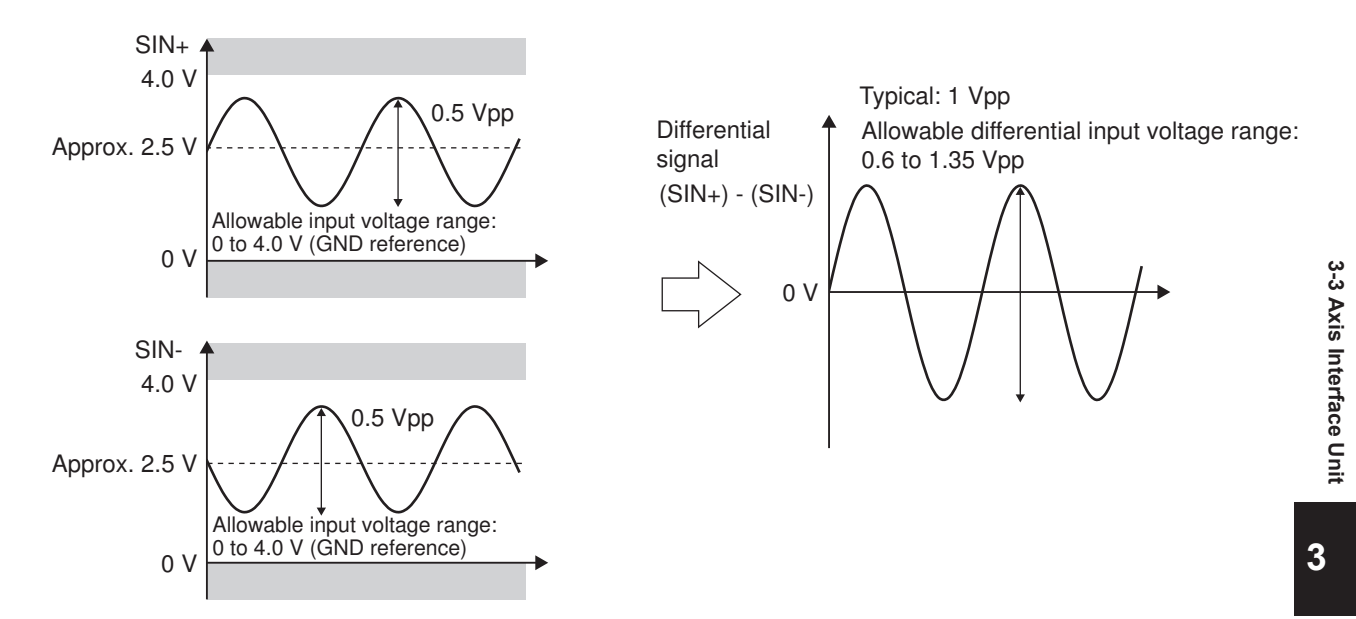

Between COS+ and COS-, input a waveform with a phase shift of +90° or -90° from the sinusoidal wave.

Make sure that the SIN and COS differential signals are within the range of 0.6 to 1.35 V. Also, make sure that the SIN+, SIN-, COS+, and COS- signals are within the range of 0 to 4.0 V relative to the GND reference.

The encoder may not convert the input signal correctly if it is out of the specified range.

## **Data Processing**

SIN and COS signals are input to both the RS-422 receivers and the AD converters. The RS-422 receivers count the number of pulses with the x4 pulse counter and capture data at the timing of the servo clock.

The AD converters obtain analog data at the timing of the servo clock and perform an arctangent operation to determine the sinusoidal phase for the obtained analog data.

By combining these two types of data, it is possible to generate high-accuracy position data.

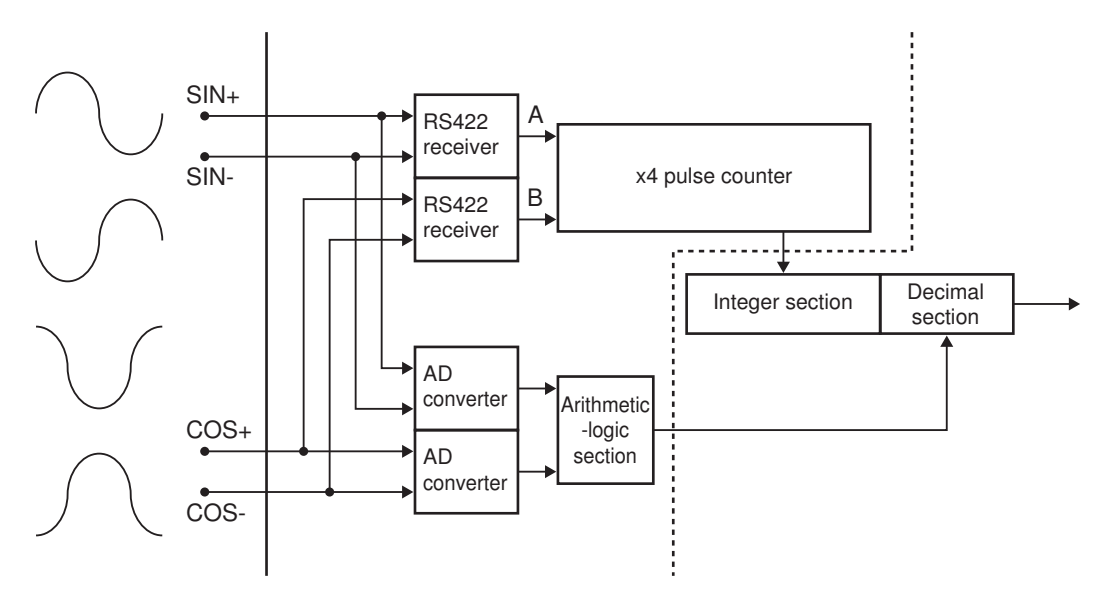

3-3-8 Input Specifications for Sinusoidal Encoder

To read values from the sinusoidal encoder correctly, the following register settings are required. These register settings are the default.

Gate3[i].EncClockDiv = 3 Gate3[i].AdcEncClockDiv = 3 Gate3[i].AdcEncCtrl = \$3FFFC000 Gate3[i].AdcEncDelay = 0 Gate3[i].AdcEncHeaderBits = 0 Gate3[i].AdcEncStrobe = \$3FFFC0 Gate3[i].AdcEncUtoS = 0

#### 3-3-9 OutFlag Function

The OutFlagB to D functions can be used to perform settings for the encoder. The details for the functions are described below.

# **OutFlagB Function**

This function can be used with the CK3W-AX1414□/1515□ Unit.

#### Applications

Use this function as a signal to connect with the SEN signal that is necessary to acquire the absolute encoder value when connecting with the OMRON G5-series Servo Drives with General-purpose Pulse Train or Analog Inputs.

#### Details on the Function

You can switch the output transistor state of the 15-pin of the encoder connector by manipulating the *Gate3[i].Chan[j].OutFlagB* register.

| Register value | Output transistor status |
|----------------|--------------------------|
| 0 (Default)    | OFF                      |
| 1              | ON                       |

# **OutFlagC Function**

#### Applications

Use this function when a servo clock signal must be output externally for synchronization with other devices.

#### • Details on the Function

You can switch the serial encoder CLK+/- signal to the servo clock signal by manipulating the *Gate3[i].Chan[j].OutFlagC* register.

| Register value | Signal level                 |
|----------------|------------------------------|
| 0 (Default)    | Serial encoder CLK+/- signal |
| 1              | Servo clock +/- signal       |

# **OutFlagD** Function

#### Applications

When connecting with the OMRON G5-series Servo Drives with General-purpose Pulse Train or Analog Inputs, the encoder A+/- terminal and the serial encoder DAT+/- terminal are short circuited and used to enable obtaining the absolute encoder value sent from the Servo Drive. Use this function to disable the terminating resistance of the serial encoder DAT+/- terminal, because the terminating resistances of the short-circuited encoder A+/- terminal and the serial encoder A+/- terminal and the serial encoder A+/- terminal and terminating encoder A+/- terminal and terminating encoder A+/- terminal and terminating encoder A+/- terminal and terminating encoder A+/- terminating encoder A+/- terminating encoder A+/- terminating encoder A+/- terminating encoder A+/- terminating encoder A+/- terminating encoder A+/- terminating encoder A+/- terminating encoder A+/- terminating encoder A+/- terminating encoder A+/- terminating encoder A+/- terminating encoder A+/- terminating encoder A+/- terminating encoder

#### • Details on the Function

You can enable or disable the terminating resistance of the serial encoder DAT+/- terminal as shown in the table below by setting the *Gate3[i]*.*Chan[j]*.*OutFlagD* register and the *Gate3[i]*.*Chan[j]*.*SerialEncEna* register, which is for switching between enabling and disabling the serial encoder.

| Gate3[i].Chan[j].OutFlagD | Gate3[i].Chan[j].SerialEncEna | Terminating resistance |
|---------------------------|-------------------------------|------------------------|
| 0 (Default)               | 0 (Default)                   | Disabled               |
|                           | 1                             | Enabled                |
| 1                         | 0                             | Disabled               |
|                           | 1                             | Disabled               |

### 3-3-10 Amplifier Connector Specifications

This section describes the connector arrangement and electrical specifications for the amplifier connector.

For the connector arrangement of the amplifier connector, refer to 5-3-2 Amplifier Connector Wiring on page 5-24.

| Analog output<br>(FilteredPWM<br>type) | Number of out-<br>puts    | 1 point/channel                                                                             |
|----------------------------------------|---------------------------|---------------------------------------------------------------------------------------------|
|                                        | Output method             | Between DACA+ and DACA-: Differential output<br>Between DACA+ and AGND: Single-ended output |
|                                        | Output range              | Between DACA+ and DACA-: -20 to 20V <sup>*1</sup><br>Between DACA+ and AGND: -10 to 10V     |
|                                        | Allowable load resistance | 5 k $\Omega$ min.                                                                           |
|                                        | Resolution                | Refer to 3-3-11 DA Output Method on page 3-30.                                              |
|                                        | Isolation method          | Isolation by Digital Isolator (between analog output and internal cir-<br>cuit)             |

|                                 | Circuit configura-<br>tion | Inter-<br>nal<br>circuit<br>Conversion<br>circuit<br>AMP<br>AMP<br>AMP<br>Analog<br>output A+<br>Analog<br>output A-<br>Analog<br>output A-<br>Analog<br>output A-<br>Analog<br>output A-<br>FG                                                                                                    |  |
|---------------------------------|----------------------------|----------------------------------------------------------------------------------------------------|--|
| Analog output<br>(TrueDAC type) | Number of out-<br>puts     | 2 points/channel                                                                                                    |  |
|                                 | Output method              | Between DACA+/DACB+ and DACA-/DACB-: Differential output<br>Between DACA+/DACB+ and AGND: Single-ended output                                                                                                    |  |
|                                 | Output range               | Between DACA+/DACB+ and DACA-/DACB-: -20 to 20 V <sup>*1</sup><br>Between DACA+/DACB+ and AGND: -10 to 10V                                                                                                    |  |
|                                 | Allowable load             | 5 kΩ min.                                                                                                    |  |
|                                 | resistance                 |                                                                                                    |  |
|                                 | Resolution                 | 1/65535 (full scale)                                                                                                    |  |
|                                 | Isolation method           | Isolation by Digital Isolator (between analog output and internal cir-<br>cuit)                                                                                                    |  |
|                                 | Circuit configura-<br>tion | Inter-<br>nal<br>circuit<br>cuit<br>Converter<br>AMP<br>Converter<br>AMP<br>Analog<br>output A-<br>Analog<br>output A-<br>Analog<br>output A-<br>Analog<br>output B-<br>Analog<br>output B-<br>Analog<br>output B-<br>Analog<br>output B-<br>Analog<br>output B-<br>Analog<br>output B-<br>Analog<br>output B-<br>Analog<br>output B-<br>Analog |  |
| DirectPWM out-<br>put           | Communications method      | Controller-Servo Drive interface unique to Delta Tau                                                                                                    |  |
|                                 | Connectable am-            | Contact your OMRON representative.                                                                                                    |  |
|                                 | plifier                    |                                                                                                    |  |
|                                 |                            |                                                                                                    |  |
|                                 |                            | Line ariver input                                                                                                    |  |
|                                 | Cables                     | For connection with an amplifier be sure to use the following cobles                                                                                                    |  |
|                                 | Cables                     | <ul> <li>CK3W-CAAD009A (0.9 m)</li> <li>CK3W-CAAD018A (1.8 m)</li> <li>CK3W-CAAD036A (3.6 m)</li> </ul>                                                                                                    |  |
| Pulse output <sup>*2</sup>      | Output signal              | Output: 2 points/channel                                                                                                    |  |
|                                 | Pulse output<br>method     | Pulse output + directional output, or phase difference output                                                                                                    |  |
|                                 | form                       |                                                                                                    |  |
3-3 Axis Interface Unit

3

3-3-10 Amplifier Connector Specifications

|                                      | Output voltage                  | EIA standard RS-422A line driver levels                                                                                                    |  |  |  |  |
|--------------------------------------|---------------------------------|----------------------------------------------------------------------------------------------------|--|--|--|--|
|                                      | Maximum output                  | 10 MHz                                                                                                    |  |  |  |  |
|                                      | frequency                       |                                                                                                    |  |  |  |  |
|                                      | Cable length                    | 10 m max.                                                                                                    |  |  |  |  |
|                                      | Isolation method                | Not isolated from internal circuit                                                                                                    |  |  |  |  |
|                                      | Circuit configura-<br>tion      | Internal<br>circuit<br>Pulse output +<br>Directional output +<br>Directional output -<br>GND<br>OV<br>Connector shell                                        |  |  |  |  |
|                                      | Terminal connec-                | Connection with a Servo Drive with line receiver input                                                                                                    |  |  |  |  |
|                                      | tion diagram                    | Servo Drive<br>Pulse output +<br>Pulse output -<br>Directional output +<br>Connector shell<br>Connection with a Servo Drive with 5-VDC photocoupler input *3 |  |  |  |  |
|                                      |                                 | Servo Drive                                                                                                    |  |  |  |  |
| Amp enable out-<br>put <sup>*2</sup> | Number of out-<br>puts          | 1 point/channel                                                                                                    |  |  |  |  |
|                                      | Output method                   | Relay output (N.O. + N.C.)                                                                                                    |  |  |  |  |
|                                      | Maximum switch-<br>ing capacity | 24 VDC/0.5 A                                                                                                    |  |  |  |  |
|                                      | Minimum switch-<br>ing capacity | 5 VDC, 1 mA                                                                                                    |  |  |  |  |
|                                      | Relay service life              | 100,000 operations                                                                                                    |  |  |  |  |
|                                      | ON/OFF re-<br>sponse time       | 10 ms max./10 ms max.                                                                                                    |  |  |  |  |
|                                      | Isolation method                | Isolation by Relay (between amp enable output and internal circuit)                                                                                          |  |  |  |  |

|                           | Circuit configura-<br>tion | Internal<br>circuit Amp enable NO<br>Amp enable common<br>Amp enable NC |  |  |  |  |
|---------------------------|----------------------------|-------------------------------------------------------------------------|--|--|--|--|
| Fault input <sup>*2</sup> | Number of inputs           | 1 point/channel                                                         |  |  |  |  |
|                           | Rated input volt-<br>age   | 5 to 24 VDC                                                             |  |  |  |  |
|                           | Maximum input<br>voltage   | 26.4 VDC                                                                |  |  |  |  |
|                           | Input current              | 7 mA typical (24 VDC)                                                   |  |  |  |  |
|                           | ON voltage/ON<br>current   | 3 VDC min./1 mA min.                                                    |  |  |  |  |
|                           | OFF current                | 0.1 mA max.                                                             |  |  |  |  |
|                           | ON/OFF re-<br>sponse time  | 20 μs min./400 μs max.                                                  |  |  |  |  |
|                           | Isolation method           | Isolation by Photocoupler (between fault input and internal circuit)    |  |  |  |  |
|                           | Circuit configura-<br>tion | Internal<br>circuit                                                     |  |  |  |  |

- \*1. In DACA-, the reversed voltage of the DACA+ is output. In other words, when DACA+ = +10 V, then DACA-= -10 V. In this case, between DACA+ and DACA-, a 20 V potential difference is generated. The same applies to DACB+/DACB-.
- \*2. Available with the CK3W-AX1414 $\Box$ /1515 $\Box$  Units.
- \*3. For connection with a Servo Drive with 5-VDC photocoupler input, only CK3W-AX1414□/-AX1515□ Units whose date of production is July 1, 2019 or later (Lot number 01719K and later) are available. Refer to *A*-6 *How to Read the Lot Number* on page A-11 for the lot number.

## 3-3-11 DA Output Method

The following two methods are available for DA output.

- FilteredPWM
- TrueDAC

This section describes each of the methods.

## FilteredPWM

This is a method for creating analog output by smoothing the PWM pulse.

The relationship between the set value and output voltage is shown below.

| Set value | Voltage between analog output +<br>and analog output - | Voltage between analog output +<br>and analog GND |  |
|-----------|--------------------------------------------------------|---------------------------------------------------|--|
| -16384    | -20 V                                                  | -10 V                                             |  |

| Set value | Voltage between analog output +<br>and analog output - | Voltage between analog output +<br>and analog GND |  |
|-----------|--------------------------------------------------------|---------------------------------------------------|--|
| 0         | 0 V                                                    | 0 V                                               |  |
| 16383     | +20 V                                                  | +10 V                                             |  |

PWM frequency is determined by the formula below.

f<sub>PWM</sub> =  $\frac{PwmFreqMult+1}{2}$  f<sub>IntPhase</sub> f<sub>PWM</sub> : PWM frequency PwmFreqMult : Value set at Gate3[i].Chan[j].PwmFreqMult (Setting range: 0 to 7) f<sub>IntPhase</sub> : Internal phase clock frequency (Set at Gate3[i].PhaseFreq)

In addition, while the setting is between -16384 and 16383, the actual effective resolution can be calculated as follows.

300000÷f<sub>PWM</sub> (kHz)

Since this is a method for smoothing out the PWM pulse, the higher the PWM frequency, the smaller the ripple, but the resolution also declines. To adequately reduce the ripple, set the PWM frequency to 30 kHz or more.

If the PWM frequency is set to 30 kHz, from the above formula, the full-scale effective resolution is a 10000 resolution.

## TrueDAC

This is a method for creating analog output using a DA converter. The relationship between the set value and output voltage is shown below.

| Set value | Voltage between analog output +<br>and analog output - | Voltage between analog output +<br>and analog GND |
|-----------|--------------------------------------------------------|---------------------------------------------------|
| -32768    | -20 V                                                  | -10 V                                             |
| 0         | 0 V                                                    | 0 V                                               |
| 32767     | +20 V                                                  | +10 V                                             |

In TrueDAC, the setting range and effective resolution are the same.

#### 3-3-12 DirectPWM Output Method

DirectPWM is a Servo Drive interface unique to Delta Tau, and only DirectPWM-compatible Servo Drives can be connected to this interface.

Contact your OMRON representative for information on DirectPWM-compatible Servo Drives.

DirectPWM allows the Motion Controller to directly send motor current commands to Servo Drives and monitor the actual motor current.

Because the Motion Controller directly sends motor current commands and monitors the motor current, high-speed precision motion control is enabled.

To use the DirectPWM output, the following settings are required.

These register settings are the default.

Gate3[i].AdcAmpClockDiv = 5

Gate3[i].AdcAmpStrobe = \$FFFFFC Gate3[i].AdcAmpDelay = 0 Gate3[i].AdcAmpHeaderBits = 2

Additionally, set the phase clock frequency and the PWM frequency for each channel to 40 KHz or less.

## 3-3-13 Flag Connection Terminal Block Specifications

This section describes the terminal arrangement and electrical specifications of the flag connection terminal block.

## **Terminal Arrangement**

#### NPN Type

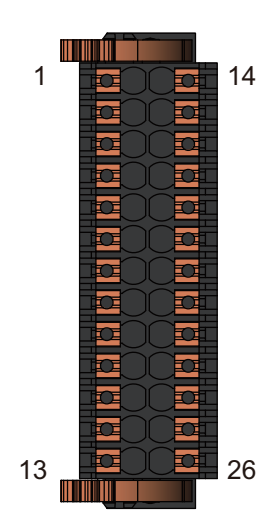

| No. | Signal  | No. | Signal (4ch type) |
|-----|---------|-----|-------------------|
| 1   | EQU0    | 14  | EQU2              |
| 2   | EQU1    | 15  | EQU3              |
| 3   | COM_EQU | 16  | COM_EQU           |
| 4   | HOME0   | 17  | HOME2             |
| 5   | PLIM0   | 18  | PLIM2             |
| 6   | NLIM0   | 19  | NLIM2             |
| 7   | USER0   | 20  | USER2             |
| 8   | V_FLAG0 | 21  | V_FLAG2           |
| 9   | HOME1   | 22  | HOME3             |
| 10  | PLIM1   | 23  | PLIM3             |
| 11  | NLIM1   | 24  | NLIM3             |
| 12  | USER1   | 25  | USER3             |
| 13  | V_FLAG1 | 26  | V_FLAG3           |

| Signal  | Signal name                         |        |  |
|---------|-------------------------------------|--------|--|
| EQUn    | Position comparison output          | Output |  |
| COM_EQU | Position comparison output (Common) | Common |  |

| Signal  | Signal name                  |        |  |
|---------|------------------------------|--------|--|
| HOMEn   | Zero Position Detection Flag | Input  |  |
| PLIMn   | Positive Limit Flag          | Input  |  |
| NLIMn   | Negative Limit Flag          | Input  |  |
| USERn   | General-purpose Flag         | Input  |  |
| V_FLAGn | Flag (Common)                | Common |  |

## • PNP Type

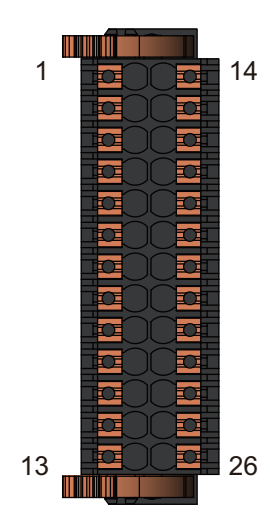

| No. | Signal  | No. | Signal (4ch type) |
|-----|---------|-----|-------------------|
| 1   | EQU0    | 14  | EQU2              |
| 2   | EQU1    | 15  | EQU3              |
| 3   | COM_EQU | 16  | COM_EQU           |
| 4   | HOME0   | 17  | HOME2             |
| 5   | PLIM0   | 18  | PLIM2             |
| 6   | NLIM0   | 19  | NLIM2             |
| 7   | USER0   | 20  | USER2             |
| 8   | G_FLAG0 | 21  | G_FLAG2           |
| 9   | HOME1   | 22  | HOME3             |
| 10  | PLIM1   | 23  | PLIM3             |
| 11  | NLIM1   | 24  | NLIM3             |
| 12  | USER1   | 25  | USER3             |
| 13  | G_FLAG1 | 26  | G_FLAG3           |

| Signal  | Signal name                         |        |  |  |
|---------|-------------------------------------|--------|--|--|
| EQUn    | Position comparison output          | Output |  |  |
| COM_EQU | Position comparison output (Common) | Common |  |  |
| HOMEn   | Zero Position Detection Flag        | Input  |  |  |
| PLIMn   | Positive Limit Flag                 | Input  |  |  |
| NLIMn   | Negative Limit Flag                 | Input  |  |  |
| USERn   | General-purpose Flag                | Input  |  |  |
| G_FLAGn | Flag (Common)                       | Common |  |  |

## **Electrical Specifications of Flag Connection Terminal Block**

| Digital Input  | Input signal            | HOME, PLIM, NLIM, USER/Channel                                                                                      |  |  |
|----------------|-------------------------|----------------------------------------------------------------------------------------------------|--|--|
| Specifications | Rated input voltage     | 5 to 24 VDC                                                                                                    |  |  |
|                | Maximum input voltage   | 26.4 VDC                                                                                                    |  |  |
|                | Input current           | HOME, PLIM, NLIM: 7.0 mA typical (24 VDC)<br>USER: 9.3 mA typical (24 VDC)                                          |  |  |
|                | ON voltage/ON current   | 3 VDC min. / 1 mA min.                                                                                              |  |  |
|                | OFF voltage/OFF current | 1.0 VDC max. / 0.1 mA max.                                                                                          |  |  |
|                | *1                      |                                                                                                    |  |  |
|                | ON/OFF response time    | HOME, PLIM, NLIM: 20 μs max./400 μs max.<br>USER: 20 μs max./20 μs max.                                             |  |  |
|                | Isolation method        | Isolation by Photocoupler (between input and internal circuit)                                                      |  |  |
|                | Circuit configuration   | NPN type                                                                                                    |  |  |
|                |                         | Internal<br>Current control<br>circuit<br>HOME 0 to 3<br>PLIM 0 to 3<br>PLIM 0 to 3<br>NLIM 0 to 3<br>V_FLAG 0 to 3 |  |  |
|                |                         | PNP type                                                                                                    |  |  |
|                |                         | Internal<br>circuit<br>HOME 0 to 3<br>PLIM 0 to 3<br>PLIM 0 to 3<br>NLIM 0 to 3<br>NLIM 0 to 3<br>USER 0 to 3       |  |  |
|                |                         | Current<br>Control circuit G_FLAG 0 to 3                                                                            |  |  |

This section describes the electrical specifications for the flag connection terminal block.

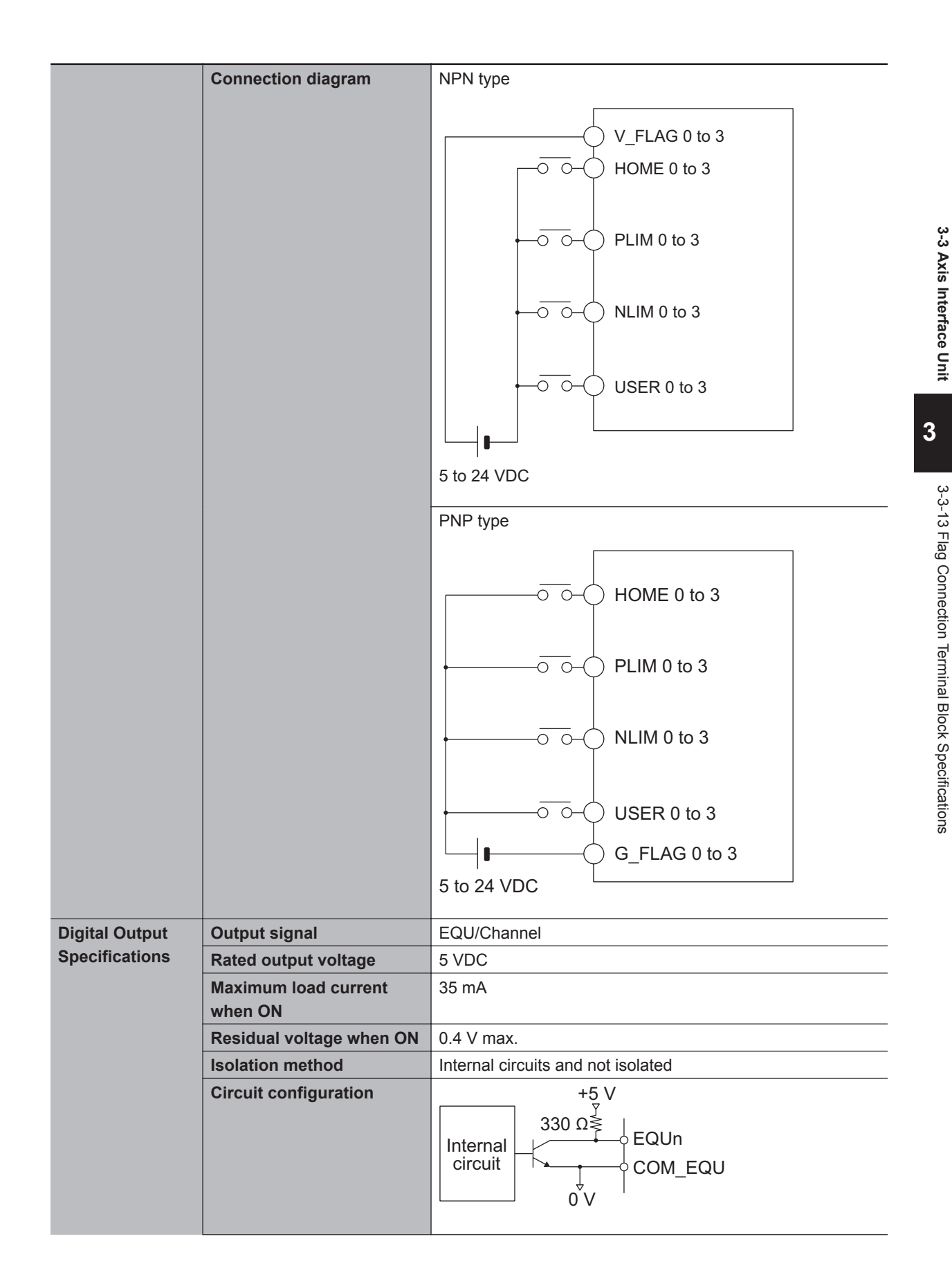

| Connection diagram *2<br>EQUn<br>COM_EQU | FG |
|------------------------------------------|----|
|------------------------------------------|----|

- \*1. Since the OFF current is small, connection to the two-wire sensor may not be successful. Refer to *Precautions When Connecting a Two-wire DC Sensor* on page 5-29 for information on using the two-wire sensor.
- \*2. For high-speed output, we recommend the use of shielded wiring.

## 3-3-14 General Digital I/O Connection Terminal Block Specifications

This section describes the terminal arrangement and electrical specifications of the general digital I/O connection terminal block.

## **Terminal Arrangement**

#### • NPN Type

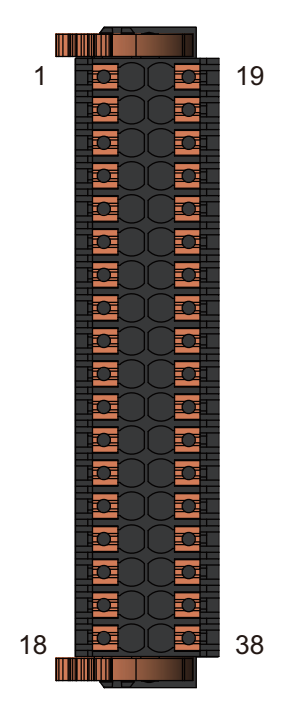

| No. | Signal | No. | Signal |
|-----|--------|-----|--------|
| 1   | IN00   | 19  | IN08   |
| 2   | IN01   | 20  | IN09   |
| 3   | IN02   | 21  | IN10   |
| 4   | IN03   | 22  | IN11   |
| 5   | IN04   | 23  | IN12   |
| 6   | IN05   | 24  | IN13   |
| 7   | IN06   | 25  | IN14   |
| 8   | IN07   | 26  | IN15   |
| 9   | V1     | 27  | V1     |
| 10  | OUT00  | 28  | OUT08  |
| 11  | OUT01  | 29  | OUT09  |
| 12  | OUT02  | 30  | OUT10  |
| 13  | OUT03  | 31  | OUT11  |
| 14  | OUT04  | 32  | OUT12  |
| 15  | OUT05  | 33  | OUT13  |
| 16  | OUT06  | 34  | OUT14  |
| 17  | OUT07  | 35  | OUT15  |
| 18  | V2     | 36  | G2     |

## • PNP Type

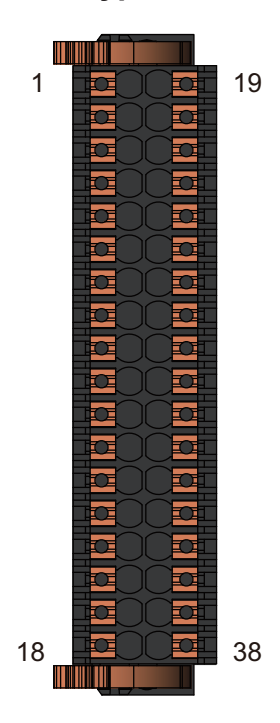

| No. | Signal | No. | Signal |
|-----|--------|-----|--------|
| 1   | IN00   | 19  | IN08   |
| 2   | IN01   | 20  | IN09   |
| 3   | IN02   | 21  | IN10   |
| 4   | IN03   | 22  | IN11   |
| 5   | IN04   | 23  | IN12   |
| 6   | IN05   | 24  | IN13   |
| 7   | IN06   | 25  | IN14   |
| 8   | IN07   | 26  | IN15   |
| 9   | G1     | 27  | G1     |
| 10  | OUT00  | 28  | OUT08  |
| 11  | OUT01  | 29  | OUT09  |
| 12  | OUT02  | 30  | OUT10  |
| 13  | OUT03  | 31  | OUT11  |
| 14  | OUT04  | 32  | OUT12  |
| 15  | OUT05  | 33  | OUT13  |
| 16  | OUT06  | 34  | OUT14  |
| 17  | OUT07  | 35  | OUT15  |
| 18  | V2     | 36  | G2     |

# Electrical Specifications of General Digital I/O Connection Terminal Block

| General digital | Number of inputs        | 16 points                                                  |
|-----------------|-------------------------|------------------------------------------------------------|
| input (NPN/PNP) | Rated input voltage     | 24 VDC                                                     |
|                 | Maximum input voltage   | 26.4 VDC                                                   |
|                 | Input current           | 3.9 mA typical (24 VDC)                                    |
|                 | ON voltage/ON current   | 15 VDC min./3 mA min.                                      |
|                 | OFF voltage/OFF current | 5 VDC max./1 mA max.                                       |
|                 | ON/OFF response time    | 20 μs max./400 μs max.                                     |
|                 | Isolation method        | Isolation by Photocoupler (between input and internal cir- |
|                 |                         | cuit)                                                      |

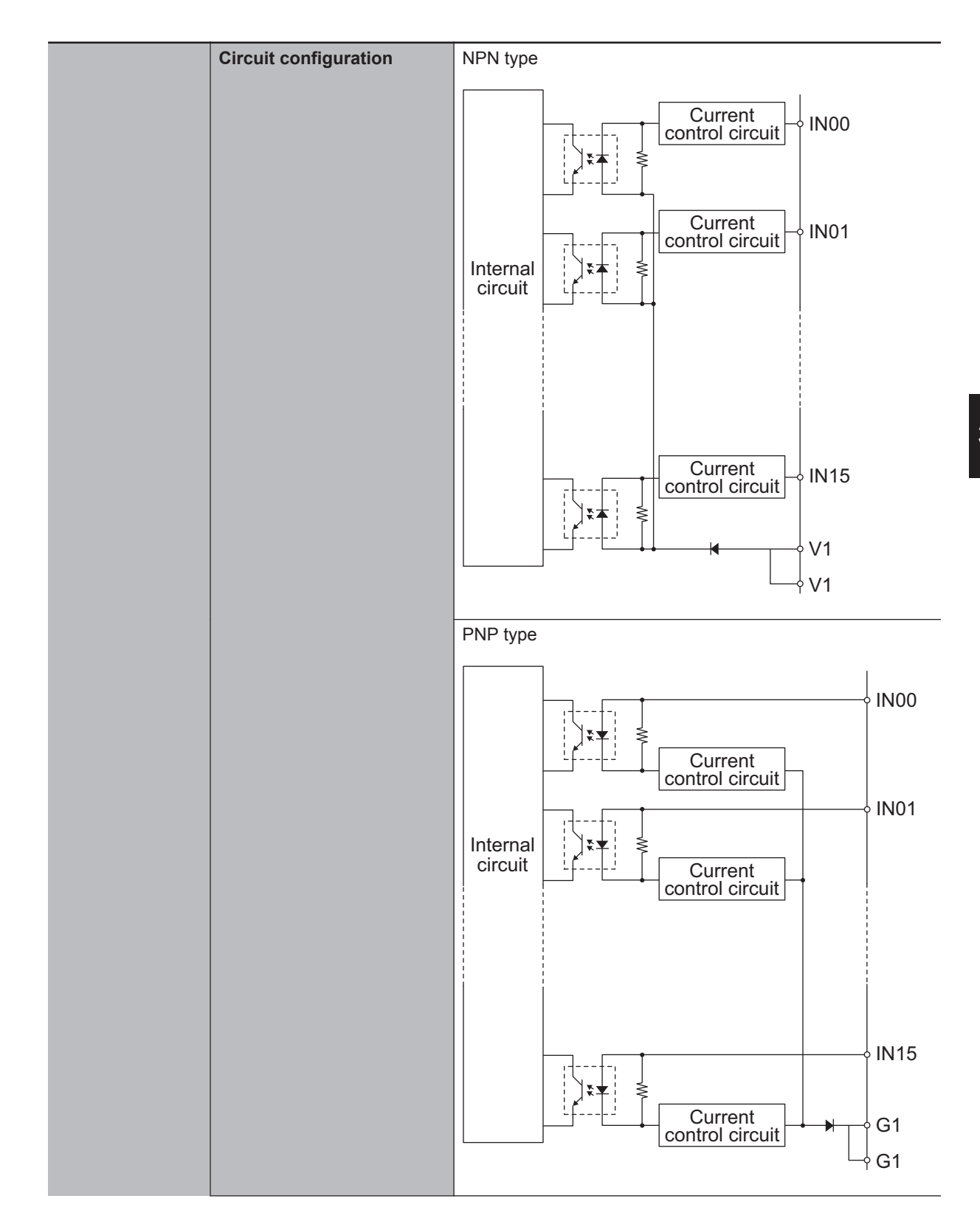

|                 | Connection diagram                 | NPN type                                                    |
|-----------------|------------------------------------|-------------------------------------------------------------|
|                 |                                    |                                                             |
|                 |                                    | V1                                                          |
|                 |                                    |                                                             |
|                 |                                    |                                                             |
|                 |                                    |                                                             |
|                 |                                    |                                                             |
|                 |                                    |                                                             |
|                 |                                    |                                                             |
|                 |                                    |                                                             |
|                 |                                    | III IN15                                                    |
|                 |                                    |                                                             |
|                 |                                    |                                                             |
|                 |                                    | │└──┤ ₿──┘                                                  |
|                 |                                    | 24 VDC                                                      |
|                 |                                    |                                                             |
|                 |                                    | PNP type                                                    |
|                 |                                    |                                                             |
|                 |                                    |                                                             |
|                 |                                    |                                                             |
|                 |                                    |                                                             |
|                 |                                    |                                                             |
|                 |                                    |                                                             |
|                 |                                    |                                                             |
|                 |                                    | li i                                                        |
|                 |                                    | → → → IN15                                                  |
|                 |                                    |                                                             |
|                 |                                    | └── <b>  □</b> ───────────────────────────────────          |
|                 |                                    | 24 VDC                                                      |
| General digital | Internal common                    | NDN                                                         |
| output (NPN)    | Rated voltage                      | 12 to 24 VDC                                                |
| ,               | Current consumption                | 40 mA max.                                                  |
|                 | Operating load voltage             | 10.2 to 26.4 VDC                                            |
|                 | range                              |                                                             |
|                 | Maximum load current               | 0.5 A/point, 2 A/Unit                                       |
|                 | Maximum inrush current             | 4.0 A/point, 10 ms max.                                     |
|                 | Leakage current                    | 0.1 mA max.                                                 |
|                 | Residual voltage                   | 1.0 V max.                                                  |
|                 | ON/OFF response time               | 0.1 ms max./0.8 ms max.                                     |
|                 | Isolation method                   | Isolation by Photocoupler (between output and internal cir- |
|                 |                                    | cuit)                                                       |
|                 | Load short-circuit preven-<br>tion | Not provided                                                |

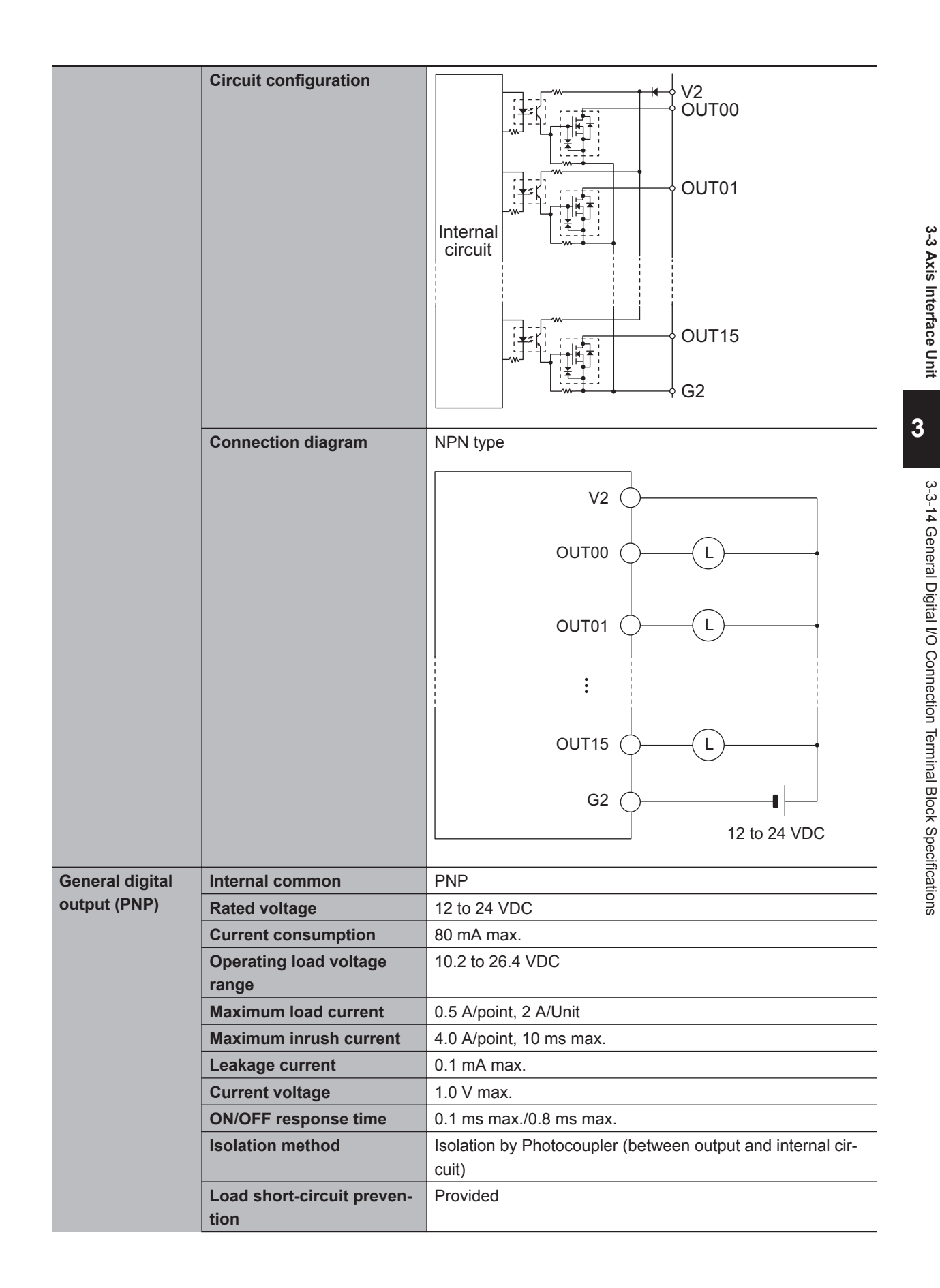

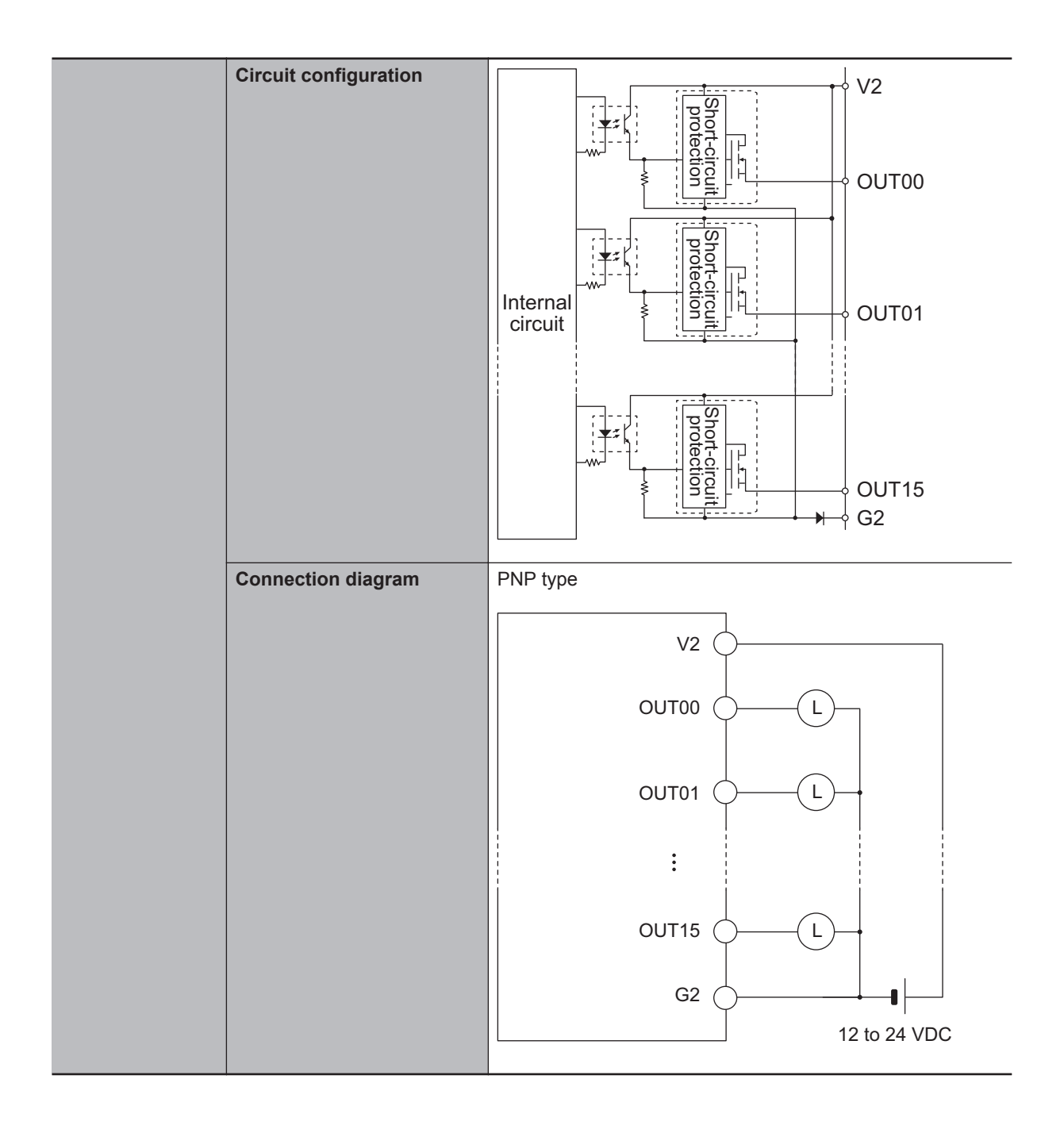

# 3-4 Digital I/O Unit

This section describes the Digital I/O Unit.

## 3-4-1 Models and Specifications

## Models and Outline of Specifications

The models and outline of specifications are given below.

| Unit type        | Model       | Number of inputs | Number of outputs | I/O type |
|------------------|-------------|------------------|-------------------|----------|
| Digital I/O Unit | CK3W-MD7110 | 16 points        | 16 points         | NPN      |
|                  | CK3W-MD7120 | 16 points        | 16 points         | PNP      |

## Specifications

| Digital input | Number of inputs        | 16 points                                                                |  |  |  |
|---------------|-------------------------|--------------------------------------------------------------------------|--|--|--|
| (NPN/PNP)     | Rated input voltage     | 24 VDC                                                                   |  |  |  |
|               | Maximum input voltage   | 26.4 VDC                                                                 |  |  |  |
|               | Input current           | 3.9 mA typical (24 VDC)                                                  |  |  |  |
|               | ON voltage/ON current   | 15 VDC min./3 mA min.                                                    |  |  |  |
|               | OFF voltage/OFF current | 5 VDC max./1 mA max.                                                     |  |  |  |
|               | ON/OFF response time    | 20 µs max./400 µs max.                                                   |  |  |  |
|               | Isolation method        | Isolation by Photocoupler (between input and internal cir-<br>cuit)      |  |  |  |
|               | Circuit configuration   | NPN type                                                                 |  |  |  |
|               |                         | Internal circuit                                                         |  |  |  |
|               |                         | Current<br>control circuit<br>↓ ★ ★ ★<br>↓ ↓ ↓ ↓ ↓ ↓ ↓ ↓ ↓ ↓ ↓ ↓ ↓ ↓ ↓ ↓ |  |  |  |

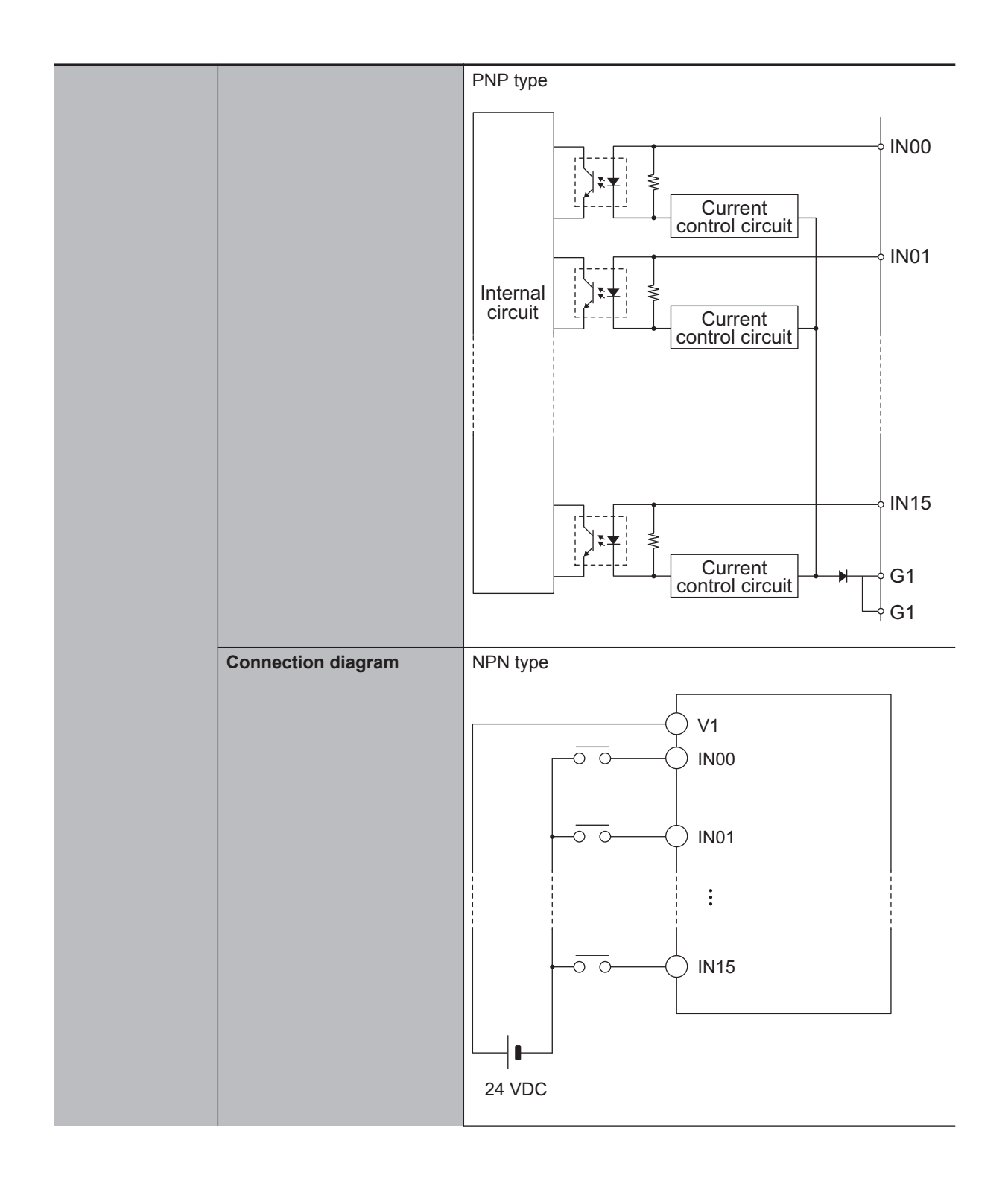

|                |                                    | PNP type                                                             |
|----------------|------------------------------------|----------------------------------------------------------------------|
|                |                                    |                                                                      |
| Digital output | Internal common                    | NPN                                                                  |
| (NPN)          | Rated voltage                      | 12 to 24 VDC                                                         |
|                | Current consumption                | 40 mA max.                                                           |
|                | Operating load voltage             | 10.2 to 26.4 VDC                                                     |
|                | range                              |                                                                      |
|                | Maximum load current               | 0.5 A/point, 2 A/Unit                                                |
|                | Maximum inrush current             | 4.0 A/point, 10 ms max.                                              |
|                | Leakage current                    | 0.1 mA max.                                                          |
|                | Residual voltage                   | 1.0 V max.                                                           |
|                | ON/OFF response time               | 0.1 ms max./0.8 ms max.                                              |
|                | Isolation method                   | Isolation by Photocoupler (between output and internal cir-<br>cuit) |
|                | Load short-circuit preven-<br>tion | Not provided                                                         |
|                | Circuit configuration              | Internal<br>circuit                                                  |

3

|                | Composition discusses              |                                                                                                    |  |  |
|----------------|------------------------------------|----------------------------------------------------------------------------------------------------|--|--|
|                | Connection diagram                 | V2 0                                                                                                    |  |  |
|                |                                    |                                                                                                    |  |  |
|                |                                    | OUT01                                                                                                    |  |  |
|                |                                    | :                                                                                                    |  |  |
|                |                                    | OUT15 L                                                                                                    |  |  |
|                |                                    | G2 I2 to 24 VDC                                                                                                    |  |  |
| Digital output | Internal common                    | PNP                                                                                                    |  |  |
| (PNP)          | Rated voltage                      | 12 to 24 VDC                                                                                                    |  |  |
|                | Current consumption                | 80 mA max.                                                                                                    |  |  |
|                | Operating load voltage             | 10.2 to 26.4 VDC                                                                                                    |  |  |
|                | range                              |                                                                                                    |  |  |
|                | Maximum load current               | 0.5 A/point, 2 A/Unit                                                                                                    |  |  |
|                | Maximum inrush current             | 4.0 A/point, 10 ms max.                                                                                                    |  |  |
|                | Leakage current                    | 0.1 mA max.                                                                                                    |  |  |
|                | Residual voltage                   | 1.0 V max.                                                                                                    |  |  |
|                | ON/OFF response time               | 0.1 ms max./0.8 ms max.                                                                                                    |  |  |
|                | Isolation method                   | Isolation by Photocoupler (between output and internal circuit)                                                                                                    |  |  |
|                | Load short-circuit preven-<br>tion | Provided                                                                                                    |  |  |
|                | Circuit configuration              | V2<br>V2<br>V2<br>V2<br>V2<br>V2<br>V2<br>V2<br>V2<br>V2                                                                                                    |  |  |
|                |                                    | Internal<br>circuit<br>Unternal<br>circuit<br>Circuit<br>Circuit<br>Circuit<br>Circuit<br>Connui<br>Circuit<br>Circuit<br>Circu |  |  |

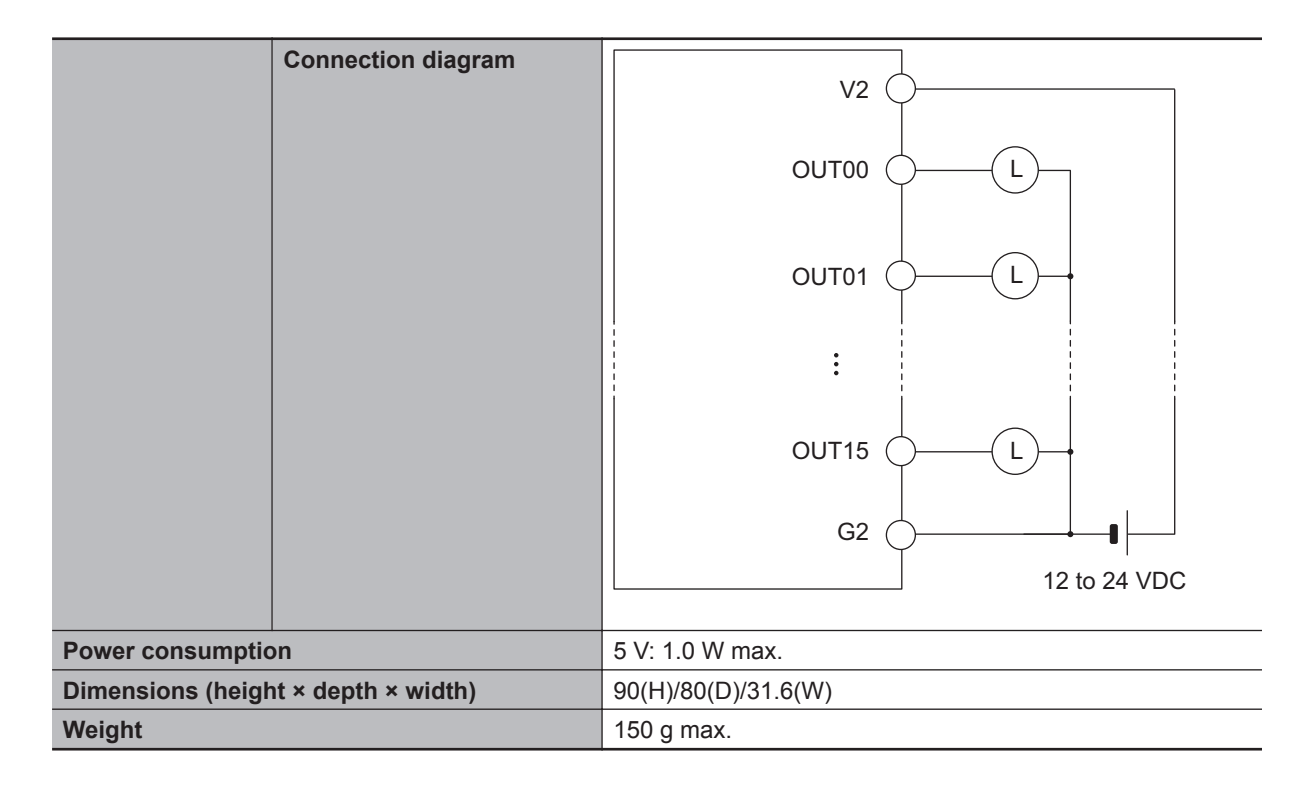

## 3-4-2 Part Names and Functions

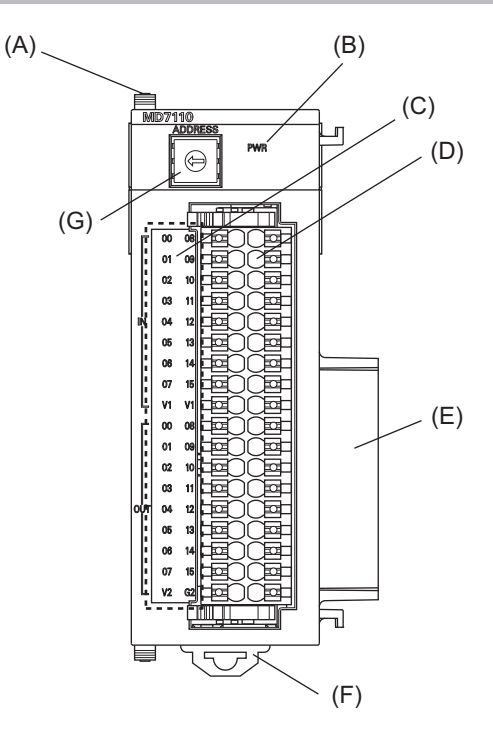

| Letter | Name                                  | Function                               |  |
|--------|---------------------------------------|----------------------------------------|--|
| А      | Slider                                | Holds the Units together.              |  |
| В      | Power supply status indicator         | Shows the power supply status.         |  |
| С      | Digital input/output status indicator | Shows the digital input/output status. |  |
| D      | Terminal block                        | Connects the digital input/output.     |  |
| Е      | Unit connector                        | Connector that connects to the Unit.   |  |
| F      | DIN Track mounting hook               | Used to mount the Unit to a DIN Track. |  |
| G      | Address switch                        | Sets the Gate3 Index.                  |  |

#### 3-4-3 Operation Indicators

The LED indicators show the unit operating status of the Digital I/O Unit.

The operating statuses corresponding to the colors and statuses of the indicators are shown below.

| Indicator name | Color  | Status | Description                  |  |
|----------------|--------|--------|------------------------------|--|
| PWR            | Green  | ON     | Power is supplied.           |  |
|                |        | OFF    | Power is not being supplied. |  |
| IN 0 to 15     | Yellow | ON     | The input contact is ON.     |  |
|                |        | OFF    | The input contact is OFF.    |  |
| OUT 0 to 15    | Yellow | ON     | The output contact is ON.    |  |
|                |        | OFF    | The output contact is OFF.   |  |

#### **3-4-4** Address Switch Setting

This Unit is equipped with a PMAC3 style DSPGate3 IC. Refer to the *Power PMAC User's Manual (Cat. No. 0014)* for the PMAC3 style DSPGate3 IC.

The address switch settings are used to set the Gate3 Index. The setting range is from 0 to F. (Factory setting: 0)

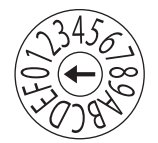

| Address switch setting | Power PMAC<br>"Gate3" Index |
|------------------------|-----------------------------|
| 0                      | 0                           |
| 1                      | 1                           |
| 2                      | 2                           |
| 3                      | 3                           |
| 4                      | 4                           |
| 5                      | 5                           |
| 6                      | 6                           |
| 7                      | 7                           |
| 8                      | 8                           |
| 9                      | 9                           |
| А                      | 10                          |
| В                      | 11                          |
| С                      | 12                          |
| D                      | 13                          |
| E                      | 14                          |
| F                      | 15                          |

For example, if the address switch setting is *0*, the Gate3 Index becomes *0*. In this case, this Unit is accessed with a Gate3[0] data structure. Make sure that the address switch settings of Units do not overlap. If they overlap, the Sys.Status register CK3WConfigErr becomes *7*. Refer to *6-4 Sys.Status Register* on page 6-9 for Sys.Status. One CK3W Unit in the system supplies servo clock and phase clock signals to all the other Units. The supply-source CK3W Unit must be installed to the CPU Rack.

Connect the Unit with the smallest address value to the CPU Rack because, by default, it is the supply source of clock signals.

You may specify the Unit with a desired address as the clock supply source by setting the register. If the Unit that serves as the clock supply source is connected to the Expansion Rack, an error occurs because the CPU Unit cannot recognize clock signals.

If this error occurs, the Sys.Status register Sys.NoClocks becomes 1.

#### 3-4-5 Terminal Arrangement

This section describes the terminal arrangement of the digital I/O connection terminal block.

## CK3W-MD7110

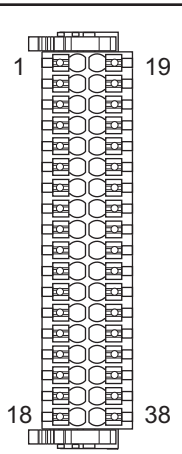

| No. | Signal | No. | Signal |
|-----|--------|-----|--------|
| 1   | IN00   | 19  | IN08   |
| 2   | IN01   | 20  | IN09   |
| 3   | IN02   | 21  | IN10   |
| 4   | IN03   | 22  | IN11   |
| 5   | IN04   | 23  | IN12   |
| 6   | IN05   | 24  | IN13   |
| 7   | IN06   | 25  | IN14   |
| 8   | IN07   | 26  | IN15   |
| 9   | V1     | 27  | V1     |
| 10  | OUT00  | 28  | OUT08  |
| 11  | OUT01  | 29  | OUT09  |
| 12  | OUT02  | 30  | OUT10  |
| 13  | OUT03  | 31  | OUT11  |
| 14  | OUT04  | 32  | OUT12  |
| 15  | OUT05  | 33  | OUT13  |
| 16  | OUT06  | 34  | OUT14  |
| 17  | OUT07  | 35  | OUT15  |
| 18  | V2     | 36  | G2     |

CK3W-MD7120

| _  |         |     |
|----|---------|-----|
|    |         | 4.0 |
| 1  |         | 19  |
|    |         |     |
|    | 별깃별     |     |
|    | HELLEH  |     |
|    | FELLEH  |     |
|    | FEULET  |     |
|    | FEULET  |     |
|    | Feyyer  |     |
|    | FEQUER  |     |
|    | HEO CEH |     |
|    |         |     |
|    |         |     |
|    |         |     |
|    |         |     |
|    |         |     |
|    | Lennel  |     |
|    | LENCE   |     |
| 18 | FEUCE   | 38  |
|    |         |     |
|    |         |     |

| No. | Signal | No. | Signal |
|-----|--------|-----|--------|
| 1   | IN00   | 19  | IN08   |
| 2   | IN01   | 20  | IN09   |
| 3   | IN02   | 21  | IN10   |
| 4   | IN03   | 22  | IN11   |
| 5   | IN04   | 23  | IN12   |
| 6   | IN05   | 24  | IN13   |
| 7   | IN06   | 25  | IN14   |
| 8   | IN07   | 26  | IN15   |
| 9   | G1     | 27  | G1     |
| 10  | OUT00  | 28  | OUT08  |
| 11  | OUT01  | 29  | OUT09  |
| 12  | OUT02  | 30  | OUT10  |
| 13  | OUT03  | 31  | OUT11  |
| 14  | OUT04  | 32  | OUT12  |
| 15  | OUT05  | 33  | OUT13  |
| 16  | OUT06  | 34  | OUT14  |
| 17  | OUT07  | 35  | OUT15  |
| 18  | V2     | 36  | G2     |

#### 3-4-6 I/O Data

The CPU Unit can access I/O data via the Gate3[i].GpioData[0] register.

Input data is stored in each bit of the register as shown below.

| Input | Register               |
|-------|------------------------|
| IN0   | Gate3[i].GpioData[0].0 |
| IN1   | Gate3[i].GpioData[0].1 |
| IN2   | Gate3[i].GpioData[0].2 |
| IN3   | Gate3[i].GpioData[0].3 |
| IN4   | Gate3[i].GpioData[0].4 |
| IN5   | Gate3[i].GpioData[0].5 |
| IN6   | Gate3[i].GpioData[0].6 |

| Register                |
|-------------------------|
| Gate3[i].GpioData[0].7  |
| Gate3[i].GpioData[0].8  |
| Gate3[i].GpioData[0].9  |
| Gate3[i].GpioData[0].10 |
| Gate3[i].GpioData[0].11 |
| Gate3[i].GpioData[0].12 |
| Gate3[i].GpioData[0].13 |
| Gate3[i].GpioData[0].14 |
| Gate3[i].GpioData[0].15 |
|                         |

Output data is stored in each bit of the register as shown below.

| Output | Register                |
|--------|-------------------------|
| OUT0   | Gate3[i].GpioData[0].16 |
| OUT1   | Gate3[i].GpioData[0].17 |
| OUT2   | Gate3[i].GpioData[0].18 |
| OUT3   | Gate3[i].GpioData[0].19 |
| OUT4   | Gate3[i].GpioData[0].20 |
| OUT5   | Gate3[i].GpioData[0].21 |
| OUT6   | Gate3[i].GpioData[0].22 |
| OUT7   | Gate3[i].GpioData[0].23 |
| OUT8   | Gate3[i].GpioData[0].24 |
| OUT9   | Gate3[i].GpioData[0].25 |
| OUT10  | Gate3[i].GpioData[0].26 |
| OUT11  | Gate3[i].GpioData[0].27 |
| OUT12  | Gate3[i].GpioData[0].28 |
| OUT13  | Gate3[i].GpioData[0].29 |
| OUT14  | Gate3[i].GpioData[0].30 |
| OUT15  | Gate3[i].GpioData[0].31 |

To capture the I/O data correctly, the following register settings are required. These register settings are the default.

Gate3[i].GpioDir[0] = \$FFFF0000 Gate3[i].GpioPol[0] = \$00000000 Gate3[i].GpioCtrl[0] = \$0000000 3

# 3-5 Analog Input Unit

This section describes the Analog Input Unit.

## 3-5-1 Models and Specifications

## Models and Outline of Specifications

The models and outline of specifications are given below.

| Unit type         | Model       | Number of inputs | Input range |
|-------------------|-------------|------------------|-------------|
| Analog Input Unit | CK3W-AD2100 | 4 points         | -10 to 10 V |
|                   | CK3W-AD3100 | 8 points         | -10 to 10 V |

## Specifications

| Analog input | Input method                                                                                                    | Differential or single-ended input *1                                                                    |  |  |
|--------------|----------------------------------------------------------------------------------------------------|----------------------------------------------------------------------------------------------------|--|--|
|              | Input range                                                                                                    | -10 to 10 V                                                                                              |  |  |
|              | Absolute maximum rating                                                                                             | ±12 V (GND reference)                                                                                    |  |  |
|              | Input impedance                                                                                                    | 1 MΩ min.                                                                                                |  |  |
|              | Resolution                                                                                                    | 1/65116 (full scale)                                                                                     |  |  |
|              | Accuracy (25°C)                                                                                                    | ±1.0%FS                                                                                                  |  |  |
|              | Effect of temperature                                                                                               | ±0.018%FS/°C                                                                                             |  |  |
|              | Isolation method Between input and internal circuit: Power su former, Signal = Digital isolator (Not isolated puts) |                                                                                                    |  |  |
|              | Circuit configuration                                                                                               | Input 0+ to 7+<br>Input 0- to 7-<br>AGND <sup>-1</sup><br>AGND <sup>-1</sup><br>AGND: Analog circuit GND |  |  |
|              | Terminal connection dia-<br>gram                                                                                    | For differential input                                                                                   |  |  |

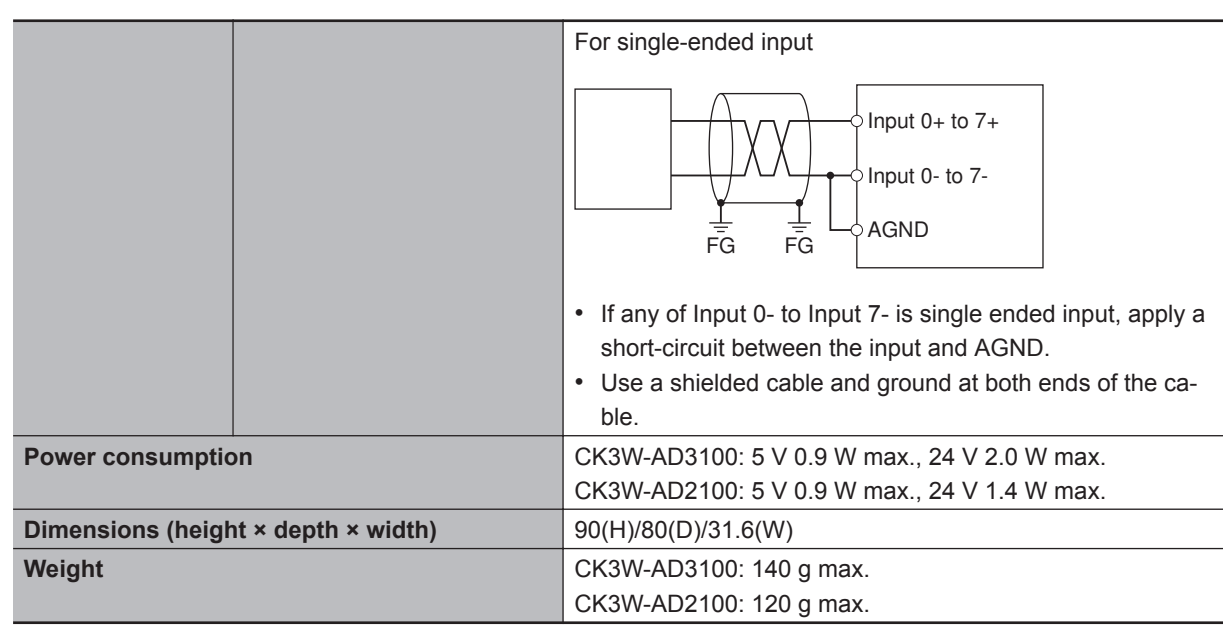

\*1. Differential input and single-ended input can be mixed in a Unit.

## 3-5-2 Part Names and Functions

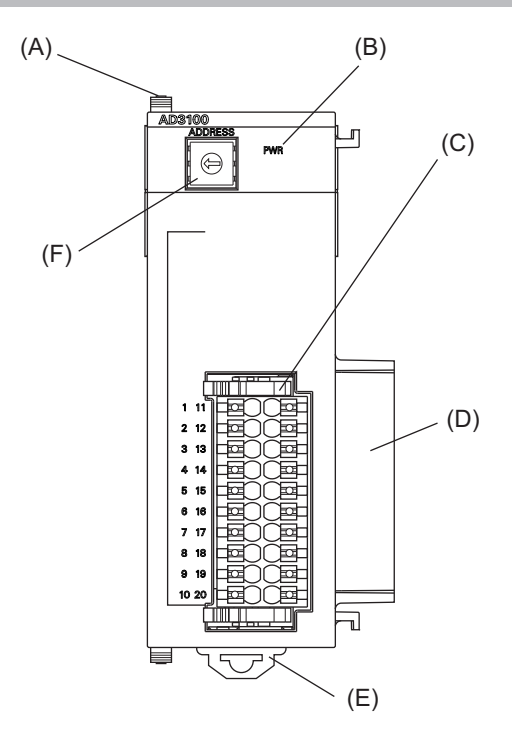

| Letter | Name                          | Function                               |
|--------|-------------------------------|----------------------------------------|
| А      | Slider                        | Holds the Units together.              |
| В      | Power supply status indicator | Shows the power supply status.         |
| С      | Terminal block                | Connects the analog input.             |
| D      | Unit connector                | Connector that connects to the Unit.   |
| E      | DIN Track mounting hook       | Used to mount the Unit to a DIN Track. |
| F      | Address switch                | Sets the Gate3 Index.                  |

#### 3-5-3 Operation Indicators

The LED indicator shows the unit operating status of the Analog Input Unit.

The operating statuses corresponding to the colors and statuses of the indicators are shown below.

| Indicator name | Color | Status | Description                  |
|----------------|-------|--------|------------------------------|
| PWR            | Green | ON     | Power is supplied.           |
|                |       | OFF    | Power is not being supplied. |

#### 3-5-4 Address Switch Setting

This Unit is equipped with a PMAC3 style DSPGate3 IC. Refer to the *Power PMAC User's Manual (Cat. No. 0014)* for the PMAC3 style DSPGate3 IC.

The address switch settings are used to set the Gate3 Index. The setting range is from 0 to F. (Factory setting: 0)

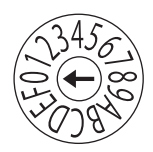

| Address switch setting | Power PMAC<br>"Gate3" Index |
|------------------------|-----------------------------|
| 0                      | 0                           |
| 1                      | 1                           |
| 2                      | 2                           |
| 3                      | 3                           |
| 4                      | 4                           |
| 5                      | 5                           |
| 6                      | 6                           |
| 7                      | 7                           |
| 8                      | 8                           |
| 9                      | 9                           |
| Α                      | 10                          |
| В                      | 11                          |
| С                      | 12                          |
| D                      | 13                          |
| E                      | 14                          |
| F                      | 15                          |

For example, if the address switch setting is *0*, the Gate3 Index becomes *0*. In this case, this Unit is accessed with a Gate3[0] data structure. Make sure that the address switch settings of Units do not overlap. If they overlap, the Sys.Status register CK3WConfigErr becomes *7*. Refer to *6-4 Sys.Status Register* on page 6-9 for Sys.Status.

One CK3W Unit in the system supplies servo clock and phase clock signals to all the other Units. The supply-source CK3W Unit must be installed to the CPU Rack.

Connect the Unit with the smallest address value to the CPU Rack because, by default, it is the supply source of clock signals.

You may specify the Unit with a desired address as the clock supply source by setting the register.

If the Unit that serves as the clock supply source is connected to the Expansion Rack, an error occurs because the CPU Unit cannot recognize clock signals.

If this error occurs, the Sys.Status register Sys.NoClocks becomes 1.

#### 3-5-5 Terminal Arrangement

This section describes the terminal arrangement of the analog input connection terminal block.

## CK3W-AD2100

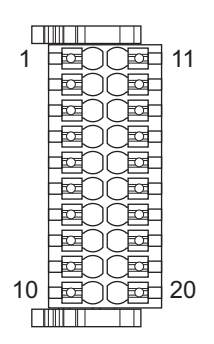

| No. | Signal | No. | Signal |
|-----|--------|-----|--------|
| 1   | AIN0+  | 11  | AIN0-  |
| 2   | AIN1+  | 12  | AIN1-  |
| 3   | AIN2+  | 13  | AIN2-  |
| 4   | AIN3+  | 14  | AIN3-  |
| 5   | AGND   | 15  | AGND   |
| 6   | NC     | 16  | NC     |
| 7   | NC     | 17  | NC     |
| 8   | NC     | 18  | NC     |
| 9   | NC     | 19  | NC     |
| 10  | AGND   | 20  | AGND   |

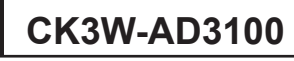

| Ш  |       |  |
|----|-------|--|
| 1  | 回 11  |  |
|    |       |  |
|    |       |  |
|    |       |  |
|    |       |  |
|    |       |  |
|    |       |  |
|    |       |  |
|    |       |  |
| 10 | 6日 20 |  |
|    |       |  |
|    |       |  |

| No. | Signal |  | No. | Signal |  |
|-----|--------|--|-----|--------|--|
| 1   | AIN0+  |  | 11  | AIN0-  |  |
| 2   | AIN1+  |  | 12  | AIN1-  |  |
| 3   | AIN2+  |  | 13  | AIN2-  |  |
| 4   | AIN3+  |  | 14  | AIN3-  |  |
| 5   | AGND   |  | 15  | AGND   |  |
| 6   | AIN4+  |  | 16  | AIN4-  |  |
| 7   | AIN5+  |  | 17  | AIN5-  |  |
| 8   | AIN6+  |  | 18  | AIN6-  |  |
| 9   | AIN7+  |  | 19  | AIN7-  |  |
| 10  | AGND   |  | 20  | AGND   |  |

## 3-5-6 Analog Input Data

This section describes the correspondence between input analog signals and analog input data.

The graph shows that a voltage between -10 to 10 V is converted to data between 80D2 and 7F2E hex (-32,558 to 32,558).

When a negative voltage is input, it is expressed as the two's complement (hexadecimal).

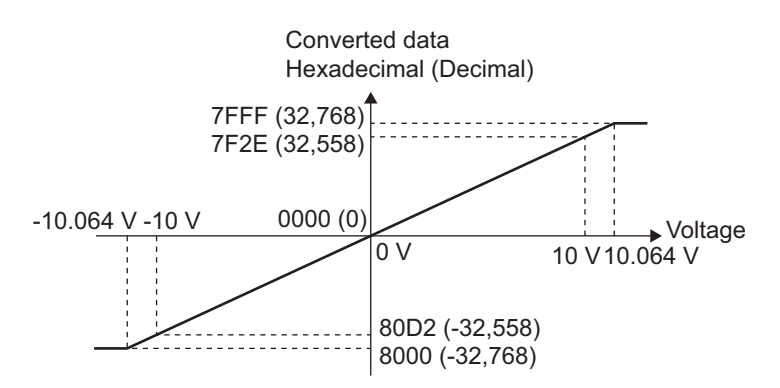

Analog input data is stored in the upper 16 bits of the following register.

To use a register value, divide it by  $2^{16}$  by using the program.

| Input | Register                   | Bit position |
|-------|----------------------------|--------------|
| AIN0  | Gate3[i].Chan[0].ADCAmp[0] | [31:16]      |
| AIN1  | Gate3[i].Chan[0].ADCAmp[1] | [31:16]      |
| AIN2  | Gate3[i].Chan[0].ADCAmp[2] | [31:16]      |
| AIN3  | Gate3[i].Chan[0].ADCAmp[3] | [31:16]      |
| AIN4  | Gate3[i].Chan[1].ADCAmp[0] | [31:16]      |
| AIN5  | Gate3[i].Chan[1].ADCAmp[1] | [31:16]      |
| AIN6  | Gate3[i].Chan[1].ADCAmp[2] | [31:16]      |
| AIN7  | Gate3[i].Chan[1].ADCAmp[3] | [31:16]      |

The following table shows the conversion timing of analog input.

| Input                  | Conversion timing                      |
|------------------------|----------------------------------------|
| AIN0, AIN1, AIN4, AIN5 | At the rising edge of the phase clock  |
| AIN2, AIN3, AIN6, AIN7 | At the falling edge of the phase clock |

Note that the conversion timing of AIN0, AIN1, AIN4, AIN5 and that of AIN2, AIN3, AIN6, AIN7 are not the same.

To capture analog input data correctly, the following register settings are required. These register settings are the default.

Gate3[i].AdcAmpClockDiv = 5 or 4 (5 by default) Gate3[i].AdcAmpCtrl = \$FFFFFC01 Gate3[i].AdcAmpDelay = 0 Gate3[i].AdcAmpHeaderBits = 1 Gate3[i].AdcAmpStrobe = \$FFFFFC Gate3[i].AdcAmpUtoS = 0 Gate3[i].GpioCtrl = \$00000000 Gate3[i].GpioDir[0] = \$0000FFFF Gate3[i].GpioPol[0] = \$0000000

## 3-5-7 Input Filter

The Analog Input Unit incorporates a hardware filter.

You can select the filter cut-off frequency from among 24.5 kHz, 12.2 kHz, 4.3 kHz, and 3.2 kHz and switch the frequency among them by setting the *Gate3[i].GpioData[0]* register as shown below.

| Input | Input filter cut-off frequency (kHz) | Setting                                              |  |  |
|-------|--------------------------------------|------------------------------------------------------|--|--|
| AIN0  | 3.2 (Default)                        | Gate3[i].GpioData[0].0=0, Gate3[i].GpioData[0].1=0   |  |  |
|       | 4.3                                  | Gate3[i].GpioData[0].0=1, Gate3[i].GpioData[0].1=0   |  |  |
|       | 12.2                                 | Gate3[i].GpioData[0].0=0, Gate3[i].GpioData[0].1=1   |  |  |
|       | 24.5                                 | Gate3[i].GpioData[0].0=1, Gate3[i].GpioData[0].1=1   |  |  |
| AIN1  | 3.2 (Default)                        | Gate3[i].GpioData[0].2=0, Gate3[i].GpioData[0].3=0   |  |  |
|       | 4.3                                  | Gate3[i].GpioData[0].2=1, Gate3[i].GpioData[0].3=0   |  |  |
|       | 12.2                                 | Gate3[i].GpioData[0].2=0, Gate3[i].GpioData[0].3=1   |  |  |
|       | 24.5                                 | Gate3[i].GpioData[0].2=1, Gate3[i].GpioData[0].3=1   |  |  |
| AIN2  | 3.2 (Default)                        | Gate3[i].GpioData[0].4=0, Gate3[i].GpioData[0].5=0   |  |  |
|       | 4.3                                  | Gate3[i].GpioData[0].4=1, Gate3[i].GpioData[0].5=0   |  |  |
|       | 12.2                                 | Gate3[i].GpioData[0].4=0, Gate3[i].GpioData[0].5=1   |  |  |
|       | 24.5                                 | Gate3[i].GpioData[0].4=1, Gate3[i].GpioData[0].5=1   |  |  |
| AIN3  | 3.2 (Default)                        | Gate3[i].GpioData[0].6=0, Gate3[i].GpioData[0].7=0   |  |  |
|       | 4.3                                  | Gate3[i].GpioData[0].6=1, Gate3[i].GpioData[0].7=0   |  |  |
|       | 12.2                                 | Gate3[i].GpioData[0].6=0, Gate3[i].GpioData[0].7=1   |  |  |
|       | 24.5                                 | Gate3[i].GpioData[0].6=1, Gate3[i].GpioData[0].7=1   |  |  |
| AIN4  | 3.2 (Default)                        | Gate3[i].GpioData[0].8=0, Gate3[i].GpioData[0].9=0   |  |  |
|       | 4.3                                  | Gate3[i].GpioData[0].8=1, Gate3[i].GpioData[0].9=0   |  |  |
|       | 12.2                                 | Gate3[i].GpioData[0].8=0, Gate3[i].GpioData[0].9=1   |  |  |
|       | 24.5                                 | Gate3[i].GpioData[0].8=1, Gate3[i].GpioData[0].9=1   |  |  |
| AIN5  | 3.2 (Default)                        | Gate3[i].GpioData[0].10=0, Gate3[i].GpioData[0].11=0 |  |  |
|       | 4.3                                  | Gate3[i].GpioData[0].10=1, Gate3[i].GpioData[0].11=0 |  |  |
|       | 12.2                                 | Gate3[i].GpioData[0].10=0, Gate3[i].GpioData[0].11=1 |  |  |
|       | 24.5                                 | Gate3[i].GpioData[0].10=1, Gate3[i].GpioData[0].11=1 |  |  |

| Input | Input filter cut-off frequency (kHz) | Setting                                              |
|-------|--------------------------------------|------------------------------------------------------|
| AIN6  | 3.2 (Default)                        | Gate3[i].GpioData[0].12=0, Gate3[i].GpioData[0].13=0 |
|       | 4.3                                  | Gate3[i].GpioData[0].12=1, Gate3[i].GpioData[0].13=0 |
|       | 12.2                                 | Gate3[i].GpioData[0].12=0, Gate3[i].GpioData[0].13=1 |
|       | 24.5                                 | Gate3[i].GpioData[0].12=1, Gate3[i].GpioData[0].13=1 |
| AIN7  | 3.2 (Default)                        | Gate3[i].GpioData[0].14=0, Gate3[i].GpioData[0].15=0 |
|       | 4.3                                  | Gate3[i].GpioData[0].14=1, Gate3[i].GpioData[0].15=0 |
|       | 12.2                                 | Gate3[i].GpioData[0].14=0, Gate3[i].GpioData[0].15=1 |
|       | 24.5                                 | Gate3[i].GpioData[0].14=1, Gate3[i].GpioData[0].15=1 |

# 3-6 Expansion Master Unit and Expansion Slave Unit

This section describes the Expansion Master Unit and the Expansion Slave Unit.

## 3-6-1 Models and Specifications

## Models and Outline of Specifications

The models and outline of specifications are given below.

| Unit type             | Model      |
|-----------------------|------------|
| Expansion Master Unit | CK3W-EXM01 |
| Expansion Slave Unit  | CK3W-EXS02 |

## Specifications

| Expansion cable      | For connection between the Expansion Master Unit and the Expansion Slave |  |
|----------------------|--------------------------------------------------------------------------|--|
|                      | Unit, be sure to use the following cable.                                |  |
|                      | CK3W-CAX003A (0.3 m)                                                     |  |
| Power consumption    | CK3W-EXM01: 5 V 0.4 W max.                                               |  |
|                      | CK3W-EXS02: 5 V 0.2 W max.                                               |  |
| Dimensions (height × | 90(H)/80(D)/31.6(W)                                                      |  |
| depth × width)       |                                                                          |  |
| Weight               | CK3W-EXM01: 100 g max.                                                   |  |
|                      | CK3W-EXS02: 130 g max. (including End Cover)                             |  |

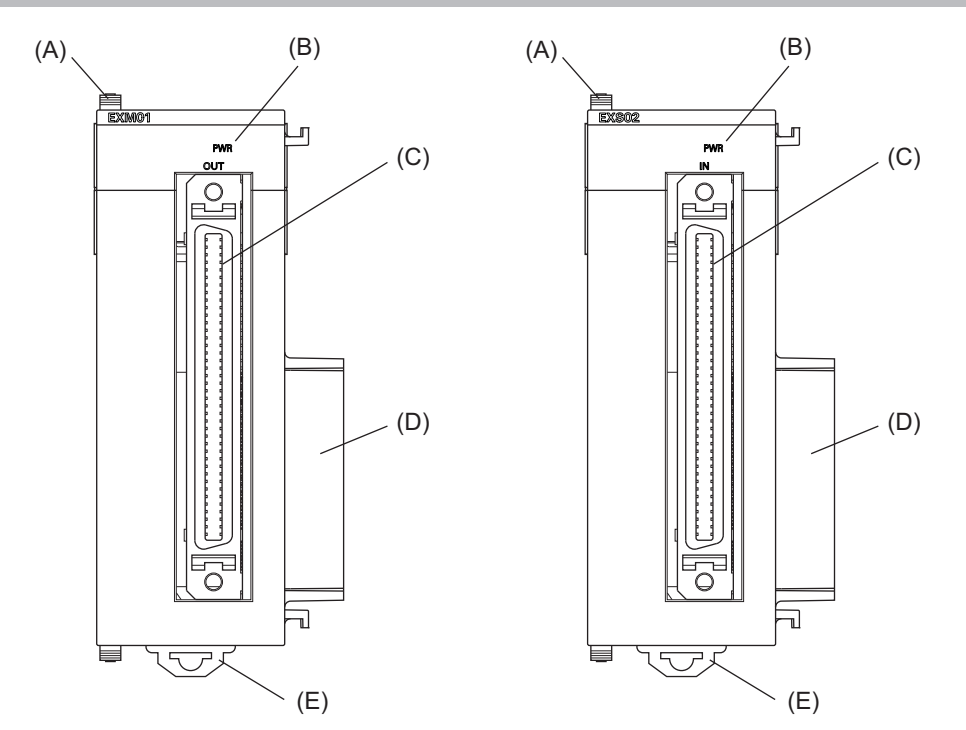

#### **3-6-2** Part Names and Functions

| Letter | Name                          | Function                                                        |
|--------|-------------------------------|-----------------------------------------------------------------|
| А      | Slider                        | Holds the Units together.                                       |
| В      | Power supply status indicator | Shows the power supply status.                                  |
| С      | Connector                     | Connect the Expansion Master Unit and the Expansion Slave Unit. |
| D      | Unit connector                | Connector that connects to the Unit.                            |
| E      | DIN Track mounting hook       | Used to mount the Unit to a DIN Track.                          |

#### 3-6-3 Operation Indicators

Each LED indicator shows the unit operating status of the Expansion Master Unit or Expansion Slave Unit.

The operating statuses corresponding to the colors and statuses of the indicators are shown below.

| Indicator name | Color | Status | Description                  |  |
|----------------|-------|--------|------------------------------|--|
| PWR            | Green | ON     | Power is supplied.           |  |
|                |       | OFF    | Power is not being supplied. |  |

#### 3-6-4 System Configuration

You can use the Expansion Master Unit and the Expansion Slave Unit to connect an Expansion Rack to the CPU Unit.

One Expansion Rack can be connected per CPU Unit.

Up to four CK3W Units (or up to two CK3W-AX Units) can be installed to the Expansion Rack.

Connect the Expansion Master Unit adjacent to the right side of the CPU Unit. Connect the Expansion Slave Unit adjacent to the right side of the Power Supply Unit.

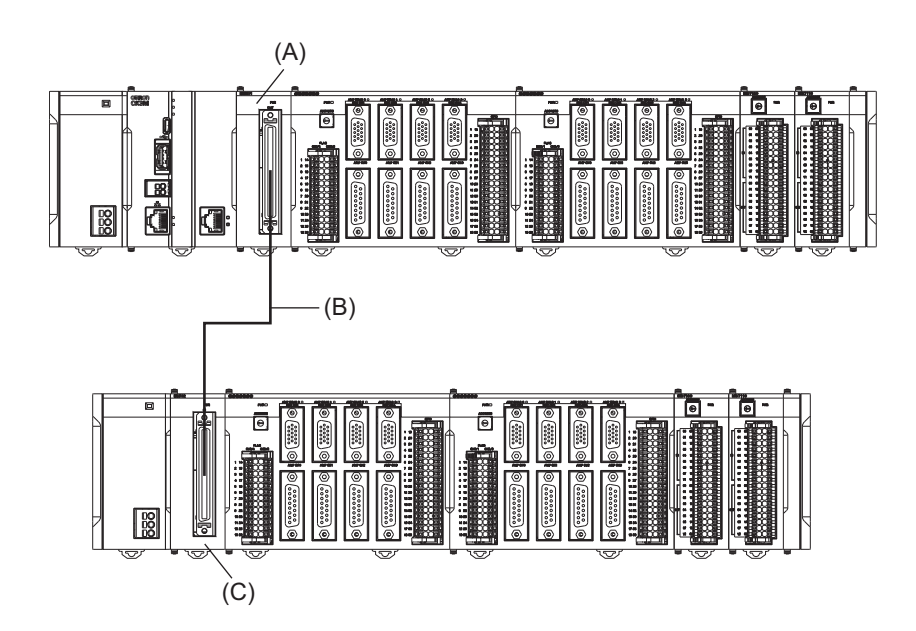

| Letter | Name                  | Model        |
|--------|-----------------------|--------------|
| А      | Expansion Master Unit | CK3W-EXM01   |
| В      | Expansion cable       | CK3W-CAX003A |
| С      | Expansion Slave Unit  | CK3W-EXS02   |

# 

# Installation

This section describes how to install the CK3M-series Programmable Multi-Axis Controller as well as details on installation locations.

| 4-1 | Proces  | sing at Power ON and Power OFF      |      |
|-----|---------|-------------------------------------|------|
|     | 4-1-1   | Power ON Operation                  |      |
|     | 4-1-2   | Power OFF Operation                 | 4-2  |
| 4-2 | Fail-sa | fe Circuits                         |      |
| 4-3 | Mounti  | ng Units                            |      |
|     | 4-3-1   | Installation in a Control Panel     | 4-5  |
|     | 4-3-2   | Connecting Adjacent Units           | 4-9  |
|     | 4-3-3   | Mounting to DIN Track               | 4-10 |
|     | 4-3-4   | DIN Track and Accessories           | 4-12 |
|     | 4-3-5   | Assembled Appearance and Dimensions | 4-13 |
| 4-4 | Contro  | I Panel Installation                |      |
|     | 4-4-1   | Temperature                         | 4-17 |
|     | 4-4-2   | Humidity                            | 4-18 |
|     | 4-4-3   | Vibration and Shock                 | 4-19 |
|     | 4-4-4   | Atmosphere                          | 4-19 |
|     | 4-4-5   | Electrical Environment              | 4-19 |
|     | 4-4-6   | Grounding                           | 4-24 |

## 4-1 Processing at Power ON and Power OFF

## 4-1-1 Power ON Operation

Once the power supply to the Power Supply Unit starts, the CPU Unit enters the program operation ready status after the following time elapses.

In addition, when the Unit is in the operation-ready status, the RDY LED lights up.

#### • CPU Unit Startup Time at Power ON

It takes approximately 40 to 60 seconds for the CPU Unit to start up. Since the startup time is affected by the slave/unit configuration, confirm it on an actual device.

#### 4-1-2 **Power OFF Operation**

This section describes how to perform the power OFF operation if a user program attempts to write data to the USB memory, or if the user program is to be downloaded to the built-in flash memory.

## Writing to the USB Memory

If the power is interrupted while a user program is writing data to the USB memory, the data may be corrupted.

Confirm that no data is being written before you turn OFF the power supply.

## Downloading to the Built-In Flash Memory

When you download a user program from the Power PMAC IDE, the data is once stored in the CPU cache before it is saved into the CPU Unit.

This means that, if you turn OFF the power supply immediately after starting the save operation, the CPU Unit cannot complete the transfer of the data from the cache to the built-in flash memory, which may result in a save operation failure or corruption of the saved data.

If the data is corrupted, issue a re-initialization command (\$\$\$\*\*\*) from the Power PMAC IDE, and download the program again.

If the CPU Unit fails to connect to the Power PMAC IDE, refer to 6-3-3 Initialization of CPU Unit Using USB Memory on page 6-8 and implement initialization.

#### Procedure to Download to the Built-in Flash Memory

Use the following procedure to download the user program to the built-in flash memory. The procedure can be used for any firmware revision of the PMAC firmware.

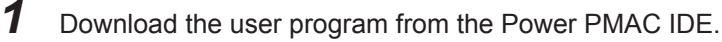

2 At the Power PMAC IDE terminal, execute the **save** command.
- **3** Establish an SSH connection, and execute the **sync** command from the terminal that you connected to.
- **4** Wait for at least 5 seconds and turn OFF the power supply.
- Procedure to Download to the Built-in Flash Memory (Version 2.5 or Later)

For PMAC firmware revision version 2.5 or later, you can also use the following procedure to store the user program into the built-in flash memory.

- **1** Download the user program from the Power PMAC IDE.
- **2** At the Power PMAC IDE terminal, enter **Sys.SyncSave=1**.
- **3** At the Power PMAC IDE terminal, execute the **save** command. Wait until the save completed notification is displayed on the Power PMAC IDE.
- 4 At the Power PMAC IDE terminal, enter **Sys.SyncSave=0**.
- **5** Wait for at least 5 seconds and turn OFF the power supply.

4-1-2 Power OFF Operation

# 4-2 Fail-safe Circuits

# 

Provide safety measures in external circuits to ensure safety in the system if an abnormality occurs due to malfunction of the system due to other external factors affecting operation. Not doing so may result in serious accidents due to incorrect operation.

- Emergency stop circuits, interlock circuits, limit circuits, and similar safety measures must be provided in external control circuits.
- You must take fail-safe measures to ensure safety in the event of incorrect, missing, or abnormal signals caused by broken signal lines, momentary power interruptions, or other causes.
- The use of an Uninterruptible Power Supply (UPS) allows normal operation to continue even if a momentary power interruption occurs, possibly resulting in the reception of an erroneous signal from an external device affected by the momentary power failure. Take external fail-safe measures. Where necessary, monitor the power supply voltage on the system for external devices and use it as an interlock condition.
- Unintended behavior may occur if an error occurs in the internal memory of the product. As a countermeasure for these problems, external safety measures must be provided to ensure safe operation of the system.
- The Controller will turn OFF all outputs from Output Units in the following cases. The slaves will operate according to the settings in the slaves.
  - a) If a power supply error occurs
  - b) If the power supply connection becomes faulty
  - c) If a CPU error (watchdog timer error) or CPU reset occurs
  - d) If a major fault level Controller error occurs
  - e) While the Controller is on standby until RUN mode is entered after the power is turned ON
  - f) If a system initialization error occurs

As a countermeasure for these problems, external safety measures must be provided to ensure safe operation of the system.

- The outputs may remain ON or OFF due to welding or burning of the output relays or destruction of the output transistors. As a countermeasure for these problems, external safety measures must be provided to ensure safe operation of the system.
- To ensure safe use of the Controller, correctly make the limit settings for the position, speed, acceleration, jerk, current, and following error, as well as the encoder loss detection.
- For devices that move in a vertical direction, use a motor brake to prevent them from falling down when the servo control is stopped.

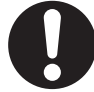

# 4-3 Mounting Units

This section describes how to mount Units to the CK3M-series Controller.

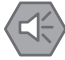

#### **Precautions for Safe Use**

Always turn OFF the power supply to the Controller before attempting any of the following.

- · Mounting or removing CK3W-AX Units or Motion Controllers
- Assembling the Units
- · Setting rotary switches
- · Connecting cables or wiring the system
- · Connecting or disconnecting the terminal blocks or connectors

The built-in power supply of the Controller may continue to supply power after the power supply is turned OFF. The POWER indicator remains lit as long as power is supplied. Make sure that the POWER indicator is not lit before you perform any of the above operations.

#### Precautions for Correct Use

- Follow the instructions in this manual to correctly perform installation.
- Do not operate or store the Units in the following locations. Doing so may result in burning, in operation stopping, or in malfunction.
- a) Locations subject to direct sunlight
- b) Locations subject to temperatures or humidity outside the range specified in the specifications
- c) Locations subject to condensation as the result of severe changes in temperature
- d) Locations subject to corrosive or flammable gases
- e) Locations subject to dust (especially iron dust) or salts
- f) Locations subject to exposure to water, oil, or chemicals
- g) Locations subject to shock or vibration
- Take appropriate and sufficient countermeasures during installation in the following locations.
- a) Locations near devices that produce strong, high-frequency noise
- b) Locations subject to static electricity or other forms of noise
- c) Locations subject to strong electromagnetic fields
- d) Locations subject to possible exposure to radioactivity
- e) Locations close to power lines

# 4-3-1 Installation in a Control Panel

# Installation in Cabinets or Control Panels

When the CK3M-series Controller is being installed in a cabinet or control panel, be sure to provide proper ambient conditions as well as access for operation and maintenance.

#### • Temperature Control

The ambient temperature within the CK3M-series Controller must be within the operating range of 0 to 55°C. When necessary, take the following steps to maintain the proper temperature.

- · Provide enough space for good air flow.
- Do not install the Controller above equipment that generates a large amount of heat such as heaters, transformers, or high-capacity resistors.
- If the ambient temperature exceeds 55°C, install a cooling fan or air conditioner.

4

4-3-1 Installation in a Control Pane

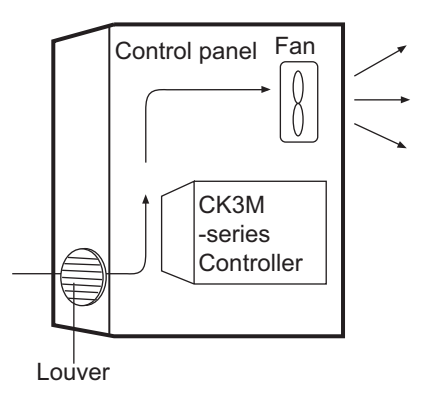

#### • Accessibility for Operation and Maintenance

- To ensure safe access for operation and maintenance, separate the Controller as much as possible from high-voltage equipment and power machinery.
- It will be easy to operate the Controller if it is mounted at a height of 1.0 to 1.6 m above the floor.

#### • Improving Noise Resistance

- Do not mount the Controller in a control panel containing high-voltage equipment.
- Install the Controller at least 200 mm away from power lines.

Power lines

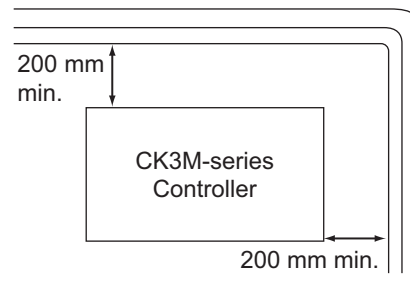

• Ground the mounting plate between the Controller and the mounting surface.

#### • Controller Orientation

• Each Rack must be mounted in the following position to provide proper cooling. This position is called an upright position.

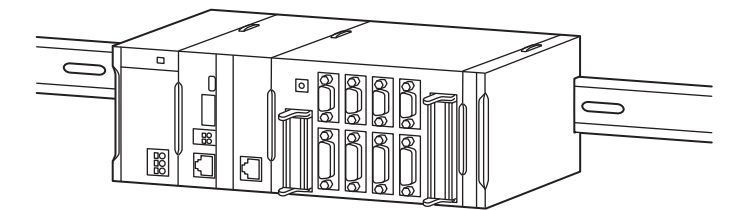

• Do not install a Rack in any of the following positions.

Mounting with the DIN Track on the Bottom

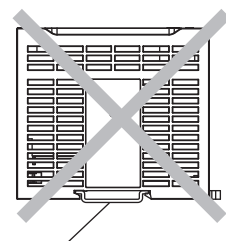

**DIN Track** 

Mounting with the Rack Upside Down

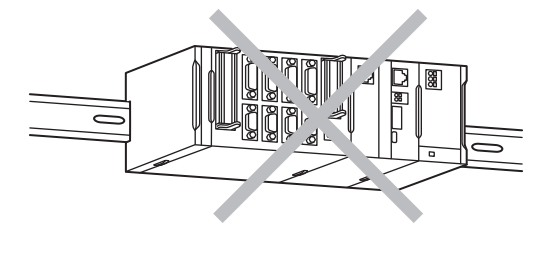

Mounting with the DIN Track on the Top

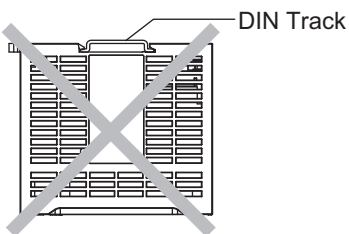

Mounting with the DIN Track Installed Vertically || ||

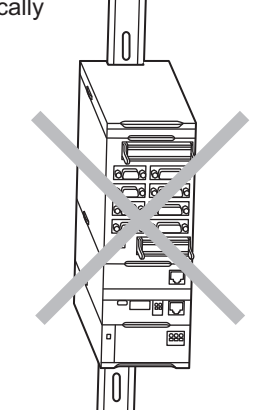

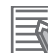

#### **Additional Information**

A Controller must be mounted on a DIN Track. It cannot be mounted with screws.

#### • Wiring Ducts

Whenever possible, route I/O wiring through wiring ducts.

Install mounting bracket so that it is easy to fish wire through the duct. It is handy to have the duct at the same height as the CPU Rack.

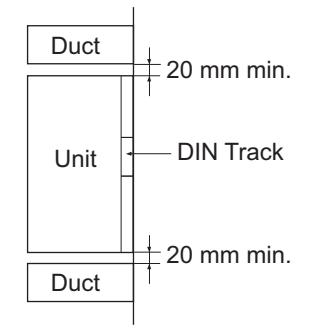

4

## • Wiring Duct Example

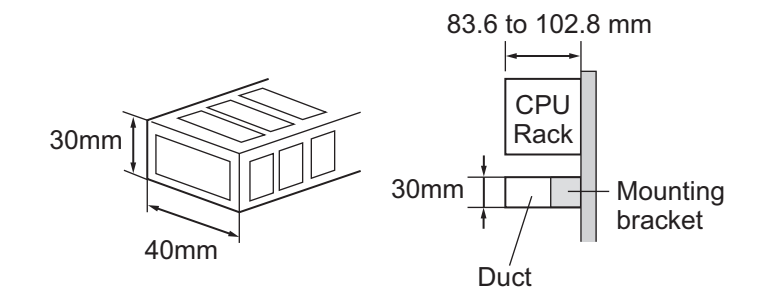

#### • Routing Wiring Ducts

Install the wiring ducts at least 20 mm away from the tops of the Rack and any other objects (e.g., ceiling, wiring ducts, structural supports, devices, etc.) to provide enough space for air circulation and replacement of Units.

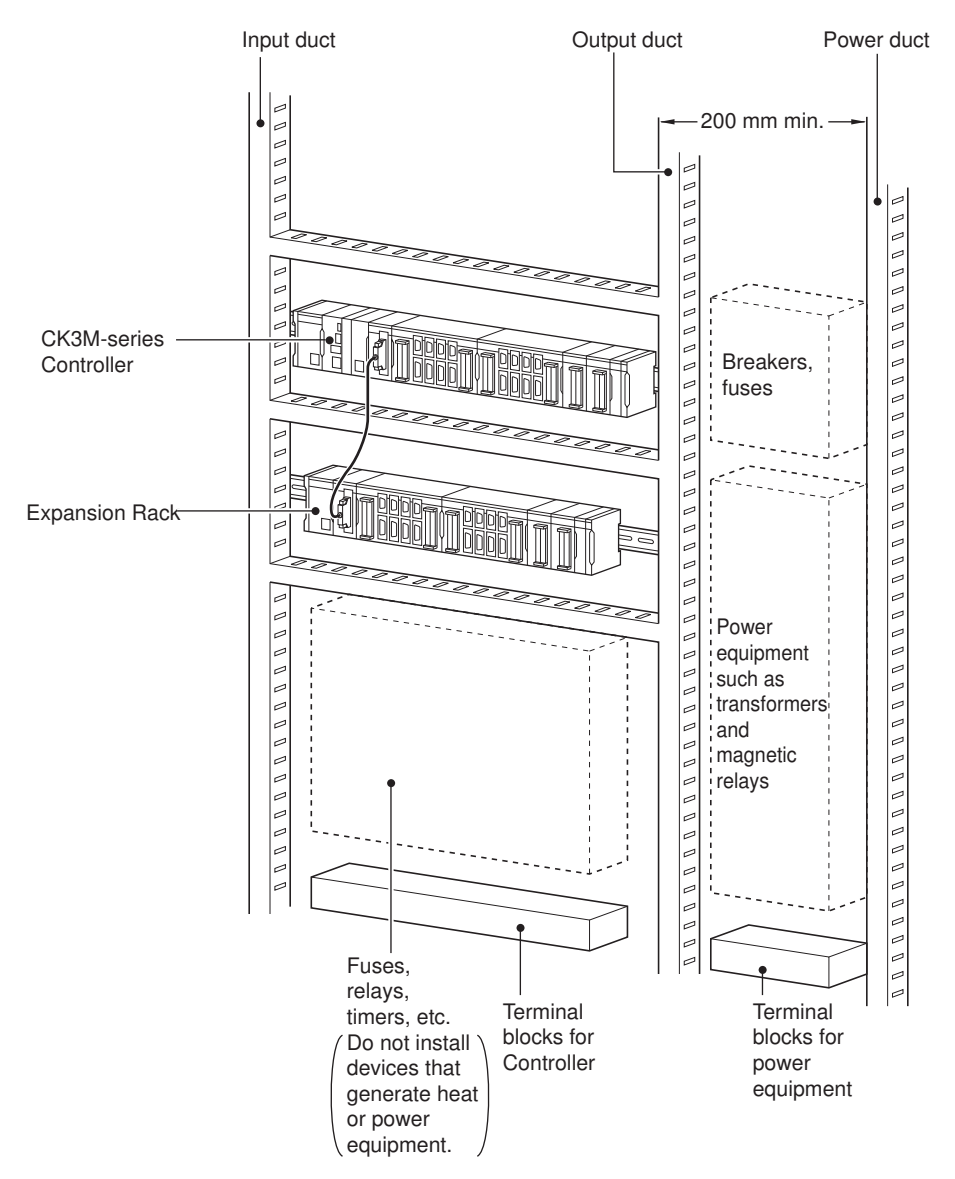

# 4-3-2 Connecting Adjacent Units

The Units that make up a CK3M-series Controller can be connected simply by pressing the Units together and locking the sliders by moving them toward the back of the Units. The End Cover is connected in the same way to the Unit on the far right side of the Controller.

**1** Join the Units so that the connectors fit exactly.

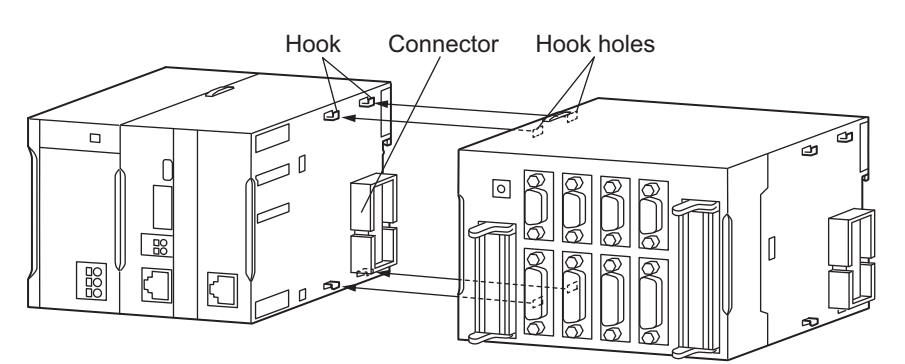

**2** The yellow sliders at the top and bottom of each Unit lock the Units together. Move the sliders toward the back of the Units as shown below until they click into place.

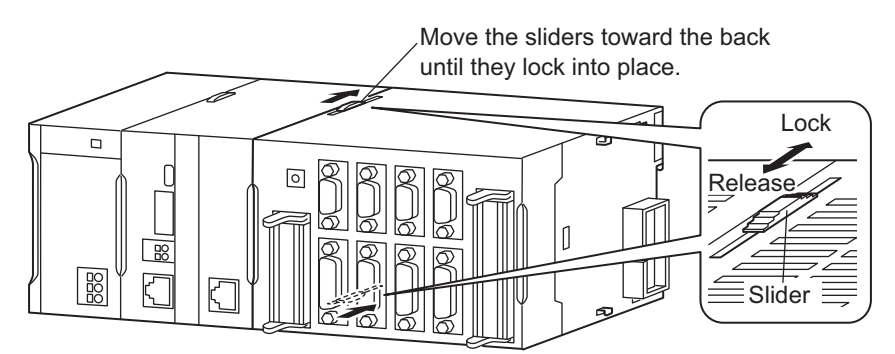

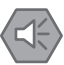

#### Precautions for Safe Use

The sliders on the top and bottom of the CK3W Unit must be completely locked (until they click into place) after connecting the adjacent Unit connectors.

3

Attach the End Cover to the Unit on the far right side of the Rack.

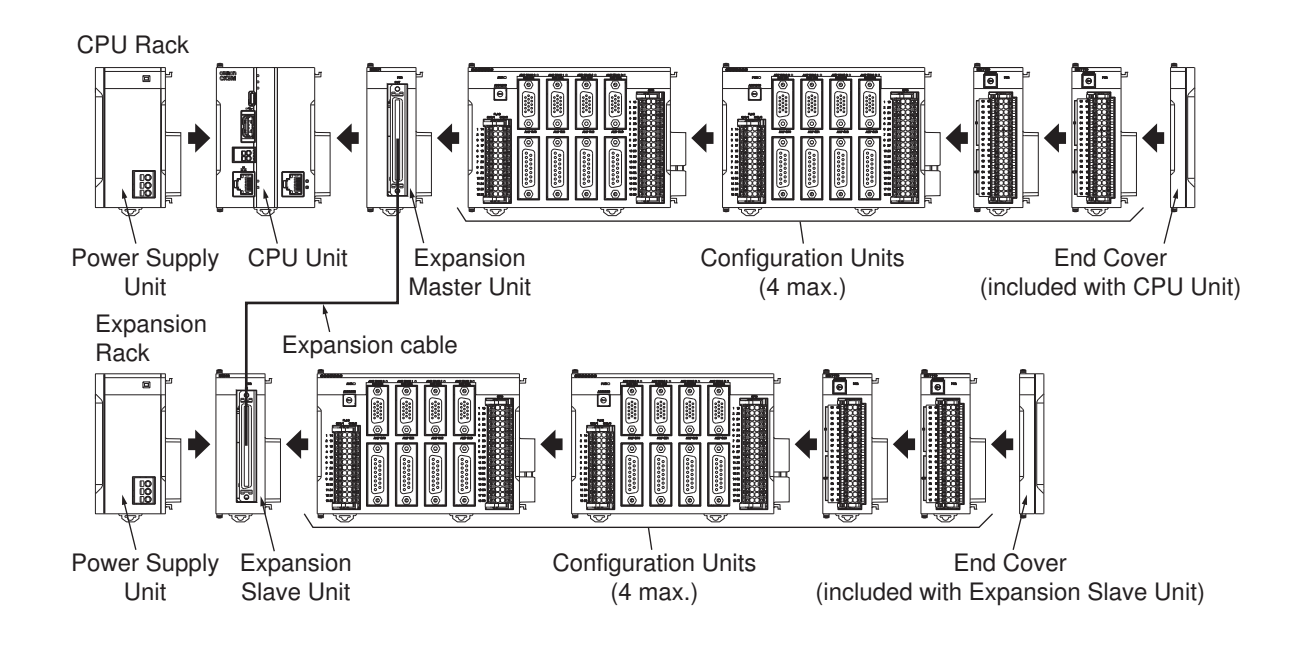

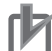

#### **Precautions for Correct Use**

- · Always turn OFF the power supply before connecting Units to each other.
- During maintenance, always turn OFF the power supply to the entire system before replacing a Unit.
- You can connect up to four CK3W Units (or up to two CK3W-AX Units) to each of the CPU Rack and Expansion Rack. If you connect more than that number, the *Sys.CK3WConfigErr Flag* goes ON.

Operation will continue even with the Sys.CK3WConfigErr Flag ON.

# 4-3-3 Mounting to DIN Track

Use the following procedure to install a CK3M-series Controller on DIN Track.

**1** Release the DIN Track mounting pins on the backs of the Units.

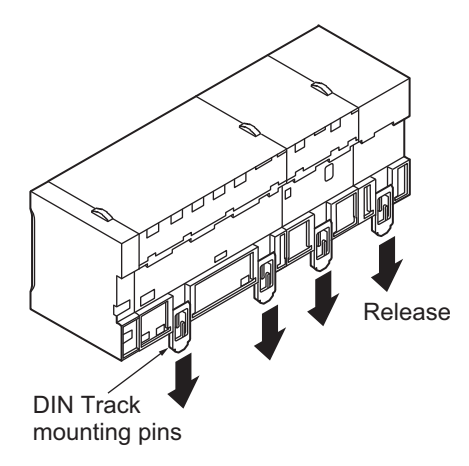

**2** To mount, hook on the DIN Track from above (1), and insert into the back (2).

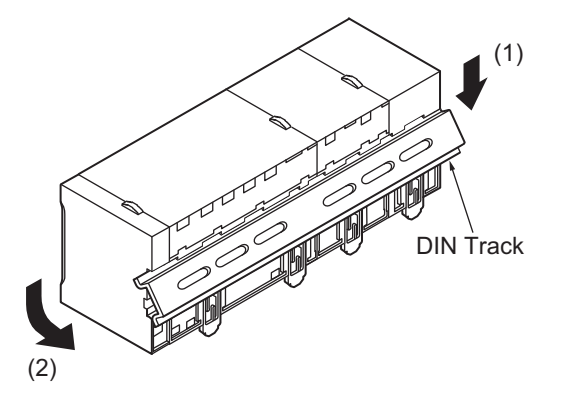

**3** Lock all the DIN Track mounting pins.

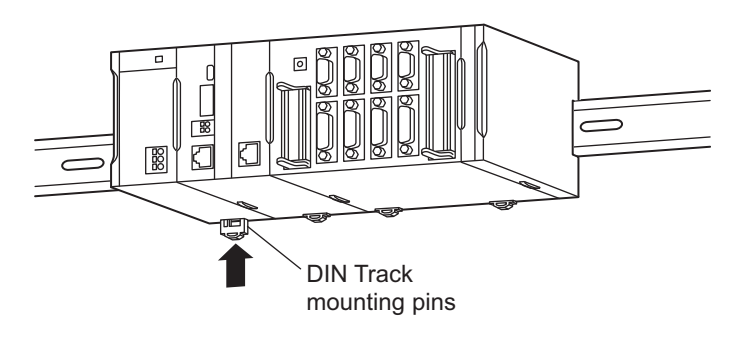

Install a DIN Track End Plate on each end of the Controller.
 To mount an End Plate, hook from the underside (1), hook to the upper side, and then pull downward (2).

Then tighten the screw to lock the End Plate in place.

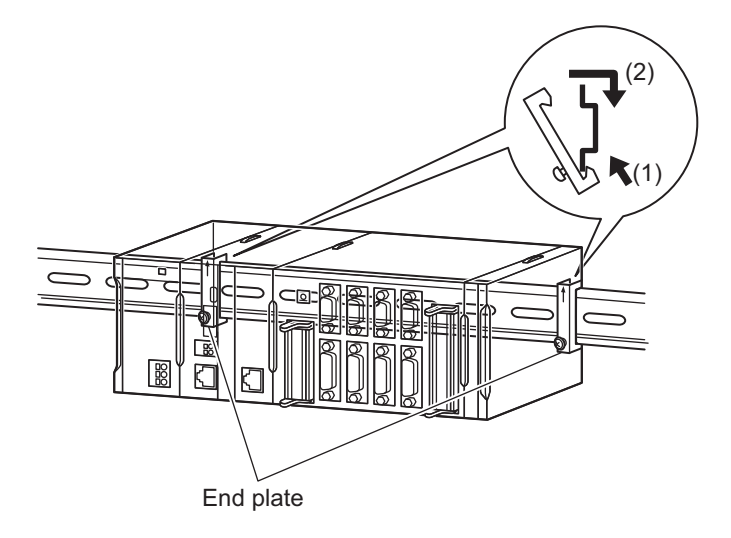

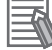

#### **Additional Information**

To remove Units, perform the steps above in reverse order.

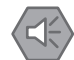

#### **Precautions for Safe Use**

Always turn OFF the power supply to the Controller before attempting any of the following.

- Mounting or removing CK3W-AX Units or CPU Units.
- Assembling the Units.
- · Setting rotary switches.
- · Connecting cables or wiring the system.
- · Connecting or disconnecting the connectors.

# 4-3-4 DIN Track and Accessories

Mount the CK3M-series Controller on the DIN Track. Secure each DIN Track inside a control panel with at least three screws.

# **DIN Tracks**

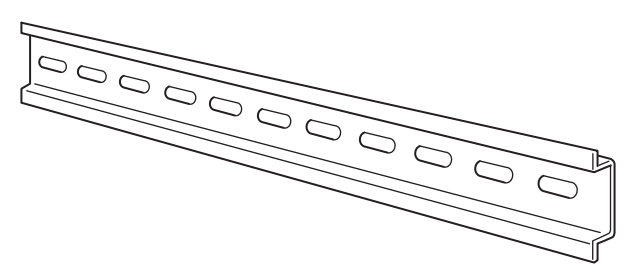

Secure the DIN Track to the control panel using M4 screws separated by 210 mm (3 holes) or less and using at least 3 screws. The tightening torque is 1.2 N·m.

#### • PFP-100N2

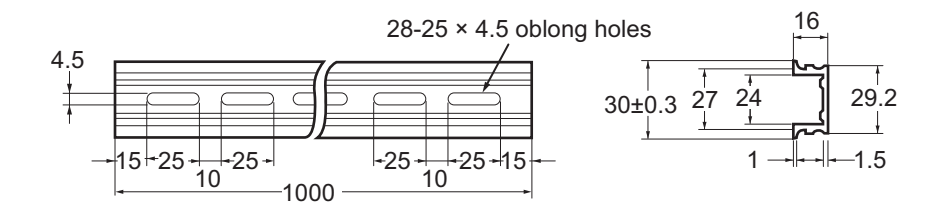

• PFP-100N/50N

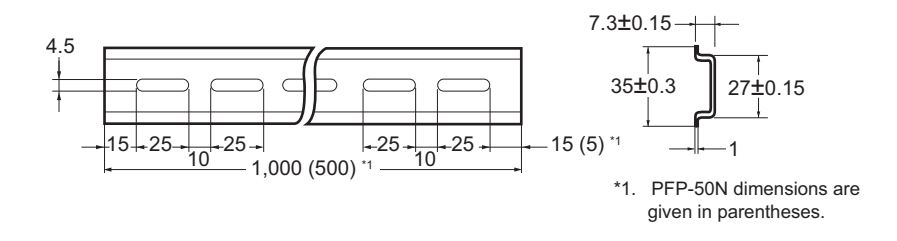

# **DIN Track End Plates**

PFP-M (2 required)

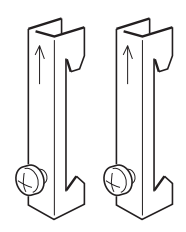

# 4-3-5 Assembled Appearance and Dimensions

The CK3M-series Units are connected to each other. An End Cover is connected to the right end.

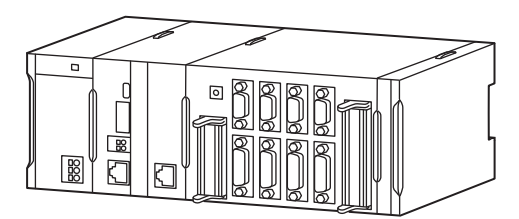

# Dimensions

# Power Supply Unit

| Model      | Unit width (mm) |
|------------|-----------------|
| CK3W-PD048 | 45              |

# CPU Unit

| Model       | Unit width (mm) |
|-------------|-----------------|
| CK3M-CPU101 | 63.2            |
| CK3M-CPU111 |                 |
| CK3M-CPU121 |                 |

# End Cover

| Model      | Unit width (mm) |
|------------|-----------------|
| CK3W-TER11 | 15.6            |

# • Axis Interface Unit

| Model        | Unit width (mm) |
|--------------|-----------------|
| CK3W-AX1313N | 130             |
| CK3W-AX1414N |                 |
| CK3W-AX1515N |                 |
| CK3W-AX2323N |                 |
| CK3W-AX1313P |                 |
| CK3W-AX1414P |                 |
| CK3W-AX1515P |                 |
| CK3W-AX2323P |                 |

• Digital I/O Unit, Analog Input Unit, Expansion Master Unit, and Expansion Slave Unit

| Model       | Unit width (mm) |
|-------------|-----------------|
| CK3W-MD7110 | 31.6            |
| CK3W-MD7120 |                 |
| CK3W-AD2100 |                 |
| CK3W-AD3100 |                 |
| CK3W-EXM01  |                 |
| CK3W-EXS02  |                 |

# • Design Example for Width W

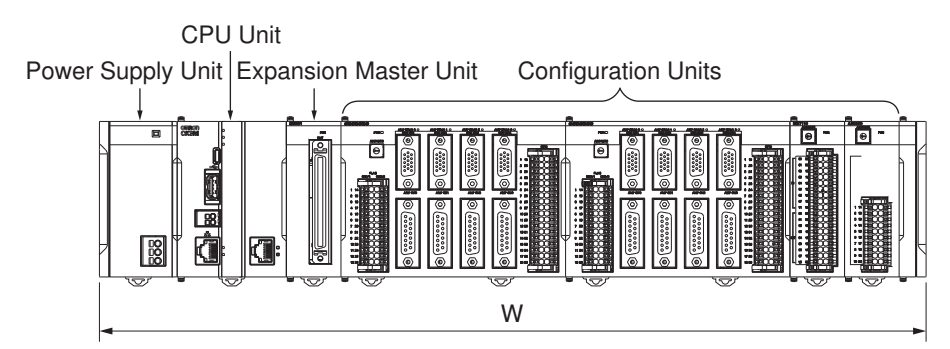

| Name                                                      | Model        | Unit width<br>(mm) | Qty | Subtotal unit<br>width (mm) |
|-----------------------------------------------------------|--------------|--------------------|-----|-----------------------------|
| Power Supply Unit                                         | CK3W-PD048   | 45                 | 1   | 45                          |
| CPU Unit                                                  | CK3M-CPU101  | 63.2               | 1   | 63.2                        |
| Expansion Master Unit                                     | CK3W-EXM01   | 31.6               | 1   | 31.6                        |
| Axis Interface Unit                                       | CK3W-AX1414N | 130                | 2   | 260                         |
| Digital I/O Unit                                          | CK3W-MD7110  | 31.6               | 1   | 31.6                        |
| Analog Input Unit                                         | CK3W-AD2100  | 31.6               | 1   | 31.6                        |
| End Cover                                                 | CK3W-TER11   | 15.6               | 1   | 15.6                        |
| Total W = 45 + 63.2 + 31.6 + 130 × 2 + 31.6 + 31.6 + 15.6 |              |                    |     | 478.6                       |

# **Installation Dimensions**

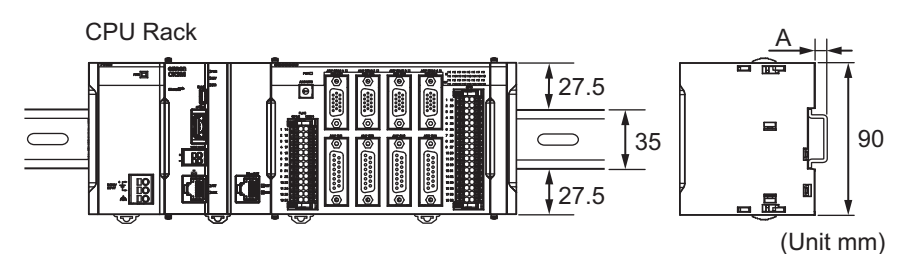

| DIN Track | A (mm) |
|-----------|--------|
| PFP-100N2 | 16     |
| PFP-100N  | 7.3    |
| PFP-50N   | 7.3    |

# **Installation Height**

The installation height of a CK3M-series Controller is 80.0 mm.

When cables are connected (such as a connecting cable to Support Software, an encoder connection cable, or an amplifier connection cable, etc.), however, even greater height is required. Allow sufficient depth in the control panel containing the Controller.

# • For CK3M-series CPU Unit

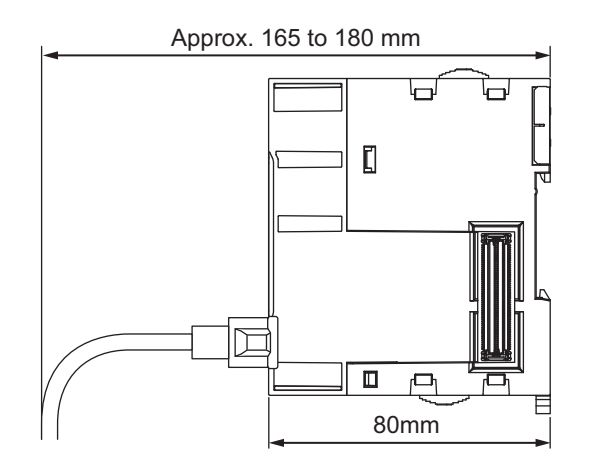

# • For CK3W-AX Unit

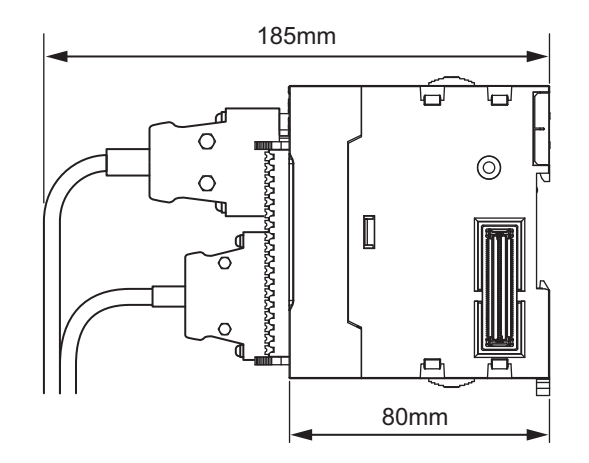

# For CK3W-MD Unit

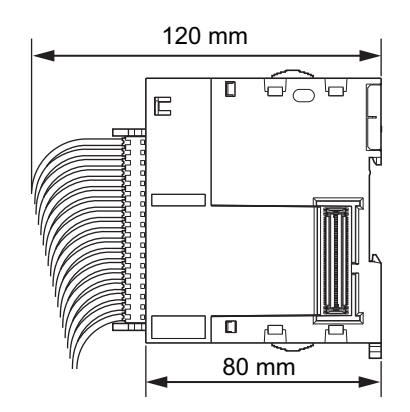

# • For CK3W-AD Unit

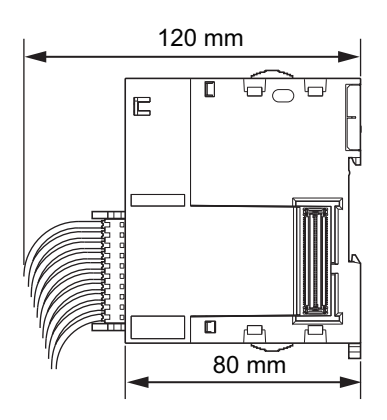

# • For CK3W-EXM01 and CK3W-EXS02

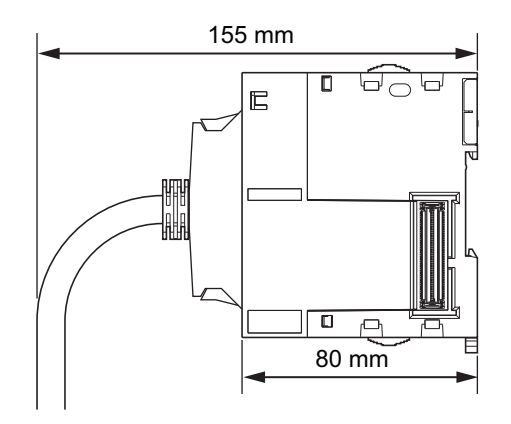

# 4-4 Control Panel Installation

To ensure system reliability and safety, the system must be designed and configured according to the installation environment (temperature, humidity, vibration, shock, corrosive gases, overcurrent, noise, etc.).

# 4-4-1 Temperature

Panels have been reduced in size due to space-saving and miniaturization in devices and systems, and the temperature inside the panel may be at least 10 to 15°C higher than outside the panel. Implement the following measures against overheating at the installation site and in the panel, and allow a sufficient margin for the temperature before use.

# **High Temperatures**

Use the following cooling methods as required, taking into account the ambient temperature and the amount of heating inside the panel.

## Natural Cooling

- Natural cooling relies on natural ventilation through slits in the panel, rather than using cooling devices such as fans or coolers. When using this method, observe the following points.
- Do not install the Controller at the top of the panel, where hot air tends to stagnate.
- To provide ventilation space above and below the Controller, leave sufficient distance from other devices, wiring ducts, etc.
- Do not mount the Units in the wrong direction (e.g., vertically or upside down). Doing so may cause abnormal heating in the Controller.
- Do not install the Controller directly above any heat-generating equipment, such as heaters, transformers, and devices with high resistance.
- Do not install the Controller in a location exposed to direct sunlight.

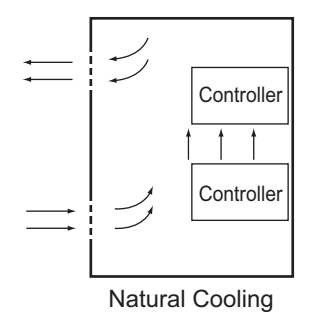

4-4-1 Temperature

• Forced Ventilation (by Fan at Top of Panel)

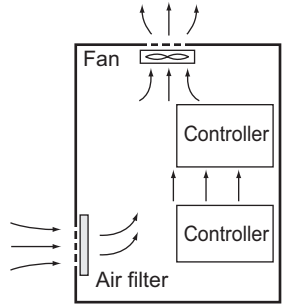

Forced Ventilation Method

## • Forced Air Circulation (by Fan in Closed Panel)

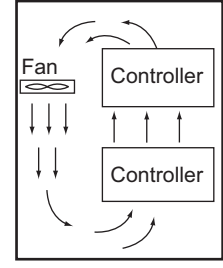

Forced Air Circulation

## Room Cooling (Cooling the Entire Room Where the Control Panel Is Located)

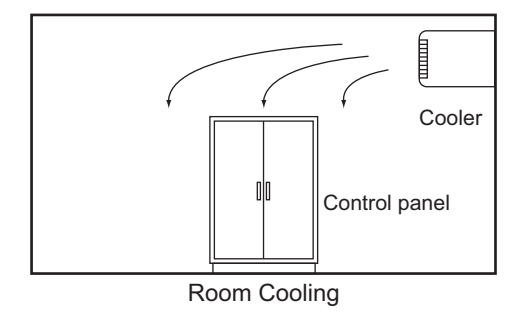

# Low Temperatures

The Controller may not start normally if the temperature is below 0°C when the power is turned ON. Maintain an air temperature of at least approximately 5°C inside the panel, by implementing measures such as installing a low-capacity space heater in the panel.

Alternatively, leave the Controller power ON to keep the Controller warm.

# 4-4-2 Humidity

Rapid temperature changes can cause condensation to occur, resulting in malfunctioning due to shortcircuiting.

When there is a possibility of this occurring, take measures against condensation, such as leaving the Controller power ON at night or installing a heater in the control panel to keep it warmer.

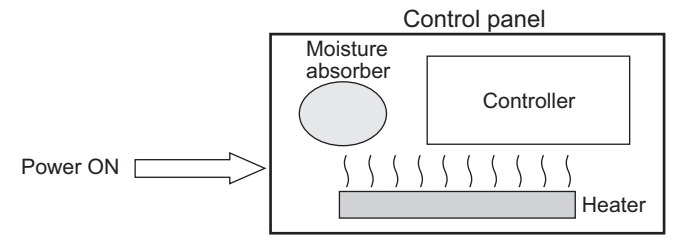

Examples of Measures against Condensation

# 4-4-3 Vibration and Shock

The Controller is tested for conformity with the sine wave vibration test method (IEC 60068-2-6) and the shock test method (IEC 60068-2-27) of the Environmental Testing for Electrotechnical Products. It is designed so that malfunctioning will not occur within the specifications for vibration and shock. If, however, the Controller is to be used in a location in which it will be directly subjected to regular vibration or shock, then implement the following countermeasures:

- Separate the control panel from the source of the vibration or shock. Or secure the Controller and the panel with rubber padding to prevent vibration.
- Make the building or the floor vibration-resistant.
- To prevent shock when other devices in the panel such as electromagnetic contactors operate, secure either the source of the shock or the Controller with rubber padding.

# 4-4-4 Atmosphere

Using the Controller in any of the following locations can cause defective contact with connectors and corrosion of components. Implement countermeasures such as purging the air as required.

- In locations exposed to dust, dirt, salt, metal powder, soot, or organic solvents, use a panel with an airtight structure. Be careful of temperature increases inside the panel.
- In locations exposed to corrosive gas, purge the air inside the panel to clear the gas and then pressurize the inside of the panel to prevent gas from entering from outside.
- In locations where flammable gas is present, either use an explosion-protected construction or do not use the Controller.

# 4-4-5 Electrical Environment

When installing or wiring devices, make sure that there will be no danger to people and that noise will not interfere with electrical signals.

# **Controller Installation Location**

Install separately the Controller from high-voltage (600 V or higher) and power devices to ensure safe operation and maintenance. Install the Controller as far away as possible in case of unavoidable circumstances.

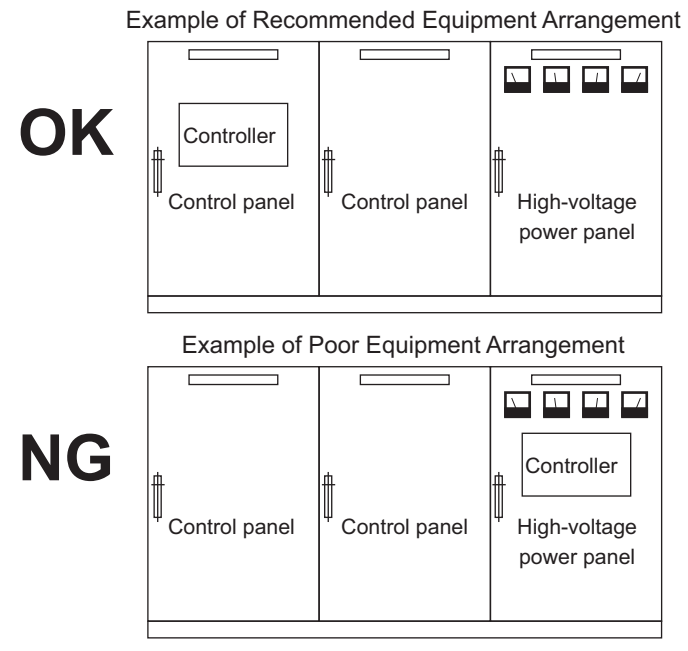

Examples of Equipment Arrangement in Panel with High-voltage Devices

# Arrangement of Controller and Units

The coils and contacts in electromagnetic contacts and relays in an external circuit are sources of noise. Do not install them close to the Controller. Locate them at least 100 mm away from the Controller.

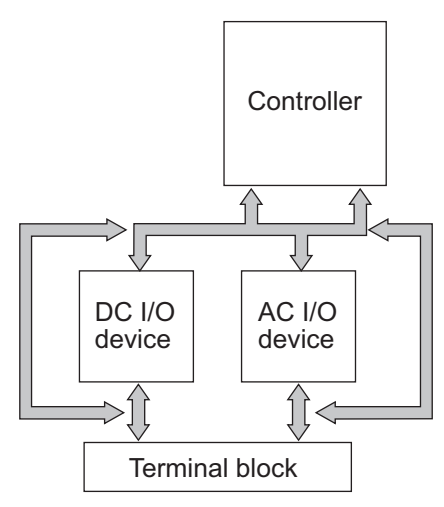

Example of Arrangement in Panel

# Wire Layout for the Power Supply System

Observe the following points when wiring the power supply system.

 Separate the Controller power supply from the I/O device power supply and install a noise filter near the Controller power supply feed section.

- Use an isolating transformer to significantly reduce noise between the Controller and the ground. Install the isolating transformer between the Controller power supply and the noise filter, and do not ground the secondary coil of the transformer.
- Keep the wiring between the transformer and the Controller as short as possible, twist the wires well, and keep the wiring separate from high-voltage and power lines.

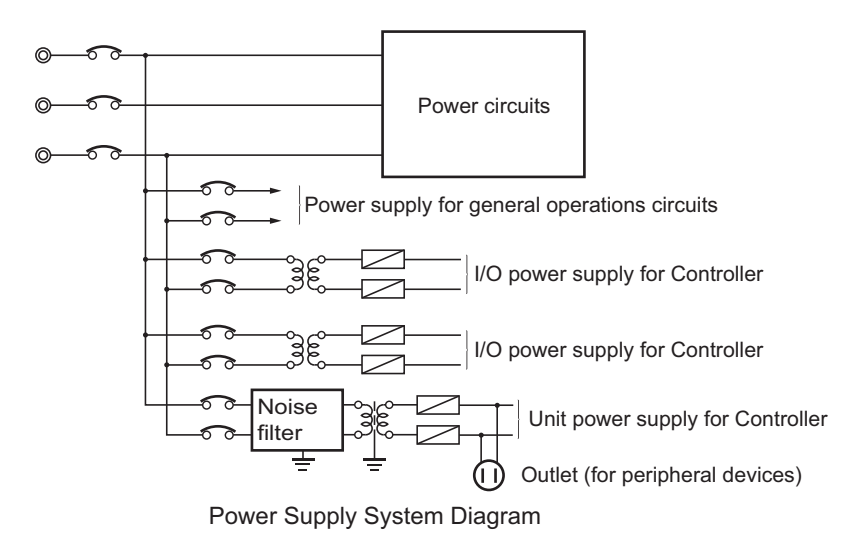

# Wiring External I/O Signal Lines

Observe the following points when wiring external I/O signal lines.

 To absorb reverse electromotive force when an inductive load is connected to an output signal, connect a surge suppressor near the inductive load in an AC circuit, or connect a diode near the inductive load in a DC circuit.

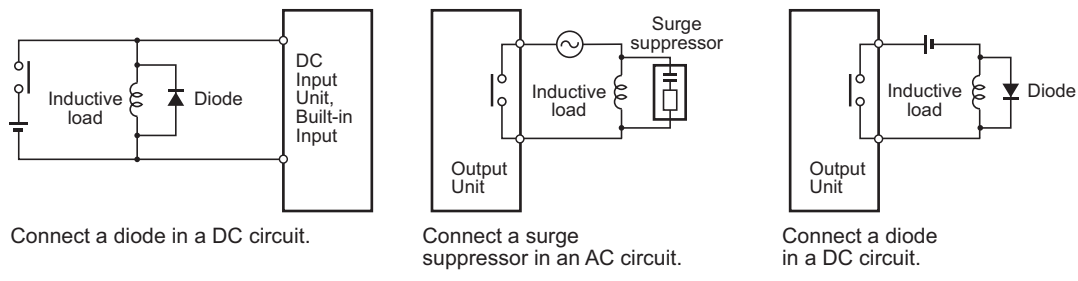

Input Signal Noise Countermeasures

Output Signal Noise Countermeasures

• Never bundle output signal lines with high-voltage or power lines, and do not route them in close proximity or parallel to such lines.

If output signal lines must be routed in close proximity to such lines, place them in separate ducts or conduits. Be sure to ground the ducts or conduits.

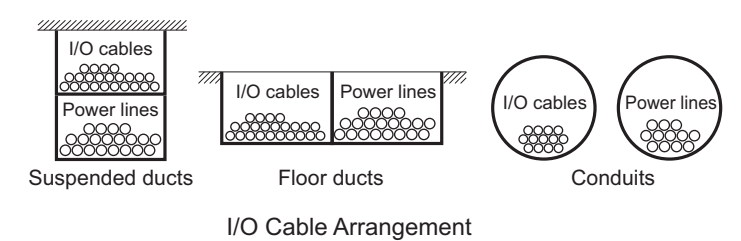

4-4-5 Electrical Environment

- If the signal lines and power lines cannot be routed in separate ducts, use shielded cable. Connect the shield to the ground terminal at the Controller, and leave it unconnected at the input device.
- Wire the lines so that common impedance does not occur.
  Such wiring will increase the number of wires, so use common return circuits.
  Use thick wires with sufficient allowance for the return circuits, and bundle them with lines of the same signal level.
- · For long I/O lines, wire the input and output signal lines separately.
- Use twisted-pair wires for pilot lamps (and particularly lamps with filaments).
- Use countermeasures, such as CR surge absorbers and diodes, for input device and output load device noise sources, as required.

# **External Wiring**

Wiring, and noise countermeasures in particular, are based on experience, and it is necessary to closely manage wiring based on experience and information in the manuals.

#### Wiring Routes

Each of the following combinations includes different signal types, properties, or levels. They will cause the signal-to-noise ratio to drop due to factors such as electrical induction. As a general rule when wiring, either use separate cables or separate wiring routes for these items. Future maintenance operations and changes to the system will also be made easier by carefully organizing the wiring from the start.

- · Power lines and signal lines
- · Input signals and output signals
- · Analog signals and digital signals
- · High-level signals and low-level signals
- · Communications lines and power lines
- DC signals and AC signals
- · High-frequency devices (such as Inverters) and signal lines (communications)

#### • Wiring

Observe the following points when wiring power supply and signal cables.

- When routing signal cables with differing characteristics through the same duct, always keep them separated.
- As much as possible, avoid routing multiple power supply lines through the same duct.
  If it cannot be avoided, then construct a partition between them in the duct and ground the partition.

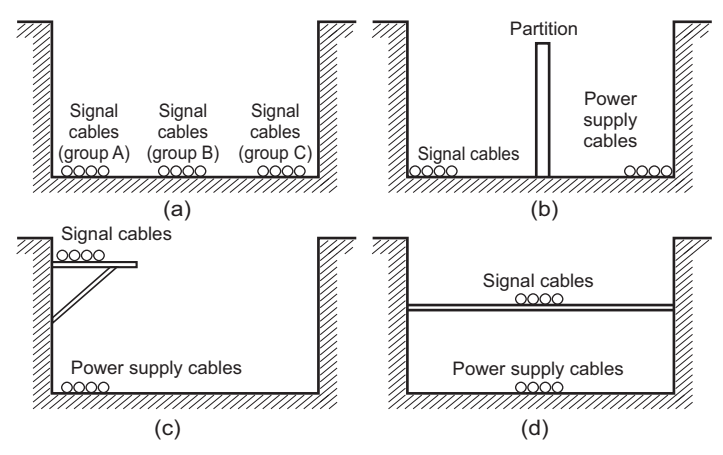

Partitioning Methods for Signal and Power Supply Cables

• To avoid overheating the conduits when using conduits for wiring, do not place wires for a single circuit in separate conduits.

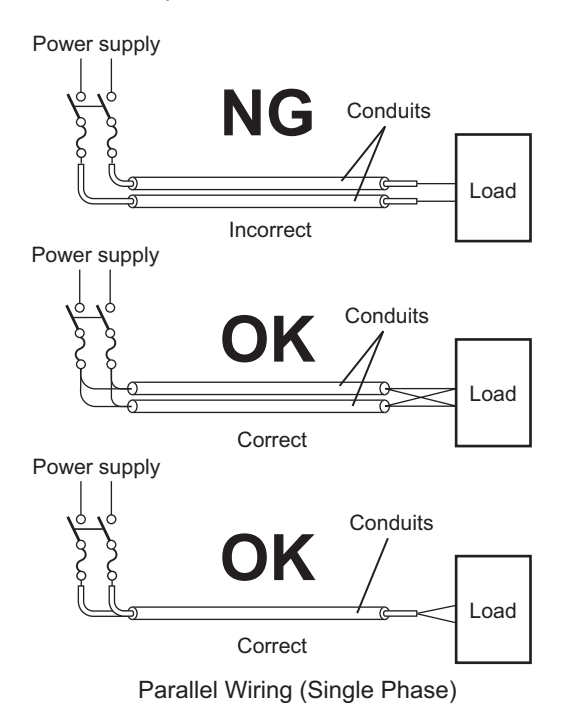

- · Power cables and signal cables adversely affect each other. Do not wire them in parallel.
- Noise induction may occur if the Controller is installed in a panel that includes high-voltage devices. Wire and install them as far apart as possible. (Refer to *Controller Installation Location* on page 4-19.)
- Either install the Controller a minimum of 200 mm away from high-voltage lines or power lines, or place the high-voltage lines or power lines in metal tubing and completely ground the metal tubing to 100 Ω or less.

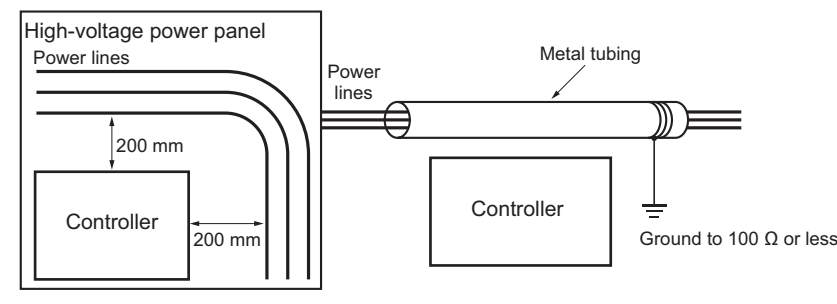

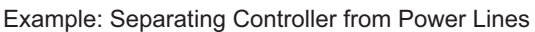

# • Other Precautions

• Digital I/O Units have both plus and minus commons, so pay attention to the polarity when wiring.

# 4-4-6 Grounding

This section describes the earthing methods and precautions.

# **Considerations for Earthing Methods**

Local potential fluctuations due to lightning or noise from power devices will cause potential fluctuations between ground terminals of devices. This potential fluctuation may result in device malfunction or damage. To prevent this, it is necessary to suppress the occurrence of a difference in electrical potential between ground terminals of devices. You need to consider the earthing methods to achieve this objective

The recommended earthing methods for each usage condition are given in the following table.

|                                        | Earthing methods |                |             |             |
|----------------------------------------|------------------|----------------|-------------|-------------|
|                                        |                  | Star earthing  |             |             |
| 0                                      |                  | Connecting     | Connecting  |             |
| Specifications of communications       | Equipotential    | devices and    | devices and | Daisy Chain |
| cubics for ElleroAr and Ellernet       | tem              | to separate    | to a common | Daisy Chain |
|                                        |                  | earth electro- | earth elec- |             |
|                                        |                  | des            | trode       |             |
| The cable shield connected to the con- | Recommended      | Recommended    | Not recom-  | Not recom-  |
| nector hood at both ends of the com-   |                  |                | mended      | mended      |
| munications cable                      |                  |                |             |             |

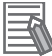

#### Additional Information

- In countries or regions where earthing methods are regulated, you must comply with the regulations. Refer to the applicable local and national ordinances of the place where you install the system, or other international laws and regulations.
- When using Ethernet switches, ask the Ethernet switch manufacturer for information about the environmental resistance of the Ethernet switches to be used, the grounding between Ethernet switches, and the specifications of cables.

# • Equipotential Bonding System

Equipotential bonding is an earthing method in which steel frames and building structures, metal ducts and pipes, and metal structures in floors are connected together and make connections to the earth trunk line to achieve a uniform potential everywhere across the entire building. We recommend this earthing method.

The following figure shows an example of an equipotential bonding system.

Connect the main earthing terminal and building structures together with equipotential bonding conductors and embed the mesh ground line in each floor.

Connect the ground line of each control panel to the equipotential bonding system.

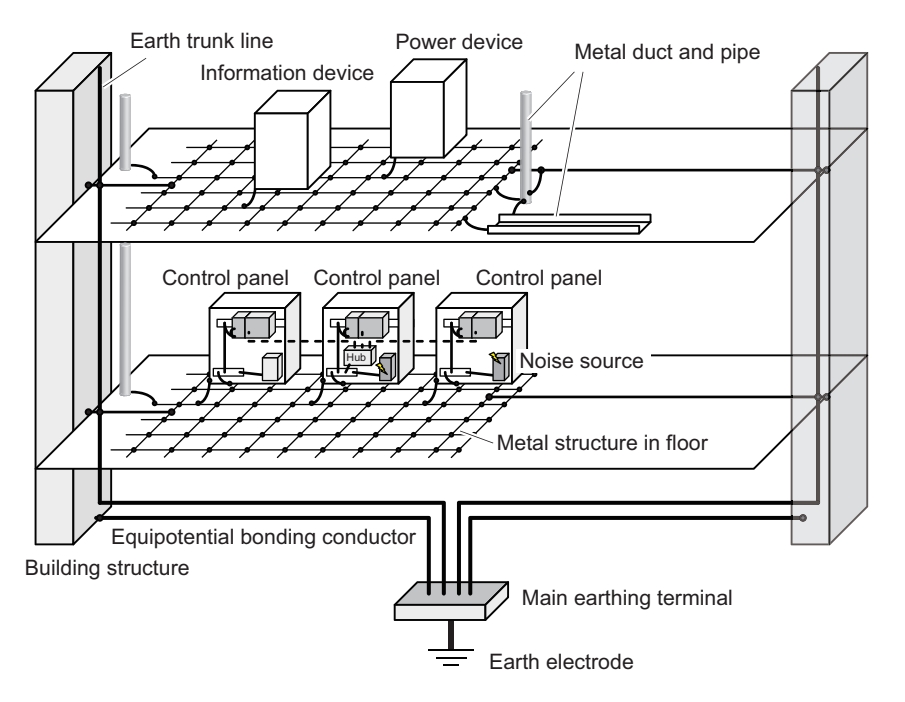

# • Star Earthing

If the earthing method used for the building is not equipotential bonding or the earthing system is unknown, choose (a) from the earthing methods given below.

a. Installation method by connecting devices and noise sources to separate earth electrodes This is an earthing method to separately ground an earth electrode of the device that is connected with a communications cable or other devices and an earth electrode of a high-power device that could be a noise source, such as a motor or inverter. Each earth electrode must be ground to 100  $\Omega$  or less.

Connect the ground lines of the device that is connected with a communications cable and other devices as a bundle to a single earth electrode. Be sure that the earth electrode is separated by a minimum of 10 m from any other earth electrode of a device that could be a noise source. 4

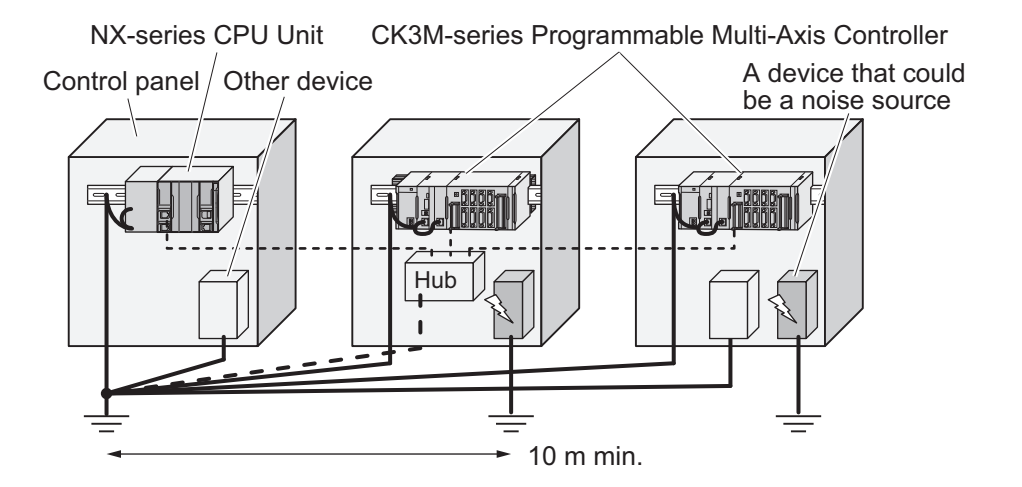

Installation by connecting devices and noise sources to a common earth electrode
 This is an earthing method to connect the device that is connected with a communications cable, other devices, and a device that could be a noise source, to a common earth electrode.
 This earthing method is not recommended, because the device that is a potential noise source may interfere electromagnetically with other devices.

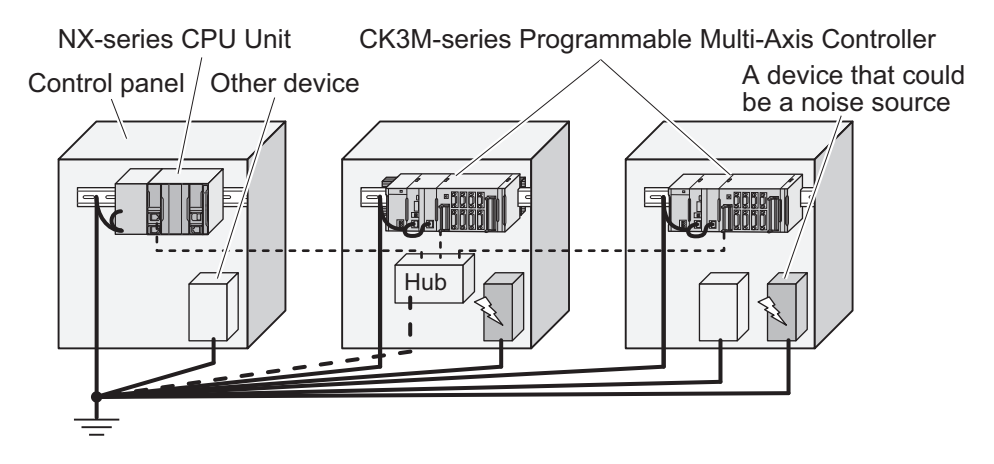

#### Daisy Chain

This is an earthing method to connect the device that is connected with a communications cable, other devices, and a device that could be a noise source using a daisy-chain topology to a common earth electrode.

This earthing method is not recommended because the device that could be a noise source may interfere electromagnetically with other devices.

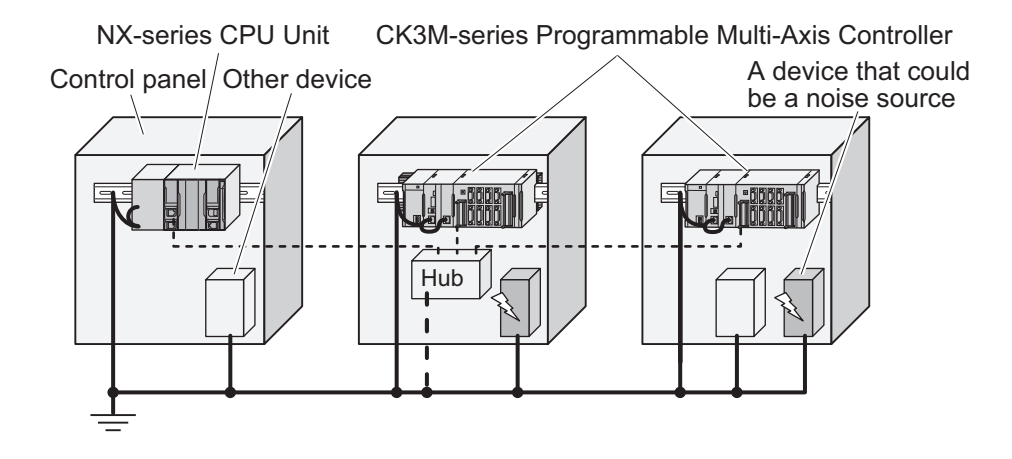

# Precautions for Grounding

#### General Precautions

- To prevent electrical shock, do not connect devices to ground poles (or steel frames) with nonequalized potential to which multiple devices are connected.
- Use a ground pole as close to the Controller as possible and keep the ground line as short as possible.
- If the same ground is used for both the signal lines and the enclosure, isolate the channel base (a metal plate inside a grounded control panel) with an insulating material.

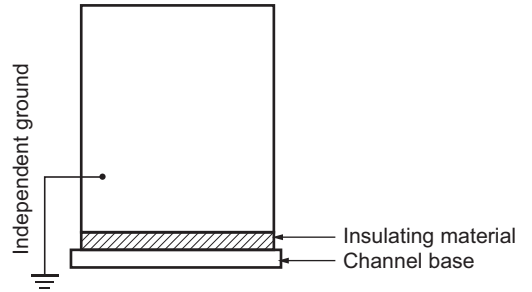

Example: Insulating and Grounding an Enclosure

- If high-frequency equipment is present, then ground not only the high-frequency equipment but also the panel itself in which the Controller is housed.
- As shown in the following diagram, when using shielded cable for I/O wiring, connect the shield near the Controller to the enclosure ground terminal.

Follow the instructions in the Communications Unit manual for preparing shielded communications cables.

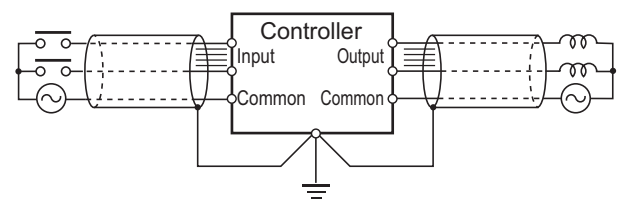

Shielded Cable Ground

4

# • Controller Ground Terminals

The Controller has the following ground terminal.

| Grounding<br>type       | Symbol | Connection                                                               |
|-------------------------|--------|--------------------------------------------------------------------------|
| Functional<br>Grounding | Ē      | Ground this terminal when power supply noise causes malfunc-<br>tioning. |

When the functional ground terminal is correctly grounded, it is generally effective in suppressing power supply common noise. Occasionally, however, grounding this terminal will result in picking up more noise, so be careful when using it.

# 5

# Wiring

This section describes how to wire the CK3M-series Programmable Multi-Axis Controller.

| 5-1 | Power   | Supply Wiring                                         |      |
|-----|---------|-------------------------------------------------------|------|
|     | 5-1-1   | Power Supply Unit CK3W-PD048                          | 5-2  |
|     | 5-1-2   | Power Supply Used                                     | 5-2  |
|     | 5-1-3   | Applicable Wires                                      | 5-2  |
|     | 5-1-4   | Grounding                                             | 5-3  |
|     | 5-1-5   | Required Tools                                        | 5-4  |
|     | 5-1-6   | Connecting Ferrules                                   | 5-4  |
|     | 5-1-7   | Connecting Twisted Wires/Solid Wires                  | 5-4  |
|     | 5-1-8   | Removing Wires                                        | 5-5  |
| 5-2 | CPU U   | nit Wiring                                            |      |
|     | 5-2-1   | Laving the EtherCAT Network                           |      |
|     | 5-2-2   | Laving the Ethernet Network                           | 5-12 |
|     | 5-2-3   | Watchdog Timer Output Wiring                          |      |
|     | 5-2-4   | USB Memory Device Connection                          | 5-17 |
| 5-3 | Axis In | terface Unit Wiring                                   |      |
|     | 5-3-1   | Encoder Connector Wiring                              |      |
|     | 5-3-2   | Amplifier Connector Wiring                            | 5-24 |
|     | 5-3-3   | Flag Terminal Block/General I/O Terminal Block Wiring | 5-26 |
| 5-4 | Digital | I/O Unit Wiring                                       |      |
|     | 5-4-1   | Wiring the Terminals                                  |      |
|     | 5-4-2   | Precautions When Connecting a Two-wire DC Sensor      | 5-36 |
|     | 5-4-3   | Precautions When Connecting to Digital Output         | 5-38 |
| 5-5 | Analog  | Input Unit Wiring                                     |      |
|     | 5-5-1   | Wiring the Terminals                                  | 5-40 |
| 5-6 | Expans  | sion Master Unit and Expansion Slave Unit Wiring      |      |

# 5-1 Power Supply Wiring

# 5-1-1 Power Supply Unit CK3W-PD048

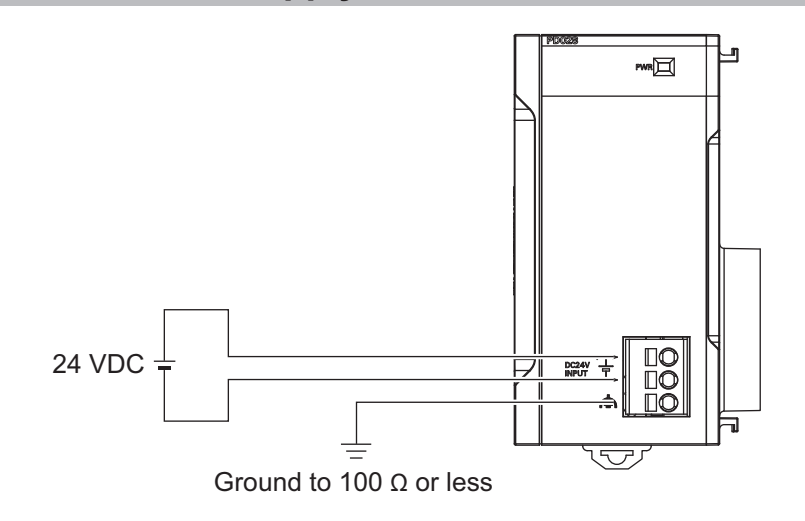

# 5-1-2 Power Supply Used

24 VDC power is supplied to the Unit power supply terminals (+, -). The power supply voltage range for the Unit power supplies is as follows.

| Model      | Power supply voltage range |
|------------|----------------------------|
| CK3W-PD048 | 20.4 to 26.4 VDC           |

For the Unit power supply, use an SELV power supply with overcurrent protection.

An SELV power supply refers to a power supply with double or reinforced insulation between input and output, and with an output voltage of 30 V rms with a 42.4-V peak or an output voltage of 60 VDC max.

We recommend the following power supply.

| Recommended Power<br>Supply | Manufacturer |  |
|-----------------------------|--------------|--|
| S8VK-S series               | OMRON        |  |

#### Precautions for Correct Use

Always wire the CPU Rack and Expansion Rack to the same power supply.

# 5-1-3 Applicable Wires

r M

The wires that you can connect to the terminal block are twisted wires, solid wires, and ferrules that are attached to the twisted wires. The following section describes the dimensions and processing methods for applicable wires.

# **Using Ferrules**

If you use ferrules, attach the twisted wires to them.

Observe the application instructions for your ferrules for the wire stripping length when attaching ferrules.

Always use plated one-pin ferrules. Do not use unplated ferrules or two-pin ferrules.

| The applicable ferrules, wires, | and crimping tools a | re listed in the following table. |
|---------------------------------|----------------------|-----------------------------------|
|                                 |                      |                                   |

| Manufacturer | Ferrule model | Applicable wire<br>(mm <sup>2</sup> (AWG)) | Crimping Tool<br>(applicable wire size given in parentheses) |
|--------------|---------------|--------------------------------------------|--------------------------------------------------------------|
| Phoenix Con- | AI0,25-8      | 0.25 (#24)                                 | Phoenix Contact                                              |
| tact         | AI0,5-8       | 0.5 (#20)                                  | CRIMPFOX 6 (0.25 to 6 mm <sup>2</sup> , AWG24 to 10)         |
|              | AI0,75-8      | 0.75 (#18)                                 |                                                              |
|              | AI1,0-8       | 1.0 (#18)                                  |                                                              |
|              | AI1,5-8       | 1.5 (#16)                                  |                                                              |
| Weidmüller   | H0.25/12      | 0.25 (#24)                                 | Weidmüller                                                   |
|              | H0.34/12      | 0.34 (#22)                                 | PZ6 Roto (0.14 to 6 mm <sup>2</sup> , AWG26 to 10)           |
|              | H0.5/14       | 0.5 (#20)                                  |                                                              |
|              | H0.75/14      | 0.75 (#18)                                 |                                                              |
|              | H1.0/14       | 1.0 (#18)                                  |                                                              |
|              | H1.5/14       | 1.5 (#16)                                  |                                                              |

# Using Twisted or Solid Wires

| Wire type    | Conductor cross-sectional area | Conductor length (stripping length) |
|--------------|--------------------------------|-------------------------------------|
| Solid wire   | 0.2 to 4 mm <sup>2</sup>       | 8 mm                                |
| Twisted wire | 0.2 to 2.5 mm <sup>2</sup>     | 8 mm                                |

# 5-1-4 Grounding

The type of ground terminal on the Power Supply Unit is a functional ground terminal.

A functional ground terminal takes protective measures for device and system functions, including prevention of noises from external sources, and prevention of noises from devices or equipment that may have harmful effects on other devices or equipment.

- Ground to 100  $\Omega$  or less, and when possible use a separate ground from those of other devices.
- If using an independent ground is not possible, then use a common ground. Connect to the ground pole of the other device.
- Never use a common ground particularly with a motor, inverter, or other type of high-power equipment. Use an independent ground so that the devices do not affect each other.
- To reduce the risk of receiving an electric shock, do not connect devices to ground poles to which multiple devices are connected.
- Use a ground pole as close to the Power Supply Unit as possible and keep the ground line as short as possible.

# 5-1-5 Required Tools

Use a flat-blade screwdriver to remove wires. The recommended screwdriver is as follows.

| Model         | Manufacturer    |  |
|---------------|-----------------|--|
| SZF 0-0,4X2,5 | Phoenix Contact |  |

# 5-1-6 Connecting Ferrules

Insert the ferrule straight into the terminal hole.

It is not necessary to press a flat-blade screwdriver into the release hole.

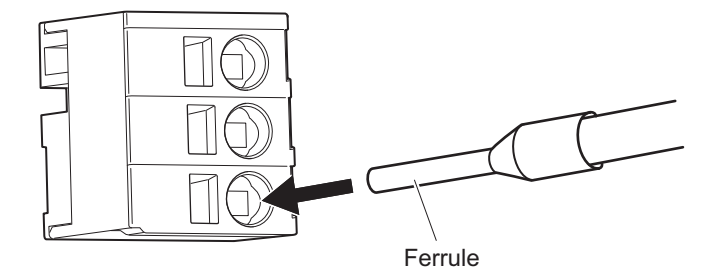

After you make a connection, make sure that the ferrule is securely connected to the terminal block.

## 5-1-7 Connecting Twisted Wires/Solid Wires

Use the following procedure to connect the twisted wires or solid wires to the terminal block.

**1** Press a flat-blade screwdriver straight into the release hole.

If you press in the screwdriver correctly, you will feel the spring in the release hole, and the screw driver will begin to incline.

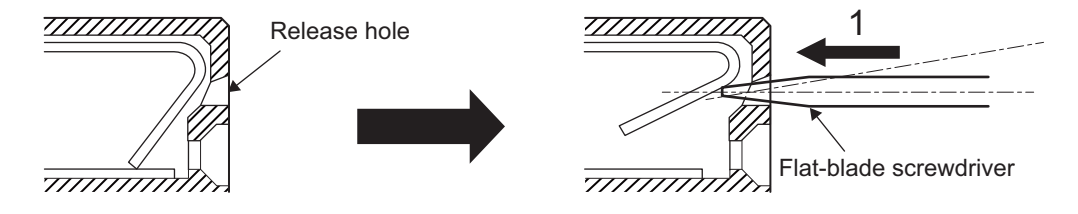

**2** Leave the flat-blade screwdriver pressed into the release hole and insert the twisted wire or the solid wire into the terminal hole.

Insert the twisted wire or the solid wire until the stripped portion is no longer visible to prevent shorting.

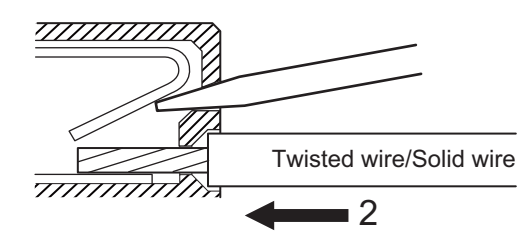

**3** Remove the flat-blade screwdriver from the release hole.

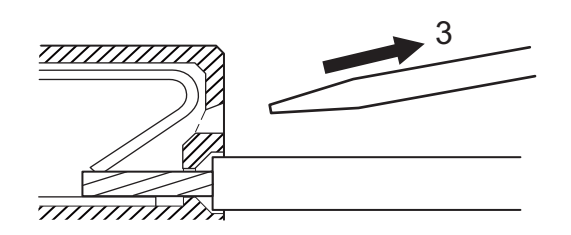

After you make a connection, make sure that the twisted wire or the solid wire is securely connected to the terminal block.

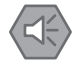

2

#### **Precautions for Safe Use**

- Make sure that all wiring is correct.
- · Do not bend the cable forcibly. Doing so may break the cable.

# 5-1-8 Removing Wires

Use the following procedure to remove the wires from the terminal block.

The removal method is the same for ferrules, twisted wires, and solid wires.

Press a flat-blade screwdriver straight into the release hole. If you press in the screwdriver correctly, you will feel the spring in the release hole, and the screw driver will begin to incline.

Leave the flat-blade screwdriver pressed into the release hole and pull out the wire.

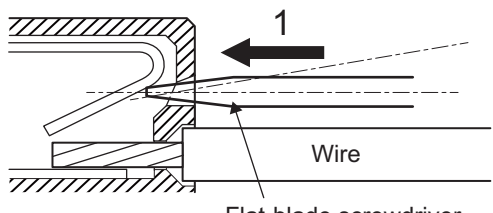

Flat-blade screwdriver

- **3** Remove the flat-blade screwdriver from the release hole.

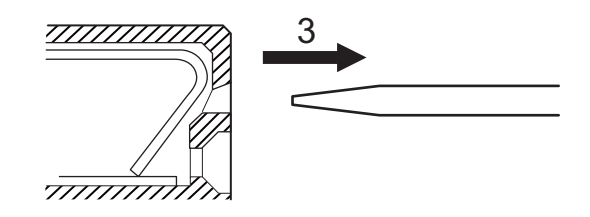

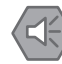

#### Precautions for Safe Use

- Make sure that all wiring is correct.
- Do not bend the cable forcibly. Doing so may break the cable.

# 5-2 CPU Unit Wiring

# 5-2-1 Laying the EtherCAT Network

This section describes how to install EtherCAT networks.

# Supported Network Topologies

The EtherCAT port on the CK3M-series Programmable Multi-Axis Controller can be connected using daisy chain connections with no branching, or with branching connections using Junction Slaves. Examples of topology without branching and with branching (Junction Slaves) are shown below.

# No Branching

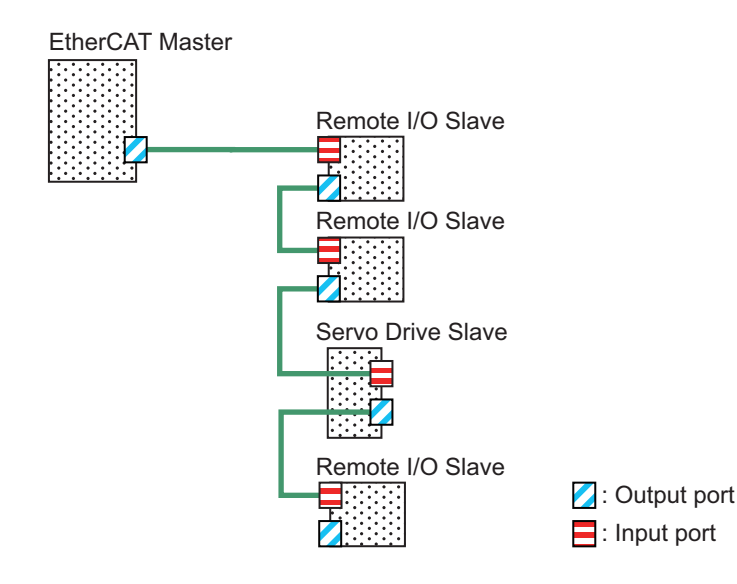

## • Branching

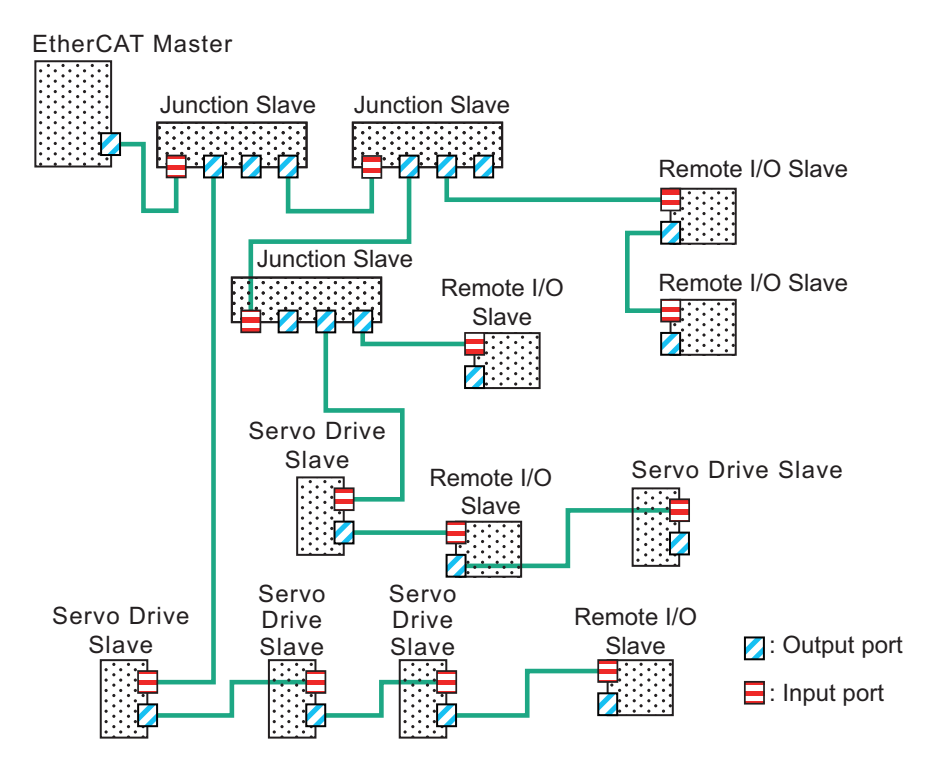

# **Installation Precautions**

Basic precautions for the installation of EtherCAT networks are provided below.

#### • Precautions when Installing a Network

- When you install an EtherCAT network, take sufficient safety precautions and follow the standards and specifications. (Refer to "JIS X 5252" or to electrical facility technical references.) An expert who is well trained in safety measures, standards, and specifications should be asked to perform the installation.
- Do not install EtherCAT network equipment near sources of noise.
  If the network must be installed in an area subject to noise, take steps to address the noise, such as placing equipment in metal cases.

#### • Precautions when Installing Communications Cables

- Check the following items on the communications cables that are used in the network.
  - a) Are there any breaks?
  - b) Are there any shorts?
  - c) Are there any connector problems?
- When you connect the cable to the communications connectors on devices, firmly insert the communications cable connector until it locks in place.
- Do not lay the communications cables together with high-voltage lines.
- Do not lay the communications cable near devices that generate noise.
- Do not lay the communications cables in locations subject to high temperatures or high humidity.
- Do not lay the communications cables in locations subject to excessive dirt and dust or to oil mist or other contaminants.

• There are limitations on the bending radius of communications cables. Check the specifications of the communications cable for the bending radius.

# Installing EtherCAT Communications Cables

Ethernet communications cables and connectors are used to connect the EtherCAT port of the CPU Unit with EtherCAT slaves.

Use a straight, shielded twisted-pair cable (double shielding with aluminum tape and braiding) of Ethernet category 5 (100BASE-TX) or higher. The following products are recommended.

## • Cable with Connectors

The table below lists 4-pair cables with 27 AWG conductors.

| Product name             | Manufac-<br>turer | Cable<br>length (m)<br>*1 | Model              | Contact informa-<br>tion |
|--------------------------|-------------------|---------------------------|--------------------|--------------------------|
| Cable with Connectors on | OMRON             | 0.3                       | XS6W-6LSZH8SS30CM- | OMRON Customer           |
| Both Ends                | Corpora-          |                           | Y *2               | Service Center           |
| (RJ45/RJ45)              | tion              | 0.5                       | XS6W-6LSZH8SS50CM- | TEL: 0120-919-066        |
| Standard RJ45 connector  |                   |                           | Y *2               |                          |
| туре                     |                   | 1                         | XS6W-6LSZH8SS100C  |                          |
| d' - O                   |                   |                           | M-Y *2             |                          |
|                          |                   | 10                        | XS6W-6LSZH8SS1000C |                          |
|                          |                   |                           | M-Y *2             |                          |

\*1. For the latest list of the Cables, refer to the Industrial Ethernet Connectors Catalog (Cat. No. G019).

\*2. The Cables are single-shielded, but the communications and noise characteristics are ensured to satisfy the standard values.

The table below lists 2-pair cables with 22 AWG conductors.

| Product name               | Manufac-<br>turer | Cable<br>length (m)<br>*1 | Model            | Contact informa-<br>tion |
|----------------------------|-------------------|---------------------------|------------------|--------------------------|
| Cable with Connectors on   | OMRON             | 0.3                       | XS5W-T421-AMD-K  | OMRON Customer           |
| Both Ends                  | Corpora-          | 0.5                       | XS5W-T421-BMD-K  | Service Center           |
| (RJ45/RJ45)                | tion              | 1                         | XS5W-T421-CMD-K  | TEL: 0120-919-066        |
| Rugged RJ45 connector type |                   | 2                         | XS5W-T421-DMD-K  |                          |
| 15                         |                   | 5                         | XS5W-T421-GMD-K  |                          |
| *0                         |                   | 10                        | XS5W-T421-JMD-K  |                          |
| Cable with Plugs on Both   | OMRON             | 0.5                       | XS5W-T421-BM2-SS |                          |
| Ends                       | Corpora-          | 1                         | XS5W-T421-CM2-SS |                          |
| (M12/M12)                  | tion              | 2                         | XS5W-T421-DM2-SS | -                        |
| Double-shielded cable      |                   | 3                         | XS5W-T421-EM2-SS |                          |
|                            |                   | 5                         | XS5W-T421-GM2-SS |                          |
|                            |                   | 10                        | XS5W-T421-JM2-SS |                          |
| Cable with Plugs on Both   | OMRON             | 0.5                       | XS5W-T421-BMC-SS |                          |
| Ends                       | Corpora-          | 1                         | XS5W-T421-CMC-SS |                          |
| (M12/RJ45)                 | tion              | 2                         | XS5W-T421-DMC-SS |                          |
| Double-shielded cable      |                   | 3                         | XS5W-T421-EMC-SS |                          |
|                            |                   | 5                         | XS5W-T421-GMC-SS |                          |
| Rugged RJ45 connector type |                   | 10                        | XS5W-T421-JMC-SS |                          |
| 0 0 m                      |                   |                           |                  |                          |

\*1. For the latest list of the Cables, refer to the Industrial Ethernet Connectors Catalog (Cat. No. G019).

#### • Cables and Connectors

The table below lists 4-pair cables with 24 AWG conductors and connectors.

| Product name | Manufacturer              | Model                  | Contact information       |
|--------------|---------------------------|------------------------|---------------------------|
| Cables       | Hitachi Metals, Ltd.      | NETSTAR-C5E SAB        | Planning Department,      |
|              |                           | 0.5 × 4P <sup>*1</sup> | Kanetsu Co., Ltd.         |
|              |                           |                        | TEL: 075-662-0996         |
|              | Kuramo Electric Co., Ltd. | KETH-SB *1             | Kuramo Electric Co., Ltd. |
|              |                           |                        | TEL: 03-5644-7601         |
|              |                           |                        | TEL: 06-6231-8151         |
|              | SWCC Showa Cable          | FAE-5004 *1            | SWCC Showa Cable          |
|              | Systems Co., Ltd.         |                        | Systems Co., Ltd.         |
|              |                           |                        | TEL: 03-3597-7117         |
|              | JMACS Japan Co., Ltd.     | IETP-SB *1             | JMACS Japan Co., Ltd.     |
|              |                           | -                      | TEL: 03-3239-5204         |
|              |                           |                        | TEL: 06-4796-0080         |
| Product name    | Manufacturer        | Model                | Contact information                                           |
|-----------------|---------------------|----------------------|---------------------------------------------------------------|
| RJ45 Connectors | Panduit Corporation | MPS588 <sup>*1</sup> | Panduit Corporation US<br>Headquarters<br>Osaka Branch Office |

\*1. We recommend that you use combinations of the above cables and connectors.

The table below lists 2-pair cables with 22 AWG conductors and connectors.

| Product name          | Manufacturer              | Model                | Contact information       |
|-----------------------|---------------------------|----------------------|---------------------------|
| Cables                | Kuramo Electric Co., Ltd. | KETH-PSB-OMR *1      | Kuramo Electric Co., Ltd. |
|                       |                           |                      | TEL: 03-5644-7601         |
|                       |                           |                      | TEL: 06-6231-8151         |
|                       | SWCC Showa Cable          | FAE-5002 *1          | SWCC Showa Cable          |
|                       | Systems Co., Ltd.         |                      | Systems Co., Ltd.         |
|                       |                           |                      | TEL: 03-3597-7117         |
|                       | JMACS Japan Co., Ltd.     | PNET/B <sup>*1</sup> | JMACS Japan Co., Ltd.     |
|                       |                           |                      | TEL: 03-3239-5204         |
|                       |                           |                      | TEL: 06-4796-0080         |
| RJ45 Assembly Connec- | OMRON Corporation         | XS6G-T421-1 *1       | OMRON Customer Serv-      |
| tors                  |                           |                      | ice Center                |
| Common                |                           |                      | TEL: 0120-919-066         |

\*1. We recommend that you use combinations of the above cables and connectors.

#### • Attaching the Connectors to the Cable and Pin Assignments

Use straight wiring to attach the connectors to the communications cable, as shown below.

| Pin No. | Wire color   | Wire color   | Pin No. |
|---------|--------------|--------------|---------|
| 1       | White-Green  | White-Green  | 1       |
| 2       | Green        | Green        | 2       |
| 3       | White-Orange | White-Orange | 3       |
| 4       | Blue         | Blue         | 4       |
| 5       | White-Blue   | White-Blue   | 5       |
| 6       | Orange       | Orange       | 6       |
| 7       | White-Brown  | White-Brown  | 7       |
| 8       | Brown        | Brown        | 8       |
| Hood    | Shield       | Shield       | Hood    |

Note 1. Connect the cable shield to the connector hood at both ends of the cable.

**Note 2.** There are two connection methods for Ethernet: T568A and T568B. The T568A connection method is shown above, but the T568B connection method can also be used.

The connector specifications are as follows.

| Item                       | Specification                                       |
|----------------------------|-----------------------------------------------------|
| Electrical characteristics | Conforms to IEEE 802.3 standards.                   |
| Connector structure        | RJ45 8-pin modular connector (Conforms to ISO 8877) |

The pin assignments are as follows.

5-2 CPU Unit Wiring

5

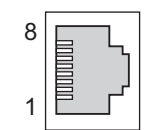

| Pin No. | Signal name         | Abbreviation | Signal direction |
|---------|---------------------|--------------|------------------|
| 1       | Transmission data + | TD+          | Output           |
| 2       | Transmission data - | TD-          | Output           |
| 3       | Reception data +    | RD+          | Input            |
| 4       | Not used.           |              |                  |
| 5       | Not used.           |              |                  |
| 6       | Reception data -    | RD-          | Input            |
| 7       | Not used.           |              |                  |
| 8       | Not used.           |              |                  |
| Hood    | Frame ground        | FG           |                  |

#### 5-2-2 Laying the Ethernet Network

## Installation Precautions

Basic precautions for the installation of Ethernet networks are provided below.

#### Precautions when Installing a Network

- When you install an Ethernet network, take sufficient safety precautions and follow the standards and specifications. (Refer to "JIS X 5252" or to electrical facility technical references.) An expert who is well trained in safety measures, standards, and specifications should be asked to perform the installation.
- Do not install Ethernet network equipment near sources of noise.
  If the network must be installed in an area subject to noise, take steps to address the noise, such as placing equipment in metal cases.

#### • Precautions when Installing Communications Cables

- Check the following items on the communications cables that are used in the network.
  - a) Are there any breaks?
  - b) Are there any shorts?
  - c) Are there any connector problems?
- When you connect the cable to the communications connectors on devices, firmly insert the communications cable connector until it locks in place.
- Do not lay the communications cables together with high-voltage lines.
- Do not lay the communications cable near devices that generate noise.
- Do not lay the communications cables in locations subject to high temperatures or high humidity.
- Do not lay the communications cables in locations subject to excessive dirt and dust or to oil mist or other contaminants.
- There are limitations on the bending radius of communications cables. Check the specifications of the communications cable for the bending radius.

## Installing Ethernet Networks

The following products are recommended as devices to be used to configure an Ethernet network.

#### • Ethernet Switches

| Manufacturer       | Model                     | Function                                                                                           | Number<br>of ports |
|--------------------|---------------------------|----------------------------------------------------------------------------------------------------|--------------------|
| OMRON Corporation  | W4S1-03B                  | Priority control (QoS): Control data of Ether-                                                     | 3                  |
|                    | W4S1-05B                  | Net/IP is prioritized.                                                                             | 5                  |
|                    | W4S1-05C                  | Failure detection: Broadcast storm, LSI er-<br>ror detection, 10/100BASE-TX, Auto-Nego-<br>tiation |                    |
| Cisco Systems Inc. | Contact the man           | ufacturer.                                                                                         |                    |
| CONTEC Co., Ltd.   | Contact the manufacturer. |                                                                                                    |                    |
| Phoenix Contact    | Contact the man           | ufacturer.                                                                                         |                    |

#### • Twisted-pair Cables and Connectors

The table below lists 4-pair cables with 24 AWG conductors and connectors for 1000BASE-T/ 100BASE-TX.

| Product name    | Manufacturer              | Model              | Contact information       |
|-----------------|---------------------------|--------------------|---------------------------|
| Cables          | Hitachi Metals, Ltd.      | NETSTAR-C5ESAB 0.5 | Planning Department,      |
|                 |                           | × 4P <sup>*1</sup> | Kanetsu Co., Ltd.         |
|                 |                           |                    | TEL: 075-662-0996         |
|                 | Kuramo Electric Co., Ltd. | KETH-SB *1         | Kuramo Electric Co., Ltd. |
|                 |                           |                    | TEL: 03-5644-7601         |
|                 |                           |                    | TEL: 06-6231-8151         |
|                 | SWCC Showa Cable          | FAE-5004 *1        | SWCC Showa Cable          |
|                 | Systems Co., Ltd.         |                    | Systems Co., Ltd.         |
|                 |                           |                    | TEL: 03-5404-6966         |
| RJ45 Connectors | Panduit Corporation       | MPS588 *1          | Panduit Corporation US    |
|                 |                           |                    | Headquarters              |
|                 |                           |                    | Osaka Branch Office       |

\*1. We recommend that you use combinations of the above cables and connectors.

The table below lists 2-pair cables with 22 AWG conductors and connectors for 100BASE-TX.

| Product name                  | Manufacturer                          | Model                  | Contact information                                                 |
|-------------------------------|---------------------------------------|------------------------|---------------------------------------------------------------------|
| Cables                        | Kuramo Electric Co., Ltd.             | KETH-PSB-OMR *1        | Kuramo Electric Co., Ltd.<br>TEL: 03-5644-7601<br>TEL: 06-6231-8151 |
|                               | SWCC Showa Cable<br>Systems Co., Ltd. | FAE-5002 <sup>*1</sup> | SWCC Showa Cable<br>Systems Co., Ltd.<br>TEL: 03-5404-6966          |
|                               | JMACS Japan Co., Ltd.                 | PNET/B <sup>*1</sup>   | JMACS Japan Co., Ltd.<br>TEL: 03-3239-5204<br>TEL: 06-4796-0080     |
| RJ45 Assembly Connec-<br>tors | OMRON Corporation                     | XS6G-T421-1 *1         | OMRON Customer Serv-<br>ice Center<br>TEL: 0120-919-066             |

\*1. We recommend that you use combinations of the above cables and connectors.

| Product name    | Manufacturer        | Model               | Contact information    |
|-----------------|---------------------|---------------------|------------------------|
| Cables          | Fujikura Ltd.       | F-LINK-E 0.5 mm × 4 | Planning Department,   |
|                 |                     | Pairs               | Kanetsu Co., Ltd.      |
|                 |                     |                     | TEL: 075-662-0996      |
| RJ45 Connectors | Panduit Corporation | MPS588              | Panduit Corporation US |
|                 |                     |                     | Headquarters           |
|                 |                     |                     | Osaka Branch Office    |

The table below lists 4-pair cables with 0.5-mm conductors and connectors for 100BASE-TX.

#### • Attaching the Connectors to the Cable and Pin Assignments

Use straight wiring to attach the connectors to the communications cable, as shown below.

| Pin No. | Wire color   | ]                                                                                                    | Wire color   | Pin No. |
|---------|--------------|----------------------------------------------------------------------------------------------------|--------------|---------|
| 1       | White-Green  | $\vdash$                                                                                                    | White-Green  | 1       |
| 2       | Green        |                                                                                                    | Green        | 2       |
| 3       | White-Orange |                                                                                                    | White-Orange | 3       |
| 4       | Blue         |                                                                                                    | Blue         | 4       |
| 5       | White-Blue   |                                                                                                    | White-Blue   | 5       |
| 6       | Orange       |                                                                                                    | Orange       | 6       |
| 7       | White-Brown  |                                                                                                    | White-Brown  | 7       |
| 8       | Brown        | $ \qquad \qquad \qquad \qquad \qquad \qquad \qquad \qquad \qquad \qquad \qquad \qquad \qquad \qquad \qquad \qquad \qquad \qquad \qquad$ | Brown        | 8       |
| Hood    | Shield       |                                                                                                    | Shield       | Hood    |

**Note 1.** Connect the cable shield to the connector hood at both ends of the cable.

**Note 2.** There are two connection methods for Ethernet: T568A and T568B. The T568A connection method is shown above, but the T568B connection method can also be used.

The connector specifications are as follows.

| Item                       | Specification                                       |
|----------------------------|-----------------------------------------------------|
| Electrical characteristics | Conforms to IEEE 802.3 standards.                   |
| Connector structure        | RJ45 8-pin modular connector (Conforms to ISO 8877) |

The pin assignments are as follows.

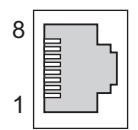

| Pin No. | Signal name         | Abbreviation | Signal direction |
|---------|---------------------|--------------|------------------|
| 1       | Transmission data + | TD+          | Output           |
| 2       | Transmission data - | TD-          | Output           |
| 3       | Reception data +    | RD+          | Input            |
| 4       | Not used.           |              |                  |
| 5       | Not used.           |              |                  |
| 6       | Reception data -    | RD-          | Input            |
| 7       | Not used.           |              |                  |
| 8       | Not used.           |              |                  |
| Hood    | Frame ground        | FG           |                  |

## 5-2-3 Watchdog Timer Output Wiring

## **Applicable Wires**

The wires that you can connect to the terminal block are twisted wires, solid wires, and ferrules that are attached to the twisted wires. The following section describes the dimensions and processing methods for applicable wires.

#### • Using Ferrules

If you use ferrules, attach the twisted wires to them.

Observe the application instructions for your ferrules for the wire stripping length when attaching ferrules.

Always use plated one-pin ferrules. Do not use unplated ferrules or two-pin ferrules.

The applicable ferrules, wires, and crimping tools are listed in the following table.

| Manufactur-<br>er | Ferrule model | Applicable wire<br>(mm <sup>2</sup> (AWG)) | Crimping Tool<br>(applicable wire size given in parentheses) |
|-------------------|---------------|--------------------------------------------|--------------------------------------------------------------|
| Phoenix Con-      | AI0,25-8      | 0.25 (#24)                                 | Phoenix Contact                                              |
| tact              | AI0,5-8       | 0.5 (#20)                                  | CRIMPFOX 6 (0.25 to 6 mm <sup>2</sup> , AWG24 to 10)         |
|                   | AI0,75-8      | 0.75 (#18)                                 |                                                              |
| Weidmüller        | H0.25/12      | 0.25 (#24)                                 | Weidmüller                                                   |
|                   | H0.34/12      | 0.34 (#22)                                 | PZ6 Roto (0.14 to 6 mm <sup>2</sup> , AWG26 to 10)           |
|                   | H0.5/14       | 0.5 (#20)                                  |                                                              |
|                   | H0.75/14      | 0.75 (#18)                                 |                                                              |

#### Using Twisted or Solid Wires

| Wire type    | Conductor cross-sectional area | Conductor length (stripping length) |
|--------------|--------------------------------|-------------------------------------|
| Solid wire   | 0.2 to 1.5 mm <sup>2</sup>     | 8 mm                                |
| Twisted wire |                                |                                     |

## **Required Tools**

Use a flat-blade screwdriver to remove wires. The recommended screwdriver is as follows.

| Model         | Manufacturer    |  |
|---------------|-----------------|--|
| SZF 0-0,4X2,5 | Phoenix Contact |  |

## **Connecting Ferrules**

Insert the ferrule straight into the terminal hole.

It is not necessary to press a flat-blade screwdriver into the release hole.

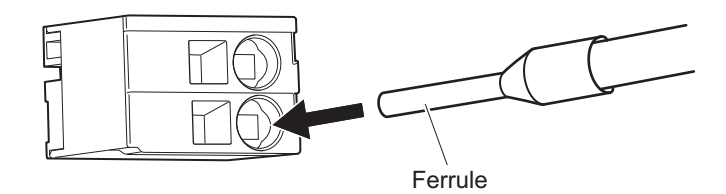

After you make a connection, make sure that the ferrule is securely connected to the terminal block.

## **Connecting Twisted Wires/Solid Wires**

Use the following procedure to connect the twisted wires or solid wires to the terminal block.

Press a flat-blade screwdriver straight into the release hole.
 If you press in the screwdriver correctly, you will feel the spring in the release hole, and the screw driver will begin to incline.

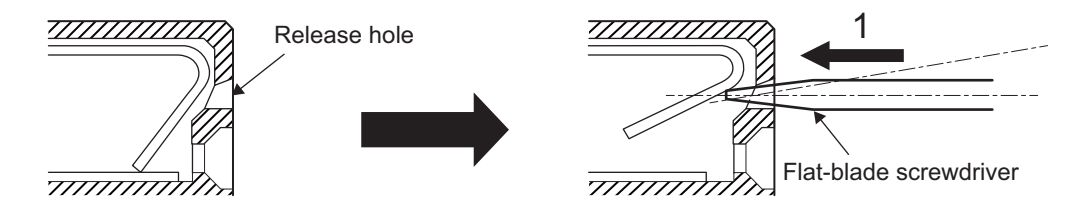

2 Leave the flat-blade screwdriver pressed into the release hole and insert the twisted wire or the solid wire into the terminal hole.

Insert the twisted wire or the solid wire until the stripped portion is no longer visible to prevent shorting.

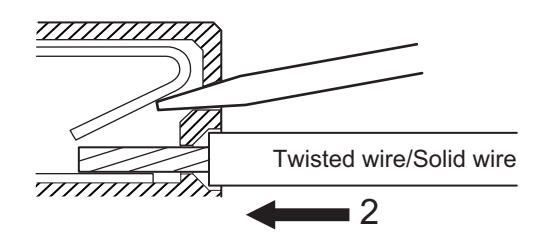

**3** Remove the flat-blade screwdriver from the release hole.

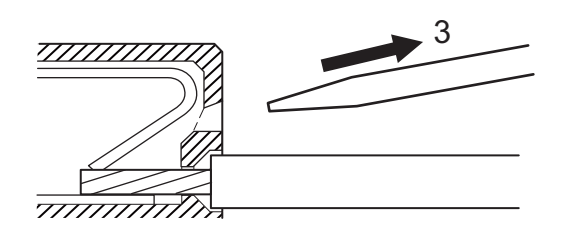

After you make a connection, make sure that the twisted wire or the solid wire is securely connected to the terminal block.

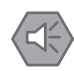

#### **Precautions for Safe Use**

- Make sure that all wiring is correct.
- Do not bend the cable forcibly. Doing so may break the cable.

## **Removing Wires**

Use the following procedure to remove the wires from the terminal block. The removal method is the same for ferrules, twisted wires, and solid wires.

Press a flat-blade screwdriver straight into the release hole. If you press in the screwdriver correctly, you will feel the spring in the release hole, and the screw driver will begin to incline.

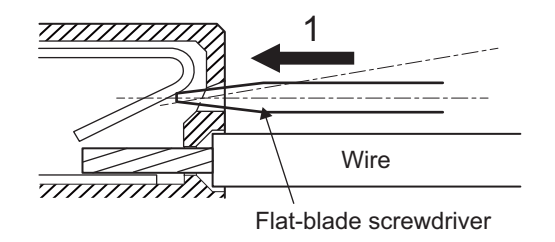

2 Leave the flat-blade screwdriver pressed into the release hole and pull out the wire.

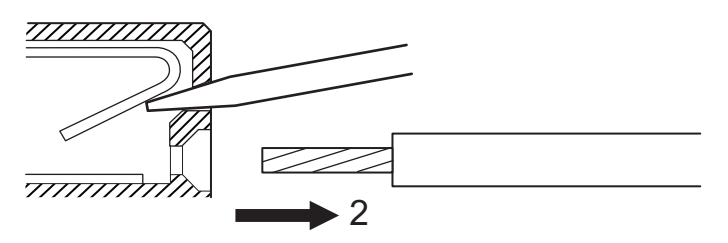

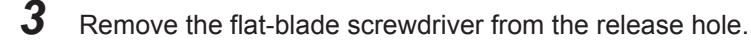

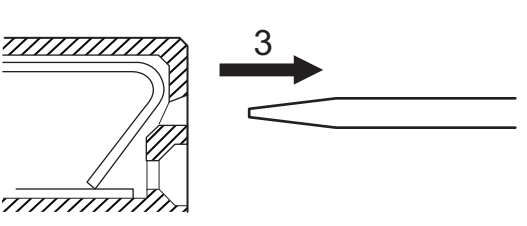

#### Precautions for Safe Use

- Make sure that all wiring is correct.
- Do not bend the cable forcibly. Doing so may break the cable.

## 5-2-4 USB Memory Device Connection

Connect a USB memory device to the USB host port (Type A) on the CPU Unit to save relevant data. Refer to *3-1-5 USB Memory Device* on page 3-8 for information on the recommended USB memory devices.

5-2 CPU Unit Wiring

# 5-3 Axis Interface Unit Wiring

## 5-3-1 Encoder Connector Wiring

## **Connector Arrangement for Digital Quadrature Encoder**

This section describes the connector arrangement for the CK3W-AX1313□/-AX1414□/-AX1515□ Units.

The Unit side connector is a high-density D-sub 15-pin female connector (MIL-C-24308 compliant, lock screw #4-40 UNC).

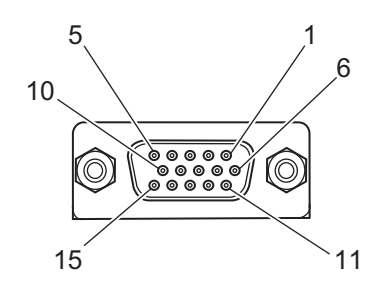

| Pin<br>No. | Symbol | Digital Quadra<br>coder<br>+ UVW sig | ture En-<br>gnal | Serial Encoder                        |                   | Digital Quadrature Encoder<br>+ Serial Encoder |                   |
|------------|--------|--------------------------------------|------------------|---------------------------------------|-------------------|------------------------------------------------|-------------------|
| 1          | CHA    | Encoder A+                           | Input            | Not wired                             | -                 | Encoder A+                                     | Input             |
| 2          | CHB    | Encoder B+                           | Input            | Not wired                             | -                 | Encoder B+                                     | Input             |
| 3          | CHC    | Encoder C+                           | Input            | Not wired                             | -                 | Encoder C+                                     | Input             |
| 4          | CHU    | Hall sensor U                        | Input            | Serial Encoder<br>CLK+                | Output            | Serial Encoder<br>CLK+                         | Output            |
| 5          | CHW    | Hall sensor W                        | Input            | Serial Encoder<br>DAT+                | Input /<br>Output | Serial Encoder<br>DAT+                         | Input /<br>Output |
| 6          | CHA/   | Encoder A-                           | Input            | Not wired                             | -                 | Encoder A-                                     | Input             |
| 7          | CHB/   | Encoder B-                           | Input            | Not wired                             | -                 | Encoder B-                                     | Input             |
| 8          | CHC/   | Encoder C-                           | Input            | Not wired                             | -                 | Encoder C-                                     | Input             |
| 9          | CHV    | Hall sensor V                        | Input            | Serial Encoder<br>CLK-                | Output            | Serial Encoder<br>CLK+                         | Output            |
| 10         | СНТ    | Hall sensor T                        | Input            | Serial Encoder<br>DAT-                | Input /<br>Output | Serial Encoder<br>DAT+                         | Input /<br>Output |
| 11         | ENCPWR | Encoder Power<br>Supply (+5<br>VDC)  | Output           | Encoder Pow-<br>er Supply (+5<br>VDC) | Output            | Encoder Power<br>Supply (+5 VDC)               | Output            |
| 12         | ENCPWR | Encoder Power<br>Supply (+5<br>VDC)  | Output           | Encoder Pow-<br>er Supply (+5<br>VDC) | Output            | Encoder Power<br>Supply (+5 VDC)               | Output            |
| 13         | GND    | Encoder Power<br>Supply (GND)        | Common           | Encoder Pow-<br>er Supply<br>(GND)    | Com-<br>mon       | Encoder Power<br>Supply (GND)                  | Common            |

| Pin<br>No. | Symbol     | Digital Quadra<br>coder<br>+ UVW sig | ture En-<br>gnal | Serial Encoder                     |             | Digital Quadrature Encoder<br>+ Serial Encoder |        |
|------------|------------|--------------------------------------|------------------|------------------------------------|-------------|------------------------------------------------|--------|
| 14         | GND        | Encoder Power<br>Supply (GND)        | Common           | Encoder Pow-<br>er Supply<br>(GND) | Com-<br>mon | Encoder Power<br>Supply (GND)                  | Common |
| 15         | OutFlagB*1 | OutFlagB                             | Output           | OutFlagB                           | Output      | OutFlagB                                       | Output |
| Shell      | SHELL      | Shield                               |                  | Shield                             |             | Shield                                         |        |

\*1. The OutFlagB output function is not available with the CK3W-AX1313 Units.

## **Connector Arrangement for Sinusoidal Encoder**

This section describes the connector arrangement for the CK3W-AX2323 Units. The Unit side connector is a high-density D-sub 15-pin female connector (MIL-C-24308 compliant, lock screw #4-40 UNC).

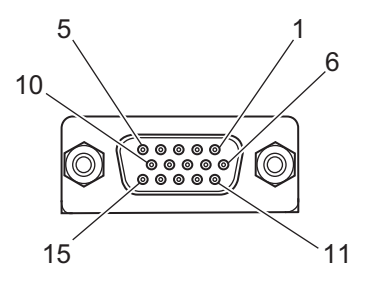

| Pin<br>No. | Symbol | Sinusoidal en<br>+ UVW sigr         | coder<br>nal | Serial Encoder<br>+ UVW signal   |                   | Sinusoidal ei<br>+ Serial End    | ncoder<br>coder   |
|------------|--------|-------------------------------------|--------------|----------------------------------|-------------------|----------------------------------|-------------------|
| 1          | SIN    | SIN+                                | Input        | Not wired                        | -                 | SIN+                             | Input             |
| 2          | COS    | COS+                                | Input        | Not wired                        | -                 | COS+                             | Input             |
| 3          | INDEX  | INDEX+                              | Input        | Not wired                        | -                 | INDEX+                           | Input             |
| 4          | СНИ    | Hall sensor U                       | Input        | Serial Encoder<br>CLK+           | Output            | Serial Encoder<br>CLK+           | Output            |
| 5          | CHW    | Hall sensor W                       | Input        | Serial Encoder<br>DAT+           | Input /<br>Output | Serial Encoder<br>DAT+           | Input /<br>Output |
| 6          | SIN/   | SIN-                                | Input        | Not wired                        | -                 | SIN-                             | Input             |
| 7          | COS/   | COS-                                | Input        | Not wired                        | -                 | COS-                             | Input             |
| 8          | INDEX/ | INDEX-                              | Input        | Not wired                        | -                 | INDEX-                           | Input             |
| 9          | CHV    | Hall sensor V                       | Input        | Serial Encoder<br>CLK-           | Output            | Serial Encoder<br>CLK-           | Output            |
| 10         | CHT    | Hall sensor T                       | Input        | Serial Encoder<br>DAT-           | Input /<br>Output | Serial Encoder<br>DAT-           | Input /<br>Output |
| 11         | ENCPWR | Encoder Power<br>Supply (+5<br>VDC) | Output       | Encoder Power<br>Supply (+5 VDC) | Output            | Encoder Power<br>Supply (+5 VDC) | Output            |
| 12         | ENCPWR | Encoder Power<br>Supply (+5<br>VDC) | Output       | Encoder Power<br>Supply (+5 VDC) | Output            | Encoder Power<br>Supply (+5 VDC) | Output            |
| 13         | GND    | Encoder Power<br>Supply (GND)       | Output       | Encoder Power<br>Supply (GND)    | Output            | Encoder Power<br>Supply (GND)    | Output            |
| 14         | GND    | Encoder Power<br>Supply (GND)       | Output       | Encoder Power<br>Supply (GND)    | Output            | Encoder Power<br>Supply (GND)    | Output            |

| Pin<br>No. | Symbol | Sinusoidal encoder<br>+ UVW signal |   | Serial Encoder<br>+ UVW signal |   | Sinusoidal encoder<br>+ Serial Encoder |   |
|------------|--------|------------------------------------|---|--------------------------------|---|----------------------------------------|---|
| 15         | NC     | Not wired                          | - | Not wired                      | - | Not wired                              | - |
| Shell      | SHELL  | Shield                             |   | Shield                         |   | Shield                                 |   |

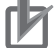

#### **Precautions for Correct Use**

Do not connect a digital quadrature encoder to a CK3W-AX2323□ Unit. If you connect a digital quadrature encoder, the Unit may be damaged.

## **Dedicated Cable**

The dedicated cables for wiring to the encoder connector are provided as an option.

The encoder connection side has discrete wires. Perform wiring to match the encoder specifications.

The cable models are as shown below.

| Туре                                                                                           | Model         | Length |
|------------------------------------------------------------------------------------------------|---------------|--------|
| For Digital Quadrature Encoder                                                                 | CK3W-CAED03A  | 3 m    |
| For Sinusoidal Encoder                                                                         | CK3W-CAEA03A  | 3 m    |
| For Serial Encoder                                                                             | CK3W-CAES03A  | 3 m    |
| For "Digital Quadrature Encoder + UVW Signal" or "Digital Quadrature Encoder + Serial Encoder" | CK3W-CAEW03A  | 3 m    |
| For "Sinusoidal Encoder + UVW Signal" or "Sinusoidal Encoder + Serial Encod-<br>er"            | CK3W-CAEAW03A | 3 m    |

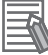

#### Additional Information

You may use a self-made cable.

When you create a self-made cable, use the following cable to block the effects of noise.

- Use a twisted-pair shielded cable for digital quadrature encoder, serial encoder, or UVW signal connection.
- Use a shielded twisted-pair cable with an overall shield and pair shields for sinusoidal encoder connection.

#### • For Digital Quadrature Encoder

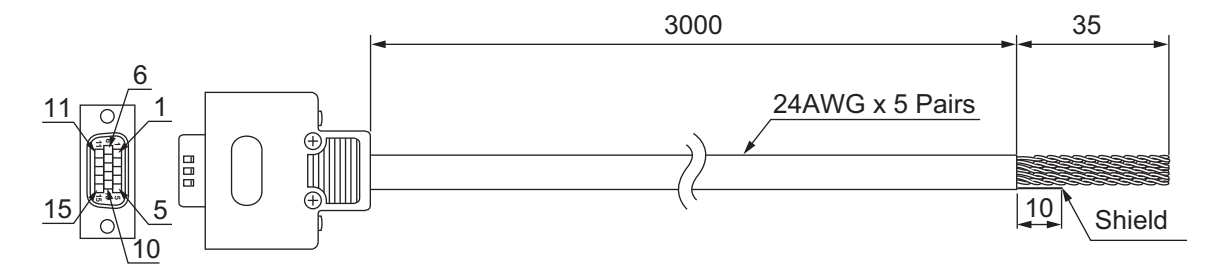

| Туре   | Pin No.             | Cable color | Mark  | Signal                        |
|--------|---------------------|-------------|-------|-------------------------------|
| Pair 1 | 11                  | Blue        | Black | Encoder Power Supply (+5 VDC) |
|        | 13                  | Blue        | Red   | Encoder Power Supply (GND)    |
| Pair 2 | 1, 5 <sup>*1</sup>  | Pink        | Black | Encoder A+                    |
|        |                     |             |       | Serial Encoder DAT+           |
|        | 6, 10 <sup>*2</sup> | Pink        | Red   | Encoder A-                    |
|        |                     |             |       | Serial Encoder DAT-           |

| Туре   | Pin No. | Cable color | Mark  | Signal     |
|--------|---------|-------------|-------|------------|
| Pair 3 | 2       | Green       | Black | Encoder B+ |
|        | 7       | Green       | Red   | Encoder B- |
| Pair 4 | 3       | Orange      | Black | Encoder C+ |
|        | 8       | Orange      | Red   | Encoder C- |
| Pair 5 | 15      | Gray        | Black | OutFlagB   |
|        | 14      | Gray        | Red   | GND        |

\*1. Inside the connector, Pin 1 and Pin 5 are short-circuited.

\*2. Inside the connector, Pin 6 and Pin 10 are short-circuited.

**Note** The cable shield is connected to the connector shell of the encoder connector. When using this cable, set to *OutFlagD* = 1, and disable the serial encoder DAT terminating resistance.

#### • For Sinusoidal Encoder

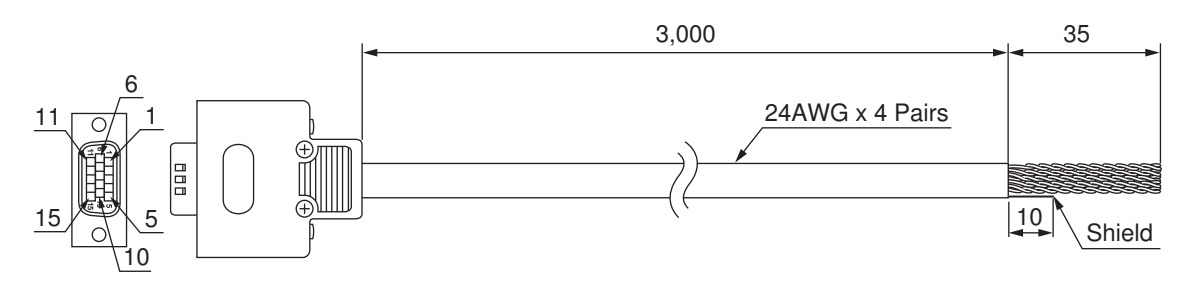

| Туре   | Pin No. | Cable color | Signal                        |
|--------|---------|-------------|-------------------------------|
| Pair 1 | 11      | Black       | Encoder Power Supply (+5 VDC) |
|        | 13      | Blue        | Encoder Power Supply (GND)    |
| Pair 2 | 1       | Black       | SIN+                          |
|        | 6       | Red         | SIN-                          |
| Pair 3 | 2       | Black       | COS+                          |
|        | 7       | White       | COS-                          |
| Pair 4 | 3       | Black       | INDEX+                        |
|        | 8       | Green       | INDEX-                        |

Note The cable shield consists of an overall shield and pair shields.

The overall shield is connected to the connector shell of the encoder connector. The pair shields are connected to the Encoder Power Supply (GND) pin.

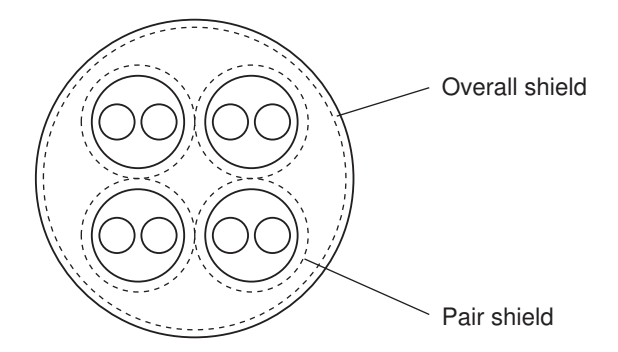

#### • For Serial Encoder

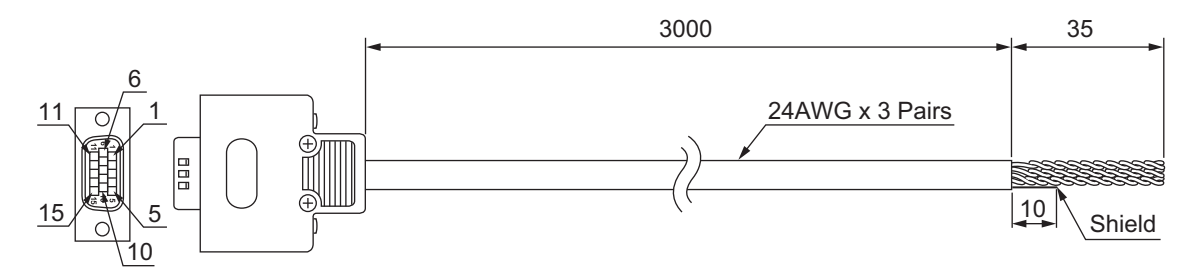

| Туре   | Pin No. | Cable color | Mark  | Signal                        |
|--------|---------|-------------|-------|-------------------------------|
| Pair 1 | 12      | Blue        | Black | Encoder Power Supply (+5 VDC) |
|        | 14      | Blue        | Red   | Encoder Power Supply (GND)    |
| Pair 2 | 4       | Pink        | Black | Encoder CLK+                  |
|        | 9       | Pink        | Red   | Encoder CLK-                  |
| Pair 3 | 5       | Green       | Black | Serial Encoder DAT+           |
|        | 10      | Green       | Red   | Serial Encoder DAT-           |

Note The cable shield is connected to the connector shell of the encoder connector.

For "Digital Quadrature Encoder + UVW Signal" or "Digital Quadrature Encoder + Serial Encoder"

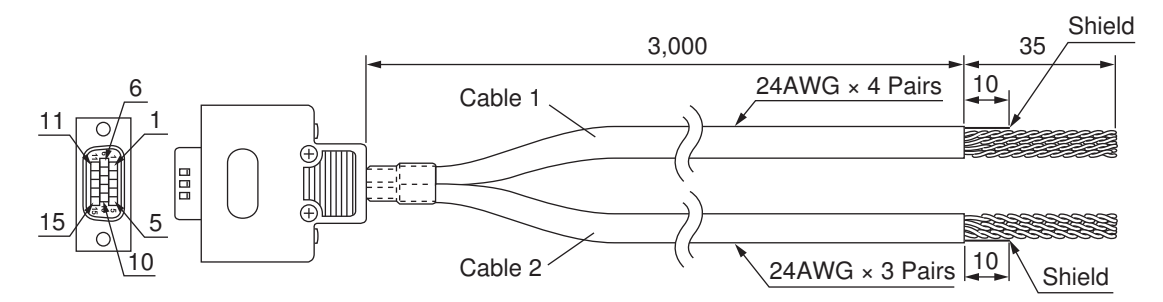

Cable 1

| Туре   | Pin No. | Cable color | Mark  | Signal                        |
|--------|---------|-------------|-------|-------------------------------|
| Pair 1 | 11      | Blue        | Black | Encoder Power Supply (+5 VDC) |
|        | 13      | Blue        | Red   | Encoder Power Supply (GND)    |
| Pair 2 | 1       | Pink        | Black | Encoder A+                    |
|        | 6       | Pink        | Red   | Encoder A-                    |
| Pair 3 | 2       | Green       | Black | Encoder B+                    |
|        | 7       | Green       | Red   | Encoder B-                    |
| Pair 4 | 3       | Orange      | Black | Encoder C+                    |
|        | 8       | Orange      | Red   | Encoder C-                    |

Note The cable shield is connected to the connector shell of the encoder connector.

#### Cable 2

| Tuno   | Din No.  |             | Mork  |                               | Signal         |
|--------|----------|-------------|-------|-------------------------------|----------------|
| Type   | FIII NO. | Cable Color | Wark  | U, V, W                       | Serial Encoder |
| Pair 1 | 12       | Blue        | Black | Encoder Power Supply (+5 VDC) |                |
|        | 14       | Blue        | Red   | Encoder Power Supply (GND)    |                |

| Tuno   | Din No.  |       | Mork  |               | Signal              |
|--------|----------|-------|-------|---------------|---------------------|
| Type   | PIII NO. |       | Wark  | U, V, W       | Serial Encoder      |
| Pair 2 | 4        | Pink  | Black | Hall sensor U | Serial Encoder CLK+ |
|        | 9        | Pink  | Red   | Hall sensor V | Serial Encoder CLK- |
| Pair 3 | 5        | Green | Black | Hall sensor W | Serial Encoder DAT+ |
|        | 10       | Green | Red   | Hall sensor T | Serial Encoder DAT- |

Note The cable shield is connected to the connector shell of the encoder connector.

#### For "Sinusoidal Encoder + UVW Signal" or "Sinusoidal Encoder + Serial Encoder"

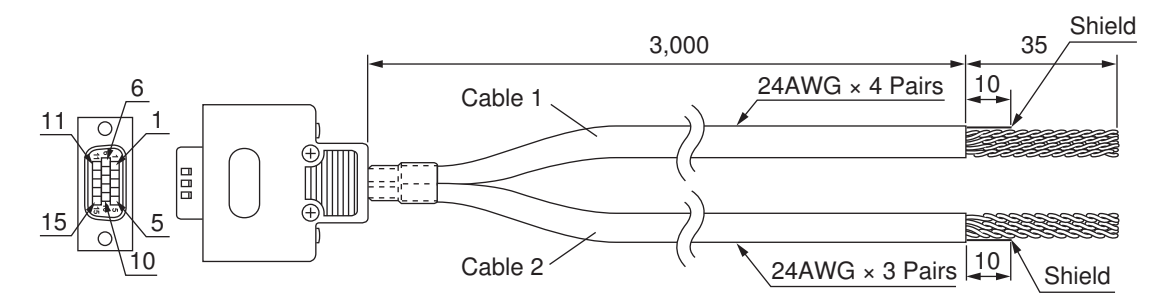

#### Cable 1

| Туре   | Pin No. | Cable color | Signal                        |
|--------|---------|-------------|-------------------------------|
| Pair 1 | 11      | Black       | Encoder Power Supply (+5 VDC) |
|        | 13      | Blue        | Encoder Power Supply (GND)    |
| Pair 2 | 1       | Black       | SIN+                          |
|        | 6       | Red         | SIN-                          |
| Pair 3 | 2       | Black       | COS+                          |
|        | 7       | White       | COS-                          |
| Pair 4 | 3       | Black       | INDEX+                        |
|        | 8       | Green       | INDEX-                        |

Note The cable shield consists of an overall shield and pair shields.

The overall shield is connected to the connector shell of the encoder connector. The pair shields are connected to the Encoder Power Supply (GND) pin.

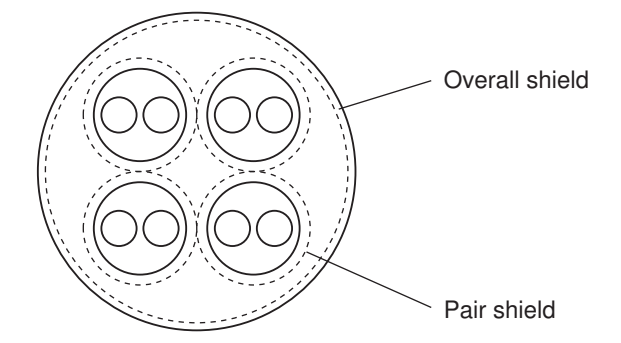

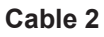

| Tuno   | Din No.  |             |                               | Signal              |
|--------|----------|-------------|-------------------------------|---------------------|
| туре   | PIII NO. | Cable color | U, V, W                       | Serial Encoder      |
| Pair 1 | 12       | Blue        | Encoder Power Supply (+5 VDC) |                     |
|        | 14       | White       | Encoder Power Supply (GND)    |                     |
| Pair 2 | 4        | Black       | Hall sensor U                 | Serial Encoder CLK+ |
|        | 9        | Green       | Hall sensor V                 | Serial Encoder CLK- |
| Pair 3 | 5        | Yellow      | Hall sensor W                 | Serial Encoder DAT+ |
|        | 10       | Brown       | Hall sensor T                 | Serial Encoder DAT- |

Note The cable shield is connected to the connector shell of the encoder connector.

## 5-3-2 Amplifier Connector Wiring

# Connector Arrangement of FilteredPWM/TrueDAC Type Amplifier Connector

This section describes the connector arrangement for the CK3W-AX1414□/-AX1515□ Units. The Unit side connector is a D-sub 15-pin female connector (MIL-C-24308 compliant, lock screw #4-40 UNC).

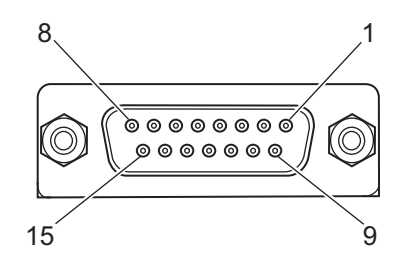

| Pin No. | Symbol | During analog or    | utput  | During pulse ou      | tput   |
|---------|--------|---------------------|--------|----------------------|--------|
| 1       | DACA+  | Analog output A+    | Output | Not wired            | -      |
| 2       | DACB+  | Analog output B+ *1 | Output | Not wired            | -      |
| 3       | AGND   | Analog GND          | Common | Not wired            | -      |
| 4       | FAULT+ | Fault input +       | Input  | Fault input +        | Input  |
| 5       | PULSE+ | Not wired           | -      | Pulse output +       | Output |
| 6       | DIR+   | Not wired           | -      | Directional output + | Output |
| 7       | AE_NO  | Amp enable NO       | Output | Amp enable NO        | Output |
| 8       | AE_NC  | Amp enable NC       | Output | Amp enable NC        | Output |
| 9       | DACA-  | Analog output A-    | Output | Not wired            | -      |
| 10      | DACB-  | Analog output B- *1 | Output | Not wired            | -      |
| 11      | FAULT- | Fault input -       | Input  | Fault input -        | Input  |
| 12      | PULSE- | Not wired           | -      | Pulse output -       | Output |
| 13      | DIR-   | Not wired           | -      | Directional output - | Output |
| 14      | GND    | Not wired           | -      | GND                  | Common |
| 15      | AE_COM | Amp enable Common   | Common | Amp enable Common    | Common |
| Shell   | SHELL  | Shield              |        | Shield               |        |

\*1. In the FilteredPWM type, there is no analog output B.

## **Dedicated Cable**

#### • For FilteredPWM/TrueDAC type

This section describes the cable used for the CK3W-AX1414□/-AX1515□ Units.

The dedicated cable for wiring to the FilteredPWM/TrueDAC type amplifier connector is provided as an option.

The amplifier connection side has discrete wires. Wire in accordance with the Servo Drive specifications.

The cable model is as shown below.

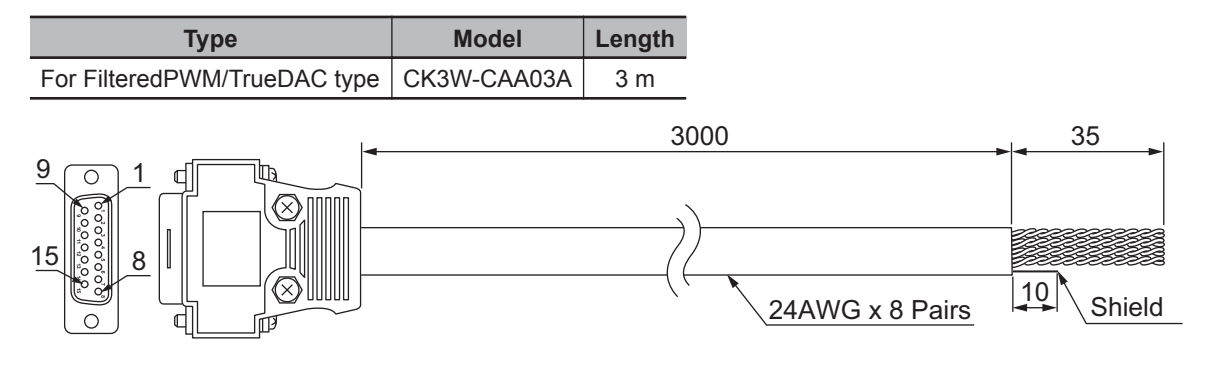

| Туре   | Pin No. | Cable color | Mark        | Signal               |
|--------|---------|-------------|-------------|----------------------|
| Pair 1 | 1       | Blue        | Black 1 dot | Analog output A+     |
|        | 9       | Blue        | Red 1 dot   | Analog output A-     |
| Pair 2 | 2       | Pink        | Black 1 dot | Analog output B+     |
|        | 10      | Pink        | Red 1 dot   | Analog output B-     |
| Pair 3 | 3       | Green       | Black 1 dot | Analog GND           |
|        | 3       | Green       | Red 1 dot   | Analog GND           |
| Pair 4 | 5       | Orange      | Black 1 dot | Pulse output +       |
|        | 12      | Orange      | Red 1 dot   | Pulse output -       |
| Pair 5 | 6       | Gray        | Black 1 dot | Directional output + |
|        | 13      | Gray        | Red 1 dot   | Directional output - |
| Pair 6 |         | Blue        | Black 2 dot | Fault input +        |
|        | 11      | Blue        | Red 2 dot   | Fault input -        |
| Pair 7 | 7       | Pink        | Black 2 dot | Amp enable NO        |
|        | 15      | Pink        | Red 2 dot   | Amp enable common    |
| Pair 8 | 8       | Green       | Black 2 dot | Amp enable NC        |
|        | 15      | Green       | Red 2 dot   | Amp enable common    |

**Note** The cable shield is connected to the connector shell of the amplifier connector.

#### **Additional Information**

You may use a self-made cable. When you create a self-made cable, use a shielded twisted-r

When you create a self-made cable, use a shielded twisted-pair cable to block the effects of noise.

#### • For DirectPWM type

This section describes cables used for the CK3W-AX1313□/-AX2323□ Units. Be sure to use the following cables for the DirectPWM type amplifier connector.

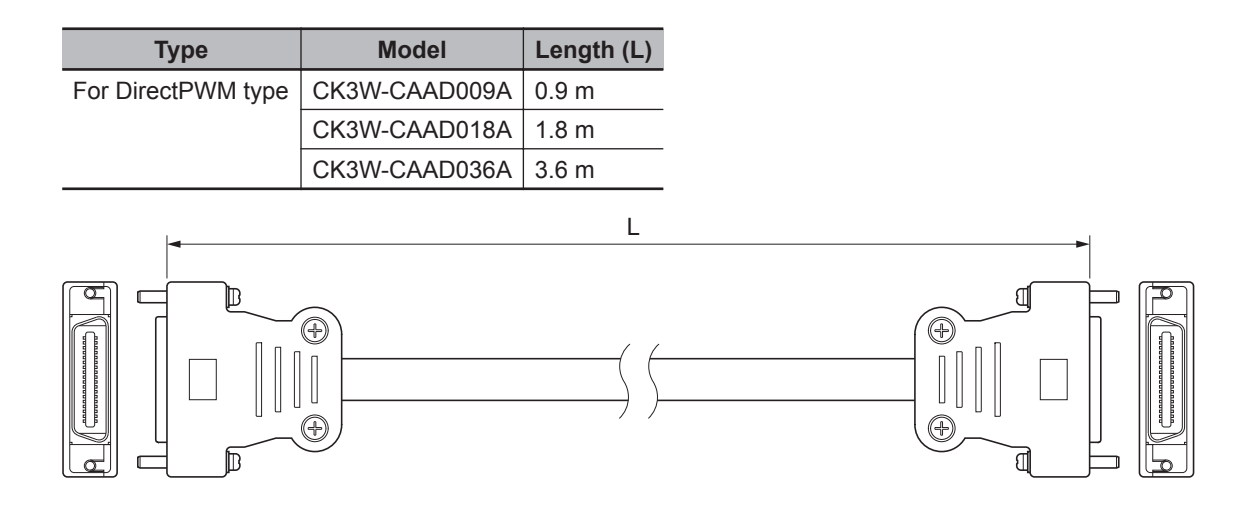

#### 5-3-3 Flag Terminal Block/General I/O Terminal Block Wiring

This section describes the wiring for the flag connection terminal block and the general digital I/O connection terminal block.

## Wiring the Terminals

#### • Applicable Wires

The wires that you can connect to the terminal block are twisted wires, solid wires, and ferrules that are attached to the twisted wires. The following section describes the dimensions and processing methods for applicable wires.

#### **Using Ferrules**

If you use ferrules, attach the twisted wires to them.

Observe the application instructions for your ferrules for the wire stripping length when attaching ferrules.

Always use plated one-pin ferrules. Do not use unplated ferrules or two-pin ferrules.

The applicable ferrules, wires, and crimping tools are listed in the following table.

| Manufactur-<br>er | Ferrule model | Applicable wire<br>(mm <sup>2</sup> (AWG)) | Crimping Tool<br>(applicable wire size given in parentheses) |
|-------------------|---------------|--------------------------------------------|--------------------------------------------------------------|
| Phoenix Con-      | AI0,5-10      | 0.5 (#20)                                  | Phoenix Contact                                              |
| tact              | AI0,75-10     | 0.75 (#18)                                 | CRIMPFOX 6 (0.25 to 6 mm <sup>2</sup> , AWG24 to 10)         |
|                   | AI1,0-10      | 1.0 (#18)                                  |                                                              |
|                   | AI1,5-10      | 1.5 (#16)                                  |                                                              |
| Weidmüller        | H0.5/16       | 0.5 (#20)                                  | Weidmüller                                                   |
|                   | H0.75/16      | 0.75 (#18)                                 | PZ6 Roto (0.14 to 6 mm <sup>2</sup> , AWG26 to 10)           |
|                   | H1.0/16       | 1.0 (#18)                                  |                                                              |
|                   | H1.5/16       | 1.5 (#16)                                  |                                                              |

#### **Using Twisted or Solid Wires**

| Wire type    | Conductor cross-sectional area | Conductor length (stripping length) |
|--------------|--------------------------------|-------------------------------------|
| Solid wire   | 0.14 to 1.5 mm <sup>2</sup>    | 10 mm                               |
| Twisted wire |                                |                                     |

#### Required Tools

Use a flat-blade screwdriver to remove wires. The recommended screwdriver is as follows.

| Model         | Manufacturer    |
|---------------|-----------------|
| SZF 0-0,4X2,5 | Phoenix Contact |

#### • Connecting Ferrules

Insert the ferrule straight into the terminal hole. It is not necessary to press a flat-blade screwdriver against the release button.

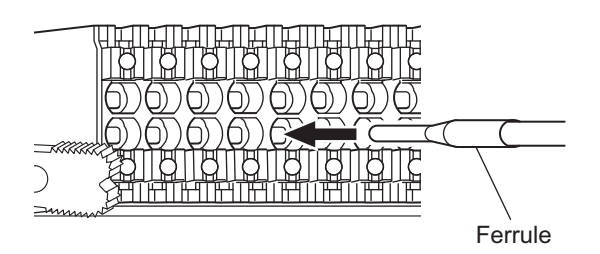

After you make a connection, make sure that the ferrule is securely connected to the terminal block.

#### • Connecting Twisted Wires/Solid Wires

Use the following procedure to connect the twisted wires or solid wires to the terminal block.

1

Press a flat-blade screwdriver straight against the release button from the terminal block front.

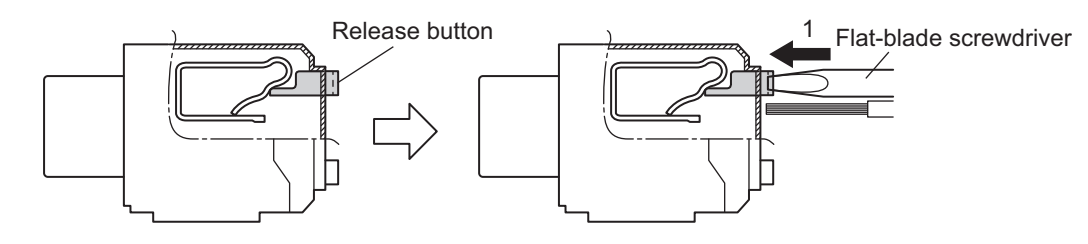

2 Leave the flat-blade screwdriver pressed against the release button and insert the twisted wire or the solid wire into the terminal hole.

Insert the twisted wire or the solid wire until the stripped portion is no longer visible, to prevent shorting.

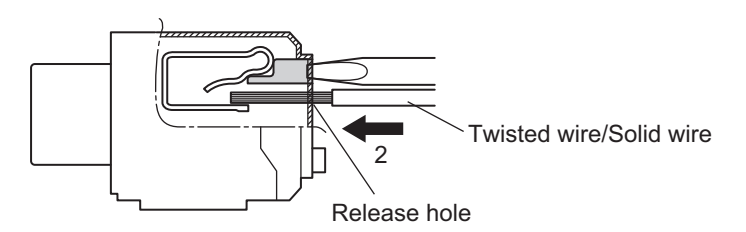

**3** Pull the flat-blade screwdriver away from the release button.

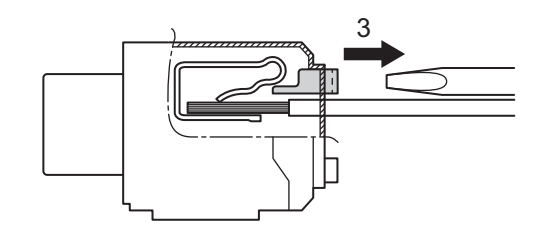

After you make a connection, make sure that the twisted wire or the solid wire is securely connected to the terminal block.

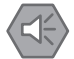

#### **Precautions for Safe Use**

- · Make sure that all wiring is correct.
- · Do not bend the cable forcibly. Doing so may break the cables.

#### Removing Wires

Use the following procedure to remove the wires from the terminal block. The removal method is the same for ferrules, twisted wires, and solid wires.

If wires are secured firmly to the terminal block, release them first.

**1** Press a flat-blade screwdriver straight against the release button from the terminal block front.

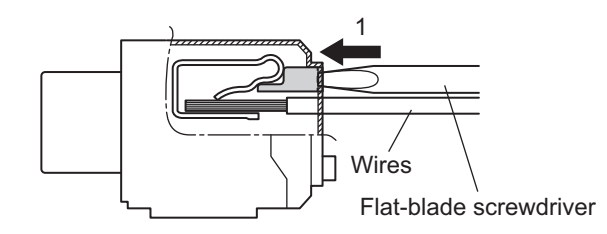

2 Leave the flat-blade screwdriver pressed against the release button and pull out the wire from the terminal hole.

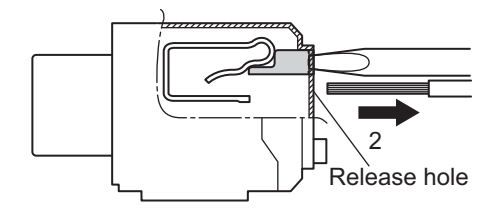

**3** Pull the flat-blade screwdriver away from the release button.

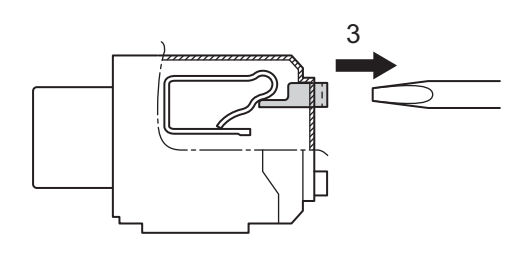

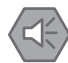

#### Precautions for Safe Use

- Make sure that all wiring is correct.
- · Do not bend the cable forcibly. Doing so may break the cables.

#### Installing a Terminal Block

Insert the terminal block into the main body, and press hard to click the terminal block into place on the Unit.

After you mount the terminal block, make sure that it is fixed to the Unit.

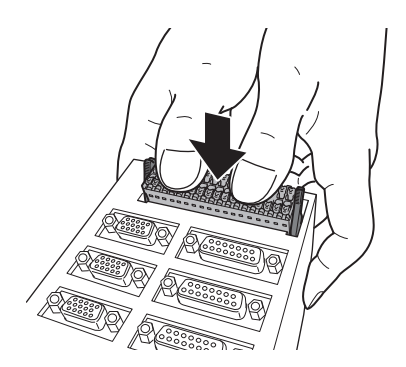

#### • Removing a Terminal Block

Drop the lock levers on both sides of the terminal block at the same time to remove the terminal block.

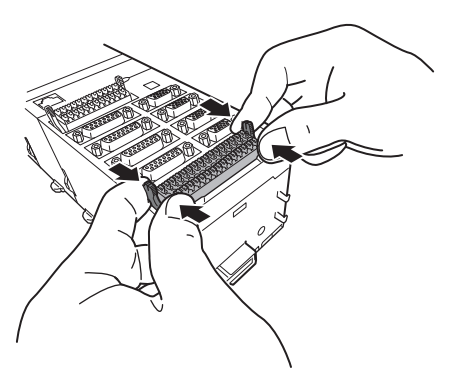

## Precautions When Connecting a Two-wire DC Sensor

When a two-wire sensor is used with a general digital input and a flag input, check that the following conditions are met.

Failure to meet these conditions may result in operating errors.

#### Relation between ON voltage of the general digital input / flag input and sensor residual voltage

 $V_{ON} \leq V_{CC} - V_R$ 

 $V_{ON}$ : ON voltage of general digital input and flag input  $V_{CC}$ : Input voltage of general digital input and flag input  $V_R$ : Output residual voltage of sensor

#### Relation between input current to the general digital input / flag input and sensor control output (load current)

 $I_{OUT}$  (min)  $\leq I_{ON} \leq I_{OUT}$  (max)

#### Precautions for Correct Use

The general digital input and flag input are constant current type input. For constant current type input, the input current does not increase linearly with the input voltage.

If you gradually raise the input voltage, once the input current reaches  $I_{ON}$ , the input current does not increase and remains roughly constant even when the input voltage is raised.

When  $I_{ON}$  is smaller than  $I_{OUT}$  (min), connect a bleeder resistor R. The bleeder resistor constant can be calculated as follows:

 $\mathsf{R} \leq (\mathsf{V}_{\mathsf{C}\mathsf{C}} - \mathsf{V}_{\mathsf{R}}) \, / \, (\mathsf{I}_{\mathsf{O}\mathsf{U}\mathsf{T}} \, (\mathsf{min}) - \mathsf{I}_{\mathsf{O}\mathsf{N}})$ 

Power W of bleeder resistor  $\geq (V_{CC} - V_R)^2 / R \times 4$  [allowable margin]

 $V_{CC}$ : Input voltage of general digital input and flag input  $V_{R}$ : Output residual voltage of sensor

ION: Input current of general digital input and flag input

IOUT: Sensor control output (load current)

#### Relation between OFF current of the general digital input / flag input and sensor leakage current

The general digital input and flag input cannot detect sensor output OFF unless the following conditions are satisfied:

I<sub>OFF</sub> ≥ I<sub>leak</sub>

When  $I_{leak}$  is greater than  $I_{OFF}$ , connect a bleeder resistor R. Use the following equation to calculate the bleeder resistance constant.

 $\mathsf{R} \leq (\mathsf{V}_{\mathsf{OFF}} \ / \ \mathsf{I}_{\mathsf{OFF}}) \times \mathsf{V}_{\mathsf{OFF}} \ / \ (\mathsf{I}_{\mathsf{leak}} \times (\mathsf{V}_{\mathsf{OFF}} \ / \ \mathsf{I}_{\mathsf{OFF}}) - \mathsf{V}_{\mathsf{OFF}})$ 

Power W of bleeder resistor  $\geq (V_{CC} - V_R)^2 / R \times 4$  [allowable margin]

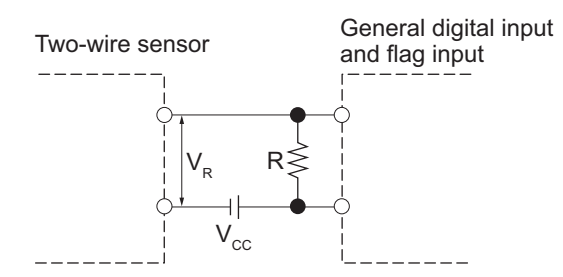

V<sub>CC</sub>: Power supply voltage

V<sub>ON</sub>: ON voltage of general digital input and flag input VOFF: OFF voltage of general digital input and flag input Ileak: Sensor leakage current ION: ON current of general digital input and flag input IOFF: OFF current of general digital input and flag input

V<sub>R</sub>: Output residual voltage of sensor IOUT: Sensor control output (load current) R: Bleeder resistor

#### Precautions for Sensor Inrush Current

An incorrect input may occur due to sensor inrush current if a sensor is turned ON after the Unit has started up to the point where inputs are possible.

Determine the time required for sensor operation to stabilize after the sensor is turned ON and take appropriate measures, such as inserting an ON delay into the application program after turning ON the sensor.

## **Precautions When Connecting to General Digital Output**

#### Output Short-circuit Protection

If a load connected to the output terminals is short-circuited, output components and printed circuit boards may be damaged.

When you use a NPN type output that does not include the load short-circuit protection, incorporate a protective fuse in the output. Use a fuse with a capacity of protection, around twice the rated output.

#### Precautions for Inrush Current

When you use general digital output, steps must be taken to avoid damage to the output transistor when connecting a load with a high inrush current such as an incandescent lamp. Use either of the following methods to reduce the inrush current.

In countermeasure 1, the current consumption from the I/O power supply is increased although the voltage supplied to the load L is not decreased.

In countermeasure 2, the voltage supplied to the load L is decreased although the current consumption from the I/O power supply is not increased.

Select the appropriate countermeasures according to the operating conditions.

#### **Countermeasure 1**

Draw about 1/3 of the rated current consumed by the load.

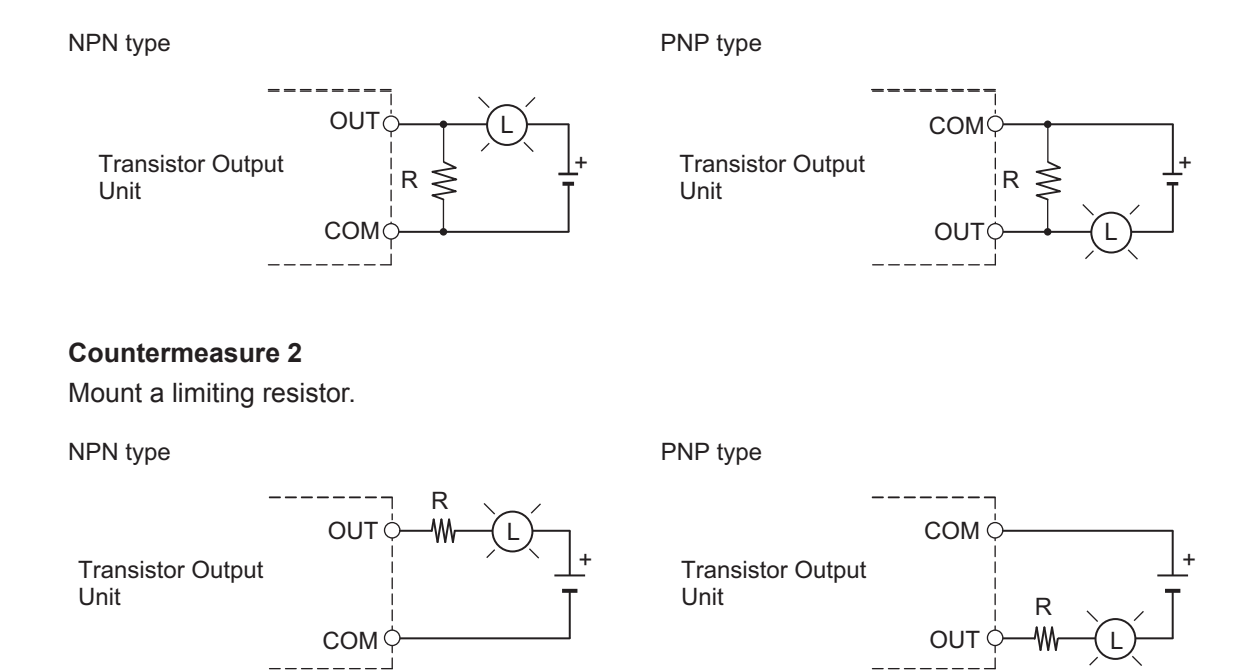

# 5-4 Digital I/O Unit Wiring

This section describes the wiring for the digital I/O connection terminal block.

#### 5-4-1 Wiring the Terminals

## **Applicable Wires**

The wires that you can connect to the terminal block are twisted wires, solid wires, and ferrules that are attached to the twisted wires. The following section describes the dimensions and processing methods for applicable wires.

#### • Using Ferrules

If you use ferrules, attach the twisted wires to them.

Observe the application instructions for your ferrules for the wire stripping length when attaching ferrules.

Always use plated one-pin ferrules. Do not use unplated ferrules or two-pin ferrules.

| Manufactur-<br>er | Ferrule model | Applicable wire<br>(mm <sup>2</sup> (AWG)) | Crimping Tool<br>(applicable wire size given in parentheses) |
|-------------------|---------------|--------------------------------------------|--------------------------------------------------------------|
| Phoenix Con-      | AI0,5-10      | 0.5 (#20)                                  | Phoenix Contact                                              |
| tact              | AI0,75-10     | 0.75 (#18)                                 | CRIMPFOX 6 (0.25 to 6 mm <sup>2</sup> , AWG24 to 10)         |
|                   | AI1,0-10      | 1.0 (#18)                                  |                                                              |
|                   | AI1,5-10      | 1.5 (#16)                                  |                                                              |
| Weidmüller        | H0.5/16       | 0.5 (#20)                                  | Weidmüller                                                   |
|                   | H0.75/16      | 0.75 (#18)                                 | PZ6 Roto (0.14 to 6 mm <sup>2</sup> , AWG26 to 10)           |
|                   | H1.0/16       | 1.0 (#18)                                  |                                                              |
|                   | H1.5/16       | 1.5 (#16)                                  |                                                              |

The applicable ferrules, wires, and crimping tools are listed in the following table.

#### • Using Twisted or Solid Wires

| Wire type    | Conductor cross-sectional area | Conductor length (stripping length) |
|--------------|--------------------------------|-------------------------------------|
| Solid wire   | 0.14 to 1.5 mm <sup>2</sup>    | 10 mm                               |
| Twisted wire |                                |                                     |

## **Required Tools**

Use a flat-blade screwdriver to remove wires. The recommended screwdriver is as follows.

| Model         | Manufacturer    |  |
|---------------|-----------------|--|
| SZF 0-0,4X2,5 | Phoenix Contact |  |

## **Connecting Ferrules**

Insert the ferrule straight into the terminal hole.

It is not necessary to press a flat-blade screwdriver against the release button.

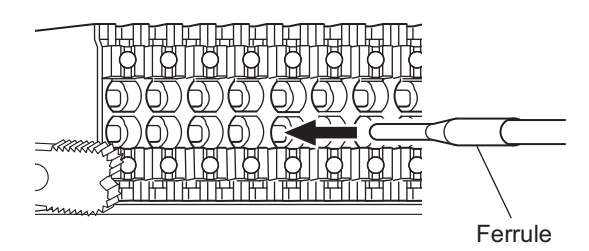

After you make a connection, make sure that the ferrule is securely connected to the terminal block.

## **Connecting Twisted Wires/Solid Wires**

Use the following procedure to connect the twisted wires or solid wires to the terminal block.

**1** Press a flat-blade screwdriver straight against the release button from the terminal block front.

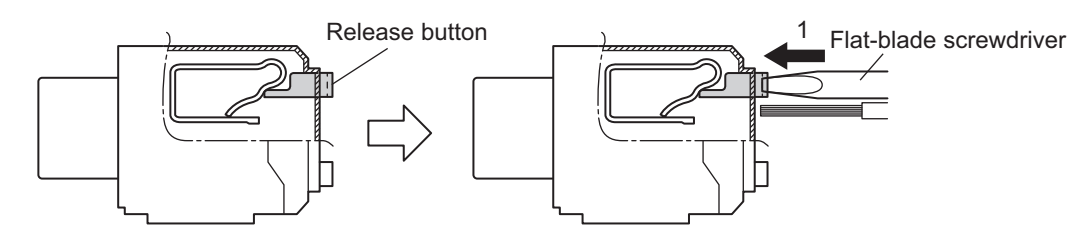

2 Leave the flat-blade screwdriver pressed against the release button and insert the twisted wire or the solid wire into the terminal hole.

Insert the twisted wire or the solid wire until the stripped portion is no longer visible, to prevent shorting.

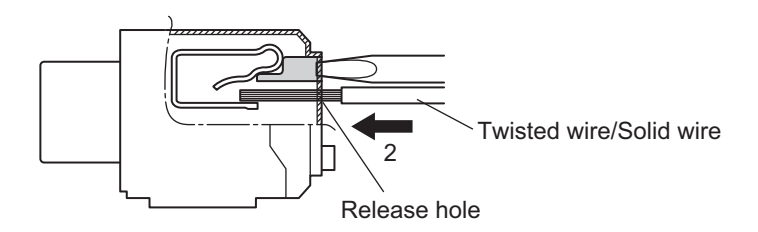

**3** Pull the flat-blade screwdriver away from the release button.

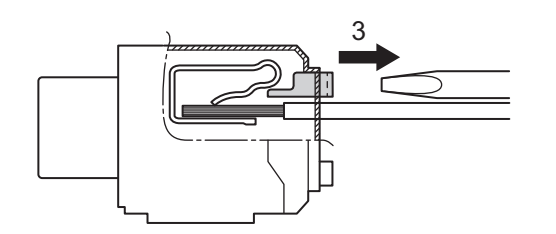

After you make a connection, make sure that the twisted wire or the solid wire is securely connected to the terminal block.

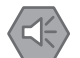

#### **Precautions for Safe Use**

- Make sure that all wiring is correct.
- · Do not bend the cable forcibly. Doing so may break the cables.

## **Removing Wires**

Use the following procedure to remove the wires from the terminal block.

The removal method is the same for ferrules, twisted wires, and solid wires.

If wires are secured firmly to the terminal block, release them first.

**1** Press a flat-blade screwdriver straight against the release button from the terminal block front.

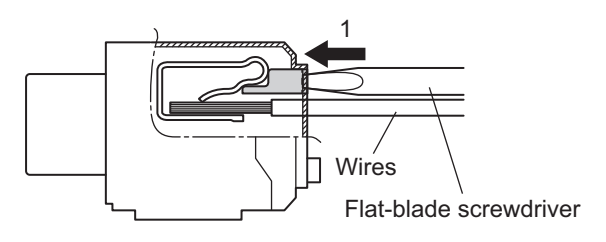

2 Leave the flat-blade screwdriver pressed against the release button and pull out the wire from the terminal hole.

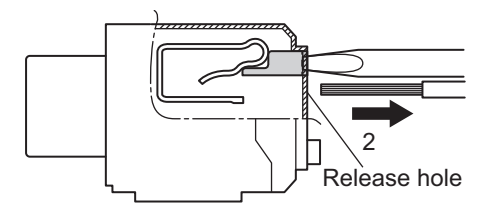

**3** Pull the flat-blade screwdriver away from the release button.

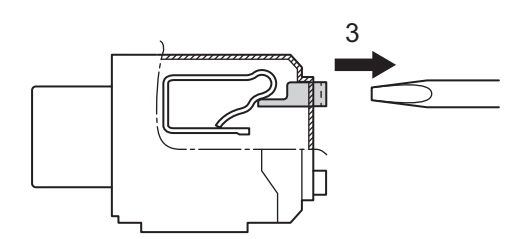

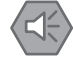

#### **Precautions for Safe Use**

- Make sure that all wiring is correct.
- · Do not bend the cable forcibly. Doing so may break the cables.

## Installing a Terminal Block

Insert the terminal block into the main body, and press hard to click the terminal block into place on the Unit.

After you mount the terminal block, make sure that it is fixed to the Unit.

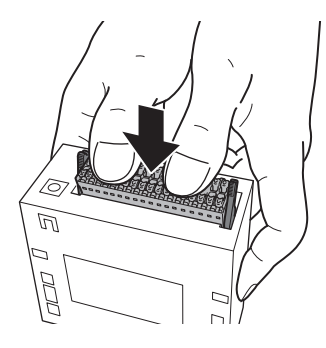

## **Removing a Terminal Block**

Drop the lock levers on both sides of the terminal block at the same time to remove the terminal block.

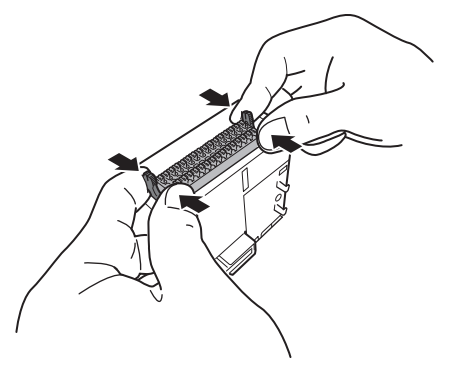

#### 5-4-2 **Precautions When Connecting a Two-wire DC Sensor**

When a two-wire sensor is used with a digital input, check that the following conditions are met. Failure to meet these conditions may result in operating errors.

#### Relation between ON Voltage of the Digital Input and Sensor Residual Voltage

 $V_{ON} \le V_{CC} - V_R$ 

V<sub>ON</sub>: ON voltage of digital input

- V<sub>CC</sub>: Input voltage of digital input
- V<sub>R</sub>: Output residual voltage of sensor

## Relation between Input Current to the Digital Input and Sensor Control Output (Load Current)

 $I_{OUT}$  (min)  $\leq I_{ON} \leq I_{OUT}$  (max)

#### Precautions for Correct Use

The digital input is constant current type input. For constant current type input, the input current does not increase linearly with the input voltage.

If you gradually raise the input voltage, once the input current reaches  $I_{ON}$ , the input current does not increase and remains roughly constant even when the input voltage is raised.

When  $I_{ON}$  is smaller than  $I_{OUT}$  (min), connect a bleeder resistor R. The bleeder resistor constant can be calculated as follows:

 $R \le (V_{CC} - V_R) / (I_{OUT} (min) - I_{ON})$ Power W of bleeder resistor  $\ge (V_{CC} - V_R)^2 / R \times 4 \text{ [allowable margin]}$ 

V<sub>CC</sub>: Input voltage of digital input

V<sub>R</sub>: Output residual voltage of sensor

ION: Input current of digital input

IOUT: Sensor control output (load current)

## Relation between OFF Current of the Digital Input and Sensor Leakage Current

The digital input cannot detect sensor output OFF unless the following conditions are satisfied:

 $I_{OFF} \ge I_{leak}$ 

When I<sub>leak</sub> is greater than I<sub>OFF</sub>, connect a bleeder resistor R. Use the following equation to calculate the bleeder resistance constant.

 $R \leq (V_{OFF} / I_{OFF}) \times V_{OFF} / (I_{leak} \times (V_{OFF} / I_{OFF}) - V_{OFF})$ 

Power W of bleeder resistor  $\geq (V_{CC} - V_R)^2 / R \times 4$  [allowable margin]

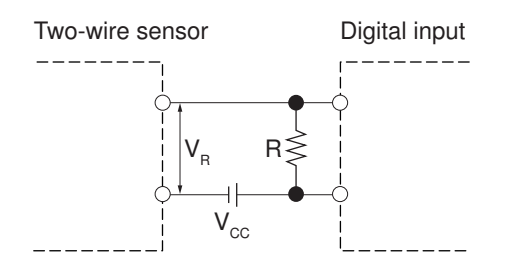

V<sub>CC</sub>: Power supply voltage

V<sub>R</sub>: Output residual voltage of sensor

VON: ON voltage of digital inputIOUT: Sensor control output (load current)VOFF: OFF voltage of digital inputIleak: Sensor leakage currentION: ON current of digital inputR: Bleeder resistorIOFF: OFF current of digital inputR: Bleeder resistor

## **Precautions for Sensor Inrush Current**

An incorrect input may occur due to sensor inrush current if a sensor is turned ON after the Unit has started up to the point where inputs are possible.

Determine the time required for sensor operation to stabilize after the sensor is turned ON and take appropriate measures, such as inserting an ON delay into the application program after turning ON the sensor.

#### 5-4-3 Precautions When Connecting to Digital Output

## **Output Short-circuit Protection**

If a load connected to the output terminals is short-circuited, output components and printed circuit boards may be damaged.

When you use a NPN type output that does not include the load short-circuit protection, incorporate a protective fuse in the output. Use a fuse with a capacity of protection, around twice the rated output.

## **Precautions for Inrush Current**

When you use general digital output, steps must be taken to avoid damage to the output transistor when connecting a load with a high inrush current such as an incandescent lamp. Use either of the following methods to reduce the inrush current.

In countermeasure 1, the current consumption from the I/O power supply is increased although the voltage supplied to the load L is not decreased.

In countermeasure 2, the voltage supplied to the load L is decreased although the current consumption from the I/O power supply is not increased.

Select the appropriate countermeasures according to the operating conditions.

#### Countermeasure 1

Draw about 1/3 of the rated current consumed by the load.

NPN type

PNP type

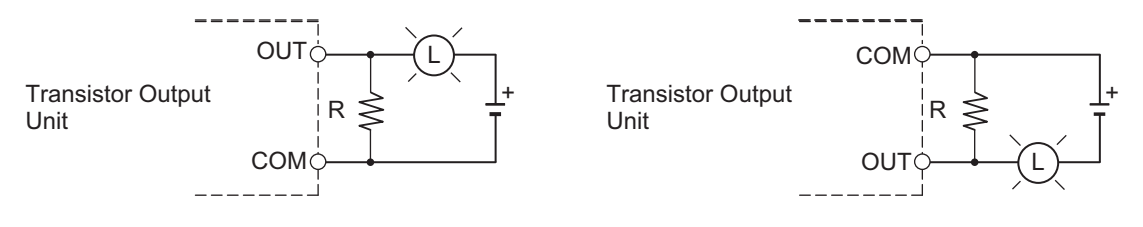

#### • Countermeasure 2

Mount a limiting resistor.

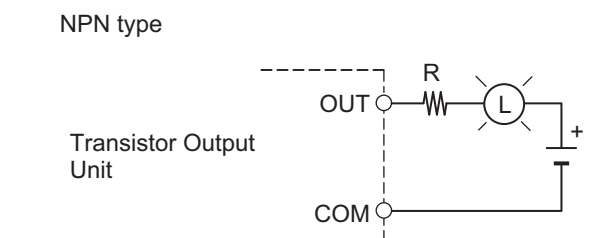

Transistor Output

PNP type

# 5-5 Analog Input Unit Wiring

This section describes the wiring for the analog input connection terminal block.

#### 5-5-1 Wiring the Terminals

## **Applicable Wires**

The wires that you can connect to the terminal block are twisted wires, solid wires, and ferrules that are attached to the twisted wires. The following section describes the dimensions and processing methods for applicable wires.

#### • Using Ferrules

If you use ferrules, attach the twisted wires to them.

Observe the application instructions for your ferrules for the wire stripping length when attaching ferrules.

Always use plated one-pin ferrules. Do not use unplated ferrules or two-pin ferrules.

| Manufactur-<br>er | Ferrule model | Applicable wire<br>(mm <sup>2</sup> (AWG)) | Crimping Tool<br>(applicable wire size given in parentheses) |
|-------------------|---------------|--------------------------------------------|--------------------------------------------------------------|
| Phoenix Con-      | AI0,5-10      | 0.5 (#20)                                  | Phoenix Contact                                              |
| tact              | AI0,75-10     | 0.75 (#18)                                 | CRIMPFOX 6 (0.25 to 6 mm <sup>2</sup> , AWG24 to 10)         |
|                   | AI1,0-10      | 1.0 (#18)                                  |                                                              |
|                   | AI1,5-10      | 1.5 (#16)                                  |                                                              |
| Weidmüller        | H0.5/16       | 0.5 (#20)                                  | Weidmüller                                                   |
|                   | H0.75/16      | 0.75 (#18)                                 | PZ6 Roto (0.14 to 6 mm <sup>2</sup> , AWG26 to 10)           |
|                   | H1.0/16       | 1.0 (#18)                                  |                                                              |
|                   | H1.5/16       | 1.5 (#16)                                  |                                                              |

The applicable ferrules, wires, and crimping tools are listed in the following table.

#### • Using Twisted or Solid Wires

| Wire type    | Conductor cross-sectional area | Conductor length (stripping length) |
|--------------|--------------------------------|-------------------------------------|
| Solid wire   | 0.14 to 1.5 mm <sup>2</sup>    | 10 mm                               |
| Twisted wire |                                |                                     |

## **Required Tools**

Use a flat-blade screwdriver to remove wires. The recommended screwdriver is as follows.

| Model         | Manufacturer    |  |
|---------------|-----------------|--|
| SZF 0-0,4X2,5 | Phoenix Contact |  |

## **Connecting Ferrules**

Insert the ferrule straight into the terminal hole.

It is not necessary to press a flat-blade screwdriver against the release button.

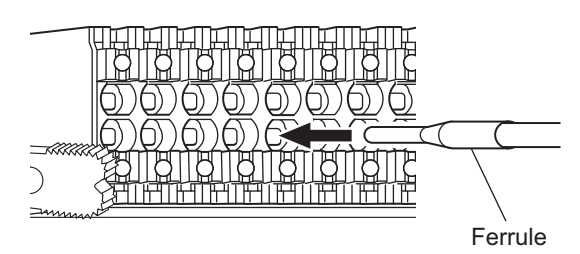

After you make a connection, make sure that the ferrule is securely connected to the terminal block.

## **Connecting Twisted Wires/Solid Wires**

Use the following procedure to connect the twisted wires or solid wires to the terminal block.

**1** Press a flat-blade screwdriver straight against the release button from the terminal block front.

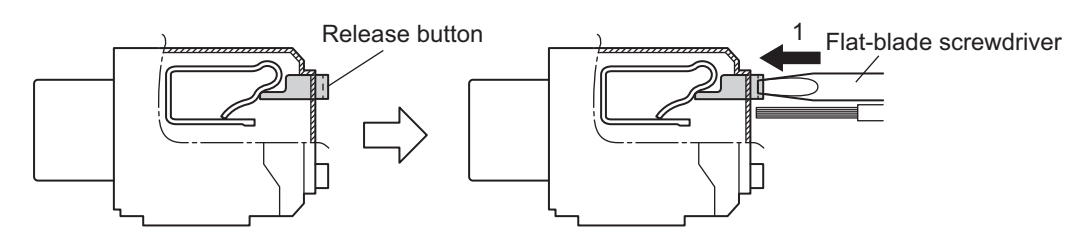

2 Leave the flat-blade screwdriver pressed against the release button and insert the twisted wire or the solid wire into the terminal hole.

Insert the twisted wire or the solid wire until the stripped portion is no longer visible, to prevent shorting.

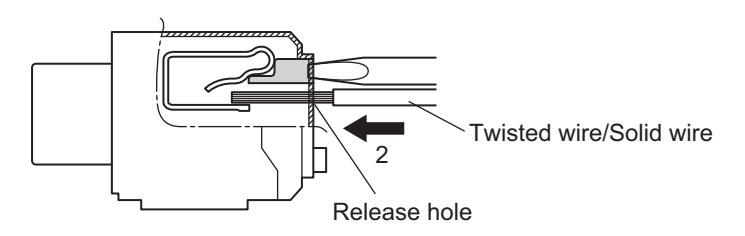

**3** Pull the flat-blade screwdriver away from the release button.

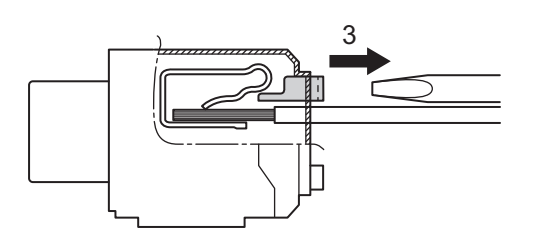

After you make a connection, make sure that the twisted wire or the solid wire is securely connected to the terminal block.

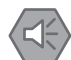

#### **Precautions for Safe Use**

- · Make sure that all wiring is correct.
- Do not bend the cable forcibly. Doing so may break the cables.

## **Removing Wires**

Use the following procedure to remove the wires from the terminal block.

The removal method is the same for ferrules, twisted wires, and solid wires.

If wires are secured firmly to the terminal block, release them first.

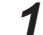

Press a flat-blade screwdriver straight against the release button from the terminal block front.

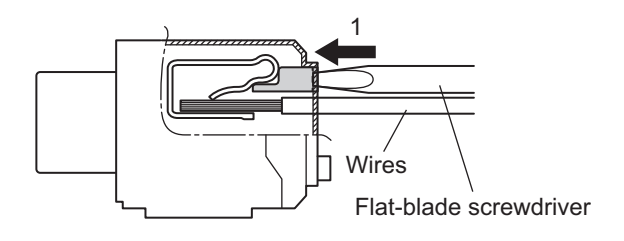

2 Leave the flat-blade screwdriver pressed against the release button and pull out the wire from the terminal hole.

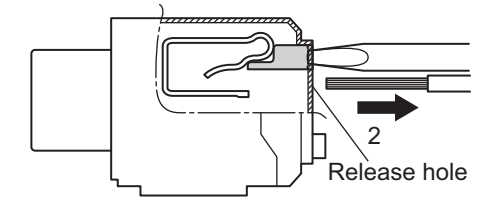

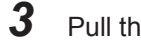

Pull the flat-blade screwdriver away from the release button.

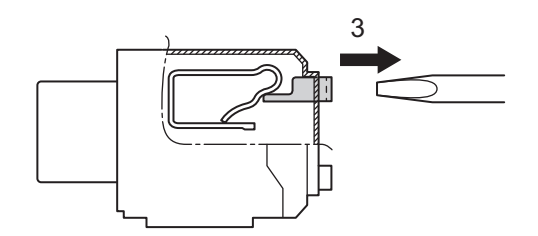

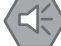

#### **Precautions for Safe Use**

- Make sure that all wiring is correct.
- Do not bend the cable forcibly. Doing so may break the cables.

## Installing a Terminal Block

Insert the terminal block into the main body, and press hard to click the terminal block into place on the Unit.

After you mount the terminal block, make sure that it is fixed to the Unit.

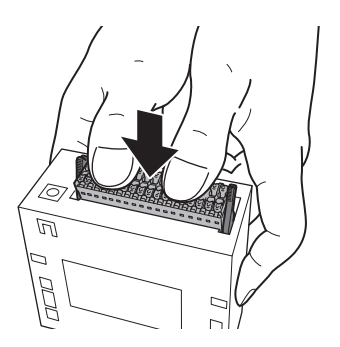

## **Removing a Terminal Block**

Drop the lock levers on both sides of the terminal block at the same time to remove the terminal block.

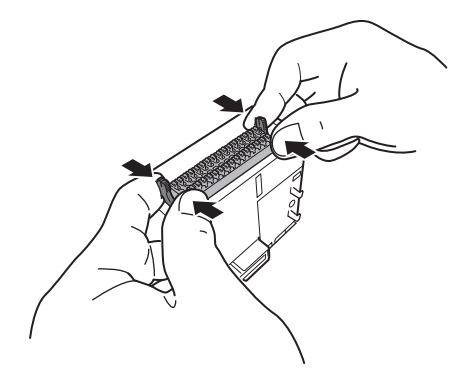

## 5-6 Expansion Master Unit and Expansion Slave Unit Wiring

For connection between the Expansion Master Unit and the Expansion Slave Unit, be sure to use the following expansion cable.

| Туре            | Model        | Length |
|-----------------|--------------|--------|
| Expansion cable | CK3W-CAX003A | 0.3 m  |

# 6

# Troubleshooting

This section describes the confirmation methods and corrections for errors that occur in the CK3M-series Programmable Multi-Axis Controller.

| 6-1 | Types | 6-2<br>6-3                                  |     |
|-----|-------|---------------------------------------------|-----|
| 6-2 | Using |                                             |     |
|     | 6-2-1 | Indicator Types                             |     |
|     | 6-2-2 | Procedure for Identifying Errors            |     |
| 6-3 | Trout | bleshooting for Errors                      | 6-5 |
|     | 6-3-1 | Fatal Errors in the CPU Unit                |     |
|     | 6-3-2 | Non-fatal errors in the CPU Unit            |     |
|     | 6-3-3 | Initialization of CPU Unit Using USB Memory |     |
| 6-4 | Sys.S | Status Register                             | 6-9 |
|     | 6-4-1 | Sys.Status Register List                    |     |
|     | 6-4-2 | Details of Flags                            |     |

# 6-1 Types of Errors

The errors in the Motion Controller are classified into the following two major categories.

- Fatal errors in the CPU Unit Errors that occurred as the result of the CPU Unit operation stopping.
- Non-fatal errors in the CPU Unit Errors that can be detected and managed by the CPU Unit itself that is still operating.
# 6-2 Using the Indicators to Check Errors

## 6-2-1 Indicator Types

The Motion Controller indicators used for error checks and their functions are as shown below.

| Unit              | Indicator name | Description                                                      |
|-------------------|----------------|------------------------------------------------------------------|
| Power Supply Unit | PWR            | Shows that power is being supplied to the Unit.                  |
| CPU Unit          | PWR            | Shows the CPU Unit internal power status.                        |
|                   | RDY            | Shows whether the CPU Unit is in operation-ready status.         |
|                   | ERR            | Shows the CPU Unit watchdog timer error status.                  |
|                   | ECAT LINK      | Shows the link status of EtherCAT communications.                |
|                   | ECAT ACT       | Shows the data communications status of EtherCAT communications. |
|                   | Ethernet LINK  | Shows the link status of Ethernet communications.                |
|                   | Ethernet ACT   | Shows the data communications status of Ethernet communications. |
| CK3W Unit         | PWR            | Shows the Unit internal power status.                            |

## 6-2-2 Procedure for Identifying Errors

When an error occurs in the Motion Controller, check the indicators with the following flowchart to first identify if either a "non-fatal error in the CPU Unit" or a "fatal error in the CPU Unit" has occurred.

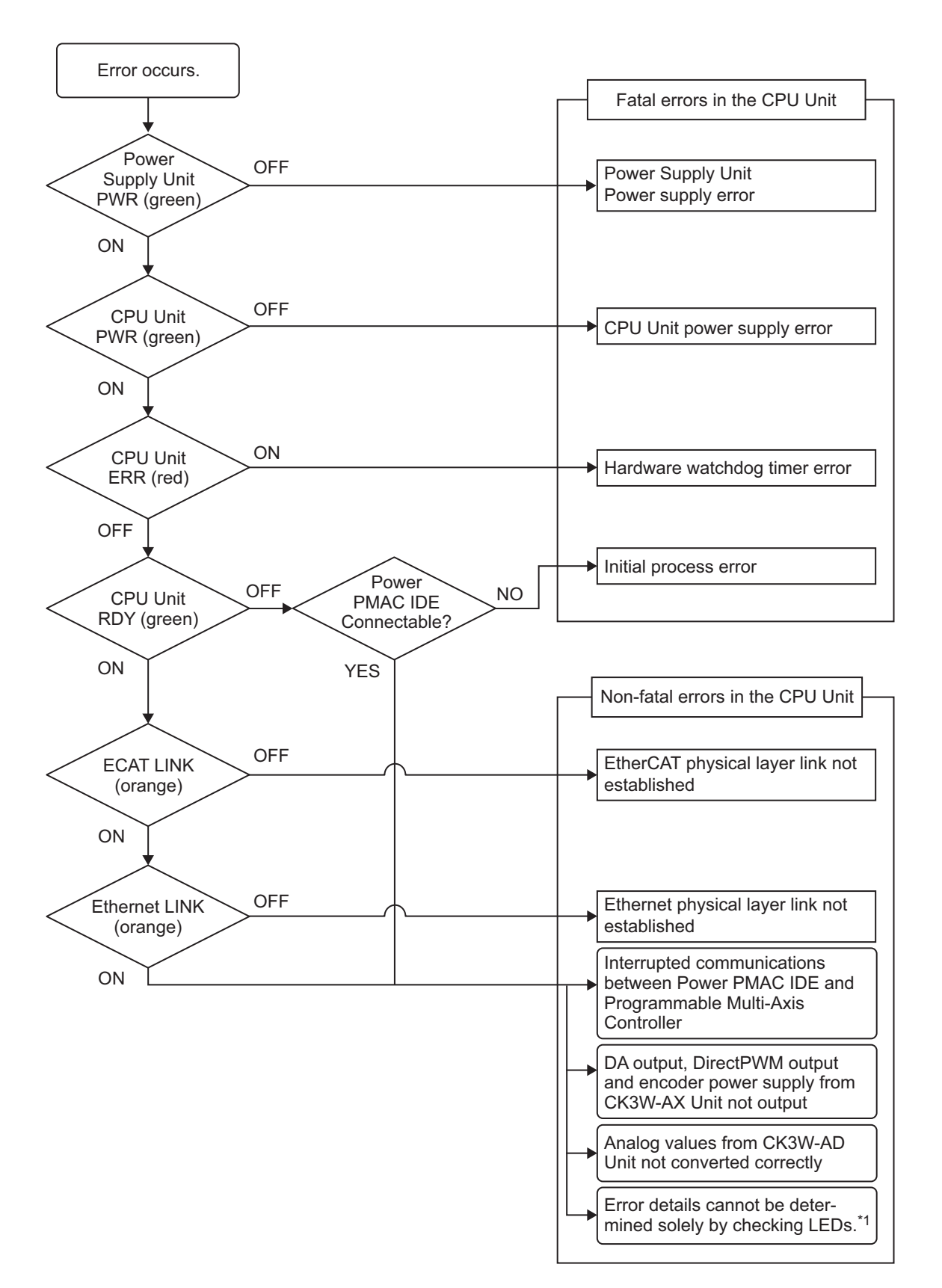

\*1. For the details of errors that cannot be determined solely by checking the indicators, check the Sys.Status register.

Refer to 6-4-1 Sys. Status Register List on page 6-9 for the Sys. Status flag.

# 6-3 Troubleshooting for Errors

## 6-3-1 Fatal Errors in the CPU Unit

For fatal errors in the CPU Unit, take the following corrective actions depending on the nature of the error.

| Description                                                                         | Cause                                                                                                  | Corrective action                                                                                                    |
|-------------------------------------------------------------------------------------|----------------------------------------------------------------------------------------------------|----------------------------------------------------------------------------------------------------|
| Power Supply Unit power supply error                                                | Power is not supplied<br>to the Power Supply<br>Unit                                                   | <ul><li>Check the following items and adequately supply power to the unit.</li><li>Is the power turned on?</li><li>Is the power cable wired correctly?</li><li>Is the power cable free of damage?</li></ul>                                                                                                    |
| Input voltage is out of<br>allowable range<br>Is the power sup<br>Is the capacity o |                                                                                                    | <ul><li>Check the following items and adjust the voltage so that it falls within the allowable range.</li><li>Is the power supply voltage within the specified range?</li><li>Is the capacity of the power supply sufficient?</li><li>Is the power supply failing?</li></ul>                                                                                |
|                                                                                     | Output current of the<br>power supplied to the<br>encoder exceeds the<br>maximum current ca-<br>pacity | <ul> <li>Check the following items and adjust the voltage so that it does not exceed the maximum current capacity.</li> <li>Does encoder current consumption exceed the maximum current capacity?</li> <li>Is the encoder connector wiring connected correctly?</li> <li>Has the encoder cable short-circuited?</li> <li>Is the encoder failing?</li> </ul> |
|                                                                                     | Power supply error of mounted unit                                                                     | Remove the connected Units one by one, and if the error is elimi-<br>nated, replace that Unit.                                                                                                    |
|                                                                                     | The number of con-<br>nected Units exceeds<br>the maximum capaci-<br>ty                                | Check whether the connected Units exceed the maximum con-<br>nectable number. The maximum connectable number is 2<br>CK3W-AX Units.                                                                                                    |
|                                                                                     | Power Supply Unit failure                                                                              | If the error persists even after you make the above corrections, replace the Power Supply Unit.                                                                                                    |
| CPU Unit power<br>supply error                                                      | Connection error be-<br>tween the Power<br>Supply Unit and the<br>CPU Unit                             | Make sure that the Power Supply Unit and the CPU Unit are con-<br>nected correctly.                                                                                                    |
|                                                                                     | CPU Unit or Power<br>Supply Unit failure                                                               | If the error persists even after you make the above corrections, replace the CPU Unit or the Power Supply Unit.                                                                                                    |

| Description                   | Cause                                   | Corrective action                                                                                                    |
|-------------------------------|-----------------------------------------|----------------------------------------------------------------------------------------------------|
| Hardware watchdog timer error | Unit disconnection<br>during operations | Make sure that the Units are connected correctly.                                                                                                    |
|                               | Illegal user program                    | Refer to 6-3-3 <i>Initialization of CPU Unit Using USB Memory</i> on page 6-8, and execute re-initialization.                                                                                                    |
|                               | Ingress of conductive<br>object         | If there is conductive material nearby, blow air through the CPU Unit.                                                                                                    |
|                               | Noise                                   | If the error did not result from the above causes, cycle the power<br>to the Controller and see if that resets the error. If the error oc-<br>curs frequently, check the FG and power supply lines to see if<br>noise is entering on them. Implement noise countermeasures as<br>required. |
|                               | CPU Unit failure                        | If the error persists even after you make the above corrections, replace the CPU Unit.                                                                                                    |
| Initial process error         | Ingress of conductive<br>object         | If there is conductive material nearby, blow air through the CPU Unit.                                                                                                    |
|                               | Noise                                   | If the error did not result from the above causes, cycle the power<br>to the Controller and see if that resets the error. If the error oc-<br>curs frequently, check noise entry paths such as the FG and the<br>power supply lines and implement noise countermeasures as re-<br>quired.  |
|                               | CPU Unit failure                        | If the error persists even after you make the above corrections, replace the CPU Unit.                                                                                                    |

## 6-3-2 Non-fatal errors in the CPU Unit

For non-fatal errors in the CPU Unit, take the following corrective actions depending on the nature of the error.

| Description                  | Cause                            | Corrective action                                |
|------------------------------|----------------------------------|--------------------------------------------------|
| EtherCAT physical layer link | The Ethernet cable used for      | If the Ethernet cable is broken or if the speci- |
| not established              | EtherCAT communications is       | fied cable is not being used, replace the cable. |
|                              | broken or the specified cable    |                                                  |
|                              | is not being used.               |                                                  |
|                              | Disconnected connector on        | Reconnect the connector and check to ensure      |
|                              | the Ethernet cable used for      | it is mated correctly.                           |
|                              | EtherCAT communications,         |                                                  |
|                              | contact failure, or part failure |                                                  |
|                              | Power is not supplied to the     | Supply power to the slave.                       |
|                              | first slave connected to the     |                                                  |
|                              | CPU Unit.                        |                                                  |
|                              | Failure of slave within Ether-   | Replace the slave.                               |
|                              | CAT network configuration        |                                                  |
|                              | Noise                            | Check noise entry paths, and implement           |
|                              |                                  | noise-related countermeasures as required.       |
|                              | CPU Unit failure                 | Replace the CPU Unit.                            |

| Description                                                          | Cause                                                                                                    | Corrective action                                                                                                    |
|----------------------------------------------------------------------|----------------------------------------------------------------------------------------------------|----------------------------------------------------------------------------------------------------|
| Ethernet physical layer link not established                         | The Ethernet cable used for<br>Ethernet communications is<br>broken or the specified cable<br>is not being used.                                                                                                    | If the Ethernet cable is broken or if the speci-<br>fied cable is not being used, replace the cable.                                                                                                    |
|                                                                      | Disconnected connector on<br>the Ethernet cable used for<br>Ethernet communications,<br>contact failure, or part failure                                                                                                    | Reconnect the connector and check to ensure it is mated correctly.                                                                                                    |
|                                                                      | Power is not supplied to the<br>Ethernet switch connected to<br>the CPU Unit.                                                                                                    | Supply power to the Ethernet switch.                                                                                                    |
|                                                                      | Failure of device within Ether-<br>net network configuration                                                                                                    | Replace the device.                                                                                                    |
|                                                                      | Noise                                                                                                    | Check noise entry paths, and implement noise-related countermeasures as required.                                                                                                    |
|                                                                      | CPU Unit failure                                                                                                    | Replace the CPU Unit.                                                                                                    |
| Interrupted communications<br>between Power PMAC IDE<br>and CPU Unit | Communications interruption,<br>due to disconnection and re-<br>connection of the Ethernet<br>cable used for Ethernet com-<br>munication between Power<br>PMAC IDE and the CPU Unit<br>while communication was be-<br>ing established<br>Communications interruption<br>due to power to Ethernet<br>switch between Power PMAC<br>IDE and CPU Unit being<br>turned OFF $\rightarrow$ ON while<br>communications were being<br>established<br>Communications interruption<br>due to power to CPU Unit be-<br>ing turned OFF $\rightarrow$ ON while<br>communications were being<br>established | If communications are interrupted between<br>Power PMAC IDE and the CPU Unit with<br>Ethernet communications established, com-<br>munications cannot be reestablished simply<br>by rectifying the problem that interrupted the<br>communications. To reestablish the communi-<br>cations, you need to click <b>Communication</b><br><b>Setup</b> in Power PMAC IDE and restart com-<br>munications. |
|                                                                      | Temporary communications interruption due to noise                                                                                                    | Check noise entry paths, and implement<br>noise-related countermeasures as required.<br>Then reestablish communications between<br>Power PMAC IDE and the CPU Unit.<br>To reestablish the communications, you need<br>to restart Power PMAC IDE or reestablish the<br>communications by using Power PMAC IDE.                                                                                       |
| DA output, DirectPWM output<br>and encoder power supply              | Power Supply Unit other than CK3W-PD048 is being used.                                                                                                    | Check the Power Supply Unit model.                                                                                                    |
| from CK3W-AX Unit not output                                         | CK3W-AX Unit failure                                                                                                    | Replace the CK3W-AX Unit.                                                                                                    |
|                                                                      | Internal 24 V power is not be-<br>ing input to the CK3W-AX<br>Unit due to a failure of the<br>Unit to its left.                                                                                                    | Replace the Unit to the left of this Unit.                                                                                                    |

| Description                    | Cause                           | Corrective action                             |  |
|--------------------------------|---------------------------------|-----------------------------------------------|--|
| Position data for encoder con- | The wiring is incorrect.        | Check that the wiring is correct.             |  |
| nected to CK3W-AX Unit not     | The connected device is faul-   | Replace the connected device.                 |  |
| converted correctly            | ty.                             |                                               |  |
|                                | The settings are incorrect.     | Correct the settings.                         |  |
|                                | Input waveforms are not with-   | Review the connected device and wiring so     |  |
|                                | in the specified range.         | that input waveforms are within the specified |  |
|                                |                                 | range.                                        |  |
|                                | The frequency of the input      | Adjust the frequency to within the specified  |  |
|                                | signal is not within the speci- | range.                                        |  |
|                                | fied range.                     |                                               |  |
|                                | CK3W-AX Unit failure            | Replace the CK3W-AX Unit.                     |  |
| Analog values from CK3W-AD     | The wiring is incorrect.        | Check that the wiring is correct.             |  |
| Unit not converted correctly   | Power Supply Unit other than    | Check the Power Supply Unit model.            |  |
|                                | CK3W-PD048 is being used.       |                                               |  |
|                                | CK3W-AD Unit failure            | Replace the CK3W-AD Unit.                     |  |
|                                | Internal 24 V power is not be-  | Replace the Unit to the left of this Unit.    |  |
|                                | ing input to the CK3W-AD        |                                               |  |
|                                | Unit due to a failure of a Unit |                                               |  |
|                                | to its left.                    |                                               |  |

## 6-3-3 Initialization of CPU Unit Using USB Memory

If the CPU Unit fails to connect to the Power PMAC IDE, you can use a USB memory to initialize the CPU Unit to the factory state.

Use the following procedure to carry out this process.

**1** USB memory preparation

Prepare a blank USB memory formatted in FAT32. The recommended USB memory is listed in *3-1-5 USB Memory Device* on page 3-8.

**2** Folder creation

Use a computer to create an empty folder named *PowerPmacFactoryReset* on the USB memory root.

- **3** With the power OFF, mount the above USB memory to the CPU Unit.
- **4** When the power to the CPU Unit is turned ON, the CPU Unit will be initialized to the factory default.
- **5** Connect the Power PMAC IDE, and issue a save command.
- **6** Turn the power OFF, and remove the USB memory.

# 6-4 Sys.Status Register

## 6-4-1 Sys.Status Register List

If an error cannot be identified with indicators, the error status can be confirmed in the Sys.Status register.

If an error occurs during operation, check the Sys.Status register with the user program and take suitable action to avoid dangerous operation.

The Sys.Status register is not saved in the built-in flash memory, so it is deleted if the power goes OFF.

Sys.Status can be checked using the Power PMAC IDE Status — Global Status.

| Bit   | Name                | Description                                                                |
|-------|---------------------|----------------------------------------------------------------------------|
| 16-31 | -                   |                                                                            |
| 15    | CK3WHWChange        | The CK3W hardware configuration was changed during operation.              |
| 14    | CK3WConfigErr(bit2) | There is an error in the CK3W hardware configuration.                      |
| 13    | CK3WConfigErr(bit1) |                                                                            |
| 12    | CK3WConfigErr(bit0) |                                                                            |
| 11    | FlashSizeErr        | The user program size exceeds the built-in flash memory capacity.          |
| 10    | BufSizeErr          | The buffer size exceeds the built-in RAM capacity.                         |
| 9     | AbortAll            | In stop status after Abort all input                                       |
| 8     | NoClocks            | Cannot detect a phase clock or a servo clock.                              |
| 7     | Default             | Factory default                                                            |
| 6     | FileConfigErr       | System file setting error                                                  |
| 5     | HWChangeErr         | After the save, the hardware configuration was changed.                    |
| 4     | ConfigLoadErr       | Error in saved settings                                                    |
| 3     | ProjectLoadErr      | User Project File Read Error                                               |
| 2     | PwrOnFault          | Read error when power is turned ON or during reset (bit 3 to 6 logical OR) |
| 1     | WDTFault (bit 1)    | Real-time interruption software watchdog timer error                       |
| 0     | WDTFault (bit 0)    | Background software watchdog timer error                                   |

The Sys.Status register is 32-bit data with the configuration shown below.

## 6-4-2 Details of Flags

## CK3WHWChange

| Register name           | Sys.CK3WHWChange                                                                                                    |                                                                                                    |                                                                                                    |  |
|-------------------------|----------------------------------------------------------------------------------------------------|----------------------------------------------------------------------------------------------------|----------------------------------------------------------------------------------------------------|--|
| Description             | The CK3W hardware configuration was changed during operation.                                                                                                    |                                                                                                    |                                                                                                    |  |
| Range                   | 0 to 1                                                                                                    |                                                                                                    |                                                                                                    |  |
| Details                 | Checks if there were any changes in the configurations of the connected CK3W Unit<br>and End Cover during operation.<br>0: No changes in hardware configurations during operation<br>1: Changes in hardware configurations during operation |                                                                                                    |                                                                                                    |  |
| Detection timing        | Continuous                                                                                                    |                                                                                                    |                                                                                                    |  |
| Recovery                | Cycle the power supply, rese                                                                                                    | t command (\$\$\$)                                                                                                    |                                                                                                    |  |
| Effects                 | Operation continues                                                                                                    |                                                                                                    |                                                                                                    |  |
| Cause and cor-          | Cause (Assumed cause)                                                                                                    | Correction                                                                                                    | Prevention                                                                                                    |  |
| rection                 | The CK3W Unit address<br>switch was changed during<br>operation.                                                                                                    | Check if there were any changes in the address switch.                                                                                                    | None                                                                                                    |  |
|                         | The CK3W Unit or End<br>Cover was disconnected<br>during operation.                                                                                                    | Make sure that the Units are installed correctly.                                                                                                    | None                                                                                                    |  |
|                         | Contamination with conduc-<br>tive object                                                                                                    | If there is conductive mate-<br>rial nearby, blow air through<br>the Unit.                                                                                                    | Do not perform any metal<br>work in the vicinity of the<br>control panel.<br>Make sure that the work en-<br>vironment is free of dirt and<br>dust.<br>Then close the control pan-<br>el. |  |
|                         | <ul> <li>Noise</li> <li>Data corruption in bus<br/>signals</li> <li>Malfunction of bus inter-<br/>face circuit</li> </ul>                                                                                                    | If the error occurs even af-<br>ter making the above cor-<br>rection, check noise entry<br>paths such as the FG and<br>the power supply lines and<br>implement noise counter-<br>measures as required. | Implement noise counter-<br>measures.                                                                                                    |  |
|                         | <ul><li>The CPU Unit or the CK3W</li><li>Unit has failed</li><li>Internal bus contact failure</li></ul>                                                                                                    | If this error persists even<br>after you make the above<br>two corrections, replace the<br>CPU Unit or the CK3W<br>Unit.                                                                               | None                                                                                                    |  |
| Precautions/<br>Remarks | None                                                                                                    |                                                                                                    |                                                                                                    |  |

## • CK3WConfigErr

| Register name    | Sys.CK3WConfigErr                                                                                                    |                                                                                       |                                                                                                    |  |
|------------------|----------------------------------------------------------------------------------------------------|---------------------------------------------------------------------------------------|----------------------------------------------------------------------------------------------------|--|
| Description      | There is an error in the CK3W hardware configuration.                                                                                                    |                                                                                       |                                                                                                    |  |
| Range            | 0 to 7                                                                                                    |                                                                                       |                                                                                                    |  |
| Details          | Checks that there are no errors in the configurations of the connected CK3W Unit and<br>End Cover.<br>0: No hardware configuration error<br>1: No End Cover<br>2: Five or more CK3W Units are installed to the CPU Rack or Expansion Rack, except<br>for the Expansion Master Unit and Expansion Slave Unit.<br>3: Reserve<br>4: Three or more Axis Interface Units are installed to the CPU Rack or Expansion Rack.<br>5: The Expansion Master Unit is not installed adjacent to the right side of the CPU Unit.<br>6: Reserve<br>7: Address switches overlap. |                                                                                       |                                                                                                    |  |
|                  | When an error occurs, the Unit number counted from the CPU Unit at which the error was detected is written to the Sys.CK3WConfigCount register. However, the CK3W-EXS02 (Expansion Slave Unit) is excluded from the count.<br>If Sys.CK3WConfigCount is "0", it shows that an error was detected in the CPU Unit. If Sys.CK3WConfigCount is "1", it shows that an error was detected in the Unit installed nort to the CPU Unit.                                                                                                    |                                                                                       |                                                                                                    |  |
| Detection timing | When power is turned ON or reset                                                                                                    |                                                                                       |                                                                                                    |  |
| Recovery         | Cycle the power supply, rese                                                                                                    | t command (\$\$\$)                                                                    |                                                                                                    |  |
| Effects          | Operation continues                                                                                                    |                                                                                       |                                                                                                    |  |
| Cause and cor-   | Cause (Assumed cause)                                                                                                    | Correction                                                                            | Prevention                                                                                                    |  |
| rection          | No End Cover                                                                                                    | Attach on End Cover                                                                   | Nono                                                                                                    |  |
|                  | Three or more CK3W-AX<br>Units are connected to the<br>CPU Rack or Expansion<br>Rack.                                                                                                    | Reduce the number of<br>CK3W-AX Units connected<br>to two or less.                    | None                                                                                                    |  |
|                  | The CK3W Unit address<br>switch value is used more<br>than once.                                                                                                    | Set a unique address to<br>prevent duplication of the<br>address switch value.        | None                                                                                                    |  |
|                  | Five or more CK3W Units<br>are installed to the CPU<br>Rack or Expansion Rack,<br>except for the Expansion<br>Master Unit and Expansion<br>Slave Unit.                                                                                                    | Reduce the number of<br>CK3W Units connected to<br>four or less in each rack.         | None                                                                                                    |  |
|                  | The Expansion Master Unit<br>is not installed adjacent to<br>the right side of the CPU<br>Unit.                                                                                                    | Install the Expansion Mas-<br>ter Unit adjacent to the right<br>side of the CPU Unit. | None                                                                                                    |  |
|                  | Contamination with conduc-<br>tive object                                                                                                    | If there is conductive mate-<br>rial nearby, blow air through<br>the Unit.            | Do not perform any metal<br>work in the vicinity of the<br>control panel.<br>Make sure that the work en-<br>vironment is free of dirt and<br>dust.<br>Then close the control pan-<br>el. |  |

6

|              | Noise                                      | If the error occurs even af- | Implement noise counter- |
|--------------|--------------------------------------------|------------------------------|--------------------------|
|              | <ul> <li>Data corruption in bus</li> </ul> | ter making the above cor-    | measures.                |
|              | signals                                    | rection, check noise entry   |                          |
|              | Malfunction of bus inter-                  | paths such as the FG and     |                          |
|              | face circuit                               | the power supply lines and   |                          |
|              |                                            | implement noise counter-     |                          |
|              |                                            | measures as required.        |                          |
|              | The CPU Unit or the CK3W                   | If this error persists even  | None                     |
|              | Unit has failed                            | after you make the above     |                          |
|              | The internal bus is dis-                   | two corrections, replace the |                          |
|              | connected.                                 | CPU Unit or the CK3W         |                          |
|              |                                            | Unit.                        |                          |
| Precautions/ | None                                       |                              |                          |
| Remarks      |                                            |                              |                          |

## • FlashSizeErr

| Register name    | Sys.FlashSizeErr                            |                                 |             |  |
|------------------|---------------------------------------------|---------------------------------|-------------|--|
| Description      | The user program size excee                 | eds the built-in flash memory c | apacity.    |  |
| Range            | 0 to 1                                      |                                 |             |  |
| Details          | 0: No error                                 |                                 |             |  |
|                  | 1: The user program size exc                | ceeds the built-in flash memory | / capacity. |  |
| Detection timing | When save command is issued                 |                                 |             |  |
| Recovery         | save command re-issue                       |                                 |             |  |
| Effects          | save command invalidated                    |                                 |             |  |
| Cause and cor-   | Cause (Assumed cause) Correction Prevention |                                 |             |  |
| rection          | The user program size is                    | Reduce the size of the user     | None        |  |
|                  | too large.                                  | program.                        |             |  |
|                  |                                             | Or, delete the backup file.     |             |  |
| Precautions/     | None                                        |                                 |             |  |
| Remarks          |                                             |                                 |             |  |

## • BufSizeErr

| Register name    | Sys.BufSizeErr                                                   |                                |               |  |
|------------------|------------------------------------------------------------------|--------------------------------|---------------|--|
| Description      | The buffer size set in the use                                   | r program exceeds the built-in | RAM capacity. |  |
| Range            | 0 to 1                                                           |                                |               |  |
| Details          | 0: No error<br>1: Buffer size exceeds the built-in RAM capacity. |                                |               |  |
| Detection timing | When power is turned ON or reset                                 |                                |               |  |
| Recovery         | Cycle the power supply, reset command (\$\$\$)                   |                                |               |  |
| Effects          | The buffer size is changed in                                    | the default value.             |               |  |
| Cause and cor-   | Cause (Assumed cause) Correction Prevention                      |                                |               |  |
| rection          | The buffer size set in the user program is too large.            | Reduce the buffer size.        | None          |  |
| Precautions/     | None                                                             |                                | •             |  |
| Remarks          |                                                                  |                                |               |  |

## AbortAll

| Register name    | Sys.AbortAll                                                                                                    |                                      |            |  |
|------------------|----------------------------------------------------------------------------------------------------|--------------------------------------|------------|--|
| Description      | Stop based on Abort all input                                                                                                    | Stop based on <i>Abort all</i> input |            |  |
| Range            | 0 to 1                                                                                                    |                                      |            |  |
| Details          | <ul><li>0: No stop based on <i>Abort all</i> input</li><li>1: Stopped based on <i>Abort all</i> input, or stopped in the past based on "Abort all" input.</li></ul> |                                      |            |  |
| Detection timing | With Abort all input                                                                                                    |                                      |            |  |
| Recovery         | Cycle the power supply, rese                                                                                                    | t command (\$\$\$)                   |            |  |
| Effects          | Operation continues                                                                                                    |                                      |            |  |
| Cause and cor-   | Cause (Assumed cause)                                                                                                    | Correction                           | Prevention |  |
| rection          | Abort all was input.                                                                                                    | None                                 | None       |  |
| Precautions/     | None                                                                                                    |                                      |            |  |
| Remarks          |                                                                                                    |                                      |            |  |

## NoClocks

| Register name    | Sys.NoClocks                                                                                                    | Sys.NoClocks                                                                                                    |            |  |  |
|------------------|----------------------------------------------------------------------------------------------------|----------------------------------------------------------------------------------------------------|------------|--|--|
| Description      | Cannot detect a phase clock                                                                                                    | Cannot detect a phase clock or a servo clock.                                                                                                    |            |  |  |
| Range            | 0 to 1                                                                                                    |                                                                                                    |            |  |  |
| Details          | 0: No error                                                                                                    |                                                                                                    |            |  |  |
|                  | 1: Cannot detect a phase clo                                                                                                    | ck or a servo clock.                                                                                                    |            |  |  |
| Detection timing | When power is turned ON or                                                                                                    | reset                                                                                                    |            |  |  |
| Recovery         | Cycle the power supply, rese                                                                                                    | t command (\$\$\$)                                                                                                    |            |  |  |
| Effects          | Cannot enable the motor.                                                                                                    |                                                                                                    |            |  |  |
| Cause and cor-   | Cause (Assumed cause)                                                                                                    | Correction                                                                                                    | Prevention |  |  |
| rection          | A Unit that supplies servo<br>clock and phase clock sig-<br>nals is installed to the Ex-<br>pansion Rack.<br>The clock-related register is<br>overwritten by the user pro-<br>gram. | Install the Unit that supplies<br>clock signals to the CPU<br>Rack.<br>If the error no longer occurs<br>after the re-initialization<br>command (\$\$\$***) is exe-<br>cuted, review the user pro-<br>gram. | None       |  |  |
|                  | The CPU Unit or the CK3W<br>Unit has failed                                                                                                    | If this error persists even<br>after you make the above<br>corrections, replace the<br>CPU Unit or the CK3W<br>Unit.                                                                                       | None       |  |  |
| Precautions/     | None                                                                                                    |                                                                                                    |            |  |  |
| Remarks          |                                                                                                    |                                                                                                    |            |  |  |

## • Default

| Register name    | Sys.Default                                                                                                    |                                             |            |  |  |
|------------------|----------------------------------------------------------------------------------------------------|---------------------------------------------|------------|--|--|
| Description      | Initialized to the factory defau                                                                                                    | ult setting.                                |            |  |  |
| Range            | 0 to 1                                                                                                    |                                             |            |  |  |
| Details          | 0: No error                                                                                                    |                                             |            |  |  |
|                  | 1: Cases below                                                                                                    | 1: Cases below                              |            |  |  |
|                  | <ul> <li>In the factory default state, or initialized to the factory default state by a re-initialization command (\$\$\$***).</li> <li>Configuration changed after save command was issued.</li> </ul> |                                             |            |  |  |
| Detection timing | When power is turned ON or                                                                                                    | When power is turned ON or reset            |            |  |  |
| Recovery         | Cycle the power supply, rese                                                                                                    | t command (\$\$\$)                          |            |  |  |
| Effects          | Operation continues                                                                                                    |                                             |            |  |  |
| Cause and cor-   | Cause (Assumed cause)                                                                                                    | Correction                                  | Prevention |  |  |
| rection          | Re-initialization command (\$\$\$***) issued.                                                                                                    | None                                        | None       |  |  |
|                  | HWChangeErr or<br>ConfigLoadErr occurred.                                                                                                    | Check the corrective action for each error. | None       |  |  |
| Precautions/     | None                                                                                                    |                                             |            |  |  |
| Remarks          |                                                                                                    |                                             |            |  |  |

## • FileConfigErr

| Register name           | Sys.FileConfigErr                              |                                                                                                    |            |  |  |
|-------------------------|------------------------------------------------|----------------------------------------------------------------------------------------------------|------------|--|--|
| Description             | System file setting error                      | System file setting error                                                                                                    |            |  |  |
| Range                   | 0 to 1                                         |                                                                                                    |            |  |  |
| Details                 | 0: No error<br>1: System file setting error    |                                                                                                    |            |  |  |
| Detection timing        | When power is turned ON or                     | reset                                                                                                    |            |  |  |
| Recovery                | Cycle the power supply, reset command (\$\$\$) |                                                                                                    |            |  |  |
| Effects                 | Operate at default settings.                   |                                                                                                    |            |  |  |
| Cause and cor-          | Cause (Assumed cause)                          | Correction                                                                                                    | Prevention |  |  |
| rection                 | System file settings are in-<br>correct.       | If the re-initialization com-<br>mand (\$\$\$***) is executed,<br>and the error no longer oc-<br>curs, review the user pro-<br>gram. | None       |  |  |
|                         | The CPU Unit or the CK3W<br>Unit has failed    | If this error persists even<br>after you make the above<br>corrections, replace the<br>CPU Unit or the CK3W<br>Unit.                 | None       |  |  |
| Precautions/<br>Remarks | None                                           |                                                                                                    |            |  |  |

## • HWChangeErr

| Register name           | Sys.HWChangeErr                                                                                                    |                                                                                                    |                                                                                                    |  |
|-------------------------|----------------------------------------------------------------------------------------------------|----------------------------------------------------------------------------------------------------|----------------------------------------------------------------------------------------------------|--|
| Description             | After the save, the hardware configuration was changed.                                                                   |                                                                                                    |                                                                                                    |  |
| Range                   | 0 to 1                                                                                                    |                                                                                                    |                                                                                                    |  |
| Details                 | 0: No change in hardware configuration.<br>1: After the save, the hardware configuration was changed.                     |                                                                                                    |                                                                                                    |  |
| Detection timing        | When power is turned ON or                                                                                                | reset                                                                                                    |                                                                                                    |  |
| Recovery                | Cycle the power supply, rese                                                                                              | t command (\$\$\$)                                                                                                    |                                                                                                    |  |
| Effects                 | Operate at default settings.                                                                                              |                                                                                                    |                                                                                                    |  |
| Cause and cor-          | Cause (Assumed cause)                                                                                                    | Correction                                                                                                    | Prevention                                                                                                    |  |
| rection                 | After the save, the Unit<br>configuration or address<br>switch was changed.                                               | Check the Unit configura-<br>tion or address switch.<br>When changing the Unit<br>configuration or address<br>switch, change the settings<br>to match the new configura-<br>tion, and issue a save com-<br>mand. If the Unit configura-<br>tion or address switch has<br>not changed, implement the<br>following measures. | None                                                                                                    |  |
|                         | Contamination with conduc-<br>tive object                                                                                 | If there is conductive mate-<br>rial nearby, blow air through<br>the Unit.                                                                                                    | Do not perform any metal<br>work in the vicinity of the<br>control panel. Make sure<br>that the work environment<br>is free of dirt and dust.<br>Then close the control pan-<br>el. |  |
|                         | <ul> <li>Noise</li> <li>Data corruption in bus<br/>signals</li> <li>Malfunction of bus inter-<br/>face circuit</li> </ul> | If the error occurs even af-<br>ter making the above cor-<br>rection, check noise entry<br>paths such as the FG and<br>the power supply lines and<br>implement noise counter-<br>measures as required.                                                                                                    | Implement noise counter-<br>measures.                                                                                                    |  |
|                         | The CPU Unit or the CK3W<br>Unit has failed                                                                               | If this error persists even<br>after you make the above<br>corrections, replace the<br>CPU Unit or the CK3W<br>Unit.                                                                                                    | None                                                                                                    |  |
| Precautions/<br>Remarks | None                                                                                                    |                                                                                                    |                                                                                                    |  |

## • ConfigLoadErr

| Register name    | Sys.ConfigLoadErr                           |                                                                                                    |            |  |  |
|------------------|---------------------------------------------|----------------------------------------------------------------------------------------------------|------------|--|--|
| Description      | Read error in saved settings                | Read error in saved settings                                                                                                |            |  |  |
| Range            | 0 to 1                                      |                                                                                                    |            |  |  |
| Details          | 0: No error                                 |                                                                                                    |            |  |  |
|                  | 1: System file setting error                |                                                                                                    |            |  |  |
| Detection timing | When power is turned ON or                  | reset                                                                                                    |            |  |  |
| Recovery         | Cycle the power supply, rese                | t command (\$\$\$)                                                                                                    |            |  |  |
| Effects          | Operate at default settings.                |                                                                                                    |            |  |  |
| Cause and cor-   | Cause (Assumed cause)                       | Correction                                                                                                    | Prevention |  |  |
| rection          | Settings are incorrect.                     | If the re-initialization com-<br>mand (\$\$\$***) is executed,<br>and the error no longer oc-<br>curs, review the settings. | None       |  |  |
|                  | The CPU Unit or the CK3W<br>Unit has failed | If this error persists even<br>after you make the above<br>corrections, replace the<br>CPU Unit or the CK3W<br>Unit.        | None       |  |  |
| Precautions/     | None                                        |                                                                                                    |            |  |  |
| Remarks          |                                             |                                                                                                    |            |  |  |

## • ProjectLoadErr

| Register name           | Sys.ProjectLoadErr                           |                                                                                                    |                                                                                                    |  |
|-------------------------|----------------------------------------------|----------------------------------------------------------------------------------------------------|----------------------------------------------------------------------------------------------------|--|
| Description             | User Project File Read Error                 |                                                                                                    |                                                                                                    |  |
| Range                   | 0 to 1                                       |                                                                                                    |                                                                                                    |  |
| Details                 | 0: No error<br>1: User Project File Read Err | or                                                                                                    |                                                                                                    |  |
| Detection timing        | When power is turned ON or                   | reset                                                                                                    |                                                                                                    |  |
| Recovery                | Cycle the power supply, rese                 | t command (\$\$\$), downloading                                                                                                    | g                                                                                                    |  |
| Effects                 | Operate at default settings.                 |                                                                                                    |                                                                                                    |  |
| Cause and cor-          | Cause (Assumed cause)                        | Correction                                                                                                    | Prevention                                                                                                    |  |
| rection                 | The project file is corrupted.               | After executing the re-initi-<br>alization command (\$\$<br>\$***), download the project<br>file again.                                                                                                    | If the unit power supply is<br>turned OFF while saving<br>the project file, the project<br>file may be corrupted.<br>Do not turn OFF the power<br>supply while saving. |  |
|                         | An illegal project file was<br>downloaded.   | Identify the cause from the<br>output window, and make<br>corrections to the project<br>file. After the corrections,<br>execute the re-initialization<br>command (\$\$\$***), and<br>download the project file<br>again. | None                                                                                                    |  |
|                         | CPU Unit failure                             | If this error persists even<br>after you make the above<br>corrections, replace the<br>CPU Unit.                                                                                                    | None                                                                                                    |  |
| Precautions/<br>Remarks | None                                         |                                                                                                    |                                                                                                    |  |

## PwrOnFault

To ensure that the errors when the power is turned on or during reset can be checked with 1 bit, the Sys.PwrOnFault register is set to "1" when any of Sys.FileConfigErr, Sys.HWChangeErr, Sys.Con-figLoadErr, or Sys.ProjectLoadErr is "1".

## • WDTFault

| Register name           | Sys.WDTFault                                                                                                    |                                                                                                    |                        |  |
|-------------------------|----------------------------------------------------------------------------------------------------|----------------------------------------------------------------------------------------------------|------------------------|--|
| Description             | Software Watchdog Timer Er                                                                                                    | ror Status                                                                                                    |                        |  |
| Range                   | 0 to 3                                                                                                    |                                                                                                    |                        |  |
| Details                 | Sys.WDTFault shows the software watchdog timer operation status with 2-bit data.<br>Bit0: Background software watchdog timer error<br>0: No background watchdog timer<br>1: Background watchdog timer operates<br>Bit1: Real-time interruption software watchdog timer error<br>0: No real-time interruption watchdog timer<br>1: Real-time interruption watchdog timer<br>1: Real-time interruption watchdog timer operates<br>Refer to <i>Power PMAC User's Manual (Cat. No. O014)</i> for details of the software watch-<br>dog timer |                                                                                                    |                        |  |
| Detection timing        | During operation                                                                                                    |                                                                                                    |                        |  |
| Recovery                | Cycle the power supply, rese                                                                                                    | t command (\$\$\$), re-initializati                                                                             | on command (\$\$\$***) |  |
| Effects                 | User program: Stops<br>Hardware: Reset status                                                                                                    |                                                                                                    |                        |  |
| Cause and cor-          | Cause (Assumed cause)                                                                                                    | Correction                                                                                                    | Prevention             |  |
| rection                 | <ul> <li>Background software</li> <li>watchdog timer error occurred.</li> <li>Real-time interruption process was too long, and the background process could not be implemented at the interval set in the Sys.WDTReset register.</li> </ul>                                                                                                    | <ul> <li>Review the user pro-<br/>gram.</li> <li>Review the Sys.WDTRe-<br/>set register value.</li> </ul>       | None                   |  |
|                         | <ul> <li>Real-time interruption soft-<br/>ware watchdog timer error<br/>generated</li> <li>Real-time interruption<br/>process could not be im-<br/>plemented at the interval<br/>set in the<br/>Sys.BgWDTReset regis-<br/>ter.</li> </ul>                                                                                                    | <ul> <li>Review the user pro-<br/>gram.</li> <li>Review the<br/>Sys.BgWDTReset regis-<br/>ter value.</li> </ul> | None                   |  |
| Precautions/<br>Remarks | None                                                                                                    |                                                                                                    |                        |  |

# 7

# **Inspection and Maintenance**

This section describes the cleaning, inspection, and maintenance of the CK3M-series Programmable Multi-Axis Controller.

| 7-1 | Cleanir | ng and Maintenance           | 7-2   |
|-----|---------|------------------------------|-------|
|     | 7-1-1   | Cleaning                     | . 7-2 |
|     | 7-1-2   | Periodic Inspections         | . 7-2 |
| 7-2 | Mainte  | nance Procedures             | 7-4   |
|     | 7-2-1   | Unit Replacement Precautions | . 7-4 |
|     | 7-2-2   | Backup                       | . 7-4 |
|     | 7-2-3   | Unit Replacement             | . 7-4 |

# 7-1 Cleaning and Maintenance

This section describes daily maintenance and the cleaning and inspection methods. Daily or periodic inspections are required in order to maintain the CK3M-series Programmable Multi-Axis Controller's functions in peak operating condition.

## 7-1-1 Cleaning

Perform the following cleaning procedures periodically to ensure the CK3M-series Programmable Multi-Axis Controller is maintained in the best operating condition. Always turn OFF the power supply to the Controller before performing the cleaning procedures.

- Wipe off the dust or dirt on the front, top, or bottom of the Unit with a dry, soft cloth when doing daily cleaning.
- If dust or dirt remains even after wiping with a soft, dry cloth, wipe over with a cloth that has been wet with a sufficiently diluted detergent (2%) and wrung dry.
- Smudges may remain on the Unit from rubber, vinyl, or tape that was left on for a long time. Remove the smudges when cleaning.

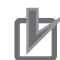

#### Precautions for Correct Use

· Never use volatile solvents, such as paint thinner, benzene, or chemical wipes.

## 7-1-2 Periodic Inspections

Since Motion Controller elements can deteriorate under improper environmental conditions, periodic inspections are required to ensure that the required conditions are being maintained.

Inspection is recommended at least once every six months to a year, but more frequent inspections may be necessary depending on the ambient environment.

Take immediate steps to correct the situation if any of the conditions in the following table are not met.

| Inspec-<br>tion item        | Inspection details                                                      | Criteria                                                                     | Correction                                                                                                    |
|-----------------------------|-------------------------------------------------------------------------|------------------------------------------------------------------------------|----------------------------------------------------------------------------------------------------|
| External<br>power<br>supply | Check for voltage fluctua-<br>tions at the power supply ter-<br>minals. | The voltage must be<br>within the allowable<br>voltage fluctuation<br>range. | Use a voltage tester to check the power<br>supply at the terminals. Take necessary<br>steps to bring voltage of the supplied power<br>to within the allowable voltage fluctuation<br>range |

| Inspec-<br>tion item            | Inspection details                                                            | Criteria                                                                            | Correction                                                                                                    |
|---------------------------------|-------------------------------------------------------------------------------|-------------------------------------------------------------------------------------|----------------------------------------------------------------------------------------------------|
| Ambient<br>environ-<br>ment     | Check the ambient tempera-<br>ture. *1                                        | 0 to 55°C                                                                           | Use a thermometer to check the tempera-<br>ture and ensure that the ambient tempera-<br>ture remains within the allowed range of 0 to<br>55°C.                                                                 |
|                                 | Check the ambient humidity.                                                   | Relative humidity<br>must be 10% to<br>95% with no con-<br>densation.               | Use a hygrometer to check the humidity and<br>ensure that the ambient operating humidity<br>remains between 10% and 90%.<br>Make sure that condensation does not occur<br>due to rapid changes in temperature. |
|                                 | Check that the Controller is not in direct sunlight.                          | Not in direct sunlight                                                              | Protect the Controller if necessary.                                                                                                    |
|                                 | Check for accumulation of dirt, dust, salt, metal powder, etc.                | No accumulation                                                                     | Clean and protect the Controller if necessa-<br>ry.                                                                                                    |
|                                 | Check for water, oil, or chem-<br>ical sprays hitting the Con-<br>troller.    | No spray                                                                            | Clean and protect the Controller if necessa-<br>ry.                                                                                                    |
|                                 | Check for corrosive or flam-<br>mable gases in the area of<br>the Controller. | No corrosive or flammable gases                                                     | Check by smell or use a sensor.                                                                                                    |
|                                 | Check the level of vibration or shock.                                        | Vibration resistance<br>and shock resist-<br>ance must be within<br>specifications. | Install cushioning or shock absorbing equip-<br>ment if necessary.                                                                                                    |
|                                 | Check for noise sources near the Controller.                                  | No significant noise sources                                                        | Either separate the Controller and noise source or protect the Controller.                                                                                                    |
| Installa-<br>tion and<br>wiring | Check that the connectors for<br>each Unit are fully inserted<br>and locked.  | No looseness                                                                        | Press the connectors together completely and lock them with the sliders.                                                                                                    |
|                                 | Check that cable connectors are fully inserted and locked.                    | No looseness                                                                        | Fully insert and lock the connectors.                                                                                                    |
|                                 | Check for damaged external wiring cables.                                     | No visible damage                                                                   | Check visually and replace cables if neces-<br>sary.                                                                                                    |

\*1. If using a control panel, the temperature inside the control panel is the ambient temperature.

\*2. If using a control panel, the humidity inside the control panel is the ambient humidity.

## **Tools Required for Inspections**

## Required Tools

- Flat-blade screwdriver
- · Phillips screwdriver
- Voltage tester or digital multimeter
- Industrial alcohol and pure cotton cloth
- Antistatic gas duster

## • Tools Required Occasionally

- Oscilloscope
- Thermometer and hygrometer

7

## 7-2 Maintenance Procedures

This section describes the procedures to back up the data in the CPU Unit and to replace the Unit. Use Power PMAC IDE Ver.4.0 or a higher version.

## 7-2-1 Unit Replacement Precautions

If you find any faulty Units during inspection, replace the Unit according to the following points.

- · Do not replace a Unit until the power is turned OFF.
- After replacement, check the new Unit to ensure that there are no errors.
- If you return a faulty unit for repair, describe the problem in as much detail as possible, enclose this description with the Unit, and request repairs.

## 7-2-2 Backup

Store the project file and the EtherCAT ENI file so that the data can be restored when a failure or other problems occur.

If you are not using EtherCAT, saving the ENI file is not necessary.

## 7-2-3 Unit Replacement

## Procedure to Replace a CPU Unit

The following describes the basic replacement procedure for the CPU Unit.

| No. | Step                    | Description                                                                                                    | Reference    |
|-----|-------------------------|----------------------------------------------------------------------------------------------------|--------------|
| 1   | Turn OFF power          | Turn OFF power to the Motion Controller.                                                                                     | -            |
|     | to the devices          | Take measures to ensure that there are no effects on the peripheral                                                          |              |
|     |                         | devices, and then turn OFF power to the Motion Controller.                                                                   |              |
| 2   | Disconnect ca-<br>bles  | Disconnect the cables connected to the CPU Unit.                                                                             | -            |
| 3   | Replace the CPU<br>Unit | Replace the CPU Unit with a new Unit, connect the cables, and turn ON power to the Motion Controller and EtherCAT equipment. | -            |
| 4   | Connect with IDE        | Connect the CPU Unit and the Power PMAC IDE online through Ethernet.                                                         | -            |
| 5   | Initialize              | In the terminal window, input the re-initialization command (\$\$\$***), and initialize the CPU Unit.                        | -            |
| 6   | Read the Ether-         | In Power PMAC IDE, click Delta Tau — Tools — System Setup —                                                                  | Only when    |
|     | CAT ENI file            | Master[0] Deactivated in order.                                                                                              | using Ether- |
|     |                         | Click the <b>Browse</b> button, and read the backed-up ENI file into Power PMAC IDE.                                         | CAT          |
| 7   | Write the Ether-        | Click the Download ENI file button, and write the ENI file to the CPU                                                        | Only when    |
|     | CAT ENI file            | Unit.                                                                                                    | using Ether- |
|     |                         |                                                                                                    | CAT          |
| 8   | Read the project file   | Read out the backed-up project file in Power PMAC IDE.                                                                       | -            |
| 9   | Write the project       | Right-click the project name, click Build and Download All                                                                   | -            |
|     | file                    | Programs, and write the project file to the CPU Unit.                                                                        |              |

| No. | Step          | Description                                                                                             | Reference |
|-----|---------------|----------------------------------------------------------------------------------------------------|-----------|
| 10  | Execute save  | In the terminal window, input the save command, and save the pro-<br>gram in the built-in flash memory. | -         |
| 11  | Execute reset | In the terminal window, input the reset command \$\$\$, and reset the CPU Unit.                         | -         |

## Procedure to Replace a CK3W Unit

The following describes the replacement procedure for a CK3W Unit.

| No. | Step              | Description                                                           | Reference |
|-----|-------------------|-----------------------------------------------------------------------|-----------|
| 1   | Turn OFF power to | Take measures to ensure that there are no effects on the peripheral   | -         |
|     | the devices       | devices, and then turn OFF power to the Motion Controller.            |           |
| 2   | Disconnect cables | Disconnect the cables connected to the CK3W Unit.                     | -         |
| 3   | Set the address   | Set the address switch of the new Unit to the same setting as that of | -         |
|     | switch            | the previous Unit.                                                    |           |
| 4   | Replace the CK3W  | Replace with the new Unit, connect the cables, and turn ON power      | -         |
|     | Unit              | to the Motion Controller.                                             |           |

## Procedure to Replace an EtherCAT Slave

If you use EtherCAT, use the following procedure to replace an EtherCAT slave.

| No. | Step                             | Description                                                                                                    | Reference           |
|-----|----------------------------------|----------------------------------------------------------------------------------------------------|---------------------|
| 1   | Turn OFF pow-<br>er to the devi- | Take measures to ensure that there are no effects on the peripher-<br>al devices, and then turn OFF power to the Motion Controller and | -                   |
|     | ces                              | all EtherCAT slaves.                                                                                                    |                     |
| 2   | Replace the                      | For the EtherCAT slave replacement method, refer to the relevant                                                                       | Refer to the man-   |
|     | EtherCAT Slave                   | manuals for each slave.                                                                                                    | ual for each Ether- |
|     |                                  | Replace with a new Unit, turn ON power to the EtherCAT slave,                                                                          | CAT slave for de-   |
|     |                                  | and then turn ON power to the Motion Controller.                                                                                       | tails.              |

7

# A

# Appendices

The appendices provide the general specifications, the Unit dimensions, and restrictions on using the OMRON EtherCAT Coupler Unit.

| A-1        | Gener  | al Specifications                                   | A-2  |
|------------|--------|-----------------------------------------------------|------|
| A-2        | Dimer  | isions                                              | A-3  |
|            | A-2-1  | CPU Unit                                            | A-3  |
|            | A-2-2  | Power Supply Unit                                   | A-4  |
|            | A-2-3  | Axis Interface Unit                                 | A-4  |
|            | A-2-4  | CK3W-MD and CK3W-AD Units                           | A-5  |
|            | A-2-5  | Expansion Master Unit and Expansion Slave Unit      | A-6  |
|            | A-2-6  | End Cover                                           | A-7  |
| A-3        | Restri | ctions on Using the NX-series EtherCAT Coupler Unit | A-8  |
| <b>A-4</b> | OMRC   | ON Servo Drive Connection Example                   | A-9  |
| A-5        | Versio | on Information                                      | A-10 |
| A-6        | How t  | o Read the Lot Number                               | A-11 |

# A-1 General Specifications

| Item                  |                                  | Specification                                                                     |
|-----------------------|----------------------------------|-----------------------------------------------------------------------------------|
| Enclosure             |                                  | Mounted in a panel                                                                |
| Grounding Method      |                                  | Ground to less than 100 $\Omega$ .                                                |
|                       | Ambient Operating                | 0 to 55°C                                                                         |
|                       | Temperature                      |                                                                                   |
|                       | Ambient Operating Hu-<br>midity  | 10% to 95% (with no condensation or icing)                                        |
|                       | Atmosphere                       | Must be free of corrosive gases.                                                  |
| Operating Environ-    | Ambient Storage Tem-<br>perature | -25 to 70°C (with no condensation or icing)                                       |
| ment                  |                                  | Conforms to IEC 60068-2-6.                                                        |
|                       | Vibration Resistance             | 5 to 8.4 Hz with 3.5-mm amplitude,                                                |
|                       |                                  | 8.4 to 150 Hz, acceleration of 9.8 m/s <sup>2</sup>                               |
|                       |                                  | 100 min each in X, Y, and Z directions (10 sweeps of 10 min each = 100 min total) |
|                       | Ohaala Daajatawaa                | Conforms to IEC 60068-2-27.                                                       |
|                       | Shock Resistance                 | 147 m/s <sup>2</sup> , 3 times each in X, Y, and Z directions                     |
| Insulation Resistance |                                  | 20 M $\Omega$ min. between isolated circuits (at 100 VDC)                         |
| Dielectric Strength   |                                  | 510 VAC between isolated circuits for 1 minute with a                             |
|                       |                                  | leakage current of 5 mA max.                                                      |
| Applicable Standards  |                                  | cULus, EU: EN 61326, RCM, KC, EAC                                                 |

This section describes the Motion Controller specifications.

# A-2 Dimensions

Dimensions are shown below. The unit of dimension is millimeters.

## A-2-1 CPU Unit

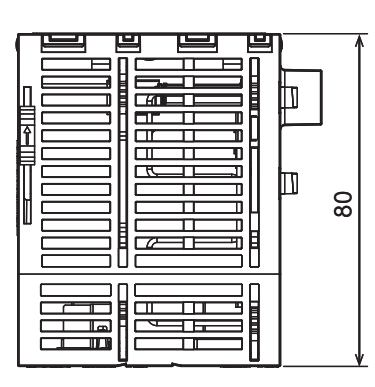

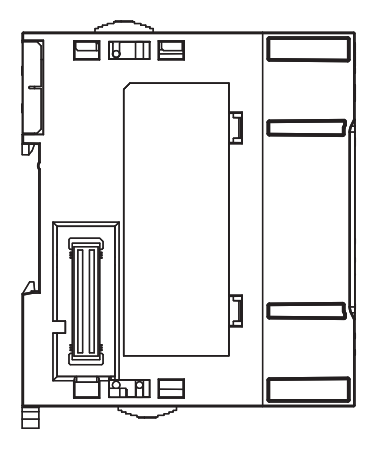

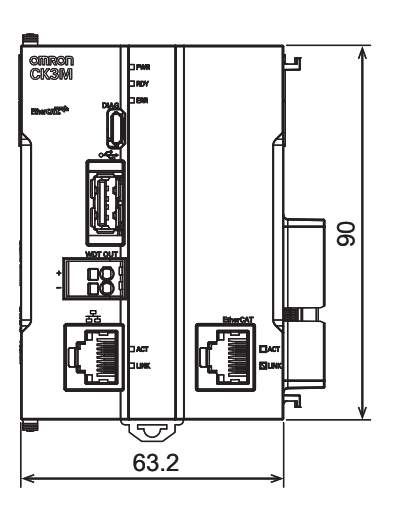

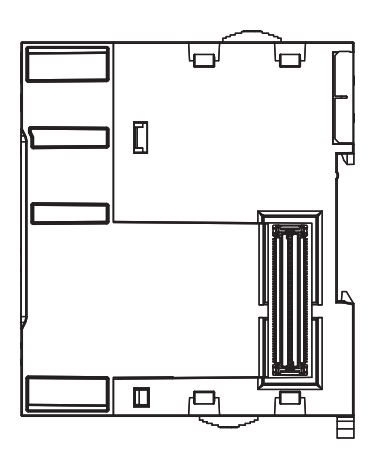

A-2 Dimensions

A

## A-2-2 Power Supply Unit

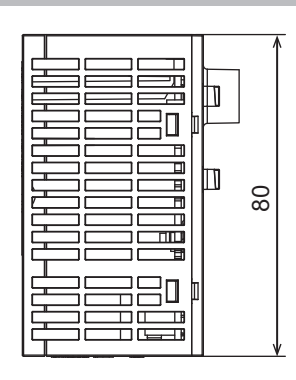

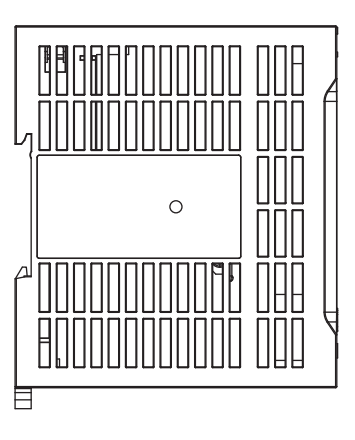

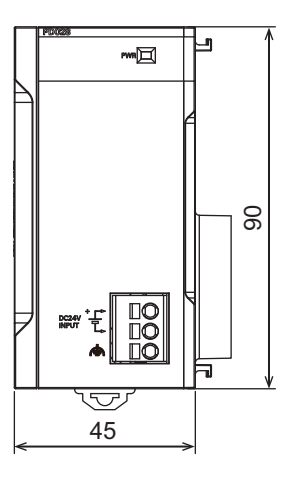

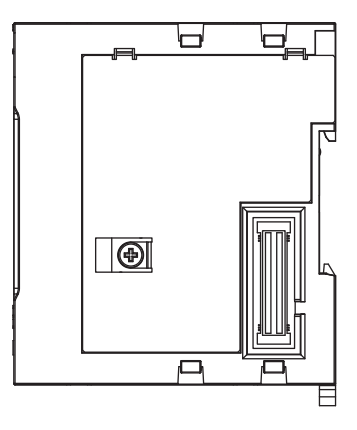

## A-2-3 Axis Interface Unit

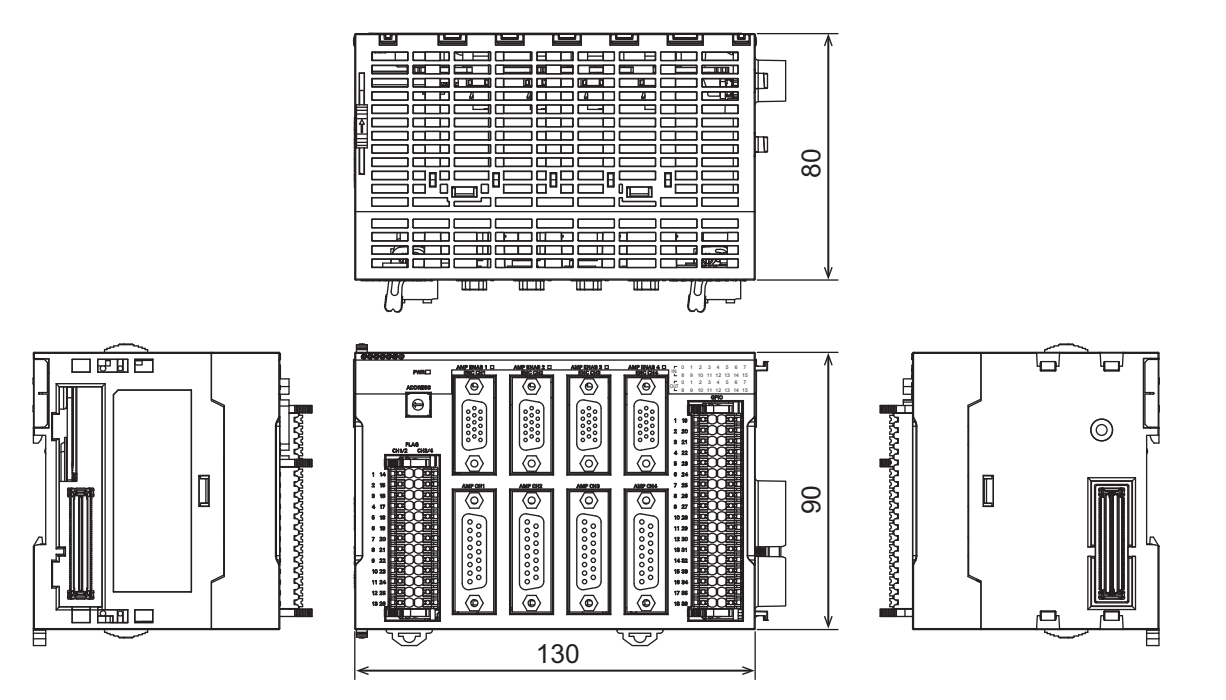

## A-2-4 CK3W-MD and CK3W-AD Units

## CK3W-MD Unit

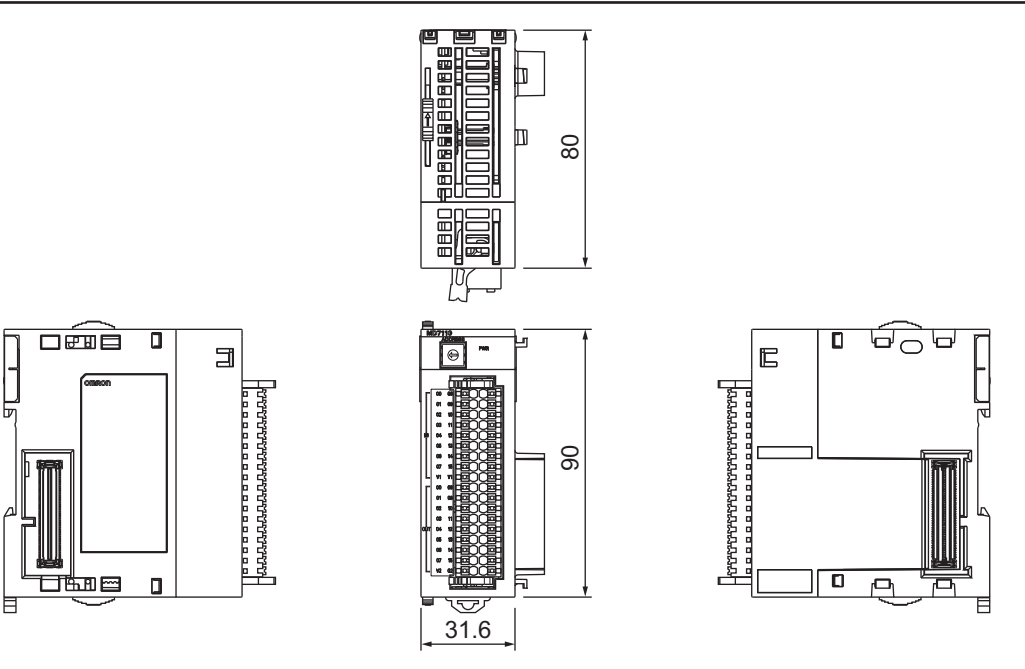

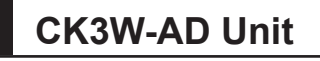

L.

自

3

-מממממממממם

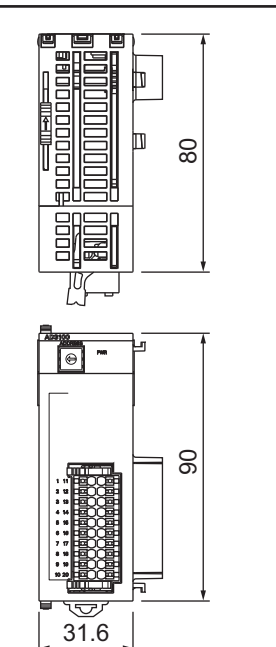

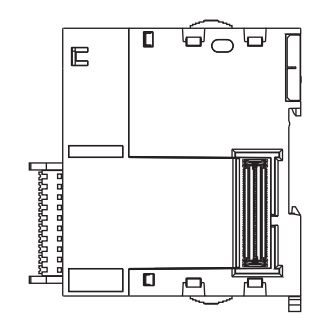

A-2 Dimensions

## A-2-5 Expansion Master Unit and Expansion Slave Unit

## **Expansion Master Unit**

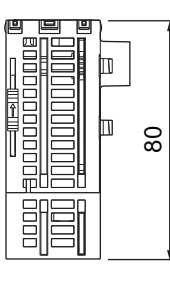

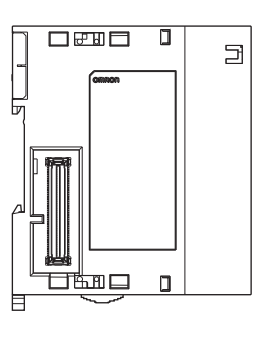

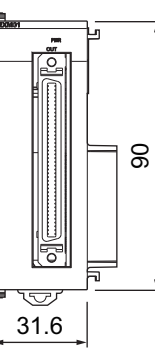

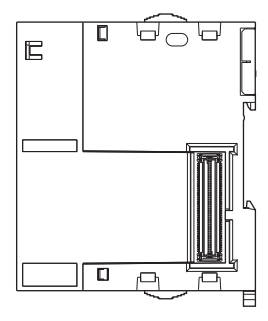

## **Expansion Slave Unit**

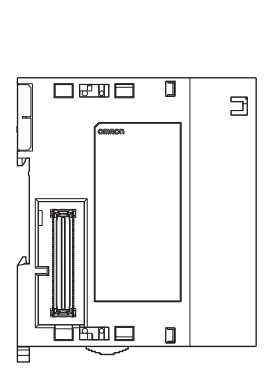

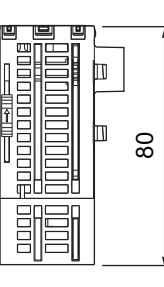

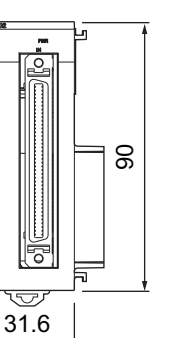

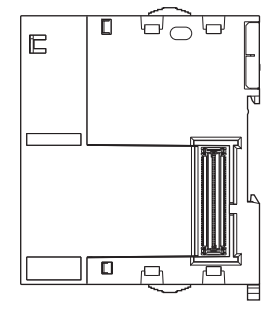

## A-2-6 End Cover

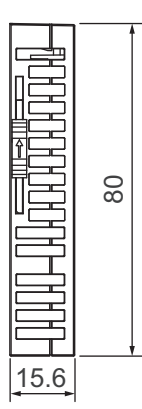

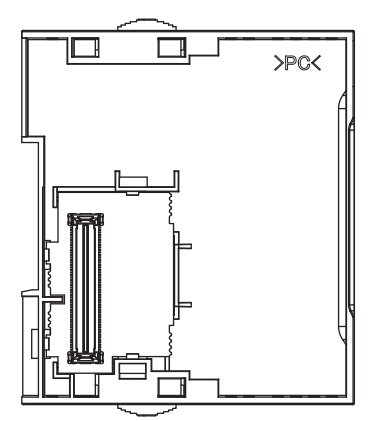

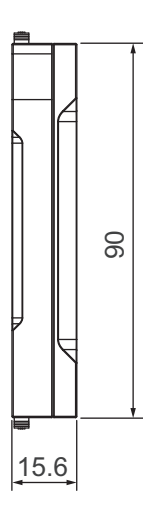

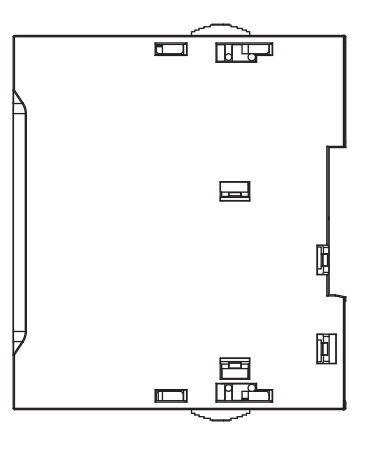

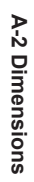

A

# A-3 Restrictions on Using the NX-series EtherCAT Coupler Unit

When OMRON NX-series EtherCAT Coupler Units are used as slaves with the CPU Unit as the Ether-CAT master, the following models and unit versions of EtherCAT Coupler Units can be connected.

| Model     | Unit version       | Connectable/Unconnectable |
|-----------|--------------------|---------------------------|
| NX-ECC203 | Ver.1.4 or later   | Connectable               |
|           | Ver.1.3 or earlier | Unconnectable             |
| NX-ECC202 | All versions       |                           |
| NX-ECC201 | All versions       |                           |

## A-4 OMRON Servo Drive Connection Example

This section shows an example of a connection between a CK3W-AX1414□ or CK3W-AX1515□ Unit and an OMRON G5-series Servo Drive R88D-KT□□□.

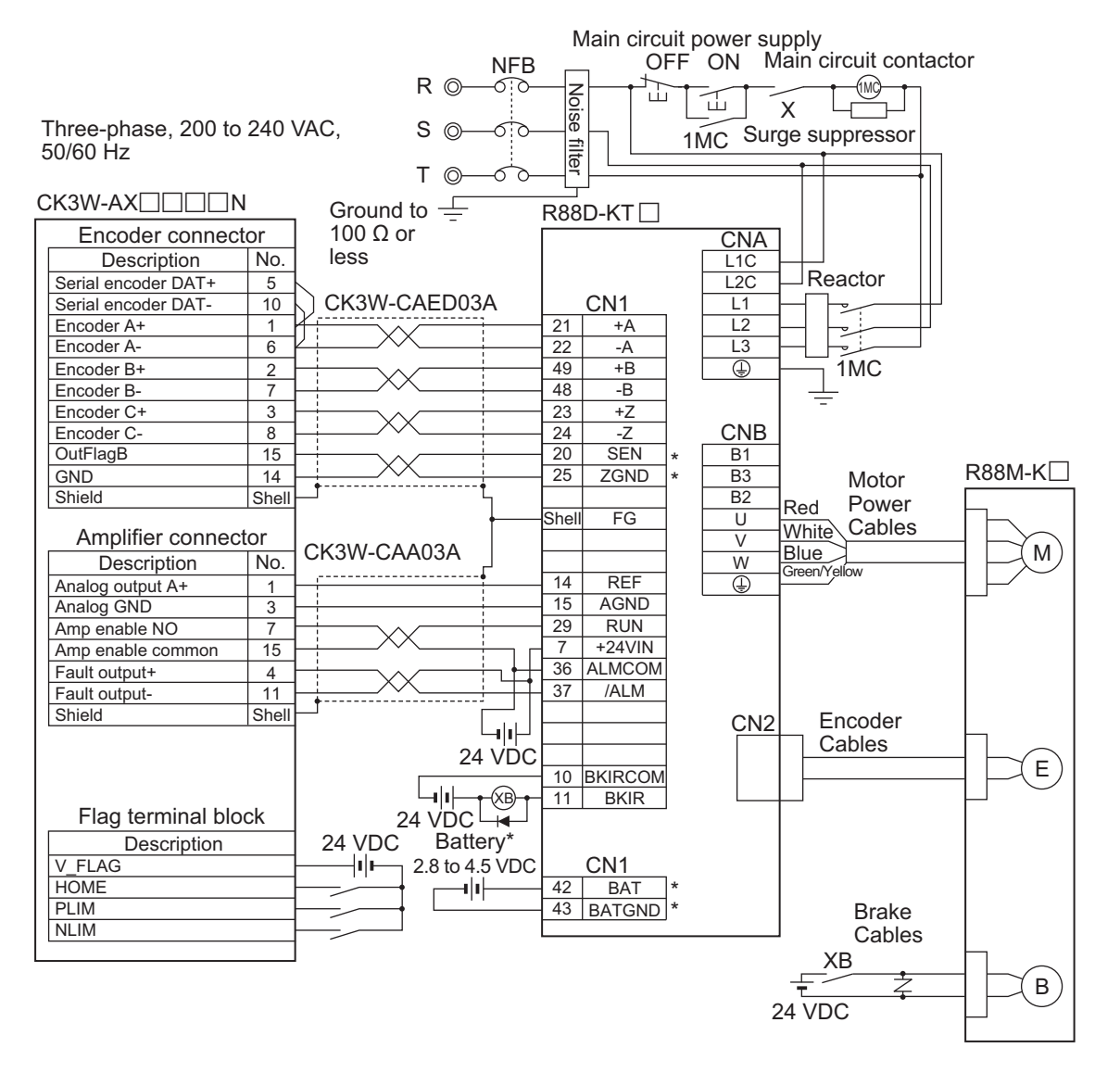

- Note 1. The terminal and wiring marked with \* are used when an absolute encoder is used. When an incremental encoder is used, the wiring marked with \* is not necessary.
- Note 2. Do not connect the signal wires that are not used.

Α

# A-5 Version Information

This section provides version information that you need to know when connecting a CK3W Unit to a CPU Unit and PowerPMAC IDE.

The table below specifies the correspondence between each CK3W Unit and the versions of CPU Unit and Power PMAC IDE.

Be sure to use the version combinations listed in the table below.

|                       | Supported version                 |                        |  |
|-----------------------|-----------------------------------|------------------------|--|
| CK3W Unit             | CPU Unit's PMAC firmware revision | Power PMAC IDE version |  |
| CK3W-AX1414□/-AX1515□ | All versions supported            | Ver. 4.2 or later      |  |
| CK3W-AX1313□/-AX2323□ | Ver. 2.5.2 or later               | Ver. 4.3 or later      |  |
| CK3W-MD7110/-MD7120   | Ver. 2.5.2 or later               | Ver. 4.3 or later      |  |
| CK3W-AD2100/-AD3100   | Ver. 2.5.2 or later               | Ver. 4.3 or later      |  |
| CK3W-EXM01/-EXS02     | Ver. 2.5.2 or later               | Ver. 4.3 or later      |  |

## A-6 How to Read the Lot Number

The table below shows how to read the lot number.

Assume that the lot number is  $DDMYY\square$ .

| Symbol | Description                                                          |
|--------|----------------------------------------------------------------------|
| DD     | Day of production: 1 to 31                                           |
| М      | Month of production: 1 to 9, X (October), Y (November), Z (December) |
| YY     | Year of production: Last two digits of the year                      |
|        | OMRON's control number                                               |

Α

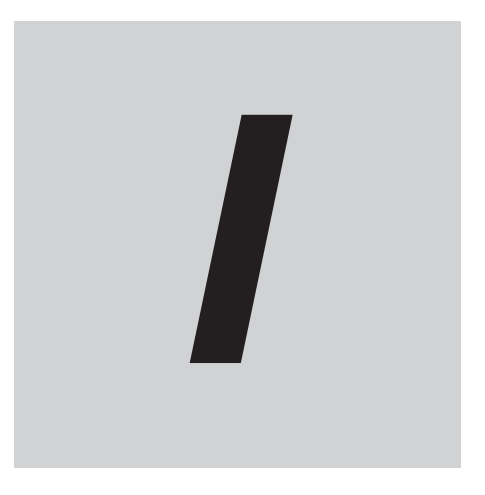

# Index

CK3M-series Programmable Multi-Axis Controller User's Manual Hardware (O036)

## Index

## Α

Applicable Wires......5-2, 5-15, 5-26, 5-33, 5-40

### В

| Basic Configuration | on | 1-2, | 2-2 |
|---------------------|----|------|-----|
| J                   |    | ,    |     |

## С

| Cleaning      |  |
|---------------|--|
| CPU Rack      |  |
| CPU Unit      |  |
| Crimping Tool |  |

## D

| Daisy Chain          |  |
|----------------------|--|
| DIN Track            |  |
| DIN Track End Plates |  |
|                      |  |

## Ε

| Earthing Methods                                  | 4-24       |
|---------------------------------------------------|------------|
| ECAT ACT                                          |            |
| ECAT LINK                                         | 3-7        |
| Equipotential bonding system                      | 4-24, 4-25 |
| ERR                                               |            |
| EtherCAT communications connector                 | 3-5        |
| EtherCAT communications port operation indicato   | ors3-6     |
| EtherCAT Network Configuration                    | 2-3        |
| Ethernet ACT                                      | 3-7        |
| Ethernet communications connector                 | 3-6        |
| Ethernet communications port operation indicators | s 3-6      |
| Ethernet LINK                                     |            |
| Ethernet Network Configuration                    | 2-6        |

## F

| Ferrule              | 5-3, | 5-15, | 5-26, | 5-33, | 5-40 |
|----------------------|------|-------|-------|-------|------|
| Functional Grounding |      |       |       |       | 4-28 |

## G

| Grounding4 | -24 |
|------------|-----|
|------------|-----|

| 6-8  |
|------|
| 4-14 |
| 4-15 |
| 4-5  |
|      |

## 0

| Operating Procedure   | 1-5  |
|-----------------------|------|
| Output Specifications | .3-8 |

| Output Status | 3-7 |
|---------------|-----|
| ouput oluluo  |     |

## Ρ

| Performance Specifications | 3-3  |
|----------------------------|------|
| Power Supply Unit          | 3-10 |
| PWR                        | 3-6  |

## R

| RDY                        | 3-7  |
|----------------------------|------|
| Recommended Power Supplies | 3-10 |

## S

| Slider                                                  | -5 |
|---------------------------------------------------------|----|
| Solid Wires                                             |    |
| 5-3, 5-4, 5-15, 5-16, 5-26, 5-27, 5-33, 5-34, 5-40, 5-4 | 41 |
| Star earthing4-24, 4-2                                  | 25 |
| Support Software1                                       | -4 |

## Т

## U

| Unit connector                | 3-6 |
|-------------------------------|-----|
| USB 2.0 connector             | 3-6 |
| USB connector for maintenance | 3-6 |

#### W

| Watchdog Output Terminal Block | . 3-6, | 3-7 |
|--------------------------------|--------|-----|
| Wiring Ducts                   |        | 4-7 |
# OMRON Corporation Kyoto, JAPAN

# ration Industrial Automation Company

# Contact: www.ia.omron.com

### Regional Headquarters OMRON EUROPE B.V.

Wegalaan 67-69, 2132 JD Hoofddorp The Netherlands Tel: (31)2356-81-300/Fax: (31)2356-81-388

OMRON ASIA PACIFIC PTE. LTD. No. 438A Alexandra Road # 05-05/08 (Lobby 2), Alexandra Technopark, Singapore 119967 Tel: (65) 6835-3011/Fax: (65) 6835-2711

#### OMRON ELECTRONICS LLC 2895 Greenspoint Parkway, Suite 200 Hoffman Estates, IL 60169 U.S.A. Tel: (1) 847-843-7900/Fax: (1) 847-843-7787

OMRON (CHINA) CO., LTD. Room 2211, Bank of China Tower, 200 Yin Cheng Zhong Road, PuDong New Area, Shanghai, 200120, China Tel: (86) 21-5037-2222/Fax: (86) 21-5037-2200

#### Authorized Distributor:

© OMRON Corporation 2018-2019 All Rights Reserved. In the interest of product improvement, specifications are subject to change without notice.

Cat. No. O036-E1-03